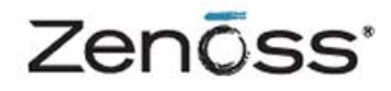

# Service Dynamics

## Resource Management Extended Monitoring

Zenoss, Inc. www.zenoss.com

## Zenoss Service Dynamics Resource Management Extended Monitoring

Copyright © 2013 Zenoss, Inc., 275 West St. Suite 204, Annapolis, MD 21401, U.S.A. All rights reserved.

Zenoss and the Zenoss logo are trademarks or registered trademarks of Zenoss, Inc. in the United States and other countries. All other trademarks, logos, and service marks are the property of Zenoss or other third parties. Use of these marks is prohibited without the express written consent of Zenoss, Inc. or the third-party owner.

Amazon Web Services, AWS, Amazon Elastic Compute Cloud, and Amazon EC2 are trademarks of Amazon.com, Inc. or its affiliates in the United States and/or other countries.

Flash is a registered trademark of Adobe Systems Incorporated.

Oracle, the Oracle logo, MySQL, and Java are registered trademarks of the Oracle Corporation and/or its affiliates. Other names may be trademarks of their respective owners.

Linux is a registered trademark of Linus Torvalds.

SNMP Informant is a trademark of Garth K. Williams (Informant Systems, Inc.).

Sybase is a registered trademark of Sybase, Inc.

Tomcat is a trademark of the Apache Software Foundation.

VMware is a registered trademark or trademark of VMware, Inc. in the United States and/or other jurisdictions.

Windows is a registered trademark of Microsoft Corporation in the United States and other countries.

All other companies and products mentioned are trademarks and property of their respective owners.

Part Number: 27-082013-4.2-v05

| I. Resource Monitoring ZenPacks                                    | 1                      |
|--------------------------------------------------------------------|------------------------|
| 1. Active Directory                                                | 2                      |
| 1.1. About                                                         | 2                      |
| 1.2. Prerequisites                                                 | 2                      |
| 1.3. Enable Monitoring                                             | 3                      |
| 1.4. Daemons                                                       | 3                      |
| 2. AIX                                                             | 4                      |
| 2.1. About                                                         | 4                      |
| 2.2. Prerequisites                                                 | 4                      |
| 2.3. Add an AIX Server                                             | 4                      |
| 2.4. Set AIX Server Monitoring Credentials                         | 5                      |
| 2.5. Resolving CHANNEL OPEN FAILURE Issues                         | 5                      |
| 2.6. Resolving Command timed out Issues                            | 6                      |
| 2.7. Daemons                                                       | 7                      |
| 3. Amazon Web Services                                             | 8                      |
| 3.1. About                                                         | 8                      |
| 3.2. Prerequisites                                                 | 8                      |
| 3.3. Features                                                      | 8                      |
| 3.3.1. Discovery of EC2 Entities                                   | 8                      |
| 3.3.2. Monitoring                                                  |                        |
| 3.3.3. Guest Device Discovery                                      | . 10                   |
| 3 3 4 Service Impact                                               | 10                     |
| 3.4 Setup                                                          | 10                     |
| 3.5. Working with the FC2Manager Account                           | 12                     |
| 3.5.1 CloudWatch Data                                              | 12                     |
| 3.5.2. Templates and Collection                                    | 13                     |
| 3.5.2.1 Example: Initiating Load-Based Elasticity for an EC2 Setup | 13                     |
| 4 Anache Tomcat Application Server                                 | 14                     |
| 4.1 About                                                          | 14                     |
| 4.2 Prerequisites                                                  | 15                     |
| 4.3 Enable Monitoring                                              | 15                     |
| 4.3.1 Configuring Tomest to Allow IMX Oueries                      | . 15                   |
| 4.3.2 Configuring Resource Manager                                 | 15                     |
| 4.4 Change the Amount of Data Collected and Granhed                | 16                     |
| 4.5. Viewing Raw Data                                              | . 10                   |
| 4.6 Daemons                                                        | 17                     |
| 5 Anache Web Server                                                | . 17                   |
| 5.1 About                                                          | . 10                   |
| 5.2 Prerequisites                                                  | 18                     |
| 5.3 Enable Monitoring                                              | 18                     |
| 5.3.1 Display the Status Page in Anache Version 1.3 or Higher      | 18                     |
| 5.3.2 Display the Status Page in Apache Version 2 x                | 20                     |
| 5.3.2. Display the Status Fage in Apache Version 2.x               | 20                     |
| 5.3.4 Configure Resource Manager to Monitor the Web Server         | 21                     |
| 5.1.4. Configure Resource Manager to Monitor the Web Server        | . 21                   |
| 6 BIG-IP Network Devices                                           | . 22                   |
| 6.1 About                                                          | . 23                   |
| 6.7 Proroquisitas                                                  | . 23                   |
| 6.3 Enable Monitoring                                              | 23                     |
| 6.7 Viewing Virtual Servers                                        | . 23<br>24             |
| 6.5 Daemons                                                        | . 2 <del>4</del><br>24 |
| 7 Brocade SAN Switches                                             | . 24<br>25             |
| 7.1 About                                                          | . 23<br>25             |
| 7.1. ADDUL                                                         | . 23<br>25             |
| 1.2. 1 IEIEquisites                                                |                        |

|                                                                                                    | 25                                                                                                    |
|----------------------------------------------------------------------------------------------------|----------------------------------------------------------------------------------------------------|
| 7.3.1 Configuring Brocade Devices to Allow SNMP Oueries                                                                                                    | 25                                                                                                    |
| 7.3.2 Configuring Brocade Devices to Anow Stylin Queries                                                                                                    | 25                                                                                                    |
| 7.4. Viewing Eibra Channel Dort Information                                                                                                    | 25                                                                                                    |
| 7.4. Viewing Pible Chaimer Folt Information                                                                                                    | 20                                                                                                    |
| 7.5. Datilious                                                                                                    | 20                                                                                                    |
| 0. CheckPoint Filewalls                                                                                                    | 27                                                                                                    |
| 8.1. Adout                                                                                                    | 27                                                                                                    |
| 8.2. Frerequisites                                                                                                    | 27                                                                                                    |
| 8.3. Enable Monitoring                                                                                                    | 27                                                                                                    |
| 8.3.1. Configuring CheckPoint Firewalls to Allow SNMP Queries                                                                                                    | 27                                                                                                    |
| 8.3.2. Configuring Resource Manager                                                                                                    | 27                                                                                                    |
| 8.4. Daemons                                                                                                    | 28                                                                                                    |
| 9. Cisco Devices                                                                                                    | 29                                                                                                    |
| 9.1. About                                                                                                    | 29                                                                                                    |
| 9.1.1. Features                                                                                                    | 29                                                                                                    |
| 9.1.1.1. Supported Common Features                                                                                                    | 29                                                                                                    |
| 9.1.1.2. Supported Discovery and Modeling                                                                                                    | 30                                                                                                    |
| 9.1.2. Prerequisites                                                                                                    | 31                                                                                                    |
| 9.1.3. Firewall Access                                                                                                    | . 31                                                                                                    |
| 9.1.4. Limitations                                                                                                    | 32                                                                                                    |
| 915 Installation                                                                                                    | 32                                                                                                    |
| 916 Configuration                                                                                                    | 33                                                                                                    |
| 9.1.6. Configuration                                                                                                    | 33                                                                                                    |
| 9.1.6.2 Configuring Credentials                                                                                                    | 34                                                                                                    |
| 0.1.7 Monitoring Logical Contexts                                                                                                    | 25                                                                                                    |
| 9.1.7. Molinornig Logical Contexts                                                                                                    | 33<br>25                                                                                                    |
| 9.1.8. Removing the ZenPack                                                                                                    | 33<br>27                                                                                                    |
|                                                                                                    | 31                                                                                                    |
| 10.1. About                                                                                                    | 37                                                                                                    |
|                                                                                                    |                                                                                                    |
| 10.2. Prerequisites                                                                                                    | 37                                                                                                    |
| 10.2. Prerequisites      10.3. Adding a Cisco UCS Device for Monitoring                                                                                                    | 37<br>37                                                                                                    |
| <ul><li>10.2. Prerequisites</li><li>10.3. Adding a Cisco UCS Device for Monitoring</li><li>10.4. UCS Monitoring Credentials</li></ul>                                                                                                    | 37<br>37<br>38                                                                                                    |
| <ul> <li>10.2. Prerequisites</li></ul>                                                                                                    | 37<br>37<br>38<br>38                                                                                                    |
| <ul> <li>10.2. Prerequisites</li></ul>                                                                                                    | 37<br>37<br>38<br>38<br>40                                                                                                    |
| <ul> <li>10.2. Prerequisites</li></ul>                                                                                                    | 37<br>37<br>38<br>38<br>40<br>40                                                                                                    |
| <ul> <li>10.2. Prerequisites</li></ul>                                                                                                    | 37<br>37<br>38<br>38<br>40<br>40<br>40                                                                                                    |
| <ul> <li>10.2. Prerequisites</li></ul>                                                                                                    | 37<br>37<br>38<br>38<br>40<br>40<br>40<br>40                                                                                                    |
| 10.2. Prerequisites         10.3. Adding a Cisco UCS Device for Monitoring         10.4. UCS Monitoring Credentials         10.5. Daemons         11. Dell Hardware         11.1. About         11.2. Prerequisites         11.3. Enable Enhanced Modeling         11.4. Daemons                                                                                                    | 37<br>37<br>38<br>38<br>40<br>40<br>40<br>40<br>40<br>40                                                                                                    |
| <ul> <li>10.2. Prerequisites</li> <li>10.3. Adding a Cisco UCS Device for Monitoring</li> <li>10.4. UCS Monitoring Credentials</li> <li>10.5. Daemons</li> <li>11. Dell Hardware</li> <li>11.1. About</li> <li>11.2. Prerequisites</li> <li>11.3. Enable Enhanced Modeling</li> <li>11.4. Daemons</li> <li>12. Domain Name System</li> </ul>                                                                                                    | 37<br>37<br>38<br>38<br>40<br>40<br>40<br>40<br>40<br>41<br>42                                                                                                    |
| <ul> <li>10.2. Prerequisites</li></ul>                                                                                                    | <ul> <li>37</li> <li>37</li> <li>38</li> <li>38</li> <li>40</li> <li>40</li> <li>40</li> <li>40</li> <li>40</li> <li>40</li> <li>41</li> <li>42</li> <li>42</li> </ul>                 |
| 10.2. Prerequisites         10.3. Adding a Cisco UCS Device for Monitoring         10.4. UCS Monitoring Credentials         10.5. Daemons         11. Dell Hardware         11.1. About         11.2. Prerequisites         11.3. Enable Enhanced Modeling         11.4. Daemons         12. Domain Name System         12.1. About         12.2. DigMonitor                                                                                                    | 37<br>37<br>38<br>38<br>40<br>40<br>40<br>40<br>40<br>41<br>42<br>42<br>42                                                                                                    |
| 10.2. Prerequisites         10.3. Adding a Cisco UCS Device for Monitoring         10.4. UCS Monitoring Credentials         10.5. Daemons         11. Dell Hardware         11.1. About         11.2. Prerequisites         11.3. Enable Enhanced Modeling         11.4. Daemons         12. Domain Name System         12.1. About         12.2. DigMonitor         12.2.1. Prerequisites                                                                                                    | 37<br>37<br>38<br>38<br>40<br>40<br>40<br>40<br>40<br>40<br>41<br>42<br>42<br>42<br>42<br>42                                                                                           |
| 10.2. Prerequisites         10.3. Adding a Cisco UCS Device for Monitoring         10.4. UCS Monitoring Credentials         10.5. Daemons         11. Dell Hardware         11.1. About         11.2. Prerequisites         11.3. Enable Enhanced Modeling         11.4. Daemons         12. Domain Name System         12.1. About         12.2. DigMonitor         12.2.1. Prerequisites         12.2.2 Enable Monitoring                                                                                                    | 37<br>37<br>38<br>38<br>40<br>40<br>40<br>40<br>40<br>40<br>41<br>42<br>42<br>42<br>42<br>42<br>42                                                                                     |
| 10.2. Prerequisites         10.3. Adding a Cisco UCS Device for Monitoring         10.4. UCS Monitoring Credentials         10.5. Daemons         11. Dell Hardware         11.1. About         11.2. Prerequisites         11.3. Enable Enhanced Modeling         11.4. Daemons         12. Domain Name System         12.1. About         12.2. DigMonitor         12.2.1. Prerequisites         12.2.2. Enable Monitoring         12.3 DNSMonitor                                                                                                    | 37<br>37<br>38<br>38<br>40<br>40<br>40<br>40<br>40<br>40<br>41<br>42<br>42<br>42<br>42<br>42<br>42<br>42                                                                               |
| 10.2. Prerequisites         10.3. Adding a Cisco UCS Device for Monitoring         10.4. UCS Monitoring Credentials         10.5. Daemons         11. Dell Hardware         11.1. About         11.2. Prerequisites         11.3. Enable Enhanced Modeling         11.4. Daemons         12. Domain Name System         12.1. About         12.2.1. Prerequisites         12.2.2. Enable Monitoring         12.3. DNSMonitor         12.3. DNSMonitor                                                                                                    | 37<br>37<br>38<br>38<br>40<br>40<br>40<br>40<br>40<br>40<br>40<br>40<br>40<br>41<br>42<br>42<br>42<br>42<br>42<br>42<br>42<br>42                                                       |
| 10.2. Prerequisites         10.3. Adding a Cisco UCS Device for Monitoring         10.4. UCS Monitoring Credentials         10.5. Daemons         11. Dell Hardware         11.1. About         11.2. Prerequisites         11.3. Enable Enhanced Modeling         11.4. Daemons         12. Domain Name System         12.1. About         12.2. DigMonitor         12.2.1. Prerequisites         12.2.2. Enable Monitoring         12.3. DNSMonitor         12.3.1. Prerequisites                                                                                                    | 37<br>37<br>38<br>38<br>40<br>40<br>40<br>40<br>40<br>40<br>40<br>41<br>42<br>42<br>42<br>42<br>42<br>42<br>42<br>42<br>42<br>43                                                       |
| 10.2. Prerequisites         10.3. Adding a Cisco UCS Device for Monitoring         10.4. UCS Monitoring Credentials         10.5. Daemons         11. Dell Hardware         11.1. About         11.2. Prerequisites         11.3. Enable Enhanced Modeling         11.4. Daemons         12. Domain Name System         12.2. DigMonitor         12.2.1. Prerequisites         12.2.2. Enable Monitoring         12.3. DNSMonitor         12.3.1. Prerequisites         12.3.2. Enable Monitoring                                                                                                    | 37<br>37<br>38<br>38<br>40<br>40<br>40<br>40<br>40<br>40<br>41<br>42<br>42<br>42<br>42<br>42<br>42<br>42<br>42<br>42<br>43<br>43                                                       |
| 10.2. Prerequisites         10.3. Adding a Cisco UCS Device for Monitoring         10.4. UCS Monitoring Credentials         10.5. Daemons         11. Dell Hardware         11.1. About         11.2. Prerequisites         11.3. Enable Enhanced Modeling         11.4. Daemons         12. Domain Name System         12.2. DigMonitor         12.2.2. Enable Monitoring         12.3. DNSMonitor         12.3.1. Prerequisites         12.3.2. Enable Monitoring         12.4. Daemons                                                                                                    | 37<br>37<br>38<br>38<br>40<br>40<br>40<br>40<br>40<br>40<br>40<br>41<br>42<br>42<br>42<br>42<br>42<br>42<br>42<br>42<br>43<br>43<br>43                                                 |
| 10.2. Prerequisites         10.3. Adding a Cisco UCS Device for Monitoring         10.4. UCS Monitoring Credentials         10.5. Daemons         11. Dell Hardware         11.1. About         11.2. Prerequisites         11.3. Enable Enhanced Modeling         11.4. Daemons         12. Domain Name System         12.1. About         12.2. DigMonitor         12.2.1. Prerequisites         12.2.2. Enable Monitoring         12.3. DNSMonitor         12.3.1. Prerequisites         12.3.2. Enable Monitoring         12.4. Daemons                                                                                                    | 37<br>37<br>38<br>38<br>40<br>40<br>40<br>40<br>40<br>40<br>41<br>42<br>42<br>42<br>42<br>42<br>42<br>42<br>42<br>43<br>43<br>43                                                       |
| 10.2. Prerequisites         10.3. Adding a Cisco UCS Device for Monitoring         10.4. UCS Monitoring Credentials         10.5. Daemons         11. Dell Hardware         11.1. About         11.2. Prerequisites         11.3. Enable Enhanced Modeling         11.4. Daemons         12. Domain Name System         12.1. About         12.2. DigMonitor         12.2.1. Prerequisites         12.2.2. Enable Monitoring         12.3. DNSMonitor         12.3. L Prerequisites         12.3. L Prerequisites         12.3. L Prerequisites         12.4. Daemons         13. Enterprise Linux         13. About         13. Enterprise Linux         13. About                                                                                                    | 37<br>37<br>38<br>38<br>40<br>40<br>40<br>40<br>40<br>41<br>42<br>42<br>42<br>42<br>42<br>42<br>42<br>42<br>43<br>43<br>43<br>44                                                       |
| 10.2. Prerequisites         10.3. Adding a Cisco UCS Device for Monitoring         10.4. UCS Monitoring Credentials         10.5. Daemons         11. Dell Hardware         11.1. About         11.2. Prerequisites         11.3. Enable Enhanced Modeling         11.4. Daemons         12. Domain Name System         12.1. About         12.2. DigMonitor         12.2.2. Enable Monitoring         12.3. DNSMonitor         12.3.1. Prerequisites         12.3.2. Enable Monitoring         12.4. Daemons         13. Enterprise Linux         13. About         13. Prerequisites         12.3. Prerequisites         12.3. Prerequisites         12.3. Prerequisites         12.3. Prerequisites         12.3. Prerequisites         13. Prerequisites         13. Prerequisites         13. Prerequisites         13. Prerequisites         13. Prerequisites         13. Prerequisites         13. Prerequisites | 37<br>37<br>38<br>38<br>40<br>40<br>40<br>40<br>40<br>41<br>42<br>42<br>42<br>42<br>42<br>42<br>42<br>42<br>43<br>43<br>43<br>44<br>44                                                 |
| 10.2. Prerequisites         10.3. Adding a Cisco UCS Device for Monitoring         10.4. UCS Monitoring Credentials         10.5. Daemons         11. Dell Hardware         11.1. About         11.2. Prerequisites         11.3. Enable Enhanced Modeling         11.4. Daemons         12. Domain Name System         12.1. About         12.2. DigMonitor         12.2.2. Enable Monitoring         12.3.1. Prerequisites         12.3.2. Enable Monitoring         12.4. Daemons         13. Enterprise Linux         13. About         13. About                                                                                                    | $\begin{array}{c} 37\\ 37\\ 38\\ 38\\ 40\\ 40\\ 40\\ 40\\ 40\\ 40\\ 41\\ 42\\ 42\\ 42\\ 42\\ 42\\ 42\\ 42\\ 42\\ 43\\ 43\\ 43\\ 44\\ 44\\ 44\\ 44\\ 44\\ 44\\ 44$                      |
| 10.2. Prerequisites         10.3. Adding a Cisco UCS Device for Monitoring         10.4. UCS Monitoring Credentials         10.5. Daemons         11. Dell Hardware         11.1. About         11.2. Prerequisites         11.3. Enable Enhanced Modeling         11.4. Daemons         12. Domain Name System         12.1. About         12.2. DigMonitor         12.2.2. Enable Monitoring         12.3. DNSMonitor         12.3.1. Prerequisites         12.3.2. Enable Monitoring         12.3.1. Prerequisites         12.3.2. Enable Monitoring         12.3.1. Prerequisites         13.1. About         13.2. Enterprise Linux         13.1. About         13.2. Prerequisites         13.3. Add a Linux Server         13.4. Set Linux Server Monitoring Credentials                                                                                                    | $\begin{array}{c} 37\\ 37\\ 38\\ 38\\ 40\\ 40\\ 40\\ 40\\ 40\\ 40\\ 40\\ 41\\ 42\\ 42\\ 42\\ 42\\ 42\\ 42\\ 42\\ 43\\ 43\\ 43\\ 44\\ 44\\ 44\\ 44\\ 44\\ 44\\ 44$                      |
| 10.2. Prerequisites         10.3. Adding a Cisco UCS Device for Monitoring         10.4. UCS Monitoring Credentials         10.5. Daemons         11. Dell Hardware         11.1. About         11.2. Prerequisites         11.3. Enable Enhanced Modeling         11.4. Daemons         12. Domain Name System         12.1. About         12.2.1. Prerequisites         12.2.2. Enable Monitoring         12.3. DNSMonitor         12.3.1. Prerequisites         12.3.2. Enable Monitoring         12.4. Daemons         13. Enterprise Linux         13. Add a Linux Server         13. Add a Linux Server         13.5. Resolving CHANNEL_OPEN_FAILURE Issues                                                                                                    | $\begin{array}{c} 37\\ 37\\ 38\\ 38\\ 40\\ 40\\ 40\\ 40\\ 40\\ 40\\ 40\\ 41\\ 42\\ 42\\ 42\\ 42\\ 42\\ 42\\ 42\\ 42\\ 43\\ 43\\ 43\\ 44\\ 44\\ 44\\ 44\\ 44\\ 45\\ \end{array}$        |
| 10.2. Prerequisites         10.3. Adding a Cisco UCS Device for Monitoring         10.4. UCS Monitoring Credentials         10.5. Daemons         11. Dell Hardware         11.1. About         11.2. Prerequisites         11.3. Enable Enhanced Modeling         11.4. Daemons         12. Domain Name System         12.1. About         12.2. DigMonitor         12.2.1. Prerequisites         12.2.2. Enable Monitoring         12.3.1. Prerequisites         12.3.2. Enable Monitoring         12.3.3. Prerequisites         12.3.4. Develower         13.5. Resolving CHANNEL_OPEN_FAILURE Issues         13.6. Resolving Command timed out Issues                                                                                                    | $\begin{array}{c} 37\\ 37\\ 38\\ 38\\ 40\\ 40\\ 40\\ 40\\ 40\\ 40\\ 40\\ 40\\ 40\\ 41\\ 42\\ 42\\ 42\\ 42\\ 42\\ 42\\ 42\\ 42\\ 43\\ 43\\ 43\\ 44\\ 44\\ 44\\ 44\\ 45\\ 46\end{array}$ |

| 12.9 Decements                                            | 17 |
|-----------------------------------------------------------|----|
| 15.6. Daemons                                             | 4/ |
| 14. File Transfer Protocol                                | 48 |
| 14.1. About                                               | 48 |
| 14.2. Prerequisites                                       | 48 |
| 14.3. Enable Monitoring                                   | 48 |
| 14.4. Enable Secure Site Monitoring                       | 48 |
| 14.5. Tuning for Site Responsiveness                      | 49 |
| 14.6. Daemons                                             | 49 |
| 15. HP PC Hardware                                        | 50 |
| 15.1. About                                               | 50 |
| 15.2. Prerequisites                                       | 50 |
| 15.3. Enable Enhanced Modeling                            | 50 |
| 15.4. Daemons                                             | 51 |
| 16 Hewlett Packard UNIX                                   | 52 |
| 16.1 About                                                | 52 |
| 16.7 Prerequisites                                        | 52 |
| 16.2. Limitations                                         | 52 |
| 10.5. Lilliauolis                                         | 52 |
| 10.4. Add all HP-UX Device for Monitoring                 | 52 |
| 16.5. Set HP-UX Server Monitoring Credentials             | 53 |
| 16.5.1. Set Credentials for the Device                    | 53 |
| 16.5.2. Set Credentials for the Device Class              | 53 |
| 16.6. Resolving CHANNEL_OPEN_FAILURE Issues               | 53 |
| 16.7. Resolving Command time out Issues                   | 54 |
| 16.8. Daemons                                             | 55 |
| 17. Internet Relay Chat (IRC)                             | 56 |
| 17.1. About                                               | 56 |
| 17.2. Prerequisites                                       | 56 |
| 17.3. Enable Monitoring                                   | 56 |
| 17.4. Daemons                                             | 56 |
| 18. Jabber Instant Messaging                              | 57 |
| 18.1 About                                                | 57 |
| 18.2 Prerequisites                                        | 57 |
| 18.3 Enable Monitoring                                    | 57 |
| 18.4 Deemons                                              | 58 |
| 10. Dece Application Server                               | 50 |
| 19. JBoss Application Server                              | 59 |
| 19.1. Adout                                               | 59 |
| 19.2. Prerequisites                                       | 60 |
| 19.3. Enable Monitoring                                   | 60 |
| 19.3.1. Configuring JBoss to Allow JMX Queries            | 60 |
| 19.3.2. Configuring Resource Manager                      | 60 |
| 19.4. Change the Amount of Data Collected and Graphed     | 61 |
| 19.5. Viewing Raw Data                                    | 62 |
| 19.6. Daemons                                             | 62 |
| 20. Juniper Devices                                       | 63 |
| 20.1. About                                               | 63 |
| 20.2. Prerequisites                                       | 63 |
| 20.3. Enable Monitoring                                   | 63 |
| 20.3.1. Configuring Juniper Devices to Allow SNMP Oueries | 63 |
| 20.3.2. Configuring Resource Manager                      | 63 |
| 20.4 Daemons                                              | 64 |
| 21 Lightweight Directory Access Protocol Response Time    | 65 |
| 21. Engineering Directory Access Froncer Response Time    | 65 |
| 21.1. ADUUL                                               | 65 |
| 21.2. FIEIEquisites                                       | 03 |
| 21.3. Enable Monitoring                                   | 00 |

| 21.3.1. For a Device                                                         | 65        |
|------------------------------------------------------------------------------|-----------|
| 21.4. Daemons                                                                | 66        |
| 22. Mail Transactions                                                        | 67        |
| 22.1. About                                                                  | 67        |
| 22.1.1. Events                                                               | 67        |
| 22.1.2. Prerequisites                                                        | 67        |
| 22.2. Enable Monitoring                                                      | 67        |
| 22.3. Daemons                                                                | 68        |
| 23 MS Exchange                                                               | 69        |
| 23.1 About                                                                   | 69        |
| 23.1. Produt                                                                 | 69        |
| 23.2. Freiequisites                                                          | 69        |
| 23.4 Daemons                                                                 | 70        |
| 23.4. Dicrosoft Message Queuing (MSMQ) Monitoring                            | 70        |
| 24. Microsoft Message Queunig (MISMQ) Monitoring                             | 71        |
| 24.1. About                                                                  | 71        |
| 24.2. Prerequisites                                                          | 71        |
| 24.3. Configuration                                                          | /1        |
| 24.3.1. Automatically Monitor Queues on All Servers                          | /1        |
| 24.3.2. Monitor Queues on Specific Servers                                   | 72        |
| 24.3.3. Fine-Tuning Queue Monitoring                                         | 72        |
| 24.4. Daemons                                                                | 72        |
| 25. Microsoft Internet Information Services                                  | 73        |
| 25.1. About                                                                  | 73        |
| 25.2. Prerequisites                                                          | 73        |
| 25.3. Enable Monitoring                                                      | 73        |
| 25.4. Daemons                                                                | 74        |
| 26. Microsoft SQL Server                                                     | 75        |
| 26.1. About                                                                  | 75        |
| 26.2. Prerequisites                                                          | 75        |
| 26.3. Enable Monitoring                                                      | 75        |
| 26.4. Collecting Information from Non-Default Microsoft SQL Server Instances | 76        |
| 26.5. Daemons                                                                | 76        |
| 27. MySQL Database                                                           | 77        |
| 27.1. About                                                                  | 77        |
| 27.2. Prerequisites                                                          | 77        |
| 27.3. Enable Monitoring                                                      | 77        |
| 27.3.1. Authorize MySOL Performance Data Access                              | 77        |
| 27.3.2. Set un Resource Manager                                              | 77        |
| 27.4 Daemons                                                                 | 78        |
| 28 NetAnn Filers                                                             | 79        |
| 28.1 About                                                                   | 79        |
| 28.1.1 Derformance Granhs                                                    | 80        |
| 28.1.2 Droroquisitos                                                         | 80        |
| 20.1.2. Fletequisites                                                        | 80        |
| 20.2. Endote Molintoring                                                     | 80        |
| 28.2.1. Configuring NetApp Devices to Anow SNMP Quenes                       | 80        |
| 20.2.2. Configuring Kesource Manager                                         | ðU<br>0 1 |
| 20.5. Using SSH to Model NFS Ulterits                                        | ð1<br>01  |
| 28.4. Forwarding systog Events from NetApp                                   | 81<br>01  |
| 28.5. Daemons                                                                | 81        |
| 29. NetScreen Devices                                                        | 83        |
| 29.1. About                                                                  | 83        |
| 29.2. Prerequisites                                                          | 83        |
| 29.3. Enable Monitoring                                                      | 83        |
|                                                                              | 02        |

| 20.2.2. Configuration Designed Management                    | 02   |
|--------------------------------------------------------------|------|
| 29.5.2. Conliguring Resource Manager                         | . 83 |
| 29.4. Daemons                                                | 84   |
| 30. Network News Transport Protocol (NNTP)                   | 85   |
| 30.1. About                                                  | . 85 |
| 30.2. Prerequisites                                          | . 85 |
| 30.3. Enable Monitoring                                      | 85   |
| 30.4 Daemons                                                 | 85   |
| 21 Natural: Time Protocol                                    | 86   |
| 21.1 Above                                                   | 00   |
| 51.1. ADU                                                    | . 00 |
| 31.2. Prerequisites                                          | . 86 |
| 31.3. Enable Monitoring                                      | 86   |
| 31.4. Daemons                                                | 86   |
| 32. Nortel Devices                                           | . 87 |
| 32.1. About                                                  | . 87 |
| 32.2. Prerequisites                                          | . 87 |
| 32.3 Enable Monitoring                                       | 87   |
| 32.3. Endote Monitoring Nortel Devices to Allow SNMP Queries | 87   |
| 22.2.2. Configuring Resources Manager                        | 07   |
| 52.5.2. Configuring Resource Manager                         | 0/   |
| 32.4. Daemons                                                | 88   |
| 33. Solaris                                                  | 89   |
| 33.1. About                                                  | . 89 |
| 33.2. Prerequisites                                          | . 89 |
| 33.3. Limitations                                            | . 89 |
| 33.4. Set Solaris Server Monitoring Credentials              | . 89 |
| 33.5 Enable Monitoring                                       | 90   |
| 33.5.1 Enabling SSH Monitoring                               | 91   |
| 22.5.2 Enabling SNMD Monitoring                              | 01   |
| 22.5.2. Enabling LDOM Monitoring                             | 01   |
| 35.5.5. Enabling LDOM Monitoring                             | . 91 |
| 33.6. Resolving CHANNEL_OPEN_FAILURE Issues                  | . 91 |
| 33.7. Resolving Command time out Issues                      | 92   |
| 33.8. Removal                                                | . 93 |
| 33.9. Daemons                                                | 93   |
| 34. SQL Transactions                                         | . 94 |
| 34.1. About                                                  | . 94 |
| 34.2. Prerequisites                                          | . 94 |
| 34.3. Enable SOL Server Monitoring                           | 94   |
| 34.4 Enable Subase Server Monitoring                         | 95   |
| 34.5 Enable MySOL Server Monitoring                          | 06   |
| 24.6. Staring Quary Deculta                                  | 07   |
| 24.7. The block of the                                       | . 97 |
| 34.7. Troubleshooting                                        | . 98 |
| 34.8. Daemons                                                | 98   |
| 35. Sugar CRM                                                | 99   |
| 35.1. About                                                  | . 99 |
| 35.2. Prerequisites                                          | . 99 |
| 35.3. Enable Monitoring                                      | 99   |
| 35.3.1. Configuring Resource Manager                         | . 99 |
| 35.4. Daemons                                                | 100  |
| 36 vCloud Monitoring                                         | 101  |
| 36.1 About                                                   | 101  |
| 36.2 Adding a Call                                           | 101  |
| 26.2. Deproduisitos                                          | 101  |
| 50.5. Frerequisites                                          | 102  |
| 36.4. Monitoring                                             | 103  |
| 36.5. Performance                                            | 103  |
| 37. VMware                                                   | 104  |

|     | 37.1.         | vSphere                                                                       | 104        |
|-----|---------------|-------------------------------------------------------------------------------|------------|
|     |               | 37.1.1. About                                                                 | 104        |
|     |               | 37.1.1.1. VMware Events                                                       | 104        |
|     |               | 37.1.2. Enable Monitoring                                                     | 106        |
|     |               | 37.1.3. Viewing VMware Devices                                                | 107        |
|     |               | 37.1.4. Viewing Guest Virtual Machines                                        | 108        |
|     |               | 37.1.5. Enabling Data Collection Using resxtop                                | 109        |
|     |               | 37.1.5.1. Gathering VMware Host Statistics                                    | 109        |
|     |               | 37.1.5.2. Gathering VMware Guest Statistics                                   | 109        |
|     |               | 37.1.6. Adding a Custom Metric                                                | 110        |
|     |               | 37.1.7. Moving VMware Devices Between Collectors                              | 111        |
|     |               | 37.1.8. Daemons                                                               | 112        |
|     |               | 37.1.8.1. Tuning Options                                                      | 112        |
|     | 37.2.         | VMware ESX via SNMP                                                           | 113        |
|     |               | 37.2.1. About                                                                 | 113        |
|     |               | 37.2.2. Prerequisites                                                         | 113        |
|     |               | 37.2.3. Monitoring VMware ESX Servers                                         | 113        |
|     |               | 37.2.4. Enabling SNMP Subagents                                               | 114        |
|     |               | 37.2.5. Daemons                                                               | 114        |
|     | 37.3.         | VMware esston                                                                 | 114        |
|     | 07101         | 37.3.1 About                                                                  | 114        |
|     |               | 37.3.2. Prerequisites                                                         | 115        |
|     |               | 37.3.2.1 Installing Prerequisite Libraries                                    | 115        |
|     |               | 37.3.3 Enabling the ZenPack                                                   | 116        |
|     |               | 37.3.4 Daemons                                                                | 116        |
| 38  | Weh P         | ave Response Time                                                             | 117        |
| 50. | 38.1          | About                                                                         | 117        |
|     | 38.2          | Prerequisites                                                                 | 117        |
|     | 38.3          | Enable Monitoring                                                             | 117        |
|     | 38.4          | Check for a Specific LIPL or Specify Security Settings                        | 117        |
|     | 38.5          | Check for Specific Content on the Web Page                                    | 118        |
|     | 38.6          | Tuning for Site Responsiveness                                                | 110        |
|     | 38.7          | Daemons                                                                       | 110        |
| 30  | Webl o        | gic Application Server                                                        | 120        |
| 59. | 30.1          |                                                                               | 120        |
|     | 59.1.         | 30.1.1 Overall Application Server Vitals                                      | 120        |
|     |               | 30.1.2 Entity FIR Massage Driven Been (MDR) and Session FIR Subsystem Matrice | 120        |
|     |               | 30.1.2. Data Pool (IDBC) metrics                                              | 120        |
|     |               | 30.1.4. Ouque (IMS) Metrics                                                   | 121        |
|     | 30.2          | Draroquisitas                                                                 | 121        |
|     | 39.2.<br>20.2 | Finable Monitoring                                                            | 121<br>121 |
|     | 59.5.         | 20.2.1. Configuring Wable origin to Allow IMX Queries                         | 121        |
|     |               | 20.2.2. Configuring Recourse Manager                                          | 121        |
|     | 20.4          | Change the Amount of Date Collected and Crembed                               | 122        |
|     | 20.5          | Viewing Pau Data Conected and Graphed                                         | 122        |
|     | 39.3.<br>20.6 | Monitor SSL Drovied Webl easis Servers                                        | 123        |
|     | 37.0.<br>20.7 | Deamons                                                                       | 123        |
| 40  | 39./.         | Datiliuis                                                                     | 123        |
| 40. | websp         | About                                                                         | 124        |
|     | 40.1.         | ADOUL                                                                         | 124        |
|     | 40.2.         | rierquisnes                                                                   | 124        |
|     | 40.3.         | Linute Monitoring                                                             | 124        |
|     |               | 40.5.1. Configure WAS for Monitoring                                          | 124        |
|     | 40.4          | 40.5.2. Configure Resource Manager                                            | 124        |
|     | 40.4.         | Examples                                                                      | 125        |

| 40.5. Daemons                                                                  | 126 |
|--------------------------------------------------------------------------------|-----|
| 41 Web-Based Synthetic Transactions                                            | 127 |
| 41.1 About                                                                     | 127 |
| A111 Data Points                                                               | 127 |
| 41.1.2 Event Congration                                                        | 127 |
| 41.1.2. Event Generation                                                       | 127 |
| 41.2. Field Monitoring                                                         | 120 |
| 41.5. Ellable Mollitornig                                                      | 120 |
| 41.4. Creating twill Commanda from TestCon (Web                                | 120 |
| 41.4.1. Creating twill Commands Manually                                       | 120 |
| 41.4.2. Creating twill Commands Manually                                       | 130 |
| 41.5. Monitoring through Proxy Servers                                         | 131 |
| 41.5.1. Example Proxy Setup                                                    | 131 |
| 41.5.2. Testing the Proxy Setup                                                | 131 |
| 41.6. Daemons                                                                  | 132 |
| 42. Windows Performance                                                        | 133 |
| 42.1. About                                                                    | 133 |
| 42.2. Prerequisites                                                            | 133 |
| 42.3. Enable Monitoring                                                        | 133 |
| 42.3.1. Defining Windows Credentials                                           | 133 |
| 42.3.2. Add Devices in Resource Manager                                        | 134 |
| 42.4. Monitor Other Performance Counters                                       | 134 |
| 42.5. Testing Connections from Windows                                         | 135 |
| 42.6. Testing Connections from Resource Manager                                | 135 |
| 42.7. Modify Registry Settings for Firewalls in Secure Environments            | 135 |
| 42.8. Configuring a Standalone Windows Device for a Non-Administrative Account | 136 |
| 42.9 Tuning Collector Daemon Performance                                       | 140 |
| 42.10 Multiple Workers                                                         | 140 |
| 42.10. Multiple Workers                                                        | 140 |
| 42.11. Endoming the NTEWV2 Authentication Trotocol                             | 140 |
| 43. Acti Viitual Hosts                                                         | 141 |
| 45.1. About                                                                    | 141 |
| 43.2. Prerequisites                                                            | 141 |
| 43.3. Model Hosts and Guest                                                    | 141 |
| 43.4. Daemons                                                                  | 141 |
| Resource Manager Features                                                      | 142 |
| 44. Advanced Search                                                            | 143 |
| 44.1. About                                                                    | 143 |
| 44.1.1. Working with Saved Searches                                            | 144 |
| 44.1.2. Prerequisites                                                          | 144 |
| 45. ZenTune                                                                    | 145 |
| 45.1. About                                                                    | 145 |
| 45.2. Prerequisites                                                            | 145 |
| 45.3. Configuring ZenTune                                                      | 145 |
| 45.3.1. Configuring ZenTune for Remote Databases                               | 145 |
| 45.4. Using ZenTune                                                            | 146 |
| 45.4.1. Running ZenTune from the Command Line                                  | 147 |
| 45.5. Tuneable Items                                                           | 147 |
| 45.6. Daemons                                                                  | 154 |
| 46. Datacenter View                                                            | 155 |
| 46.1 About                                                                     | 155 |
| 46.2 Prerequisites                                                             | 156 |
| A6.3 Working with the List View                                                | 156 |
| 46.3. Working with the Custom View                                             | 150 |
| 46.4.1 Adding a Dackground Image to the Custom View                            | 150 |
| 40.4.1.1 Demoving the Custom View Destruction of Luces                         | 150 |
| 40.4.1.1. Kemoving the Custom View Background Image                            | 137 |

II.

| 46.4.2 Working with Davides in the Custom View             | 157 |
|------------------------------------------------------------|-----|
| 46.4.2. Beneving the Custom View                           | 157 |
| 40.4.5. Removing the Custom view                           | 157 |
| 40.5. Activating the Auto-Generated Rack view              | 158 |
| 47. Device Access Control Lists                            | 160 |
| 47.1. About                                                | 160 |
| 47.2. Prerequisites                                        | 160 |
| 47.3. Key Concepts                                         | 160 |
| 47.3.1. Permissions and Roles                              | 160 |
| 47.3.2. Administered Objects                               | 160 |
| 47.3.3. Users and Groups                                   | 160 |
| 47.3.4. Assigning Administered Object Accessa              | 161 |
| 47.3.5. Restricted Screen Functionality                    | 161 |
| 47.3.5.1. Dashboard                                        | 161 |
| 47352 Device List                                          | 161 |
| 17.3.5.2. Device Arganizers                                | 161 |
| 47.35.4 Deporting                                          | 161 |
| 47.5.5.4. Reporting                                        | 101 |
| 47.5.5. Viewing Events                                     | 101 |
| 47.4. Create a User Restricted to Specific Devices         | 161 |
| 47.5. Create a Manager Restricted to Specific Devices      | 162 |
| 47.6. Adding Device Organizers                             | 162 |
| 47.7. Restricted User Organizer Management                 | 162 |
| 48. Distributed Collector                                  | 163 |
| 48.1. About Distributed Collector                          | 163 |
| 48.1.1. About Collectors                                   | 163 |
| 48.1.2. About Hubs                                         | 163 |
| 48.1.3. Typical Usage Scenarios for Distributed Monitoring | 163 |
| 48.1.4 Prerequisites                                       | 164 |
| 18.1.5 Navigating Collectors and Hubs                      | 16/ |
| 48.2. Undering Collectors                                  | 165 |
| 48.2.1 Using point of a Deverse Decury                     | 165 |
| 48.2.1. Using light as a Reverse Proxy                     | 100 |
| 48.3. Backing Up Remote Collector Performance Data         | 166 |
| 48.4. Configuring Collector Data Storage                   | 166 |
| 48.5. Deleting Collectors                                  | 166 |
| 48.6. Adding Devices to Collectors                         | 167 |
| 48.6.1. Moving Devices Between Collectors                  | 167 |
| 48.6.1.1. Moving Performance Data Between Collectors       | 167 |
| 48.7. Managing Collector Daemons                           | 167 |
| 48.7.1. Specifying Daemons for Collectors                  | 168 |
| 48.8. SSH security information                             | 169 |
| 49. Dynamic Service View                                   | 170 |
| 49.1. About                                                | 170 |
| 49.1.1 Dynamic View of Organizers                          | 171 |
| 19.1.2. Dynamic View of Organizers                         | 172 |
| 40.1.2.1 Dynamic View of Devices                           | 172 |
| 49.1.2.2. Dynamic View of Cisco OCS Devices                | 172 |
| 49.1.2.2. Dynamic View of Vieware Hosts                    | 172 |
| 49.1.2.3. Dynamic view of Storage Devices                  | 172 |
| 49.1.2.4. Prerequisites                                    | 172 |
| 49.2. Enabling                                             | 173 |
| 49.3. Daemons                                              | 173 |
| 50. Enterprise Collector                                   | 174 |
| 50.1. About                                                | 174 |
| 50.1.1. ZenHub Configuration Options                       | 174 |
| 50.1.2. Prerequisites                                      | 175 |
| 50.2. Enabling Enterprise Collector                        | 175 |
|                                                            |     |

| 51. Enterprise Reports                                                          | 176                                                  |
|---------------------------------------------------------------------------------|------------------------------------------------------|
| 51.1. About                                                                     | 176                                                  |
| 51.1.1. Prerequisites                                                           | 176                                                  |
| 51.1.2. Organizer Availability                                                  | 176                                                  |
| 51.1.3. 95th Percentile                                                         | 177                                                  |
| 51.1.4. Users Group Membership                                                  | 177                                                  |
| 51.1.5. Maintenance Windows                                                     | 177                                                  |
| 51.1.6. Interface Volume                                                        | 177                                                  |
| 51.1.7. Event Time to Resolution                                                | 177                                                  |
| 51.1.8. User Event Activity                                                     | 178                                                  |
| 51.1.9 Datapoints Per Collector                                                 | 178                                                  |
| 51.1.10 Defined Thresholds                                                      | 178                                                  |
| 51.1.1.1. Defined Theshous                                                      | 178                                                  |
| 51.2 Viewing Enternrise Reports                                                 | 178                                                  |
| 52 Enterprise Security                                                          | 179                                                  |
| 52. Literprise Security                                                         | 179                                                  |
| 52.7. Proroquisites                                                             | 170                                                  |
| 52.2. Fredulistics                                                              | 170                                                  |
| 52.5. Endomig rassword Endryphon                                                | 190                                                  |
| 53. Java 2 Plationii Standard Edition                                           | 100                                                  |
| 53.1. ADOUL                                                                     | 180                                                  |
| 53.1.1. JMA Background                                                          | 180                                                  |
| 53.1.2. ZenJMX Capabilities                                                     | 180                                                  |
| 53.1.3. Allowable Parameter Types                                               | 181                                                  |
| 53.1.4. Single Value Attribute Calls                                            | 181                                                  |
| 53.1.5. Complex-Value Attribute Calls                                           | 182                                                  |
| 53.1.6. Example Method Calls                                                    | 182                                                  |
| 53.1.6.1. No parameters, single return value                                    | 183                                                  |
| 53.1.6.2. No parameters, multiple values returned in List format                | 183                                                  |
| 53.1.6.3. No parameters, multiple values returned in Map format                 | 183                                                  |
| 53.1.6.4. Single parameter in polymorphic operation                             | 184                                                  |
| 53.1.6.5. Multiple parameters in polymorphic operations                         | 184                                                  |
| 53.1.7. Special Service URLs                                                    | 185                                                  |
| 53.2. Prerequisites                                                             | 185                                                  |
| 53.2.1. Oracle Java Runtime Environment (JRE)                                   | 185                                                  |
| 53.3. Example to Monitor a JMX Value                                            | 186                                                  |
| 53.3.1. Enabling Remote JMX Access                                              | 186                                                  |
| 53.3.2. Configure Resource Manager with a Custom Data Source                    | 186                                                  |
| 53.4. Monitor Values in TabularData and CompositeData Objects                   | 188                                                  |
| 53.5. Using <b>JConsole</b> to Query a JMX Agent                                | 188                                                  |
| 53.6. ZenJMX Options                                                            | 192                                                  |
| 53.7. Memory Allocation                                                         | 192                                                  |
| 53.8. ZenJMX Logging                                                            | 192                                                  |
| 53.9. Daemons                                                                   | 193                                                  |
| 54. LDAP Authentication                                                         | 194                                                  |
| 54.1. About                                                                     | 194                                                  |
| 54.2. Prerequisites                                                             |                                                      |
|                                                                                 | 194                                                  |
| 54.2.1. LDAP Configuration Information                                          | 194<br>194                                           |
| 54.2.1. LDAP Configuration Information                                          | 194<br>194<br>194                                    |
| 54.2.1. LDAP Configuration Information<br>54.3. Configuring LDAP Authentication | 194<br>194<br>194<br>197                             |
| <ul> <li>54.2.1. LDAP Configuration Information</li></ul>                       | 194<br>194<br>194<br>197<br>197                      |
| <ul> <li>54.2.1. LDAP Configuration Information</li></ul>                       | 194<br>194<br>194<br>197<br>197<br>197               |
| <ul> <li>54.2.1. LDAP Configuration Information</li></ul>                       | 194<br>194<br>194<br>197<br>197<br>198<br>198        |
| <ul> <li>54.2.1. LDAP Configuration Information</li></ul>                       | 194<br>194<br>194<br>197<br>197<br>198<br>199<br>199 |
| <ul> <li>54.2.1. LDAP Configuration Information</li></ul>                       | 194<br>194<br>197<br>197<br>197<br>198<br>199<br>199 |

| 55.2 Add a Dradiative Threshold                                 | 100 |
|-----------------------------------------------------------------|-----|
| 55.5. Adu a Pieuleuve Thieshold                                 | 201 |
| 50. KANCID Integration                                          | 201 |
| 56.2 Proroquisitos                                              | 201 |
| 56.2 Enable Integration                                         | 201 |
| 50.5. Enable Integration                                        | 201 |
| 56.3.1. Configure Cisco Devices to Send Traps                   | 201 |
| 50.3.2. Configure RANCID Update Information in Resource Manager | 201 |
| 57. SSH Monitoring Example                                      | 203 |
| 5/.1. About                                                     | 203 |
| 57.2. Prerequisites                                             | 203 |
| 57.3. Set Linux Server Monitoring Credentials                   | 203 |
| 57.4. Add a Linux Server                                        | 203 |
| 57.5. Daemons                                                   | 204 |
| 58. Storage Base                                                | 205 |
| 58.1. About                                                     | 205 |
| 58.2. Prerequisites                                             | 205 |
| 59. zenwebserver                                                | 206 |
| 59.1. About                                                     | 206 |
| 59.2. Prerequisites                                             | 206 |
| 59.3. Installation                                              | 206 |
| 59.4. Usage                                                     | 206 |
| 59.4.1. Arguments                                               | 206 |
| 59.4.2. Options                                                 | 207 |
| 59.4.3. Targets                                                 | 207 |
| 59.4.4. Command Use and Examples                                | 208 |
| 59.4.5. Configuring the Load Balancer                           | 208 |
| 60. ZenOperator Role                                            | 210 |
| 60.1. About                                                     | 210 |
| 60.2. Prerequisites                                             | 210 |
| A. twill Commands Reference                                     | 211 |
| A.1. About                                                      | 211 |
| A.2. Browsing                                                   | 211 |
| A.3. Assertions                                                 | 211 |
| A 4 Disnlay                                                     | 212 |
| A 5 Forms                                                       | 212 |
| A 6 Cookies                                                     | 212 |
| $\Delta$ 7 Debugging                                            | 212 |
| A & Other Commands                                              | 213 |
| A. 0. Details on Form Handling                                  | 213 |
| A.10. ZanWahTy Extansions to tuill                              | 214 |
| A.10.1 twilltiming                                              | 213 |
| A 10.2 twillowtroot                                             | 213 |
| A.10.2. twillextract                                            | 213 |
| A.10.5. twillxpathextract                                       | 210 |
| A.10.4. Ignorescripts                                           | 216 |

# Part I. Resource Monitoring ZenPacks

This part contains descriptions of resource-monitoring ZenPacks included in Resource Manager.

# **Chapter 1. Active Directory**

## 1.1. About

The ActiveDirectory ZenPack allows you to monitor Microsoft Active Directory authentication metrics.

This ZenPack creates a device class for Microsoft Active Directory with appropriate priorities. It also creates a Windows Service class and IP Service class for Active Directory-related services with monitoring enabled.

Use the Active Directory ZenPack to monitor these metrics:

- DS Client Binds/Sec
- DS Directory Reads/Sec, Searches/Sec and Writes/Sec
- DS Monitor List Size
- DS Name Cache Hit Rate
- DS Notify Queue Size
- DS Search Sub-operations/Sec
- DS Server Binds/Sec, Server Name Translations/Sec
- DS Threads In Use
- KDC AS Requests, TGS Requests
- Kerberos Authentications
- LDAP Active Threads
- LDAP Bind Time
- LDAP Client Sessions
- LDAP New / New SSL and Closed Connections/Sec
- LDAP Searches/Sec, Writes/Sec
- LDAP Successful Binds
- LDAP UDP Operations/Sec
- NTLM Authentications

## **1.2. Prerequisites**

#### **Table 1.1. Active Directory Monitoring Prerequisites**

| Prerequisite      | Restriction                                |
|-------------------|--------------------------------------------|
| Product           | Resource Manager 4.x, Zenoss 2.2 or higher |
| Required ZenPacks | ZenPacks.zenoss.ZenWinPerf,                |

| Prerequisite | Restriction                     |
|--------------|---------------------------------|
|              | ZenPacks.zenoss.ActiveDirectory |

## **1.3. Enable Monitoring**

All Active Directory services must have a device entry under the /Devices/Server/Windows/Active Directory device class. In addition, verify that your Resource Manager Windows service account has access to the Active Directory service.

1. Navigate to the device or device class in the Resource Manager interface.

- If applying changes to a device class:
  - a. Select the class in the devices hierarchy.
  - b. Click Details.
  - c. Select Configuration Properties.
- If applying changes to a device:
  - a. Click the device in the device list.
  - b. Select Configuration Properties.
- 2. Verify the credentials for the service account to access the service.

#### **Table 1.2. Active Directory Configuration Properties**

| Name         | Description                                                     |  |
|--------------|-----------------------------------------------------------------|--|
| zWinUser     | Windows user with privileges to gather performance information. |  |
| zWinPassword | Password for the above user.                                    |  |

3. Click Save to save your changes.

You will now be able to start collecting the Active Directory server metrics from this device.

4. Navigate to Graphs and you should see some placeholders for graphs. After approximately fifteen minutes you should see the graphs start to become populated with information.

## 1.4. Daemons

#### Table 1.3. Daemons

| Туре                  | Name       |
|-----------------------|------------|
| Performance Collector | zenwinperf |

# Chapter 2. AIX

## 2.1. About

The AixMonitor ZenPack enables Resource Manager to use Secure Shell (SSH) to monitor AIX hosts. Resource Manager models and monitors devices placed in the /Server/SSH/AIX device class by running commands and parsing the output. Parsing of command output is performed on the Resource Manager server or on a distributed collector. The account used to monitor the device does not require root access or special privileges.

Specifically, the AixMonitor ZenPack provides:

- File system and process monitoring
- · Network interfaces and route modeling
- CPU utilization information
- Hardware information (memory, number of CPUs, machine serial numbers, model numbers)
- OS information (OS level command style information)
- LPP and RPM information (such as installed software)

## 2.2. Prerequisites

#### Table 2.1. AIX Prerequisites

| Prerequisite           | Restriction                |  |
|------------------------|----------------------------|--|
| Product                | Resource Manager 4.x       |  |
| Required ZenPacks      | ZenPacks.zenoss.AixMonitor |  |
| AIX Releases Supported | 5.3 and 6.1                |  |

#### Note

If using a distributed collector setup, SSH requires firewall access (default of port 22) from the collector to the monitored server.

## 2.3. Add an AIX Server

The following procedure assumes that the credentials have been set.

- 1. From Infrastructure > Devices, select Add a Single Device.
- 2. Enter the following information in the dialog:

#### Table 2.2. Adding AIX Device Information

| Name         | Description       |
|--------------|-------------------|
| Name or IP   | AIX host to model |
| Device Class | /Server/SSH/AIX   |

| Name         | Description                                                                                                    |  |
|--------------|----------------------------------------------------------------------------------------------------|--|
| Model Device | Select this option unless adding a device with username/password dif-<br>ferent than found in the device class. If you do not select this option, |  |
|              | then you must add the credentials (see Section 2.4, "Set AIX Server<br>Monitoring Credentials") and then manually model the device.               |  |

3. Click **Add Device** to add the device.

## 2.4. Set AIX Server Monitoring Credentials

All AIX servers must have a device entry in an organizer below the /Devices/Server/SSH/AIX device class.

#### Note

The SSH monitoring feature will attempt to use key-based authentication before using a configuration properties password value.

- 1. Navigate to the device class or device.
  - If applying changes to a device class:
    - a. Select the class in the devices hierarchy.
    - b. Click Details.
    - c. Select Configuration Properties.
  - If applying changes to a device:
    - a. Click the device in the device list.
    - b. Select Configuration Properties.
- 2. Verify the credentials for the service account to access the service.

#### **Table 2.3. AIX Configuration Properties**

| Name             | Description                                                     |  |
|------------------|-----------------------------------------------------------------|--|
| zCommandUsername | AIX user with privileges to gather performance infor-<br>mation |  |
| zCommandPassword | Password for the AIX user                                       |  |

3. Click Save to save your changes.

## 2.5. Resolving **CHANNEL\_OPEN\_FAILURE** Issues

The zencommand daemon's log file (\$ZENHOME/collector/zencommand.log) may show messages stating:

```
ERROR zen.SshClient CHANNEL_OPEN_FAILURE: Authentication failure
WARNING:zen.SshClient:Open of command failed (error code 1): open failed
```

If the **sshd** daemon's log file on the remote device is examined, it may report that the MAX\_SESSIONS number of connections has been exceeded and that it is denying the connection request. At least in the OpenSSH daemons, this MAX\_SESSIONS number is a compile-time option and cannot be reset in a configuration file.

To work around this limitation of the **sshd** daemon, use the configuration property zSshConcurrentSessions to control the number of connections created by **zencommand** to the remote device.

- 1. Navigate to the device or device class in the Resource Manager interface.
  - If applying changes to a device class:
    - a. Select the class in the devices hierarchy.
    - b. Click Details.
    - c. Select Configuration Properties.
  - If applying changes to a device:
    - a. Click the device in the device list.
    - b. Select Configuration Properties.
- 2. Apply an appropriate value for the maximum number of sessions.

#### **Table 2.4. Concurrent SSH Configuration Properties**

| Name                   | Description                                                 |  |
|------------------------|-------------------------------------------------------------|--|
| zSshConcurrentSessions | Maximum number of sessions supported by the remote device's |  |
|                        | MAX_SESSIONS parameter. Common values for AIX is 2 or 10.   |  |

3. Click **Save** to save your changes.

## 2.6. Resolving Command timed out Issues

The **zencommand** daemon's log file (\$ZENHOME/collector/zencommand.log) may show messages stating:

WARNING:zen.zencommand:Command timed out on device device\_name: command

If this occurs, it usually indicates that the remote device has taken too long in order to return results from the commands. In order to increase the amount of time to allow devices to return results, change the configuration property zCommandCommandTimeout to a larger value.

- 1. Navigate to the device or device class in the Resource Manager interface.
  - If applying changes to a device class:
    - a. Select the class in the devices hierarchy.
    - b. Click Details.
    - c. Select Configuration Properties.
  - If applying changes to a device:
    - a. Click the device in the device list.
    - b. Select Configuration Properties.
- 2. Apply an appropriate value for the command timeout.

| Name                   | Description                                                                 |  |
|------------------------|-----------------------------------------------------------------------------|--|
| zCommandCommandTimeout | Time in seconds to wait for commands to complete on the remote de-<br>vice. |  |

3. Click **Save** to save your changes.

## 2.7. Daemons

#### Table 2.6. Daemons

| Туре                  | Name       |
|-----------------------|------------|
| Modeler               | zenmodeler |
| Performance Collector | zencommand |

# **Chapter 3. Amazon Web Services**

## 3.1. About

The Amazon Web Services<sup>TM</sup> ZenPack allows you to monitor Amazon Elastic Compute Cloud<sup>TM</sup> (Amazon EC2<sup>TM</sup>) server instances. It collects information for these objects monitored through a combination of AWS EC2 and Cloud-Watch APIs.

When you install the ZenPack, the /AWS/EC2 device class is added to your Resource Manager instance. A single device in the EC2 class, EC2Manager, represents your EC2 account. All instances and instance types are contained in the EC2 account manager.

## 3.2. Prerequisites

You must have a valid Amazon Web Services account with the Elastic Compute Cloud service enabled.

Modeling and performance requests to Amazon are sent via XML over http or https. You must open port 80, port 443, or both on your Resource Manager server so that requests can be sent to Amazon's infrastructure through the Internet.

The Resource Manager server time must be correct; otherwise, no performance data will be returned.

#### Table 3.1. Prerequisites

| Prerequisite      | Restriction                               |  |
|-------------------|-------------------------------------------|--|
| Product           | Resource Manager 4.2.x, Zenoss Core 4.2.x |  |
| Required ZenPacks | ZenPacks.zenoss.AWS,                      |  |
|                   | ZenPacks.zenoss.PythonCollector           |  |

#### Note

The ZenPacks.zenoss.AWS supercedes the older ZenPacks.zenoss.ZenAWS that was installed by default on versions of Zenoss prior to version 4.2.4. Please remove the ZenAWS ZenPack before installing ZenPacks.zenoss.AWS.

## 3.3. Features

The following features are available in this ZenPack:

- Discovery of EC2 entities
- Monitoring of CloudWatch metrics
- Optional auto-discovery and monitoring of instance guest operating systems
- Optional service impact with addition of Zenoss Service Dynamics product

## 3.3.1. Discovery of EC2 Entities

The following entities will be automatically discovered through an account name, access key and secret key you provide. The attributes, tags and collections will be updated on Zenoss' normal remodeling interval which defaults to every 12 hours.

- Regions
  - Attributes: ID

Collections: VPCs, Subnets, Zones, Instances, Volumes

• Zones

Attributes: ID, Region, State

Collections: Instances, Volumes, Subnets

• VPCs

Attributes: ID, Region, CIDR Block

Tags: Name, Collector

Collections: Subnets, Instances

• Subnets

Attributes: ID, Region, VPC, Zone, State, CIDR Block, Available IP Address Count, Zone Default, Auto-Public IP

Tags: Name

Collections: Instances

Instances

Attributes: ID, Region, VPC, Zone, Subnet, State, Instance Type, Image ID, Platform, Public DNS Name, Private IP Address, Launch Time, Guest Device

Tags: Name

Collections: Volumes

Other: Guest Device (if monitored by Zenoss)

Volumes

Attributes: ID, Region, Zone, Instance, Type Created Time, Size, IOPS, Status, Attach Data Status, Attach Data Device

Tags: Name

## 3.3.2. Monitoring

The following metrics will be collected every 5 minutes by default. Any other CloudWatch metrics can also be collected by adding them to the appropriate monitoring template. The *Average* statistic is collected, and the graphed value is per second for anything that resembles a rate. The *Amazon CloudWatch* datasource type also allows for the collection of any other CloudWatch metric.

Regions

Metrics: CPUUtilization, DiskReadOps, DiskWriteOps, DiskReadBytes, DiskWriteBytes, NetworkIn, NetworkOut

• Instances

Metrics: CPUUtilization, DiskReadOps, DiskWriteOps, DiskReadBytes, DiskWriteBytes, NetworkIn, Network-Out, StatusCheckFailed\_Instance, StatusCheckFailed\_System

• Volumes

Metrics: VolumeReadBytes, VolumeWriteBytes, VolumeReadOps, VolumeWriteOps, VolumeTotalReadTime, VolumeTotalWriteTime, VolumeIdleTime, VolumeQueueLength Provisioned IOPS Metrics: VolumeThroughput-Percentage, VolumeReadWriteOps

#### 3.3.3. Guest Device Discovery

You can optionally configure each monitored AWS account to attempt to discover and monitor the guest Linux or Windows operating systems running within each EC2 instance. This requires that your Zenoss system has the network and server access it needs to monitor the guest operating system. VPC and non-VPC modes are supported.

The guest operating system devices' life-cycle are managed along with the instance. For example, the guest operating system device is set to a decommissioned production state when the EC2 instance is stopped, and the guest operating system device is deleted when the EC2 instance is destroyed.

## 3.3.4. Service Impact

When combined with the Zenoss Service Dynamics product, this ZenPack adds built-in service impact capability for services running on AWS. The following service impact relationships are automatically added. These will be included in any services that contain one or more of the explicitly mentioned entities.

- Account access failure impacts all regions.
- Region failure affects all VPCs and zones in affected region.
- VPC failure affects all related subnets.
- Zone failure affects all related subnets, instances, and volumes.
- Subnet failure affects all instances on affected subnet.
- Volume failure affects any attached instance.
- Instance failure affects the guest operating system device.

## 3.4. Setup

To set up the EC2 account manager in Resource Manager, follow these steps:

- 1. Retrieve your Amazon EC2 access credentials.
  - a. Browse to http://aws.amazon.com.
  - b. Select Security Credentials from the Your Account list of options.

The Access Key ID and Secret Access Key values appear on the Access Keys tab.

#### Figure 3.1. Access Credentials

#### Access Credentials

In order to start using Amazon Web Services you must first identify yourself as the sender of a request to the given service. This is accomplished by sending a digital signature that is derived from a pair of public/private access keys or a valid security certificate.

| 🍫 Access Keys   | 属 X.509 Certificates |                                                 |                        |
|-----------------|----------------------|-------------------------------------------------|------------------------|
| Your Access Key |                      |                                                 |                        |
| Created         | Access Key ID        | Secret Access Key                               | Status                 |
| June 24, 2009   | KIAJS89KSJJS2IKA86AL | Show                                            | Active (Make Inactive) |
| Create a New a  | access Key           | Click to make the Secret<br>Access Key visible. |                        |

- 2. In the Resource Manager interface, select Infrastructure, and then select the EC2Manager device in the device list.
- 3. Select Configure EC2 in the left panel.

The Configure EC2 page appears.

#### Figure 3.2. Configure EC2

| Devices Networks Processes IP S | Services Wir   | ndows Services Network Map Manufacturers |  |
|---------------------------------|----------------|------------------------------------------|--|
| EC2Manager<br>/AWS/EC2          |                |                                          |  |
| Overview                        | Configure EC   | 22                                       |  |
| Events                          |                |                                          |  |
| Configure EC2                   | Access Key ID  | KIAJS89KSJJS2IKA86AL                     |  |
| Instances                       | Secret Access  | •••••                                    |  |
| Instance Types                  | Default Davies |                                          |  |
| Graphs                          | Class Mapping  | (eg. /Server/SSH/Linux)                  |  |
| Administration                  | Windows®       | /Comics (Windows                         |  |
| Configuration Properties        | Device Class   | (eq. /Server/Windows)                    |  |
| Modeler Plugins                 | mapping        | Favo                                     |  |
| Custom Properties               |                | Save                                     |  |
| Modifications                   |                |                                          |  |
| Monitoring Templates            |                |                                          |  |
| EC2Manager (/AWS/EC2)           |                |                                          |  |

4. Enter access credentials.

#### Note

Entering a class for the Device Mapping field allows the system to monitor an EC2 instance as a normal device. If no class is specified, then the instances are monitoring within EC2Manager only.

5. Model the EC2Manager account to retrieve the Instance and InstanceType objects. From the Action menu, select Model Device.

| Custom Properties<br>Modifications<br>Monitoring Templates<br>EC2Manager (/AWS/EC2) |                                                                                                    |
|-------------------------------------------------------------------------------------|----------------------------------------------------------------------------------------------------|
|                                                                                     | Bind Templates<br>Add Local Template<br>Remove Local Template<br>Reset Bindings<br>Override Template Here<br>Reset/Change IP Address |
|                                                                                     | Push Changes<br>Model Device<br>Rename Device<br>Clear Heartbeats<br>Lock<br>Delete Device                                           |

#### Figure 3.3. Model EC2Manager Account

Alternatively you can use zenbatchload to add AWS accounts from the command line. To do this, you must create a file with contents similar to the following. Replace all values in angle brackets with your values minus the brackets. Multiple accounts can be added under the same /*Device/AWS/EC2* section.

```
/Devices/AWS/EC2 loader='ec2account', loader_arg_keys=['accountname', 'accesskey', 'secretkey', 'collector']
<accountname> accountname='<accountname>', accesskey='<accesskey>', secretkey='<secretkey>', collector='<coll
</pre>
```

You can then load the account(s) with the following command:

```
$ zenbatchload <filename>
```

## 3.5. Working with the EC2Manager Account

Select Infrastructure, and then select the EC2Manager account in the device list. Select Instances in the left panel to see each instance that is active in your Amazon EC2 account. Click an instance to view detailed information

The Instance Type field is a link to a type object that references all instances of a particular type.

#### 3.5.1. CloudWatch Data

Amazon provides monitoring information through its CloudWatch APIs. These APIs provide monitoring information for each of their primary objects (Account, Instance, and Instance Type).

Metrics provided by the API are:

- CPU utilization
- Network in/out
- Disk bytes read/write

• Disk operations read/write

The metrics for an instance apply directly for the instances; for example, if an instance shows 100% CPU utilization, then its CPU is at maximum. However, for an instance type, 100% CPU utilization means that all instances within that type are at 100% CPU utilization. The same is true for the account; metrics are summed for all instances.

Resource Manager collects monitoring information for the Account, Instance, and Instance Type objects. Account information appears on the Perf tab. Instance and Instance Type information appears on their main screens.

## 3.5.2. Templates and Collection

Resource Manager uses the standard monitoring template system to configure EC2 Manager accounts. Each template relies on a custom ZenCommand, zencw2, that polls the CloudWatch API and returns all available parameters. These parameters are used by their associated graphs. You can set thresholds against the parameters.

Templates for each primary object type are defined in the /AWS/EC2 class.

| Table  | 3.2.         | <b>Primarv</b> | Object | Type | Templates  |
|--------|--------------|----------------|--------|------|------------|
| I UDIC | J. <b></b> . | I I IIIIaI y   | Object | JPC  | 1 cmplates |

| Object Type   | Template        |
|---------------|-----------------|
| Account       | EC2Manager      |
| Instance      | EC2Instance     |
| Instance Type | EC2InstanceType |

#### 3.5.2.1. Example: Initiating Load-Based Elasticity for an EC2 Setup

Suppose you want to use Resource Manager to initiate load-based elasticity for your EC2 setup. For example, each time the account CPU exceeds 80%, you want Resource Manager to create a new instance. To set up this scenario, you would first set up and model your account. Then, you would follow these steps:

- 1. Select the EC2Manager device in the Devices section of the Infrastructure page, and then expand the Monitoring templates node at the left of screen and click the EC2Manager template.
- 2. Add a threshold against the zencw2\_CPUUtilization CPU Utilization data point, and then set its event class to /Perf/CPU.

Each time the CPU exceeds the threshold, Resource Manager creates an event with the device name EC2Manager in the /Perf/CPU class.

3. Create an event command that matches this event, and launch the EC2 command to create the new instances.

When the event is initiated, the new instances will be created.

#### Note

The clear command can be used to shut down unneeded instances.

# Chapter 4. Apache Tomcat Application Server

## 4.1. About

The TomcatMonitor ZenPack allows you to monitor the Tomcat Application Server. Tomcat is a Web application container that conforms to many parts of the J2EE Specification.

This ZenPack focuses on the metrics that Tomcat updates in its internal MBean container that is accessible via the remote JMX API. These metrics focus on attributes that relate to the servicing of web pages and primarily include thread pool size, CPU use, available file descriptors, JSP and servlet counts, and request counts.

TomcatMonitor places much emphasis on monitoring thread status because every web request is serviced in a separate thread. Each thread requires file descriptors to be maintained, and thus those are monitored as well. The amount of CPU time spent servicing each thread is also captured and reported.

TomcatMonitor also reports on the number of times JSPs and Servlets are reloaded. This metric can be useful in highly dynamic sites where JSPs or Servlets change on the fly and need to be reloaded periodically. Monitoring of this metric can lead to the identification of small "Reloading Storms" before they cause production outages.

The amount of time Tomcat spends servicing a request is also recorded. This extremely high level metric can provide insight into downstream systems that are not monitored. If all the Tomcat resources are within normal tolerances but processing time suddenly spikes it can be an indication that a back-end service (such as a database or another web service) is misbehaving.

The following metrics can be collected and graphed:

- Tomcat cache (accesses vs hits)
- Daemon and User thread count
- Overall CPU time
- Global Request Traffic: bytes sent/received
- Global Request Traffic: request count and error count
- Global Request processing time
- JSP/Servlet reload time
- Servlet class loading and processing time
- Servlet request and error count

#### Tip

The more extensive JBoss Application Server uses Tomcat as a Web Application engine to manage web applications deployed inside enterprise applications within JBoss. As a result, the TomcatMonitor ZenPack can be used to monitor Tomcat MBeans that are active within JBoss.

## 4.2. Prerequisites

| Prerequisite      | Restriction                                |
|-------------------|--------------------------------------------|
| Product           | Resource Manager 4.x, Zenoss 2.2 or higher |
| Required ZenPacks | ZenPacks.zenoss.ZenJMX,                    |
|                   | ZenPacks.zenoss.TomcatMonitor              |

## 4.3. Enable Monitoring

## 4.3.1. Configuring Tomcat to Allow JMX Queries

Before running the Tomcat bin/start.sh script, run the following to allow unsecured queries against the Tomcat server:

```
JAVA_OPTS="-Dcom.sun.management.jmxremote.port=12346"
JAVA_OPTS="${JAVA_OPTS} -Dcom.sun.management.jmxremote.authenticate=false"
JAVA_OPTS="${JAVA_OPTS} -Dcom.sun.management.jmxremote.ssl=false"
export JAVA_OPTS
```

The same JAVA\_OPTS approach can be used to enable remote access to Tomcat MBeans. Set the JAVA\_OPTS variable as illustrated above and then execute the ./catalina.sh start command in the  $f[TOMCAT_HOME]/bin directory$ .

#### Note

Tomcat 6.0.14's **catalina.sh** does not process the **stop** command properly when the JAVA\_OPTS variable is set. We recommend using two separate shell scripts when troubleshooting JMX problems in Tomcat: one for starting Tomcat (with the JAVA\_OPTS variable set) and a different one for stopping Tomcat (where the JAVA\_OPTS variable is not set).

If you add the above lines to the to bin/setenv.sh (as seems to be the logical thing to do in catalina.sh to get the environment variables set up), the bin/shutdown.sh script will get those same environment variables. This will cause the shutdown.sh script to attempt to bind to the ports, fail, and then not stop Apache Tomcat.

## 4.3.2. Configuring Resource Manager

All Apache Tomcat services must have a device entry under the /Devices/Server/Tomcat device class.

#### Note

The **zenjmx** daemon must be configured and running. See Section 53.2.1, "Oracle Java Runtime Environment (JRE)" for more information about configuring the **zenjmx** daemon with the Sun JRE tools.

- 1. Navigate to the device or device class under the /Devices/Server/Tomcat device class in the Resource Manager interface.
  - If applying changes to a device class:
    - a. Select the class in the devices hierarchy.
    - b. Click Details.

- c. Select Configuration Properties.
- If applying changes to a device:
  - a. Click the device in the device list.
  - b. Select Configuration Properties.
- 2. Edit the appropriate configuration properties for the device or devices.

#### **Table 4.2. Tomcat Configuration Properties**

| Name                             | Description                                                                                                    |
|----------------------------------|----------------------------------------------------------------------------------------------------|
| zTomcatJ2EEApplicationName       | Used to construct MBean names for a specific application deployed on<br>Tomcat, typically used for JSP and Servlet statistics.                                                                   |
| zTomcatJ2EEServerName            | Used to construct MBean names for a specific application deployed on<br>Tomcat, typically used for JSP and Servlet statistics.                                                                   |
| zTomcatJmxManagementAuthenticate | This configuration property is deprecated.                                                                                                    |
| zTomcatJmxManagementPassword     | JMX password.                                                                                                    |
| zTomcatJmxManagementPort         | The port number used to gather JMX information.                                                                                                    |
| zTomcatJmxManagementUsername     | JMX username for authentication.                                                                                                    |
| zTomcatListenHost                | The hostname on which Tomcat is listening for web requests. This is used to construct MBean names.                                                                                               |
| zTomcatListenPort                | The Tomcat connector, which is a port and protocol (http, jk) that<br>Tomcat is listening on. This is used to construct MBean names that<br>monitor bytes, error and requests on that connector. |
| zTomcatServletName               | Specific Servlet name to monitor.                                                                                                    |
| zTomcatServletUri                | URI of Servlet to monitor.                                                                                                    |
| zTomcatWebAppUri                 | URI path for a Tomcat web application. Used to construct MBean names.                                                                                                    |

3. Click Save to save your changes.

You will now be able to start collecting the Tomcat server metrics from this device.

4. Navigate to Graphs and you should see some placeholders for performance graphs. After approximately fifteen minutes you should see the graphs start to become populated with information.

#### Tip

The out-of-the-box TomcatMonitor data source configuration has been defined at the macro level, but can be configured to operate on a more granular basis. For example, the Servlet Reload Count applies to all servlets in all web applications but it could be narrowed to be Servlet /submitOrder in web application "production server".

## 4.4. Change the Amount of Data Collected and Graphed

1. Navigate to the device or device class under the /Devices/Server/Tomcat device class in the Resource Manager interface.

- 2. From the left panel, select Monitoring Templates.
- 3. From the Action menu, select Bind Templates.
- 4. Move one or more templates to Selected, and then click Save.

#### **Table 4.3. Tomcat Templates**

| Name                            | Description                                                                   |
|---------------------------------|-------------------------------------------------------------------------------|
| Tomcat Cache                    | Cache information about a specific Web application deployed.                  |
| Tomcat Core                     | Core information about any Tomcat server: memory usage, threads, uptime, etc. |
| Tomcat Global Request Processor | Connection information over a Tomcat connector: bytes, errors, re-<br>quests. |
| Tomcat JSPS                     | Metrics about a specific JSP page.                                            |
| Tomcat Servlet                  | Metrics about a specific Servlet.                                             |
| Tomcat Thread Pool              | Threadpool metrics measured per Tomcat connector.                             |
| Tomcat Web Module               | Processing time metrics for a Web module.                                     |

5. Click the OK button to save your changes.

## 4.5. Viewing Raw Data

See Section 53.5, "Using **JConsole** to Query a JMX Agent" for more information about how to investigate raw data returned from the application.

## 4.6. Daemons

#### Table 4.4. Daemons

| Туре                  | Name   |
|-----------------------|--------|
| Performance Collector | zenjmx |

# **Chapter 5. Apache Web Server**

## 5.1. About

The ApacheMonitor ZenPack provides a method for pulling performance metrics from the Apache Web server directly into Resource Manager, without requiring the use of an agent. This is accomplished by using Apache's mod\_status module that comes with Apache Version 1 and 2.

The following metrics are collected and graphed for the Apache HTTP server.

- Requests per Second
- Throughput (Bytes/sec and Bytes/request)
- CPU Utilization of the HTTP server and all worker processes or threads
- Slot Usage (Open, Waiting, Reading Request, Sending Reply, Keep-Alive DNS Lookup, and Logging)

## 5.2. Prerequisites

#### Table 5.1. Prerequisites

| Prerequisite      | Restriction                                |
|-------------------|--------------------------------------------|
| Product           | Resource Manager 4.x, Zenoss 2.2 or higher |
| Required ZenPacks | ZenPacks.zenoss.ApacheMonitor              |

## 5.3. Enable Monitoring

Follow the steps in these sections to:

- Display the status page in Apache Version 1.3 or higher
- Display the status page in Apache Version 2.x
- Configure your configuration
- Configure the system to monitor the Web server

## 5.3.1. Display the Status Page in Apache Version 1.3 or Higher

1. On the Apache server, locate the httpd.conf file. Generally, this file is located at /etc/httpd/httpd.conf or /etc/httpd/conf/httpd.conf; however, other locations are possible depending on your operating system and setup.

If you cannot locate the configuration file, use your system's search facilities to locate it. For Windows, use the Search button of the Windows Explorer tool. For Unix, try the following command:

find / -name httpd.conf

2. Check to see that the following line is not commented out and is available in httpd.conf or /etc/apache/ modules.conf:

```
LoadModule status_module /usr/lib/apache/1.3/mod_status.so
```

#### Note

You may have to search in alternate locations to find the mod\_status.so file. Also, the syntax may differ depending on your configuration.

3. Turn the ExtendedStatus option on in the httpd.conf file. This option is typically commented out. You can enable it by uncommenting it or ensuring that it is defined.

#ExtendedStatus on

becomes:

ExtendedStatus on

4. Enable the /server-status location in the httpd.conf file. Typically, this option exists but is commented out.

```
#<Location /server-status>
# SetHandler server-status
# Order deny,allow
# Deny from all
# Allow from .example.com
#</Location>
```

becomes:

```
<Location /server-status>
SetHandler server-status
Order deny,allow
Deny from all
Allow from zenoss.example.com
</Location>
```

#### Note

Your Resource Manager server or servers must be able to connect to your Apache server. Ensure that it is listed here or is part of the network specified in this chunk of configuration.

To specify multiple servers, separate the entries with spaces. If you specify an IP address range rather than a destination, be sure to add a network mask to the end of the IP address range.

The following example allows a server called externalzenoss.example.com, as well as all servers that start with 192.168.10, in their addresses:

```
<Location /server-status>SetHandler server-status
Order deny,allow
Deny from all
Allow from externalzenoss.example.com 192.168.10.0/24
</Location>
```

5. Save the httpd.conf file with these changes and verify that the configuration file is correct. This can be accomplished with following command.

apachectl -t

Correct any issues before restarting Apache.

6. Restart the Web server (httpd). This can be accomplished with following command.

apachectl restart

#### 5.3.2. Display the Status Page in Apache Version 2.x

1. On the Apache server, find the httpd.conf file. This is usually /etc/apache2/apache2.conf or /etc/apache2/ conf/httpd.conf; however, other locations are possible depending on your operating system and setup.

If you are unsure about where your configuration file is located, use your system;s search facilities to locate this file. Under Windows, use the Search button of the Windows Explorer tool. Under Unix, try the following command:

find / -name httpd.conf

2. Verify that the mod\_status module is loaded.

```
apache% apachec2ctl -M 2<&1 | grep status
status_module (shared)
```

The previous output indicates that the module is loaded and no further configuration is necessary. If there is no output, then copy the mods-available/status.load to the mods-enabled directory, and then run:

apache% /etc/init.d/apache2 force-reload

3. Turn the ExtendedStatus option on in the httpd.conf file. This option is typically commented out. You can enable it by uncommenting it or ensuring that it is defined.

#ExtendedStatus on

becomes:

ExtendedStatus on

4. Enable the /server-status location in the httpd.conf file. This is another option that typically already exists but is commented out.

```
#<Location /server-status>
# SetHandler server-status
# Order deny,allow
# Deny from all
# Allow from .example.com
#</Location>
```

becomes:

```
<Location /server-status>
SetHandler server-status
Order deny,allow
Deny from all
Allow from zenoss.example.com
</Location>
```

#### Note

Your Resource Manager server or servers must be able to connect to your Apache server so you must ensure that it is either listed here or is a part of the network specified in this chunk of configuration.

To specify multiple servers, separate the entries with spaces. If you would like to specify an IP address range rather than a destination, be sure to add a network mask to the end of the IP address range. The following example allows a server called externalzenoss.example.com as well as all servers that start with '192.168.10' in their addresses:

```
<Location /server-status>SetHandler server-status
Order deny,allowDeny from all
Allow from externalzenoss.example.com 192.168.10.0/24
```

</Location>

5. Save the httpd.conf file with these changes and verify that the configuration file is correct. This can be accomplished with following command.

apache2ctl -t

Correct any issues before restarting Apache.

6. Restart the webserver (httpd). This can be accomplished with following command.

```
apache2ctl restart
```

#### 5.3.3. Verifying Your Apache Configuration

Once Apache has been configured, you should verify that it is working correctly. To verify your Apache server, point your Web browser to your Apache server at the appropriately modified URL:

http://your-apache-server/server-status?auto

This is an example of what you might see:

```
Total Accesses: 1
Total kBytes: 2
Uptime: 43
ReqPerSec: .0232558
BytesPerSec: 47.6279
BytesPerReq: 2048
BusyWorkers: 1
IdleWorkers: 5
Scoreboard: _W___.....
```

If there is a configuration issue, you should see an error message telling you that the page is forbidden.

#### Note

Your Resource Manager server or servers must be able to connect to your Apache server by using HTTP to receive information. This means that the Resource Manager server must be permitted not only by the Apache configuration settings, but also by any firewalls or proxies between the Resource Manager server and the Apache server, including any firewall on the Apache server. If there are any proxies, they must be configured to allow the Resource Manager HTTP traffic through. Consult your network administrator and security officer to verify the firewall configuration and your site's policies.

Further note that the name or IP address that your server has behind a firewall may be different than the IP address (some form of Network Address Translation (NAT)) or name resolution (the way that the external server resolves names may be through an Internet-visible DNS system rather than an intranet-only DNS system).

#### 5.3.4. Configure Resource Manager to Monitor the Web Server

Once the Apache server is configured to allow Resource Manager to access the extended status, you can add Apache monitoring to the device within Resource Manager by binding the Apache template to the device.

- 1. Select Infrastructure from the navigation bar.
- 2. Click the device name in the device list.

The device overview page appears.

- 3. In the left panel, expand Monitoring Templates, and then select Device.
- 4. Select Bind Templates from the Action menu.

The Bind Templates dialog appears.

5. Add the Apache template to the list of templates, and then click Save.

The Apache template is added. The system can now begin collecting the Apache server metrics from this device.

## 5.4. Daemons

#### Table 5.2. Daemons

| Туре                  | Name       |
|-----------------------|------------|
| Performance Collector | zencommand |

# **Chapter 6. BIG-IP Network Devices**

## 6.1. About

The BIG-IP network device monitoring feature monitors load balancer CPU and memory utilization. It also tracks perinstance metrics for each load-balanced virtual server that is configured.

## 6.2. Prerequisites

#### Table 6.1. BIG-IP Prerequisites

| Prerequisite      | Restriction                  |
|-------------------|------------------------------|
| Product           | Resource Manager 4.x         |
| Required ZenPacks | ZenPacks.zenoss.BigIPMonitor |

## 6.3. Enable Monitoring

To add a device and enable BIG-IP monitoring on it:

1.

From Infrastructure, select Add a Single Device from (Add Device).

The Add a Single Device page appears.

- 2. Enter a name for the device, and then select these values:
  - Model Device De-select this option.
  - Device Class Select /Network/BIG-IP.
- 3. Click Add.
- 4. Navigate to the newly created device.
- 5. Select Configuration Properties in the left panel.
- 6. Change the values of these configuration properties:
  - **zSnmpCommunity** Enter the SNMP community string here.
  - zSnmpVer Select v2c.

| Figure 6.1. BIG-II | Configuration | <b>Properties Selections</b> |
|--------------------|---------------|------------------------------|
|--------------------|---------------|------------------------------|

| zSnmpCommunity        | replaceable / |
|-----------------------|---------------|
| zSnmpMonitorIgnore    | True 👻        |
| zSnmpPort             | 161           |
| zSnmpPrivPassword     |               |
| zSnmpPrivType         | <b>•</b>      |
| zSnmpSecurityName     |               |
| zSnmpTimeout          | 2.5           |
| zSnmpTries            | 2             |
| zSnmpVer              | v2c 👻         |
| zStatusConnectTimeout | 15.0          |

- 7. Click Save.
- 8. Model the device. To to this, select Manage > Model Device from the page menu.

Resource Manager models the device. When modeling completes, you can view the device. After approximately fifteen minutes, you can verify that the performance graphs are updating.

## 6.4. Viewing Virtual Servers

To view the virtual servers, select BIG-IP details. Click a link in the table to view additional information for each load-balanced server.

## 6.5. Daemons

#### Table 6.2. Daemons

| Туре                  | Name        |
|-----------------------|-------------|
| Modeler               | zenmodeler  |
| Performance Collector | zenperfsnmp |
# **Chapter 7. Brocade SAN Switches**

# 7.1. About

BrocadeMonitor allows you to monitor Brocade Storage Area Network (SAN) switches.

# 7.2. Prerequisites

#### Table 7.1. Brocade Prerequisites

| Prerequisite      | Restriction                     |
|-------------------|---------------------------------|
| Product           | Resource Manager 4.x            |
| Required ZenPacks | ZenPacks.zenoss.BrocadeMonitor, |
|                   | ZenPacks.zenoss.StorageBase     |

# 7.3. Enable Monitoring

### 7.3.1. Configuring Brocade Devices to Allow SNMP Queries

Configure the Brocade devices to allow SNMP queries from the Resource Manager server, and send SNMP v1 or SNMP v2 traps to the Resource Manager server.

### 7.3.2. Configuring Resource Manager

All Brocade devices must exist under the /Devices/Storage/Brocade device class.

- 1. Navigate to the device or device class in the Resource Manager interface.
  - If applying changes to a device class:
    - a. Select the class in the devices hierarchy.
    - b. Click Details.
    - c. Select Configuration Properties.
  - If applying changes to a device:
    - a. Click the device in the device list.
    - b. Select Configuration Properties.
- 2. Edit the appropriate configuration properties for the device or devices.

#### **Table 7.2. Brocade Configuration Properties**

| Name               | Description                                                                        |
|--------------------|------------------------------------------------------------------------------------|
| zSnmpCommunity     | Consult with your storage administrators to determine the SNMP community permitted |
| zSnmpMonitorIgnore | This should be set to False                                                        |

| Name      | Description               |
|-----------|---------------------------|
| zSnmpPort | The default port is 161   |
| zSnmpVer  | This should be set to v2c |

3. Click Save to save your changes. You will now be able to start collecting the Brocade switch metrics from this device.

### 7.4. Viewing Fibre Channel Port Information

To view the virtual servers, select Brocade Details.

# 7.5. Daemons

#### Table 7.3. Daemons

| Туре                  | Name        |
|-----------------------|-------------|
| Modeler               | zenmodeler  |
| Performance Collector | zenperfsnmp |

# **Chapter 8. CheckPoint Firewalls**

## 8.1. About

The CheckPointMonitor ZenPack allows you to monitor CheckPoint firewalls.

### 8.2. Prerequisites

#### Table 8.1. CheckPoint Prerequisites

| Prerequisite      | Restriction                       |
|-------------------|-----------------------------------|
| Product           | Resource Manager 4.x              |
| Required ZenPacks | ZenPacks.zenoss.CheckPointMonitor |

### 8.3. Enable Monitoring

### 8.3.1. Configuring CheckPoint Firewalls to Allow SNMP Queries

Configure the CheckPoint firewall to allow SNMP queries from the Resource Manager server, and to send SNMP v1 or SNMP v2 traps to the Resource Manager server.

### 8.3.2. Configuring Resource Manager

All CheckPoint devices must exist under the /Devices/Network/Check Point device class.

1. Navigate to the device or device class in the Resource Manager interface.

- If applying changes to a device class:
  - a. Select the class in the devices hierarchy.
  - b. Click Details.
  - c. Select Configuration Properties.
- If applying changes to a device:
  - a. Click the device in the device list.
  - b. Select Configuration Properties.
- 2. Edit the appropriate configuration properties for the device or devices.

#### **Table 8.2. CheckPoint Configuration Properties**

| Name               | Description                                                                         |
|--------------------|-------------------------------------------------------------------------------------|
| zSnmpCommunity     | Consult with your network administrators to determine the SNMP community permitted. |
| zSnmpMonitorIgnore | This should be set to False                                                         |
| zSnmpPort          | The default port is 161                                                             |

| Name     | Description               |
|----------|---------------------------|
| zSnmpVer | This should be set to v2c |

3. Click Save to save your changes.

You will now be able to start collecting the CheckPoint firewall metrics from this device.

4. Navigate to Graphs and you should see some placeholders for performance graphs. After approximately fifteen minutes you should see the graphs start to become populated with information.

### 8.4. Daemons

#### Table 8.3. Daemons

| Туре                  | Name        |
|-----------------------|-------------|
| Modeler               | zenmodeler  |
| Performance Collector | zenperfsnmp |

# **Chapter 9. Cisco Devices**

## 9.1. About

The CiscoMonitor ZenPack provides additional support for monitoring faults and performance of a wide range of Cisco equipment, including virtual resources such as virtual firewalls and virtual load balancers.

### 9.1.1. Features

The CiscoMonitor ZenPack monitors these Cisco products:

- Catalyst 6500 Series Switches
- Catalyst 6500 Series Virtual Switching Systems (VSS)
- Application Control Engine (ACE) Modules for Catalyst 6500 Series
- Firewall Services Modules (FWSM) for Catalyst 6500 Series
- ASA 5500 Series Adaptive Security Appliance
- Nexus 7000 Series Switches
- Nexus 5000 Series Switches
- Nexus 2000 Series Fabric Extenders
- Nexus 1000v Series Switches
- Virtual Security Gateway (VSG) for Nexus 1000v Series Switches
- ASR 9000 Series Aggregation Services Routers
- ASR 1000 Series Aggregation Services Routers
- MDS 9000 Series Multilayer Switches
- Wireless LAN Controllers (WLC)
- TelePresence Codecs

#### 9.1.1.1. Supported Common Features

The following common features are available across the supported products (where available).

#### Table 9.1. Available Features

| Base Discovery | Chassis            |
|----------------|--------------------|
|                | Supervisor modules |
|                | • Line cards       |

|                 | Power supplies                                                                                        |
|-----------------|----------------------------------------------------------------------------------------------------|
|                 | • Fans                                                                                                |
|                 | • Temperature sensors                                                                                 |
|                 | Physical ports and interfaces                                                                         |
|                 | Port channels                                                                                         |
|                 | • VLANs                                                                                               |
|                 | • VRFs                                                                                                |
|                 | Other logical interfaces                                                                              |
| Base Monitoring | Event collection from syslog and SNMP traps                                                           |
|                 | • CPU and memory utilization for chassis and supervisor modules                                       |
|                 | • Power consumption and status for chassis and FRUs                                                   |
|                 | • Power available and drawn for power supplies                                                        |
|                 | • Temperature for temperature sensors                                                                 |
|                 | • Interface utilization, throughput, error rate, and status for all physical Ether-<br>net interfaces |
|                 | • Interface utilization, throughput, and status for all logical Ethernet interfaces                   |
|                 | Throughput and status for VLANs                                                                       |

#### 9.1.1.2. Supported Discovery and Modeling

Discovery and modeling are supported for these product lines:

Table 9.2. Supported Discovery and Modeling

| Catalyst 6500 | • Virtual switching system (VSS)   |
|---------------|------------------------------------|
|               | Service modules                    |
| ACE           | Virtual load balancing contexts    |
|               | Service policies                   |
|               | • Server farms                     |
|               | • Real servers                     |
| FWSM          | Virtual security contexts          |
|               | • L4/L7 resources                  |
| ASA 5500      | Virtual firewall security contexts |
| Nexus 7000    | Fabric cards                       |
|               | • Virtual device contexts (VDCs)   |

| Nexus 5000              | • Fibre-channel ports           |
|-------------------------|---------------------------------|
|                         | • VSANs                         |
|                         | • Storage zones                 |
|                         | • Storage zone sets             |
| Nexus 2000              | Nexus 2000 fabric extenders     |
| Nexus 1000v             | Virtual Ethernet modules (VEMs) |
|                         | • Virtual Ethernet interfaces   |
| VSG                     | Security zones                  |
| ASR 9000 ASR 1000       | MPLS L3 VPNs                    |
| MDS 9000                | Fibre-channel ports             |
|                         | • VSANs                         |
|                         | Storage zones                   |
|                         | Storage zone sets               |
| Wireless LAN Controller | Access points                   |
| TelePresence Codecs     | Telepresence peripherals        |

### 9.1.2. Prerequisites

#### Table 9.3. Prerequisites

| Prerequisite      | Restriction                                             |
|-------------------|---------------------------------------------------------|
| Zenoss Platform   | Resource Manager 4.x                                    |
| Required ZenPacks | ZenPacks.zenoss.CiscoMonitor 4.0                        |
| Zenoss Processes  | zenmodeler, zenperfsnmp, zencommand, zentrap, zensyslog |

### 9.1.3. Firewall Access

Firewall access between the Resource Manager collector server and monitored devices depends on the type of device being monitored. The following table provides a consolidated view of required network access ports.

#### **Table 9.4. Required Network Access Ports**

| Source                          | Destination      | Port and Protocol |
|---------------------------------|------------------|-------------------|
| Resource Manager collec-<br>tor | Monitored device | ICMP (Ping)       |
| Resource Manager collec-<br>tor | Monitored device | 161/UDP (SNMP)    |
| Resource Manager collec-<br>tor | Monitored device | 22/TCP (SSH)      |
| Resource Manager collec-<br>tor | Monitored device | 23/TCP (Telnet)   |

| Source                          | Destination                     | Port and Protocol   |
|---------------------------------|---------------------------------|---------------------|
| Resource Manager collec-<br>tor | Monitored device                | 80/TCP (HTTP)       |
| Monitored device                | Resource Manager collec-<br>tor | ICMP (Ping)         |
| Monitored device                | Resource Manager collec-<br>tor | 162/UDP (SNMP trap) |
| Monitored device                | Resource Manager collec-<br>tor | 514/UDP (syslog)    |

### 9.1.4. Limitations

The following limitations apply to this version of the CiscoMonitor ZenPack:

- This ZenPack does not provide support for UCS. Instead, UCS is supported by the ZenPacks.zenoss.CiscoUCS ZenPack.
- This ZenPack does not provide support for Cisco CallManager. Instead, Cisco CallManager is supported by the ZenPacks.zenoss.CallManagerMonitor ZenPack.

### 9.1.5. Installation

Because of its large size, you must install the CiscoMonitor ZenPack from the command line. Follow these steps to install the ZenPack:

1. As the zenoss user, copy the CiscoMonitor ZenPack .egg file to your Resource Manager master server:

zenpack --install FileName.egg

2. As the zenoss user, run this command to restart Resource Manager on your master server:

zenoss restart

- 3. If you have distributed hubs or collectors, then you must update them after installing the ZenPack. To do this:
  - a. From the Resource Manager interface, select Advanced > Collectors.
  - b. For each hub:
    - i. Click the hub to select it.
    - ii. In the Hub Configuration area, select Update Hub from the Action menu.

#### Figure 9.1. Update Hub

| Collectors > localhost |            |  |                     |
|------------------------|------------|--|---------------------|
| Hub Configuration      | <b>Ø</b> - |  |                     |
| Hostname               | Update Hub |  | localhost           |
| ZenHub Port            |            |  | 8789                |
| XML-RPC Port           |            |  | 8081                |
| Render URL             |            |  | /zport/RenderServer |

#### c. For each collector:

- i. Click the collector to select it.
- ii. In the Performance Collector Configuration area, select Update Collector from the Action menu.

#### Figure 9.2. Update Collector

| Collectors > localhost > localhost     |                  |           |  |
|----------------------------------------|------------------|-----------|--|
| Performance Collector Configuration    | <b>Ö</b> -       |           |  |
| Hostname                               | Update Collector | localhost |  |
| Event Log Cycle Interval (secs)        |                  | 60        |  |
| SNMP Performance Cycle Interval (secs) |                  | 300       |  |
| Process Cycle Interval (secs)          |                  | 180       |  |
| Process Parallel Jobs                  |                  | 10        |  |
| Status Cycle Interval (secs)           |                  | 60        |  |
| Windows Service Cycle Interval (secs)  |                  | 60        |  |
| Config Cycle Interval (mins)           |                  | 360       |  |
| Ping Time Out (secs)                   |                  | 1.5       |  |
| Ping Tries                             |                  | 2         |  |

### 9.1.6. Configuration

To configure the CiscoMonitor ZenPack, you must:

- · Ensure monitored devices are placed in the appropriate device class
- · Provide the correct credentials for network protocols used to monitor the devices

#### 9.1.6.1. Choosing the Correct Device Class

A device must be placed in the correct device class to ensure its most appropriate discovery and monitoring. The DiscoveryMapping ZenPack automatically assigns a Cisco device to its device class based on the device's sysObjectID. This allows you to initiate discovery of a single Cisco device from the /Discovered device class, or to discover an entire subnet and have all Cisco devices correctly classified.

The following table shows how the DiscoveryMapping ZenPack classifies Cisco devices:

#### Table 9.5. Cisco Device to Resource Manager Device Class Mapping

| Cisco Device Type | Resource Manager Device Class |
|-------------------|-------------------------------|
| Catalyst 6500     | /Network/Cisco/6500           |
| Catalyst 6500 VSS | /Network/Cisco/6500/VSS       |
| ACE               | /Network/Cisco/ACE            |
| FWSM              | /Network/Cisco/FWSM           |
| Nexus 7000        | /Network/Cisco/Nexus/7000     |
| Nexus 5000        | /Network/Cisco/Nexus/5000     |
| Nexus 2000        |                               |

| Cisco Device Type  | Resource Manager Device Class |
|--------------------|-------------------------------|
| Nexus 1000v        | /Network/Cisco/Nexus/1000V    |
| VSG                | /Network/Cisco/VSG            |
| ASR 9000           | /Network/Cisco/ASR/9000       |
| ASR 1000           | /Network/Cisco/ASR/1000       |
| ASA                | /Network/Cisco/ASA            |
| MDS 9000           | /Network/Cisco/MDS/9000       |
| WLC                | /Network/Cisco/WLC            |
| TelePresence Codec | /Network/Cisco/Codec          |
| Other IOS          | /Network/Cisco                |
| Other CatOS        | /Network/Cisco/CatOS          |

#### 9.1.6.2. Configuring Credentials

Resource Manager uses different network protocols to monitor Cisco devices. In many cases, Resource Manager uses multiple protocols for the same device. The following table shows supported device types and the protocols used to discover and monitor them.

| Cisco Device Type  | Discovery and Monitoring Protocols      |
|--------------------|-----------------------------------------|
| Catalyst 6500      | ICMP, SNMP, Telnet or SSH               |
| Catalyst 6500 VSS  | ICMP, SMP, Telnet or SSH                |
| ACE                | ICMP, SNMP, API (XML over HTTP: 80/TCP) |
| FWSM               | ICMP, SNMP                              |
| ASA                | ICMP, SNMP                              |
| Nexus 7000         | ICMP, SNMP, Netconf (XML over SSH)      |
| Nexus 5000         | ICMP, SNMP, Netconf (XML over SSH)      |
| Nexus 2000         |                                         |
| Nexus 1000v        | ICMP, SNMP, Netconf (XML over SSH)      |
| VSG                | ICMP, SNMP, SSH, Netconf (XML over SSH) |
| ASR 9000           | ICMP, SNMP, Telnet or SSH               |
| ASR 1000           | ICMP, SNMP                              |
| MDS 9000           | ICMP, SNMP                              |
| WLC                | ICMP, SNMP                              |
| TelePresence Codec | ICMP, SNMP                              |
| Other IOS          | ICMP, SNMP                              |
| Other CatOS        | ICMP, SNMP                              |

#### **Table 9.6. Cisco Device - Discovery and Monitoring Protocols**

Set the following configuration properties to provide needed credentials for the management protocols listed in the previous table:

| Protocol              | Configuration Property | Notes                                                                                                    |
|-----------------------|------------------------|----------------------------------------------------------------------------------------------------|
| SNMPv1, SNMPv2c       | zSnmpCommunities       |                                                                                                    |
|                       | zSnmpCommunity         |                                                                                                    |
| SNMPv3                | zSnmpSecurityName      | Use zSnmpVer to specify which SNMP protocol version                                                            |
|                       | zSnmpAuthType          | to use.                                                                                                    |
|                       | zSnmpAuthPassword      |                                                                                                    |
|                       | zSnmpPrivType          |                                                                                                    |
|                       | zSnmpPrivPassword      |                                                                                                    |
| Telnet, SSH, Netconf  | zCommandUsername       | The zCommandProtocol and zCommandPort properties                                                               |
|                       | zCommandPassword       | control whether SSH or Telnet is used for CLI access.<br>Typically, for SSH zCommandProtocol is set to ssh and |
|                       |                        | zCommandPort is set to 22. For Telnet, zCommandPro-                                                            |
|                       |                        | tocol is set to telnet and zCommandPort is set to 22.                                                          |
| ACE XML over HTTP API | zCommandUsername       |                                                                                                    |
|                       | zCommandPassword       |                                                                                                    |

**Table 9.7. Configuration Properties Settings** 

### 9.1.7. Monitoring Logical Contexts

Several supported device types can create logical contexts that act as virtual devices. In these cases, Resource Manager has the ability to identify the logical contexts and associate them with the admin or parent context.

These device types support logical contexts:

#### **Table 9.8. Supported Logical Contexts**

| Device Type | Resource Manager Context        |
|-------------|---------------------------------|
| ACE         | Virtual Load Balancing Contexts |
| FWSM        | Virtual Security Contexts       |
| ASA         | Virtual Security Contexts       |
| Nexus 7000  | Virtual Device Contexts (VDCs)  |

For Resource Manager to discover and associate these logical contexts with the admin or parent context, it must also be able to discover the management IP address of each logical context. A logical context is placed in the same device class as its associated device. For example, a Nexus 7000 VDC is placed in the /Network/Cisco/Nexus/7000 device class.

### 9.1.8. Removing the ZenPack

#### Warning

Use caution when removing the CiscoMonitor ZenPack. If you remove this ZenPack, it permanently removes the /Network/Cisco device class, its contained devices, and configuration.

To remove the CiscoMonitor ZenPack, run the following command as the zenoss user on your master Resource Manager server:

zenpack --remove ZenPacks.zenoss.CiscoMonitor

# Chapter 10. Cisco UCS

# 10.1. About

The CiscoUCS ZenPack enables Resource Manager to use HTTP to monitor Cisco Unified Computing System (UCS) devices. Using Cisco's UCS<sup>TM</sup> Manager XML API, the system models and monitors devices placed in the /CiscoUCS device class.

The CiscoUCS ZenPack does not support C-series rack servers in standalone mode or when attached to a Nexus 2000 and UCS Fabric Interconnects. This ZenPack only supports B-series blade servers. In addition, the Nexus 2000 is not supported when attached to a UCS Fabric Interconnect.

The Cisco UCS ZenPack provides:

- Fabric interconnect monitoring
- Monitoring of equipment chassis and their compute blades
- Monitoring of service profiles, their compute blade assignments, and links to any other Resource Manager device from the UCS service profile on which it is running
- Full monitoring of events generated by the UCS

## **10.2. Prerequisites**

#### Table 10.1. Cisco UCS Prerequisites

| Prerequisite      | Restriction                                  |  |
|-------------------|----------------------------------------------|--|
| Product           | Resource Manager 4.x, Zenoss 2.5.2 or higher |  |
| Required ZenPacks | ZenPacks.zenoss.CiscoUCS,                    |  |
|                   | ZenPacks.zenoss.DynamicView                  |  |

### 10.3. Adding a Cisco UCS Device for Monitoring

Follow these steps to begin monitoring a Cisco UCS device through Resource Manager:

1. In the Resource Manager interface, navigate to the /Ciscoucs device class.

2. From , select Add Cisco UCS.

The Add Cisco UCS dialog appears.

#### Figure 10.1. Add Cisco UCS Unit

| Add Cisco UCS           | 8 |
|-------------------------|---|
| Hostname or IP Address: |   |
|                         |   |
| Username:               |   |
|                         |   |
| Password:               |   |
| Port #:                 |   |
| 80                      |   |
| Use SSL:                |   |
| ADD CANCEL              |   |

- 3. Enter information in the dialog:
  - Hostname or IP Address Enter the host name or IP address of the UCS manager.
  - Username Enter the user name of an authorized user.
  - **Password** Enter the password to the user account.
  - Port # By default, Resource Manager assumes a standard HTTP port of 80. Change this value as needed.
- 4. Click **Add Unit** to begin discovery.

### **10.4. UCS Monitoring Credentials**

These configuration properties are populated automatically if you use the Add Cisco UCS dialog. (See the previous section, Adding a Cisco UCS Device for Monitoring.)

#### **Table 10.2. Cisco UCS Configuration Properties**

| Name                     | Description                                                                 |
|--------------------------|-----------------------------------------------------------------------------|
| zCiscoUCSManagerUser     | Username that will be used to access the Cisco UCS through the UCS Manager. |
| zCiscoUCSManagerPassword | Password to validate the username.                                          |
| zCiscoUCSManagerPort     | Port number used to monitor the Cisco UCS. The default value is 80.         |

### 10.5. Daemons

#### Table 10.3. Daemons

| Туре    | Name       |
|---------|------------|
| Modeler | zenmodeler |

| Туре                  | Name         |
|-----------------------|--------------|
| Performance Collector | zencommand   |
| Event Monitoring      | zenucsevents |

# **Chapter 11. Dell Hardware**

# 11.1. About

The DellMonitor ZenPack provides custom modeling of devices running the Dell OpenManage agents. It also contains hardware identification for Dell proprietary hardware. The information is collected through the SNMP interface.

The following information is modeled:

- Hardware Model
- Hardware Serial Number
- Operating System
- CPU Information (socket, speed, cache, voltage)
- PCI Card Information (manufacturer, model)

### 11.2. Prerequisites

#### **Table 11.1. Dell Hardware Prerequisites**

| Prerequisite          | Restriction                                                                    |
|-----------------------|--------------------------------------------------------------------------------|
| Product               | Resource Manager 4.x, Zenoss 2.2 or higher                                     |
| Required ZenPacks     | ZenPacks.zenoss.DellMonitor                                                    |
| On each remote device | The Dell OpenManage SNMP Agent is used to gather information about the device. |

### 11.3. Enable Enhanced Modeling

To enable modeling:

- 1. Select Infrastructure from the navigation bar.
- 2. Click the device name in the device list.

The device overview page appears.

- 3. Select Modeler Plugins from the left panel.
- 4. Click Add Fields to reveal the list of available plugins.
- 5. Select the following plugins from the Available fields list, and then drag them to the Plugins list:
  - DellCPUMap
  - DellDeviceMap
  - DellPCIMap
- 6. Remove the following plugins by clicking on the 'X' button located to the right of the plugin.

- zenoss.snmp.CpuMap
- zenoss.snmp.DeviceMap
- 7. Click Save to save the updates.
- 8. Remodel the device using these new plugins by selecting Model Device from the Action menu.

### 11.4. Daemons

#### Table 11.2. Daemons

| Туре                  | Name        |
|-----------------------|-------------|
| Modeler               | zenmodeler  |
| Performance Collector | zenperfsnmp |

# **Chapter 12. Domain Name System**

# 12.1. About

The DigMonitor and DNSMonitor ZenPacks monitor the availability and response time of a DNS request.

# 12.2. DigMonitor

The DigMonitor ZenPack uses the check\_dig Nagios plugin, which uses the dig command.

### 12.2.1. Prerequisites

#### **Table 12.1. DigMonitor Prerequisites**

| Prerequisite      | Restriction                                |
|-------------------|--------------------------------------------|
| Product           | Resource Manager 4.x, Zenoss 2.2 or higher |
| Required ZenPacks | ZenPacks.zenoss.DigMonitor                 |

### 12.2.2. Enable Monitoring

To enable monitoring by the system:

- 1. Select Infrastructure from the navigation bar.
- 2. Click the device name in the device list.

The device overview page appears.

- 3. Expand Monitoring Templates in the left panel, and then select Device.
- 4. Select Bind Templates from the Action menu.

The Bind Templates dialog appears.

5. Add the DigMonitor template to the list of selected templates, and then click **OK**.

The DigMonitor template appears under Monitoring Templates.

6. Select the DigMonitor template in the left panel, and change options as needed.

#### Table 12.2. DigMonitor Data Source Options

| Option      | Description                                                                                               |
|-------------|----------------------------------------------------------------------------------------------------|
| DNS Server  | Name server against which the <b>dig</b> command should be run. The de-<br>fault is the device host name. |
| Port        | Port on which the name server is listening. This is normally port 53.                                     |
| Record Name | Name of the record you want to look up. The default is zenoss.com.                                        |
| Record Type | DNS record type (for example, A, MX, CNAME).                                                              |

# 12.3. DNSMonitor

The DNSMonitor ZenPack uses the check\_dns Nagios plugin, which uses the nslookup command.

### 12.3.1. Prerequisites

#### **Table 12.3. DNSMonitor Prerequisites**

| Prerequisite      | Restriction                                |
|-------------------|--------------------------------------------|
| Product           | Resource Manager 4.x, Zenoss 2.2 or higher |
| Required ZenPacks | ZenPacks.zenoss.DNSMonitor                 |

### 12.3.2. Enable Monitoring

To enable monitoring by the system:

- 1. Select Infrastructure from the navigation bar.
- 2. Click the device name in the device list.

The device overview page appears.

- 3. Expand Monitoring Templates in the left panel, and then select Device.
- 4. Select Bind Templates from the Action menu.

The Bind Templates dialog appears.

5. Add the DNSMonitor template to the list of selected templates, and then click OK.

The DNSMonitor template appears under Monitoring Templates.

6. Select the DNSMonitor template in the left panel, and change options as needed.

#### **Table 12.4. DNSMonitor Data Source Options**

| Option              | Description                                                                                                    |
|---------------------|----------------------------------------------------------------------------------------------------|
| DNS Server          | Name server against which the <b>nslookup</b> command should be run.<br>If empty (the default), the default DNS server or servers in /etc/<br>resolve.conf are used. |
| Port                | Port on which the name server is listening. This is normally port 53.                                                                                                |
| Host Name           | Host name to resolve. The default is the device ID.                                                                                                    |
| Expected IP Address | IP address to which the host name is expected to resolve.                                                                                                    |

### 12.4. Daemons

#### Table 12.5. Daemons

| Туре                  | Name       |
|-----------------------|------------|
| Performance Collector | zencommand |

# **Chapter 13. Enterprise Linux**

# 13.1. About

The EnterpriseLinux ZenPack extends the capabilities of the LinuxMonitor ZenPack and enables Resource Manager to use Secure Shell (SSH) to monitor Linux hosts. Resource Manager models and monitors devices placed in the /Serv-er/SSH/Linux device class by running commands and parsing the output. Parsing of command output is performed on the Resource Manager server or on a distributed collector. The account used to monitor the device does not require root access or special privileges for the default modeler plugins.

## 13.2. Prerequisites

#### **Table 13.1. Enterprise Linux Prerequisites**

| Prerequisite      | Restriction                                |
|-------------------|--------------------------------------------|
| Product           | Resource Manager 4.x, Zenoss 2.4 or higher |
| Required ZenPacks | ZenPacks.zenoss.LinuxMonitor,              |
|                   | ZenPacks.zenoss.EnterpriseLinux            |

#### Note

If using a distributed collector setup, SSH requires firewall access (default of port 22) from the collector to the monitored server.

### 13.3. Add a Linux Server

The following procedure assumes that the credentials have been set.

1.

From Infrastructure > Devices, Select Add a Single Device from (Add Device).

2. Enter the following information:

#### Table 13.2. Adding Linux Device Information

| Name               | Description                                                                                                    |
|--------------------|----------------------------------------------------------------------------------------------------|
| Device Name        | Linux host to model                                                                                                    |
| Device Class Path  | /Server/SSH/Linux                                                                                                    |
| Discovery Protocol | Set this to auto unless adding a device with username/password dif-<br>ferent than found in the device class. If you set this to none, then you<br>will need to add the credentials (see Section 13.4, "Set Linux Server<br>Monitoring Credentials") and then manually model the device. |

3. Click Add.

# 13.4. Set Linux Server Monitoring Credentials

All Linux servers must have a device entry in an organizer below the /Devices/Server/SSH/Linux device class.

### Tip

The SSH monitoring feature will attempt to use key-based authentication before using a configuration properties password value.

- 1. Navigate to the device or device class in the Resource Manager interface.
  - If applying changes to a device class:
    - a. Select the class in the devices hierarchy.
    - b. Click Details.
    - c. Select Configuration Properties.
  - If applying changes to a device:
    - a. Click the device in the device list.
    - b. Select Configuration Properties.
- 2. Verify the credentials for the service account to access the service.

#### **Table 13.3. Linux Configuration Properties**

| Name             | Description                                                   |
|------------------|---------------------------------------------------------------|
| zCommandUsername | Linux user with privileges to gather performance information. |
| zCommandPassword | Password for the above user.                                  |

3. Click Save to save your changes.

### 13.5. Resolving CHANNEL\_OPEN\_FAILURE Issues

The zencommand daemon's log file (\$ZENHOME/collector/zencommand.log) may show messages stating:

ERROR zen.SshClient CHANNEL\_OPEN\_FAILURE: Authentication failure WARNING:zen.SshClient:Open of *command* failed (error code 1): open failed

If the **sshd** daemon's log file on the remote device is examined, it may report that the MAX\_SESSIONS number of connections has been exceeded and that it is denying the connection request. At least in the OpenSSH daemons, this MAX\_SESSIONS number is a compile-time option and cannot be reset in a configuration file.

In order to work around this limitation of the **sshd** daemon, use the configuration property zSshConcurrentSessions to control the number of connections created by **zencommand** to the remote device.

1. Navigate to the device or device class in the Resource Manager interface.

- If applying changes to a device class:
  - a. Select the class in the devices hierarchy.
  - b. Click **Details**.
  - c. Select Configuration Properties.
- If applying changes to a device:

- a. Click the device in the device list.
- b. Select Configuration Properties.
- 2. Apply an appropriate value for the maximum number of sessions.

#### Table 13.4. Concurrent SSH Configuration Properties

| Name                   | Description                                                 |  |
|------------------------|-------------------------------------------------------------|--|
| zSshConcurrentSessions | Maximum number of sessions supported by the remote device's |  |
|                        | MAX_SESSIONS parameter. A common value for Linux is 10.     |  |

3. Click Save to save your changes.

### **13.6. Resolving Command timed out Issues**

The zencommand daemon's log file (\$ZENHOME/collector/zencommand.log) may show messages stating:

WARNING:zen.zencommand:Command timed out on device device\_name: command

If this occurs, it usually indicates that the remote device has taken too long in order to return results from the commands. In order to increase the amount of time to allow devices to return results, change the configuration property zCommandCommandTimeout to a larger value.

- 1. Navigate to the device or device class in the Resource Manager interface.
  - If applying changes to a device class:
    - a. Select the class in the devices hierarchy.
    - b. Click Details.
    - c. Select Configuration Properties.
  - If applying changes to a device:
    - a. Click the device in the device list.
    - b. Select Configuration Properties.
- 2. Apply an appropriate value for the command timeout.

#### **Table 13.5. SSH Timeout Configuration Properties**

| Name                   | Description                                                        |
|------------------------|--------------------------------------------------------------------|
| zCommandCommandTimeout | Time in seconds to wait for commands to complete on the remote de- |
|                        | vice.                                                              |

3. Click Save to save your changes.

### 13.7. DMIDECODE Modeler Plugin

This plugin allows you to collect and model detailed hardware and kernel information on your Linux devices.

Since the dmidecode command requires root privileges, it needs to be run with something like sudo. Sample entries required on the sudoers file on each remote device are:

```
Cmnd_Alias DMIDECODE = /usr/sbin/dmidecode
## Allows members of the zenoss group to gather modeling information
Defaults:zenoss !requiretty
%zenoss ALL = (ALL) NOPASSWD: DMIDECODE
```

To use this plugin, add it to the list of collector plugins for the device or device class, and then remodel. For more information on working with Resource Manager plugins, refer to the Zenoss Service Dynamics Resource Management Administration guide.

### 13.8. Daemons

#### Table 13.6. Daemons

| Туре                  | Name       |
|-----------------------|------------|
| Modeler               | zenmodeler |
| Performance Collector | zencommand |

# **Chapter 14. File Transfer Protocol**

# 14.1. About

The FtpMonitor ZenPack monitors connection response time to an FTP server.

### 14.2. Prerequisites

#### Table 14.1. FTP Prerequisites

| Prerequisite      | Restriction                                |
|-------------------|--------------------------------------------|
| Product           | Resource Manager 4.x, Zenoss 2.2 or higher |
| Required ZenPacks | ZenPacks.zenoss.FtpMonitor                 |

### 14.3. Enable Monitoring

To enable monitoring of the device:

- 1. Select Infrastructure from the navigation bar.
- 2. Click the device name in the device list.

The device overview page appears.

- 3. Expand Monitoring Templates in the left panel, and then select Device.
- 4. Select Bind Templates from the Action menu.

The Bind Templates dialog appears.

- 5. Select the FTPMonitor template and move it to the list of selected templates.
- 6. Click Save.

The FTPMonitor template appears under Monitoring Templates.

7. Select the FTPMonitor template and change options as needed.

#### **Table 14.2. FTPMonitor Basic Data Source Options**

| Option        | Description                                                                                                    |
|---------------|----------------------------------------------------------------------------------------------------|
| Port          | The port to connect to FTP server (default 21)                                                                                                    |
| Send String   | Command string to send to the server                                                                                                    |
| Expect String | A string to expect in server response                                                                                                    |
| Mismatch      | If the expected string does not match the string returned from the re-<br>mote server, create an event with one of these states: ok, warn, crit<br>(default: warn) |
| Quit String   | Command to send to the remote server to end the session                                                                                                    |

# 14.4. Enable Secure Site Monitoring

To enable secure site monitoring:

- 1. Select Infrastructure from the navigation bar.
- 2. Click the device name in the devices list.

The device overview page appears.

- 3. Expand Monitoring Templates in the left panel.
- 4. Select the FTPMonitor template and change options as needed.

#### **Table 14.3. FTPMonitor Secure Data Source Options**

| Option      | Description                                     |
|-------------|-------------------------------------------------|
| Port        | The port to connect to FTP server (default 21). |
| Certificate | Minimum days for which a certificate is valid   |
| Use SSL     | Use SSL for the connection                      |

### 14.5. Tuning for Site Responsiveness

- 1. Select Infrastructure from the navigation bar.
- 2. Click the device name in the devices list.

The device overview page appears.

- 3. Expand Monitoring Templates in the left panel.
- 4. Select the FTPMonitor template and change options as needed.

#### **Table 14.4. FTPMonitor Tunables Data Source Options**

| Option                           | Description                                                                                                    |
|----------------------------------|----------------------------------------------------------------------------------------------------|
| Timeout                          | Seconds before connection times out (default: 60)                                                                                                    |
| Refuse                           | If a TCP/IP connection to the remote service is refused (ie no program<br>is listening at that port) send an event with one of these severity states:<br>ok, warn, crit (default: crit) |
| Max Bytes                        | Close the connection once more than this number of bytes are received.                                                                                                    |
| Delay                            | Seconds to wait between sending string and polling for response                                                                                                    |
| Warning response time (seconds)  | Response time to result in a warning status.                                                                                                    |
| Critical response time (seconds) | Response time to result in critical status                                                                                                    |

# 14.6. Daemons

#### Table 14.5. Daemons

| Туре                  | Name       |
|-----------------------|------------|
| Performance Collector | zencommand |

# **Chapter 15. HP PC Hardware**

# 15.1. About

HPMonitor provides custom modeling of devices running the HP Insight Management Agents. It also contains hardware identification for HP proprietary hardware. The information is collected through the SNMP interface.

The following information is modeled:

- Hardware Model
- Hardware Serial Number
- Operating System
- CPU Information (socket, speed, cache)

### **15.2. Prerequisites**

#### **Table 15.1. HP PC Hardware Prerequisites**

| Prerequisite          | Restriction                                                                |
|-----------------------|----------------------------------------------------------------------------|
| Product               | Resource Manager 4.x, Zenoss 2.2 or higher                                 |
| Required ZenPacks     | ZenPacks.zenoss.HPMonitor                                                  |
| On each remote device | The HP Insight SNMP Management Agent gathers information about the device. |

### 15.3. Enable Enhanced Modeling

To enable enhanced modeling:

- 1. Select Infrastructure from the navigation bar.
- 2. Click the device name in the device list.

The device overview page appears.

- 3. Select Modeler Plugins from the left panel.
- 4. Click Add Fields to reveal the list of available plugins.
- 5. Select the following available plugins and drag them to the plugins list:
  - HPCpuMap
  - HPDeviceMap
- 6. Remove the following plugins by clicking the 'X' button to the right of the plugin:
  - zenoss.snmp.CPUMap
  - zenoss.snmp.DeviceMap

#### 7. Click Save.

8. Remodel the device using the new plugins. To do this, select Model Device from the Action menu.

### 15.4. Daemons

#### Table 15.2. Daemons

| Туре                  | Name        |
|-----------------------|-------------|
| Modeler               | zenmodeler  |
| Performance Collector | zenperfsnmp |

# **Chapter 16. Hewlett Packard UNIX**

## 16.1. About

The HpuxMonitor ZenPack enables Resource Manager to use Secure Shell (SSH) to monitor Hewlett Packard UNIX (HP-UX) hosts. The system models and monitors devices placed in the /Server/SSH/HP-UX device class by running commands and parsing the output. Parsing of command output is performed on the system server (if using a local collector) or on a distributed collector. The account used to monitor the device requires root access or special privileges to access /usr/bin/adb.

The HpuxMonitor ZenPack provides:

- · File system and process monitoring
- Network interfaces and route modeling
- CPU utilization information
- Hardware information (memory, number of CPUs, and model numbers)
- OS information (OS-level, command-style information)
- Software package information (such as installed software)

## 16.2. Prerequisites

#### Table 16.1. HP-UX Prerequisites

| Prerequisite             | Restriction                                |
|--------------------------|--------------------------------------------|
| Product                  | Resource Manager 4.x, Zenoss 2.5 or higher |
| Required ZenPacks        | ZenPacks.zenoss.HpuxMonitor                |
| Supported HP-UX Releases | HP-UX 11                                   |
| Supported Processors     | PA-RISC, Itanium                           |

#### Note

If using a distributed collector setup, SSH requires firewall access (by default, port 22) from the collector to the monitored server.

### 16.3. Limitations

This ZenPack has not been tested on Itanium systems.

### 16.4. Add an HP-UX Device for Monitoring

These steps assume that credentials have been set.

1.

From Infrastructure > Devices, select Add a Single Device from (Add Device).

2. Enter the following information:

| Name         | Description                                                                                                    |
|--------------|----------------------------------------------------------------------------------------------------|
| Name or IP   | HP-UX host to model                                                                                                    |
| Device Class | /Server/SSH/HP-UX                                                                                                    |
| Model Device | Select this option unless adding a device with a user name and pass-<br>word different than found in the device class. If you de-select this op-<br>tion, then you must add the credentials (see Section 16.5, "Set HP-UX<br>Server Monitoring Credentials"), and then manually model the device. |

**Table 16.2. Adding HP-UX Device Information** 

3. Click **Add Device** to add the device.

### 16.5. Set HP-UX Server Monitoring Credentials

All HP-UX servers must have a device entry in an organizer below the /Devices/Server/SSH/HP-UX device class.

#### Note

The SSH monitoring feature will attempt to use key-based authentication before using a configuration properties password value.

### 16.5.1. Set Credentials for the Device

- 1. In the Web interface, navigate to the device.
- 2. In the left panel, select Configuration Properties.
- 3. Verify the credentials for the service account to access the service:

**Table 16.3. HP-UX Configuration Properties** 

| Name             | Description                                                  |
|------------------|--------------------------------------------------------------|
| zCommandUsername | HP-UX user with privileges to gather performance information |
| zCommandPassword | Password for the HP-UX user                                  |

4. Click Save to save your changes.

### 16.5.2. Set Credentials for the Device Class

- 1. In the Web interface, navigate to the Devices/Server/SSH/HP-UX device class.
- 2. In the left panel, select Configuration Properties.
- 3. Verify the credentials for the service account to access the service. (Refer to the previous table titled "HP-UX Configuration Properties.")
- 4. Click Save to save your changes.

# 16.6. Resolving CHANNEL\_OPEN\_FAILURE Issues

The **zencommand** daemon's log file (\$ZENHOME/collector/zencommand.log) may show messages stating:

ERROR zen.SshClient CHANNEL\_OPEN\_FAILURE: Authentication failure WARNING:zen.SshClient:Open of *command* failed (error code 1): open failed

If you view the **sshd** daemon's log file on the remote device, you may see that the MAX\_SESSIONS number of connections has been exceeded and that it is denying the connection request. In the OpenSSH daemons, this MAX\_SESSIONS number is a compile-time option and cannot be reset in a configuration file.

To work around this **sshd** daemon limitation, use the configuration property zSshConcurrentSessions to control the number of connections created by **zencommand** to the remote device:

- 1. Navigate to the device or device class in the Resource Manager interface.
  - If applying changes to a device class:
    - a. Select the class in the devices hierarchy.
    - b. Click Details.
    - c. Select Configuration Properties.
  - If applying changes to a device:
    - a. Click the device in the device list.
    - b. Select Configuration Properties.
- 2. Apply an appropriate value for the maximum number of sessions.

#### **Table 16.4. Concurrent SSH Configuration Properties**

| Name                   | Description                                                   |
|------------------------|---------------------------------------------------------------|
| zSshConcurrentSessions | Maximum number of sessions supported by the remote device's   |
|                        | MAX_SESSIONS parameter. Common values for HP-UX are 2 and 10. |

3. Click **Save** to save your changes.

### 16.7. Resolving Command time out Issues

The zencommand daemon's log file (\$ZENHOME/collector/zencommand.log) may show messages stating:

WARNING: zen.zencommand:Command timed out on device device\_name: command

If this occurs, it generally indicates that the remote device has taken too long to return results from the commands. To increase the amount of time to allow devices to return results, change the configuration property zCommandCommand-Timeout to a larger value:

1. Navigate to the device or device class in the Resource Manager interface.

- If applying changes to a device class:
  - a. Select the class in the devices hierarchy.
  - b. Click Details.
  - c. Select Configuration Properties.
- If applying changes to a device:

- a. Click the device in the device list.
- b. Select Configuration Properties.
- 2. Apply an appropriate value for the command timeout.

#### **Table 16.5. SSH Timeout Configuration Properties**

| Name                   | Description                                                                 |
|------------------------|-----------------------------------------------------------------------------|
| zCommandCommandTimeout | Time in seconds to wait for commands to complete on the remote de-<br>vice. |

3. Click **Save** to save your changes.

### 16.8. Daemons

#### Table 16.6. Daemons

| Туре                  | Name       |
|-----------------------|------------|
| Modeler               | zenmodeler |
| Performance Collector | zencommand |

# Chapter 17. Internet Relay Chat (IRC)

# 17.1. About

ZenPacks.zenoss.IrcdMonitor monitors the number of users connected to an IRC server.

# 17.2. Prerequisites

#### Table 17.1. IRC Prerequisites

| Prerequisite      | Restriction                                |
|-------------------|--------------------------------------------|
| Product           | Resource Manager 4.x, Zenoss 2.2 or higher |
| Required ZenPacks | ZenPacks.zenoss.IRCDMonitor                |

## 17.3. Enable Monitoring

To enable monitoring:

- 1. Select Infrastructure from the navigation bar.
- 2. Click the device name in the device list.

The device overview page appears.

- 3. Expand Monitoring Templates in the left panel, and then select Device.
- 4. Select Bind Templates from the Action menu.

The Bind Templates dialog appears.

- 5. Move the IrcdeMonitor template from the Available list and move it to the Selected list.
- 6. Click Save.

The IrcdMonitor template is added.

7. Click the new template in the left panel and change options as needed.

Table 17.2. IRC Basic Data Source Options

| Option       | Description                                                     |
|--------------|-----------------------------------------------------------------|
| Port         | Specifies the port to connect to the IRC server (default 6667). |
| warning_num  | Creates a warning event when this number of users are seen.     |
| critical_num | Creates a critical event when this number of users are seen.    |

### 17.4. Daemons

#### Table 17.3. Daemons

| Туре                  | Name       |
|-----------------------|------------|
| Performance Collector | zencommand |

# **Chapter 18. Jabber Instant Messaging**

### 18.1. About

ZenPacks.zenoss.JabberMonitor monitors the response time of devices running a Jabber server.

### 18.2. Prerequisites

#### **Table 18.1. Jabber Prerequisites**

| Prerequisite      | Restriction                   |
|-------------------|-------------------------------|
| Product           | Resource Manager 4.x          |
| Required ZenPacks | ZenPacks.zenoss.JabberMonitor |

### 18.3. Enable Monitoring

To enable monitoring:

- 1. Select Infrastructure from the navigation bar.
- 2. Click the device in the device list.

The device overview page appears.

- 3. Expand Monitoring Templates in the left panel, and then select Device.
- 4. Select Bind Templates from the Action menu.

The Bind Templates dialog appears.

5. Move the Jabber template from the Available list to the Selected list, and then click Save.

The Jabber template is added. The system can begin collecting Jabber server metrics from the device.

6. Select the newly added template and change options as needed.

#### **Table 18.2. Jabber Data Source Options**

| Option            | Description                                                                                               |
|-------------------|----------------------------------------------------------------------------------------------------|
| Timeout (seconds) | Seconds before connection times out (default: 60)                                                         |
| Port              | The port on which the Jabber server is listening. Typically this is port 5223.                            |
| Send String       | string to send to the server : default                                                                    |
|                   | <stream:stream <br="" to="\${dev/id}">xmlns:stream='http://etherx.jabber.org/streams'&gt;</stream:stream> |
| Expect String     | String to expect in server response.                                                                      |
|                   | <stream></stream>                                                                                         |

### 18.4. Daemons

#### Table 18.3. Daemons

| Туре                  | Name       |
|-----------------------|------------|
| Performance Collector | zencommand |

# **Chapter 19. JBoss Application Server**

## 19.1. About

the JBossMonitor ZenPack that system administrators to monitor JBoss Application Servers. JBossMonitor uses the JMX Remote API and accesses MBeans deployed within JBoss that contain performance information about the components that are being managed.

The collected performance information includes: pool sizes for data sources (JDBC), Enterprise Java Beans (EJBs), message queues (JMS), threads, servlets, JSPs, and classloaders. Cache information is also accessible, providing system administrators insight into the number of hits (or misses) their cache policy has produced.

The ZenPack also aggregates individual performance metrics into higher level concepts that provide a picture of the performance of the application. Cache hits and misses are combined on the same graph to provide an overall picture of cache performance. Likewise, queue metrics are combined to show the number of messages currently on the queue, being processed, and being placed on the queue. Queue subscribers and publishers are also graphed.

Each of the individual performance metrics can be trended and predicted, and thresholds can be explicitly defined. Both the predicted thresholds and explicit thresholds inform system administrators of potential future problems before they occur. Since so much of J2EE involves "managed resources", the ability to monitor pool sizes and alert administrators prior to resources being exhausted is extremely valuable and can reduce the likelihood of a fatal outage caused by resource depletion.

Most of the metrics that are collected in JBossMonitor represent combinations of individual component metrics. For example, the Thread Pool metric represents all threads in all pools. It is possible to configure JBossMonitor to perform at higher granularity and have it monitor a Thread Pool with a particular name. However, since these names are application specific we have chosen to configure JBossMonitor to collect at a rather coarse-grained level by default. The installer is highly encouraged to customize and configure!

One particular monitoring template that requires end-user configuration involves Servlets. If a site to be monitored is revenue generating, and credit card submissions from the website are handled via a back-end servlet, it may be critically important to monitor the resources made available by the JBoss container to the servlet container. If the number of free spaces in the servlet pool dwindles to zero it could prevent your application from making a sale.

The following are the collected metrics for JBoss servers:

- Active Threads
- JMS Message cache memory usage
- JMS Message hits/misses
- JMS Topic/Destination queue size
- Java heap memory usage
- JCA commit, rollback, and transaction count
- JCA Connection pool in-use connections and available connections
- JCA connections created/destroyed
- JCA total connections

- JGroups cluster messages sent/received
- JGroups cluster bytes sent/received
- MBean creation/removal count
- MBean messages processed count

### **19.2. Prerequisites**

#### **Table 19.1. JBoss Prerequisites**

| Prerequisite      | Restriction                                |
|-------------------|--------------------------------------------|
| Product           | Resource Manager 4.x, Zenoss 2.2 or higher |
| Required ZenPacks | ZenPacks.zenoss.ZenJMX,                    |
|                   | ZenPacks.zenoss.JBossMonitor               |

### 19.3. Enable Monitoring

### 19.3.1. Configuring JBoss to Allow JMX Queries

JBoss uses the JAVA\_OPTS approach for enabling remote access to MBeans. However, it requires some additional properties. To set up your JAVA\_OPTS for use in JBoss see the following code segment:

```
JAVA_OPTS="-Dcom.sun.management.jmxremote.port=12345"
JAVA_OPTS="${JAVA_OPTS} -Dcom.sun.management.jmxremote.authenticate=false"
JAVA_OPTS="${JAVA_OPTS} -Dcom.sun.management.jmxremote.ssl=false"
JAVA_OPTS="${JAVA_OPTS} -Djboss.platform.mbeanserver"
JAVA_OPTS="${JAVA_OPTS} -Djavax.management.builder.initial=org.jboss.system\
.server.jmx.MBeanServerBuilderImpl"
export JAVA_OPTS
```

When you start JBoss via the run.sh you must also pass the "-b 0.0.0.0" argument:

```
cd ${JBOSS_HOME}/bin
./run.sh -b 0.0.0.0
```

JMX actually uses two separate ports for MBean access: one is used for initial connection handling and authentication, and the other is used for RMI access. During the handshake between a JMX Client and the JMX Agent the agent tells the client the IP address and port number for the RMI registry. By default JBoss sets the IP address to 127.0.0.1. This works when the JMX client and the JMX agent reside on the same device, but it won't work in a distributed environment.

By passing the "-b 0.0.0.0" argument you instruct JBoss to bind to all available network ports, and this results in the JMX Agent's handshaking logic using a network reachable address when informing clients of the RMI registry hostname and port.

The jmx-console Web page in JBoss allows you to view the different MBeans that are available; however, this does not mean that these MBeans are available remotely. If **JConsole** can view MBeans, then so can the **zenjmx** daemon that gathers this information.

### 19.3.2. Configuring Resource Manager

All JBoss services must have a device entry under the /Devices/Server/JBoss device class.
## Note

The **zenjmx** daemon must be configured and running. See Section 53.2.1, "Oracle Java Runtime Environment (JRE)" for more information about configuring the **zenjmx** daemon with the Sun JRE tools.

- 1. Navigate to the device or device class in the Resource Manager interface.
  - If applying changes to a device class:
    - a. Select the class in the devices hierarchy.
    - b. Click Details.
    - c. Select Configuration Properties.
  - If applying changes to a device:
    - a. Click the device in the device list.
    - b. Select Configuration Properties.
- 2. Edit the appropriate configuration properties for the device or devices.

#### **Table 19.2. JBoss Configuration Properties**

| Name                            | Description                                    |
|---------------------------------|------------------------------------------------|
| zJBossJmxManagementAuthenticate | This configuration property is deprecated.     |
| zJBossJmxManagementPassword     | JMX password                                   |
| zJBossJmxManagementPort         | The port number used to gather JMX information |
| zJBossJmxManagementUsername     | JMX username for authentication                |

3. Click Save to save your changes.

You will now be able to start collecting the JBoss server metrics from this device.

4. Navigate to Graphs and you should see some placeholders for graphs. After approximately fifteen minutes you should see the graphs start to become populated with information.

## Tip

The out-of-the-box JBoss data source configuration has been defined at the macro level, but can be configured to operate on a more granular basis. For example, the Servlet Reload Count applies to all servlets in all Web applications but it could be narrowed to be Servlet /submitOrder in Web application "production server."

# 19.4. Change the Amount of Data Collected and Graphed

- 1. Navigate to the device or device class under the /Devices/Server/JBoss device class in the interface.
- 2. In the left panel, select Monitoring Templates
- 3. Select Bind Templates from the Action menu.
- 4. To add other templates and retain existing monitoring templates, hold down the control key while clicking on the original entries.

## **Table 19.3. JBoss Templates**

| Name                      | Description                                                                           |
|---------------------------|---------------------------------------------------------------------------------------|
| JBoss Core                | Core information about any JBoss server, including memory usage, threads, and uptime. |
| JBoss JCA Connection Pool |                                                                                       |
| JBoss JGroups Channel     |                                                                                       |
| JBoss JMS Cache           |                                                                                       |
| JBoss JMS Destination     |                                                                                       |
| JBoss JMS Topic           |                                                                                       |
| JBoss Message Driven EJB  |                                                                                       |

5. Click the OK button to save your changes.

# 19.5. Viewing Raw Data

See the Section 53.5, "Using **JConsole** to Query a JMX Agent" section for more information about how to investigate raw data returned from the application.

# 19.6. Daemons

## Table 19.4. Daemons

| Туре                  | Name   |
|-----------------------|--------|
| Performance Collector | zenjmx |

# **Chapter 20. Juniper Devices**

# 20.1. About

The JuniperMonitor ZenPack allows system administrators to monitor their Juniper devices.

# 20.2. Prerequisites

## Table 20.1. Juniper Prerequisites

| Prerequisite      | Restriction                                |
|-------------------|--------------------------------------------|
| Product           | Resource Manager 4.x, Zenoss 2.2 or higher |
| Required ZenPacks | ZenPacks.zenoss.JuniperMonitor             |

# 20.3. Enable Monitoring

## 20.3.1. Configuring Juniper Devices to Allow SNMP Queries

Configure the Juniper device to allow SNMP queries from the Resource Manager server, and send SNMP v1 or SNMP v2 traps to the Resource Manager server.

## 20.3.2. Configuring Resource Manager

All Juniper devices must exist under the /Devices/Network/Juniper device class.

1. Navigate to the device or device class in the Resource Manager interface.

- If applying changes to a device class:
  - a. Select the class in the devices hierarchy.
  - b. Click Details.
  - c. Select Configuration Properties.
- If applying changes to a device:
  - a. Click the device in the device list.
  - b. Select Configuration Properties.
- 2. Edit the appropriate configuration properties for the device or devices.

#### **Table 20.2. Juniper Configuration Properties**

| Name               | Description                                                                         |
|--------------------|-------------------------------------------------------------------------------------|
| zSnmpCommunity     | Consult with your network administrators to determine the SNMP community permitted. |
| zSnmpMonitorIgnore | Set to a value of False.                                                            |
| zSnmpPort          | Set the SNMP port. The default port is 161.                                         |

| Name     | Description                                  |
|----------|----------------------------------------------|
| zSnmpVer | Set the SNMP version. Set to a value of v2c. |

3. Click Save to save your changes. You will now be able to start collecting the Juniper device metrics from this device.

4. Navigate to Graphs and you should see some place holders for graphs. After approximately fifteen minutes you should see the graphs start to become populated with information.

## 20.4. Daemons

### Table 20.3. Daemons

| Туре                  | Name        |
|-----------------------|-------------|
| Modeler               | zenmodeler  |
| Performance Collector | zenperfsnmp |

# Chapter 21. Lightweight Directory Access Protocol Response Time

# 21.1. About

The LDAPMonitor ZenPack monitors the response time of a Lightweight Directory Access Protocol (LDAP) server, in milliseconds.

# 21.2. Prerequisites

## **Table 21.1. LDAP Monitoring Prerequisites**

| Prerequisite      | Restriction                                |
|-------------------|--------------------------------------------|
| Product           | Resource Manager 4.x, Zenoss 2.2 or higher |
| Required ZenPacks | ZenPacks.zenoss.LDAPMonitor                |

# 21.3. Enable Monitoring

The LDAPServer template must be bound to the device class or device you want to monitor.

## 21.3.1. For a Device

To enable monitoring for a device:

- 1. Select Infrastructure from the navigation bar.
- 2. Click the device name in the device list.

The device overview page appears.

- 3. Select Configuration Properties from the left panel.
- 4. Modify configuration property values as needed for your environment. Check with your LDAP administrator for more information.

## **Table 21.2. LDAPServer Configuration Properties**

| Property          | Description                                                                                                    |
|-------------------|----------------------------------------------------------------------------------------------------|
| zLDAPBaseDN       | The Base Distinguished Name for your LDAP server. Typically this is the organization's domain name (for example, dc=foobar,dc=com) |
| zLDAPBindDN       | The Distinguished Name to use for binding to the LDAP server, if au-<br>thentication is required                                   |
| zLDAPBindPassword | The password to use for binding to the LDAP server, if authentication is required                                                  |

5. Click Save.

6. Expand Monitoring Templates, and then select Device from the left panel.

7. Select Bind Templates from the Action menu.

The Bind Templates dialog appears.

8. Add the LDAPServer template to the list of selected templates, and then click **Submit**.

The LDAPServer template is added to the list of monitoring templates.

9. Select the LDAPServer template and change options as needed.

## Table 21.3. LDAPServer Basic Data Source Options

| Option                  | Description                                      |
|-------------------------|--------------------------------------------------|
| Port                    | The port to connect to LDAP server (default 389) |
| Base Distinguished Name | Defaults to \${here/zLDAPBaseDN}                 |
| Bind Password           | Defaults to \${here/zLDAPBindPassword}           |
| Use SSL                 | Use SSL for the connection                       |

## Note

If your LDAP servers require SSL or a custom port, select the ldap data source, and then change the Use SSL and Port fields as needed.

10.Validate your configuration by running zencommand. Verify that the check\_ldap or check\_ldaps command correctly connects to your LDAP server:

zencommand run -v10 -d yourdevicenamehere

# 21.4. Daemons

## Table 21.4. Daemons

| Туре                  | Name       |
|-----------------------|------------|
| Performance Collector | zencommand |

# **Chapter 22. Mail Transactions**

# 22.1. About

The ZenMailTx ZenPack allows you to monitor round-trip email delivery.

## 22.1.1. Events

There are several situations for which ZenMailTx will create events. The component will be zenmailtx, the event-Group will be mail and the eventClass will be /Status. These situations are:

- The SMTP server name or the POP server name cannot be resolved.
- The SMTP server or the POP server is down or unavailable.
- The timeout (specified on the Data Source tab) is exceeded for the SMTP or POP server.
- Authentication (if specified) with the SMTP or POP server fails.
- A threshold defined for one of the data points in this data source is exceeded. Thresholds are defined in the monitoring template that contains the data source.

Once an email has successfully made a trip back and forth, a clear event is created that clears any failure events.

## 22.1.2. Prerequisites

## **Table 22.1. Mail Transactions Prerequisites**

| Prerequisite      | Restriction                                |
|-------------------|--------------------------------------------|
| Product           | Resource Manager 4.x, Zenoss 2.2 or higher |
| Required ZenPacks | ZenPacks.zenoss.ZenMailTx                  |

# 22.2. Enable Monitoring

- 1. Click the device in the device list.
- 2. From the left panel, select the Device template under Monitoring Templates.
- 3. Select Add Local Template from the Action menu.
- 4. Enter an identifier for the template (such as ZenMailTx), and then click **Submit** to create the template.
- 5. Click the newly created ZenMailTx template.
- 6. In the Data Sources area, click to add a data source.
- 7. Enter a name for the data source (MailTx), select MAILTX as the type, and then click Submit.
- 8. Change options as needed.

| Option       | Description                                                                    |
|--------------|--------------------------------------------------------------------------------|
| To Address   | The recipient e-mail address. This should be the same as the POP Username.     |
| From Address | The e-mail address that will appear in the From: field in the generated e-mail |
| SMTP Host    | The e-mail server used by Zenoss to send the email                             |
| POP Host     | The email server where you will retrieve your test message                     |

Table 22.2. Mail Transactions Basic Data Source Options

## Tip

Any of the  ${\tt MAILTX}\ {\tt fields}\ {\tt can}\ {\tt take}\ {\tt TAL}\ {\tt expressions},\ {\tt including}\ {\tt the}\ {\tt password}\ {\tt fields}.$ 

9. Click Save to save your changes.

10.Navigate to Graphs and you should see some place holders for graphs. After approximately fifteen minutes you should see the graphs begin populating with information.

## 22.3. Daemons

## Table 22.3. Daemons

| Туре                  | Name      |
|-----------------------|-----------|
| Performance Collector | zenmailtx |

# **Chapter 23. MS Exchange**

# 23.1. About

The MS Exchange ZenPack is an application monitoring ZenPack that monitors Microsoft Exchange and its related services. The ZenPack enables users to view graphs based on MS Exchange Performance Counters and to monitor processes related to MS Exchange.

# 23.2. Prerequisites

#### **Table 23.1. MS Exchange Prerequisites**

| Prerequisite      | Restriction                                |
|-------------------|--------------------------------------------|
| Product           | Resource Manager 4.x, Zenoss 2.2 or higher |
| Required ZenPacks | ZenPacks.zenoss.ZenWinPerf,                |
|                   | ZenPacks.zenoss.MSExchange                 |

## 23.3. Enable Monitoring

All MS Exchange services must have a device entry under the /Devices/Server/Windows/MSExchange device class. In addition, verify that your Resource Manager Windows service account has access to the MS Exchange service.

- 1. Navigate to the device or device class in the Resource Manager interface.
  - If applying changes to a device class:
    - a. Select the class in the devices hierarchy.
    - b. Click Details.
    - c. Select Configuration Properties.
  - If applying changes to a device:
    - a. Click the device in the device list.
    - b. Select Configuration Properties.
- 2. Verify the credentials for the service account to access the service.

#### **Table 23.2. MS Exchange Configuration Properties**

| Name         | Description                                                     |
|--------------|-----------------------------------------------------------------|
| zWinUser     | Windows user with privileges to gather performance information. |
| zWinPassword | Password for the above user.                                    |

3. Click Save to save your changes.

You will now be able to start collecting the MS Exchange server metrics from this device.

4. Navigate to Graphs and you should see some placeholders for graphs. After approximately fifteen minutes you should see the graphs start to become populated with information.

# 23.4. Daemons

## Table 23.3. Daemons

| Туре                  | Name       |
|-----------------------|------------|
| Performance Collector | zenwinperf |

# Chapter 24. Microsoft Message Queuing (MSMQ) Monitoring

# 24.1. About

The following description of Microsoft Message Queuing (MSMQ) can be found on Microsoft's MSMQ product page.

"Microsoft Message Queuing (MSMQ) technology enables applications running at different times to communicate across heterogeneous networks and systems that may be temporarily offline. MSMQ provides guaranteed message delivery, efficient routing, security, and priority-based messaging. It can be used to implement solutions for both asynchronous and synchronous messaging scenarios."

The MSMQMonitor ZenPack described in this chapter allows Resource Manager to automatically discover queues and monitor how many messages are queued in each.

# 24.2. Prerequisites

## Table 24.1. MSMQ Monitoring Prerequisites

| Prerequisite      | Restriction                                |
|-------------------|--------------------------------------------|
| Product           | Resource Manager 4.x, Zenoss 2.5 or higher |
| Required ZenPacks | ZenPacks.zenoss.MSMQMonitor                |
|                   | ZenPacks.zenoss.ZenWinPerf                 |

# 24.3. Configuration

To monitor the MSMQ queues you must first follow the instructions in the Windows Performance chapter of this guide to setup proper credentials for Resource Manager to remotely monitor your Windows server. Once this is done you can take one of the following two approaches to enabled MSMQ queue monitoring.

## 24.3.1. Automatically Monitor Queues on All Servers

The easiest way to configure Resource Manager to monitor your queues is to enable queue discovery for the entire / Server/Windows device class. Within 12 hours Resource Manager will have automatically discovered all of the queues available to be monitored and begun monitoring how many messages are in each queue and creating threshold events if they exceed 10,000 messages.

Perform the following steps to enable queue discovery for all Windows servers.

- 1. Navigate to the /Server/Windows device class.
- 2. Click Details.
- 3. Select Modeler Plugins from the left panel.
- 4. Click Add Fields.
- 5. Drag zenoss.wmi.MSMQQueueMap from the available fields to the list of plugins.
- 6. Click Save.

7. Wait about 12 hours for all Windows servers to be remodeled.

## 24.3.2. Monitor Queues on Specific Servers

If you do not want Resource Manager automatically monitoring queues on all of your Windows servers and would rather point it to specific servers you can do so by performing the following steps on each server you're interested in.

- 1. Navigate to the device.
- 2. Select Modeler Plugins from the left panel.
- 3. Click Add Fields.
- 4. Drag zenoss.wmi.MSMQQueueMap from the available fields to the list of plugins.
- 5. Click Save.
- 6. Select Model Device from the Action menu.

## 24.3.3. Fine-Tuning Queue Monitoring

By default Resource Manager will automatically monitor all queues on a server that is running the MSMQ services. Each queue will also have a default 10,000 maximum threshold applied to it. This means that an event will be created when the number of messages in a single queue exceeds 10,000.

## Note

By default queues with names beginning with tcp will not be discovered. You can change this behavior with the zMSMQIgnoreQueues property. This property is a regular expression and any queues that match it will not be discovered.

You can change the maximum messages threshold on a per-queue basis by changing the Queues Messages Threshold property. Leaving this value blank will have the result of no threshold being applied.

## 24.4. Daemons

#### **Table 24.2. MSMQ Monitoring Daemons**

| Туре                  | Name       |
|-----------------------|------------|
| Modeler               | zenmodeler |
| Performance Collector | zenwinperf |

# Chapter 25. Microsoft Internet Information Services

# 25.1. About

The IISMonitor ZenPack collects key metrics from Microsoft IIS. The metrics are collected using Windows Perfmon and does not require an agent to be installed on the IIS server.

- Connections Attempts
- Throughput (Bytes & Files)
- Requests (GET, HEAD, POST, CGI, ISAPI)
  - Standard: GET, HEAD, POST, CGI, ISAPI
  - WebDAV: PUT, COPY, MOVE, DELETE, OPTIONS, PROPFIND, PROPPATCH, MKCOL
  - Other: SEARCH, TRACE, LOCK, UNLOCK

# 25.2. Prerequisites

#### Table 25.1. MS IIS Prerequisites

| Prerequisite      | Restriction                                |
|-------------------|--------------------------------------------|
| Product           | Resource Manager 4.x, Zenoss 2.2 or higher |
| Required ZenPacks | ZenPacks.zenoss.ZenWinPerf,                |
|                   | ZenPacks.zenoss.IISMonitor                 |

## 25.3. Enable Monitoring

All IIS servers must have a device entry in an organizer below the /Devices/Server/Windows/WMI device class. In addition, verify that your Resource Manager Windows service account has access to the IIS service.

- 1. Bind the IIS template to the /Devices/Server/Windows/WMI class. To do this:
  - a. Select the device class in the devices hierarchy.
  - b. Click Details.
  - c. Select Device\_WMI under Monitoring Templates.
  - d. Select Bind Templates from the Action menu.

The Bind Templates dialog appears.

- e. Move IIS (/Server/Windows/WMI) from the Available area to the Selected area, and then click Save.
- 2. Navigate to the device or device class in the Resource Manager interface.
  - If applying changes to a device class:

- a. Select the class in the devices hierarchy.
- b. Click Details.
- c. Select Configuration Properties.
- If applying changes to a device:
  - a. Click the device in the device list.
  - b. Select Configuration Properties.
- 3. Verify the credentials for the service account to access the service.

## Table 25.2. IIS Configuration Properties

| Name         | Description                                                     |
|--------------|-----------------------------------------------------------------|
| zWinUser     | Windows user with privileges to gather performance information. |
| zWinPassword | Password for the above user.                                    |

4. Click Save to save your changes.

You will now be able to start collecting the IIS server metrics from this device.

5. Navigate to Graphs and you should see some placeholders for graphs. After approximately fifteen minutes you should see the graphs begin to be populated with information.

# 25.4. Daemons

## Table 25.3. Daemons

| Туре                  | Name       |
|-----------------------|------------|
| Performance Collector | zenwinperf |

# **Chapter 26. Microsoft SQL Server**

# 26.1. About

The MSSQLServer ZenPack monitors Microsoft SQL Server and its related services. The ZenPack enables users to view graphs based on Microsoft SQL Server Performance Counters and to monitor processes related to SQL Server.

# 26.2. Prerequisites

## Table 26.1. MS SQL Prerequisites

| Prerequisite      | Restriction                                |
|-------------------|--------------------------------------------|
| Product           | Resource Manager 4.x, Zenoss 2.2 or higher |
| Required ZenPacks | ZenPacks.zenoss.ZenWinPerf,                |
|                   | ZenPacks.zenoss.MSSQLServer                |

## 26.3. Enable Monitoring

All MS SQL Server services must have a device entry under the /Devices/Server/Windows/MSSQLServer device class. In addition, verify that your Resource Manager Windows service account has access to the MS SQL Server service.

- 1. Navigate to the device or device class in the Resource Manager interface.
  - If applying changes to a device class:
    - a. Select the class in the devices hierarchy.
    - b. Click Details.
    - c. Select Configuration Properties.
  - If applying changes to a device:
    - a. Click the device in the device list.
    - b. Select Configuration Properties.
- 2. Verify the credentials for the service account to access the service.

## **Table 26.2. MS SQL Server Configuration Properties**

| Name         | Description                                                     |
|--------------|-----------------------------------------------------------------|
| zWinUser     | Windows user with privileges to gather performance information. |
| zWinPassword | Password for the above user.                                    |

3. Click **Save** to save your changes.

You will now be able to start collecting the MS SQL Server server metrics from this device.

4. Navigate to Graphs to see placeholders for graphs. After approximately fifteen minutes, the graphs start to become populated with information.

# 26.4. Collecting Information from Non-Default Microsoft SQL Server Instances

The default Microsoft SQL Sever instance is SQLServer. The monitoring template delivered with the MSSQLServer ZenPack uses this default instance to gather performance metrics. If you use a non-default SQL Server instance, then Resource Manager does not automatically find and gather information about it.

To enable Resource Manager to monitor a non-default instance, you must override the monitoring template:

- 1. From Infrastructure > Devices, click the device on which you want to override the template.
- 2. Under Monitoring Templates, select the MSSQLServer template.
- 3. From the Action menu, select Override Template Here.

The Override Templates dialog appears.

4. Select the MSSQLServer template in the list, and then click **Submit**.

The template redisplays in the left panel, now identified as "Locally Defined."

- 5. For each of the data sources in the Data Sources area, perform these steps:
  - a. Double-click the data source to edit it.
  - b. In the Perf Counter field, change the text "\SQLServer:" to "\*MyInstance*:" (where *MyInstance* is the name of the Microsoft SQL Server database instance name.
  - c. Click Save.
- 6. Remodel the device.

## 26.5. Daemons

#### Table 26.3. Daemons

| Туре                  | Name       |
|-----------------------|------------|
| Performance Collector | zenwinperf |

# Chapter 27. MySQL Database

# 27.1. About

MySqlMonitor provides a method for pulling performance metrics from the MySQL database server directly into Resource Manager without requiring the use of an agent. This is accomplished by using the MySQL client library to connect to the database remotely.

The following metrics are collected and graphed for MySQL server:

- Command Statistics (SELECT, INSERT, UPDATE, DELETE)
- Select Statistics (Scan, Range Check, Range Join, Full Join)
- Handler Statistics (Keyed and Unkeyed Reads, Writes, Updates, Deletes)
- Network Traffic (Received and Sent)

## 27.2. Prerequisites

Each remote collector must have an installed MySQL client.

#### Table 27.1. MySQL Prerequisites

| Prerequisite      | Restriction                                |
|-------------------|--------------------------------------------|
| Product           | Resource Manager 4.x, Zenoss 2.2 or higher |
| Required ZenPacks | ZenPacks.zenoss.MySqlMonitor               |

## 27.3. Enable Monitoring

Use the following procedures to enable monitoring.

## 27.3.1. Authorize MySQL Performance Data Access

Follow these steps to set up your MySQL server to allow Resource Manager to read performance data from the system tables.

1. Connect to the MySQL database by using the MySQL client:

mysql -u root

Alternatively, if there is a MySQL root password:

mysql -u root -p

2. Create a user for Resource Manager to use.

mysql> CREATE USER Name IDENTIFIED BY 'Resource ManagerPassword';

Query OK, 0 rows affected (0.00 sec)

## 27.3.2. Set up Resource Manager

1. Select Infrastructure from the navigation bar.

2. Click the device name in the device list.

The device overview page appears.

- 3. Select Configuration Properties from the left panel.
- 4. Edit the zMySqlRootPassword configuration property for the device or devices in Resource Manager on which you want to monitor MySQL.
- 5. Click Save.
- 6. Expand Monitoring Templates, and then select Device from the left panel.
- 7. Select Bind Templates from the Action menu.

The Bind Templates dialog appears.

8. Add the MySQL template to the list of selected templates, and then click Submit.

The MySQL template is added to the list of monitoring templates.

## Note

Pay particular attention to the MySQL Version 5+ setting in the data source. If you are monitoring pre-v5 installations of MySQL, then you must set this value to False. If you are monitoring pre-v5 and v5+ installations, then create two templates: one for MySQL installations earlier than v5 and another for those after.

## 27.4. Daemons

#### Table 27.2. Daemons

| Туре                  | Name       |
|-----------------------|------------|
| Performance Collector | zencommand |

# **Chapter 28. NetApp Filers**

# 28.1. About

NetAppMonitor provides additional modeling and monitoring for NetApp devices. NFS, CIFS and HTTP operations per second are collected, as well as file system and snapshot utilization information. Hardware model and operating system revision asset information is modeled.

The NetApp ZenPack uses reports provided by the StorageBase ZenPack.

Asset information:

- Hardware Model
- Operating System Revision

Device metrics:

- Network bits/sec: Send and Received
- Operations/sec: NFS, CIFS and HTTP

File system metrics:

- File system utilization (90% threshold)
- Snapshot utilization (120% threshold)

NetApp uses SSH to model NFS clients of file systems. It uses SNMP to model:

- Disks, storage enclosures, RAID groups, Plexes, Aggregates, Volumes, LUNs and QTrees
- LUN clients
- Licenses

## Note

Sizes reported by the NetAppMonitor ZenPack are approximate, as values for many objects (Aggregate, Volume, Plex, and RAID group) are not exposed by the NetApp MIB.

It uses SNMP to monitor:

- iSCSI, Fibre Channel, and per LUN throughput
- Disk inventory (active, spare, pre-failed, or failed)
- Disk maintenance activity (scrubbing, reconstructing, parity reconstructing, verifying parity)
- NFS v3 statistics
- NFS cache statistics
- CIFS statistics

## 28.1.1. Performance Graphs

Performance graphs provided with this ZenPack include:

- NFSv3 Operations
- Fibre Channel Traffic
- iSCSI Traffic
- NFS Caching Statistics
- Disk Inventory
- Disk Maintenance

## 28.1.2. Prerequisites

#### Table 28.1. NetApp Prerequisites

| Prerequisite      | Restriction                                |
|-------------------|--------------------------------------------|
| Product           | Resource Manager 4.x, Zenoss 3.x or higher |
| Required ZenPacks | ZenPacks.zenoss.NetAppMonitor              |
|                   | ZenPacks.zenoss.StorageBase                |

# 28.2. Enable Monitoring

## 28.2.1. Configuring NetApp Devices to Allow SNMP Queries

Configure the NetApp devices to allow SNMP queries from the Resource Manager server, and send SNMP v1 or SNMP v2 traps to the Resource Manager server.

## 28.2.2. Configuring Resource Manager

All NetApp devices must exist under the /Devices/Storage/NetApp device class.

- 1. Navigate to the device or device class in the Resource Manager interface.
  - If applying changes to a device class:
    - a. Select the class in the devices hierarchy.
    - b. Click Details.
    - c. Select Configuration Properties.
  - If applying changes to a device:
    - a. Click the device in the device list.
    - b. Select Configuration Properties.
- 2. Edit the appropriate configuration properties for the device or devices.

| Name           | Description                                                                         |
|----------------|-------------------------------------------------------------------------------------|
| zSnmpCommunity | Consult with your storage administrators to determine the SNMP community permitted. |
| zSnmpPort      | The default port is 161.                                                            |
| zSnmpVer       | Set to v2c.                                                                         |

**Table 28.2. NetApp Configuration Properties** 

- 3. Click Save to save your changes. You will now be able to start collecting the NetApp metrics from this device.
- 4. Navigate to Graphs and you should see some placeholders for graphs. After approximately fifteen minutes you should see the graphs start to become populated with information.

# 28.3. Using SSH to Model NFS Clients

To use SSH to model NFS clients, you must:

- 1. Allow SSH logins to the NetApp server.
- 2. Set the configuration properties zCommandPassword and zCommandUser.
- 3. Remodel the device.

# 28.4. Forwarding syslog Events from NetApp

To forward syslog events from NetApp:

- 1. From the NetApp interface, click the Filer menu.
- 2. Click the Configure Syslog menu item.
- 3. Click the New Action button.
- 4. Add the following, separating each field with a tab.

\*.\* @yourzenossserver

5. Click OK.

You can test the configuration by logging in to the command line on the NetApp server, and then entering the following command:

logger Hello World

This should result in an event with the subject "Hello World" appearing in the Resource Manager event console. To restart the daemon, enter:

syslog reset\_syslog

# 28.5. Daemons

#### Table 28.3. Daemons

| Туре    | Name       |
|---------|------------|
| Modeler | zenmodeler |

| Туре                  | Name        |
|-----------------------|-------------|
| Performance Collector | zenperfsnmp |
| Performance Collector | zencommand  |

# **Chapter 29. NetScreen Devices**

# 29.1. About

NetScreenMonitor allows you to monitor NetScreen devices.

# 29.2. Prerequisites

## Table 29.1. NetScreen Prerequisites

| Prerequisite      | Restriction                                |
|-------------------|--------------------------------------------|
| Product           | Resource Manager 4.x, Zenoss 2.2 or higher |
| Required ZenPacks | ZenPacks.zenoss.NetScreenMonitor           |

# 29.3. Enable Monitoring

## 29.3.1. Configuring NetScreen Devices to Allow SNMP Queries

Configure the NetScreen device to allow SNMP queries from the Resource Manager server, and send SNMP v1 or SNMP v2 traps to the Resource Manager server.

## 29.3.2. Configuring Resource Manager

All NetScreen devices must exist under the /Devices/Network/NetScreen device class.

1. Navigate to the device or device class in the Resource Manager interface.

- If applying changes to a device class:
  - a. Select the class in the devices hierarchy.
  - b. Click Details.
  - c. Select Configuration Properties.
- If applying changes to a device:
  - a. Click the device in the device list.
  - b. Select Configuration Properties.
- 2. Edit the appropriate configuration properties for the device or devices.

#### **Table 29.2. NetScreen Configuration Properties**

| Name               | Description                                                                         |
|--------------------|-------------------------------------------------------------------------------------|
| zSnmpCommunity     | Consult with your network administrators to determine the SNMP community permitted. |
| zSnmpMonitorIgnore | This should be set to False                                                         |
| zSnmpPort          | The default port is 161.                                                            |

| Name     | Description               |
|----------|---------------------------|
| zSnmpVer | This should be set to v2c |

- 3. Click Save to save your changes. You will now be able to start collecting the NetScreen device metrics from this device.
- 4. Navigate to Graphs and you should see some placeholders for graphs. After approximately fifteen minutes you should see the graphs start to become populated with information.

## 29.4. Daemons

### Table 29.3. Daemons

| Туре                  | Name        |
|-----------------------|-------------|
| Modeler               | zenmodeler  |
| Performance Collector | zenperfsnmp |

# Chapter 30. Network News Transport Protocol (NNTP)

# 30.1. About

ZenPacks.zenoss.NNTPMonitor ZenPack monitors the response time of an NNTP server in milliseconds.

# **30.2. Prerequisites**

#### Table 30.1. NNTP Prerequisites

| Prerequisite      | Restriction                                |
|-------------------|--------------------------------------------|
| Product           | Resource Manager 4.x, Zenoss 2.2 or higher |
| Required ZenPacks | ZenPacks.zenoss.NNTPMonitor                |

# 30.3. Enable Monitoring

To enable monitoring for a device:

- 1. Select Infrastructure from the navigation bar.
- 2. Click the device name in the device list.

The device overview page appears.

- 3. Expand Monitoring Templates, and then select Device from the left panel.
- 4. Select Bind Templates from the Action menu.

The Bind Templates dialog appears.

5. Add the NNTPMonitor template to the list of selected templates, and then click Submit.

The NNTPMonitor template is added to the list of monitoring templates.

- 6. Select the template and change options as needed.
- 7. Validate your configuration by running **zencommand** and observing that the **check\_nntp** or **check\_nntps** command correctly connects to your NNTP server:

zencommand run -v10 -d yourdevicenamehere

## 30.4. Daemons

## Table 30.2. Daemons

| Туре                  | Name       |
|-----------------------|------------|
| Performance Collector | zencommand |

# **Chapter 31. Network Time Protocol**

# 31.1. About

The NtpMonitor ZenPack monitors the offset between system time and a target Network Time Protocol (NTP) server's time.

# 31.2. Prerequisites

## Table 31.1. NTP Prerequisites

| Prerequisite      | Restriction                                |
|-------------------|--------------------------------------------|
| Product           | Resource Manager 4.x, Zenoss 2.2 or higher |
| Required ZenPacks | ZenPacks.zenoss.NtpMonitor                 |

# 31.3. Enable Monitoring

The NTPMonitor template must be bound to the device class or device you want to monitor.

- 1. Select Infrastructure from the navigation bar.
- 2. Click the device name in the device list.

The device overview page appears.

- 3. Expand Monitoring Templates, and then select Device from the left panel.
- 4. Select Bind Templates from the Action menu.

The Bind Templates dialog appears.

5. Add the NTPMonitor template to the list of selected templates, and then click **Submit**.

The NTPMonitor template is added to the list of monitoring templates. You can now start collecting the NTP server metrics from this device.

# 31.4. Daemons

## Table 31.2. Daemons

| Туре                  | Name       |
|-----------------------|------------|
| Performance Collector | zencommand |

# **Chapter 32. Nortel Devices**

# 32.1. About

The NortelMonitor ZenPack allows you to monitor Nortel devices.

# 32.2. Prerequisites

## Table 32.1. Nortel Prerequisites

| Prerequisite      | Restriction                                |
|-------------------|--------------------------------------------|
| Product           | Resource Manager 4.x, Zenoss 2.2 or higher |
| Required ZenPacks | ZenPacks.zenoss.NortelMonitor              |

# 32.3. Enable Monitoring

## 32.3.1. Configuring Nortel Devices to Allow SNMP Queries

Configure the Nortel device to allow SNMP queries from the Resource Manager server, and send SNMP v1 or SNMP v2 traps to the Resource Manager server.

## 32.3.2. Configuring Resource Manager

All Nortel devices must exist under the /Devices/Network/Nortel device class.

1. Navigate to the device or device class in the Resource Manager interface.

- If applying changes to a device class:
  - a. Select the class in the devices hierarchy.
  - b. Click Details.
  - c. Select Configuration Properties.
- If applying changes to a device:
  - a. Click the device in the device list.
  - b. Select Configuration Properties.
- 2. Edit the appropriate configuration properties for the device or devices.

#### **Table 32.2. Nortel Configuration Properties**

| Name               | Description                                                                         |
|--------------------|-------------------------------------------------------------------------------------|
| zSnmpCommunity     | Consult with your network administrators to determine the SNMP community permitted. |
| zSnmpMonitorIgnore | This should be set to False                                                         |
| zSnmpPort          | The default port is 161.                                                            |

| Name     | Description               |
|----------|---------------------------|
| zSnmpVer | This should be set to v2c |

- 3. Click Save to save your changes. You will now be able to start collecting the Nortel device metrics from this device.
- 4. Navigate to Graphs and you should see some placeholders for graphs. After approximately fifteen minutes you should see the graphs start to become populated with information.

## 32.4. Daemons

### Table 32.3. Daemons

| Туре                  | Name        |
|-----------------------|-------------|
| Modeler               | zenmodeler  |
| Performance Collector | zenperfsnmp |

# Chapter 33. Solaris

# 33.1. About

The SolarisMonitor ZenPack enables Resource Manager to use Secure Shell (SSH) to monitor Solaris hosts. Resource Manager models and monitors devices placed in the /Server/SSH/Solaris device class by running commands and parsing the output. Parsing of command output is performed on the Resource Manager server (if using a local collector) or on a distributed collector. The account used to monitor the device does not require root access or special privileges.

The SolarisMonitor ZenPack provides:

- · File system and process monitoring
- · Network interfaces and route modeling
- CPU utilization information
- Hardware information (memory, number of CPUs, and model numbers)
- OS information (OS-level, command-style information)
- Pkginfo information (such as installed software)
- LDOM monitoring

## 33.2. Prerequisites

| Prerequisite               | Restriction                                |
|----------------------------|--------------------------------------------|
| Product                    | Resource Manager 4.x, Zenoss 2.5 or higher |
| Required ZenPacks          | ZenPacks.zenoss.SolarisMonitor             |
| Solaris releases supported | OpenSolaris 5.11, Solaris 9 and 10         |

#### Table 33.1. Solaris Prerequisites

## Note

If using a distributed collector setup, SSH requires firewall access (by default, port 22) from the collector to the monitored server.

## 33.3. Limitations

The SolarisMonitor ZenPack does not support monitoring in Solaris Zones or systems containing Solaris Zones. (Implemented with Solaris 10, Solaris Zones act as isolated virtual servers within a single operating system instance.)

# 33.4. Set Solaris Server Monitoring Credentials

All Solaris servers must have a device entry in an organizer below the /Devices/Server/SSH/Solaris device class.

## Note

The SSH monitoring feature will attempt to use key-based authentication before using a configuration properties password value.

- 1. Navigate to the device or device class in the Resource Manager interface.
  - If applying changes to a device class:
    - a. Select the class in the devices hierarchy.
    - b. Click Details.
    - c. Select Configuration Properties.
  - If applying changes to a device:
    - a. Click the device in the device list.
    - b. Select Configuration Properties.
- 2. Verify the credentials for the service account to access the service.

#### **Table 33.2. Solaris Configuration Properties**

| Name             | Description                                                         |
|------------------|---------------------------------------------------------------------|
| zCommandUsername | Solaris user with privileges to gather performance in-<br>formation |
| zCommandPassword | Password for the Solaris user                                       |

3. Click Save to save your changes.

# 33.5. Enable Monitoring

Depending on your Solaris version, you may be able to monitor the server by using SSH or SNMP:

- OpenSolaris and Solaris 10 Supports SSH or SNMP monitoring
- Solaris 9 Supports SSH monitoring only

These steps assume that credentials have been set.

#### 1.

From Infrastructure > Devices, select select Add a Single Device from (Add Device menu).

2. Enter the following information:

#### **Table 33.3. Adding Solaris Device Information**

| Name               | Description                                                                                                    |
|--------------------|----------------------------------------------------------------------------------------------------|
| Device Name        | Solaris host to model                                                                                                    |
| Device Class Path  | /Server/SSH/Solaris                                                                                                    |
| Discovery Protocol | Set this to auto unless adding a device with a username and password different than found in the device class. If you set this to none, then you must add the credentials (see Section 33.4, "Set Solaris Server Monitoring Credentials"), and then manually model the device. |

3. Click Add to add the device.

## 33.5.1. Enabling SSH Monitoring

Follow these steps to configure the system to use SSH to monitor a Solaris server:

- 1. Navigate to the /Server/SSH/Solaris device class configuration properties.
- 2. Verify that the zCommandUsername and zCommandPassword properties are set to valid login credentials.
- 3. Add your Solaris server to the /Server/SSH/Solaris device class.

## 33.5.2. Enabling SNMP Monitoring

Follow these steps to configure the system to use SNMP to monitor a Solaris server:

- 1. Verify that the snmpd process is running on your Solaris server.
- 2. Navigate to the /Server/Solaris device class configuration properties.
- 3. Verify that your Solaris server's SNMP community strings are listed in the zSnmpCommunities property.
- 4. Add your Solaris server to the /Server/SSH/Solaris device class.

## 33.5.3. Enabling LDOM Monitoring

The system supports monitoring of LDOMs on OpenSolaris and Solaris 10 servers. This monitoring is performed by using SNMP.

If you currently are using SNMP to monitor your Solaris server, then there is no additional configuration needed to monitor its LDOMs. If you have configured the system to use SSH to monitor your Solaris server, however, then you must follow these steps to monitor LDOMs:

- 1. Verify that the snmpd process is running on your Solaris server.
- 2. Navigate to the /Server/SSH/Solaris device class configuration properties
- 3. Verify that your Solaris server's SNMP community strings are listed in the zSnmpCommunities property.
- 4. Remodel your Solaris server if it is already in the system. If not, then add it to the /Server/SSH/Solaris device class.

# 33.6. Resolving CHANNEL\_OPEN\_FAILURE Issues

The zencommand daemon's log file (\$ZENHOME/collector/zencommand.log) may show messages stating:

```
ERROR zen.SshClient CHANNEL_OPEN_FAILURE: Authentication failure
WARNING:zen.SshClient:Open of command failed (error code 1): open failed
```

If the **sshd** daemon's log file on the remote device is examined, it may report that the MAX\_SESSIONS number of connections has been exceeded and that it is denying the connection request. In the OpenSSH daemons, this MAX\_SESSIONS number is a compile-time option and cannot be reset in a configuration file.

To work around this **sshd** daemon limitation, use the configuration property zSshConcurrentSessions to control the number of connections created by **zencommand** to the remote device:

- 1. Navigate to the device or device class in the Resource Manager interface.
  - If applying changes to a device class:

- a. Select the class in the devices hierarchy.
- b. Click Details.
- c. Select Configuration Properties.
- If applying changes to a device:
  - a. Click the device in the device list.
  - b. Select Configuration Properties.
- 2. Apply an appropriate value for the maximum number of sessions.

## Table 33.4. Concurrent SSH Configuration Properties

| Name                   | Description                                                   |
|------------------------|---------------------------------------------------------------|
| zSshConcurrentSessions | Maximum number of sessions supported by the remote device's   |
|                        | MAX_SESSIONS parameter. Common values for Solaris is 2 or 10. |

3. Click **Save** to save your changes.

## 33.7. Resolving Command time out Issues

The **zencommand** daemon's log file (\$ZENHOME/collector/zencommand.log) may show messages stating:

WARNING:zen.zencommand:Command timed out on device device\_name: command

If this occurs, it usually indicates that the remote device has taken too long to return results from the commands. To increase the amount of time to allow devices to return results, change the configuration property zCommandCommand-Timeout to a larger value:

- 1. Navigate to the device or device class in the Resource Manager interface.
  - If applying changes to a device class:
    - a. Select the class in the devices hierarchy.
    - b. Click Details.
    - c. Select Configuration Properties.
  - If applying changes to a device:
    - a. Click the device in the device list.
    - b. Select Configuration Properties.
- 2. Apply an appropriate value for the command timeout.

#### Table 33.5. SSH Timeout Configuration Properties

| Name                   | Description                                                                 |
|------------------------|-----------------------------------------------------------------------------|
| zCommandCommandTimeout | Time in seconds to wait for commands to complete on the remote de-<br>vice. |

3. Click **Save** to save your changes.

# 33.8. Removal

Use caution when removing this ZenPack; removing it permanently removes:

- Devices located in the /Server/SSH/Solaris device class
- LDOM-modeled components and associated monitoring data for devices located in /Server/Solaris
- The /Server/SSH/Solaris device class

## 33.9. Daemons

## Table 33.6. Daemons

| Туре                  | Name       |
|-----------------------|------------|
| Modeler               | zenmodeler |
| Performance Collector | zencommand |

# **Chapter 34. SQL Transactions**

# 34.1. About

MySQL client

The ZenSQLTx ZenPack allows you to test the availability and performance of MySQL, Sybase and Microsoft SQL servers. It provides a SQL data source where user-defined SQL queries can be executed against a database.

# 34.2. Prerequisites

Each remote collector must have an installed MySQL client.

| Table 54.1. 5QL Transaction Trerequisites |                                            |
|-------------------------------------------|--------------------------------------------|
| Prerequisite                              | Restriction                                |
| Product                                   | Resource Manager 4.x, Zenoss 2.2 or higher |
| Required ZenPacks                         | ZenPacks.zenoss.ZenSQLTx                   |

MySQL client.

#### **Table 34.1. SQL Transaction Prerequisites**

| onitoring |
|-----------|
|           |

Ensure that your Microsoft SQL Server authentication mode is set to "SQL Server and Windows Authentication mode." For more information about this setting and how to change it, refer to:

Each remote collector must have an installed

http://msdn.microsoft.com/en-us/library/ms188670.aspx

- 1. Click the device in the device list.
- 2. Select Device under Monitoring Templates in the left panel.
- 3. Select Add Local Template from the Action menu.

The Add Local Template dialog appears.

- 4. Enter a name of the template, and then click **Submit**.
- 5. Click the newly created template in the left panel.
- 6.

In the Data Sources area, click

- 7. Enter a name for the data source, select SQL as the type, and then click **Submit**.
- 8. Double-click the newly created data source.

The Edit Data Source dialog appears.

9. Change options as needed.

## Table 34.2. MS SQL Server Transactions Data Source Options

| Option        | Description  |
|---------------|--------------|
| Database Type | Enter MS SQL |

| Option        | Description                                                                                                    |
|---------------|----------------------------------------------------------------------------------------------------|
| Host Name     | Set the host name on which the database is located. This field accepts a TALES expression, such as $fhere/id$ or $fhere/getManageIp$                  |
| Port          | Set the port on which the database server is listening. If you do not specify a port number, then the default port for the database is used.          |
| Database Name | Specify the name of the database (required).                                                                                                    |
| User          | Specify a user name with permission to connect to the database and run queries.                                                                       |
| Password      | Specify the user password.                                                                                                    |
| SQL Queries   | Specify the SQL queries that this data source should execute. A summary of MS SQL syntax is available in the documentation accompanying the software. |

10.Click Save to save your changes.

Resource Manager creates a data point that corresponds to the total query time in milliseconds.

11.Click **Test** to verify that the database connection can be completed, and that the data returned from the queries are correct.

See the Zenoss Service Dynamics Resource Management Administration guide for more information about setting up thresholds and graphs. To create data points that store the results of queries, see the section titled "Data Points."

## 34.4. Enable Sybase Server Monitoring

- 1. Click the device in the device list.
- 2. Select Device under Monitoring Templates in the left panel.
- 3. Select Add Local Template from the Action menu.

The Add Local Template dialog appears.

- 4. Enter a name of the template, and then click Submit.
- 5. Click the newly created template in the left panel.
- 6.

In the Data Sources area, click

- 7. Enter a name for the data source, select SQL as the type, and then click Submit.
- 8. Double-click the newly created data source.

The Edit Data Source dialog appears.

9. Change options as needed.

#### Table 34.3. MySQL Server Transactions Data Source Options

| Option        | Description  |
|---------------|--------------|
| Database Type | Enter Sybase |

| Option        | Description                                                                                                    |
|---------------|----------------------------------------------------------------------------------------------------|
| Host Name     | Set the host name on which the database is located. This field accepts a TALES expression, such as $fhere/id$ or $fhere/getManageIp$         |
| Port          | Set the port on which the database server is listening. If you do not specify a port number, then the default port for the database is used. |
| Database Name | Specify the name of the database (required).                                                                                                 |
| User          | Specify a user name with permission to connect to the database and run queries.                                                              |
| Password      | Specify the user password.                                                                                                    |
| SQL Queries   | Specify the SQL queries that this data source should execute. A summary of Sybase syntax is available at the Sybase Manuals Web site.        |

10.Click on the Save button to save your changes.

Resource Manager creates a data point that corresponds to the total query time in milliseconds.

11.Click **Test** to verify that the database connection can be completed, and that the data returned from the queries are correct.

See the Zenoss Service Dynamics Resource Management Administration guide for more information about setting up thresholds and graphs. To create data points that store the results of queries, see the section titled "Data Points."

# 34.5. Enable MySQL Server Monitoring

- 1. Click the device in the device list.
- 2. Select Device under Monitoring Templates in the left panel.
- 3. Select Add Local Template from the Action menu.

The Add Local Template dialog appears.

- 4. Enter a name of the template, and then click **Submit**.
- 5. Click the newly created template in the left panel.
- 6.

In the Data Sources area, click

- 7. Enter a name for the data source, select SQL as the type, and then click Submit.
- 8. Double-click the newly created data source.

The Edit Data Source dialog appears.

9. Change options as needed.

#### **Table 34.4. MySQL Server Transactions Data Source Options**

| Option        | Description                                                                                                    |
|---------------|----------------------------------------------------------------------------------------------------|
| Database Type | Enter MySQL                                                                                                    |
| Host Name     | Set the host name on which the database is located. This field accepts a TALES expression, such as $fhere/id$ or $fhere/getManageIp$ |
| Option        | Description                                                                                                    |
|---------------|----------------------------------------------------------------------------------------------------|
| Port          | Set the port on which the database server is listening. If you do not specify a port number, then the default port for the database is used. |
| Database Name | Specify the name of the database (required).                                                                                                 |
| User          | Specify a user name with permission to connect to the database and run queries.                                                              |
| Password      | Specify the user password.                                                                                                    |
| SQL Queries   | Specify the SQL queries that this data source should execute. A summary of MySQL syntax is available at:                                     |
|               | http://dev.mysql.com/doc/refman/5.0/en/sql-syntax.html                                                                                       |

10.Click on the Save button to save your changes.

Resource Manager creates a data point that corresponds to the total query time in milliseconds.

11.Click **Test** to verify that the database connection can be completed, and that the data returned from the queries are correct.

See the Zenoss Service Dynamics Resource Management Administration guide for more information about setting up thresholds and graphs. To create data points that store the results of queries, see the section titled "Data Points."

## 34.6. Storing Query Results

If any data is retrieved from the database that can be interpreted as a number, that number can be used as a data point. In select statements in which a column name is used, that column name becomes the name of the data point. In select statements in which no column name is specified (for example, aggregate functions such as count(\*), sum(), or min()), the data point name returned is database-dependent:

- MySQL The column name can be controlled with an 'AS' clause in the query. If used, then the column name is the "cleaned up" result of the 'AS' clause; otherwise, it uses the format: 'q' + query number (beginning with 0) + '\_' + column number in the query (beginning with 0).
- All other databases The column name uses the format: 'q' + query number (beginning with 0) + '\_' + column number in the query (beginning with 0).

Non-alphanumeric characters ([^za-zA-Z0-9\_]) are removed from the column name to produce the data point name. Any query results that cannot be interpreted as a number are ignored, and the query numbers will not change.

For example, the queries:

select count(\*) from Users; select UserName from Users; select count(\*) \* 4 from Users

return these results:

```
Queries completed successfully. | totalTime=2.13289260864 count=3.0 count4=12.0
```

#### Note

To use multiple queries (such as in the preceding example), they must be separated with a semicolon.

This example demonstrates multiple results from a single query:

select count(\*) as count1, count(\*)-1001 from history;

and returns these results:

```
Queries completed successfully. | totalTime=72.6099014282 count1=99894.0 count1001=98893.0
```

Notes:

- For SQL Server, use the format q\*\_\* if no column name is found.
- The SQL 'as' renaming capability can be used to control the name of the data point.

## 34.7. Troubleshooting

To verify any queries, as well as any permissions or authentication issues, run the **zensql.py** command from the command line. Here's an example against the MySQL database on a Resource Manager server:

```
cd $ZENHOME/ZenPacks/*ZenSQLTx*/Z*/Z*
./zensql.py -t mysql -H localhost -u zenoss -p zenoss -d events 'select \* from events.log;'
Queries completed successfully. | totalTime=54.5899868011
```

#### Note

Single quotes (') are required around the SQL statement. Any wild card characters (such as \*) must be escaped, as shown in the previous example.

For the **zensql.py** command, the database types understood are shown in the following table.

| Table 34.5. zensol.pv Databa | se Types |
|------------------------------|----------|
|------------------------------|----------|

| Name   | Database Type |
|--------|---------------|
| mssql  | MS SQL Server |
| sybase | Sybase        |
| mysql  | MySQL Server  |

## 34.8. Daemons

#### Table 34.6. Daemons

| Туре                  | Name       |
|-----------------------|------------|
| Performance Collector | zencommand |

# Chapter 35. Sugar CRM

## 35.1. About

The SugarCRMMonitor ZenPack allows you to monitor their Sugar CRM services.

## 35.2. Prerequisites

#### Table 35.1. Sugar CRM Prerequisites

| Prerequisite      | Restriction                                |
|-------------------|--------------------------------------------|
| Product           | Resource Manager 4.x, Zenoss 2.2 or higher |
| Required ZenPacks | ZenPacks.zenoss.SugarCRMMonitor            |

## 35.3. Enable Monitoring

## 35.3.1. Configuring Resource Manager

All SugarCRM devices must exist under the /Devices/Web/SugarCRM device class.

- 1. Navigate to the device or device class under the /Devices/Server/Tomcat device class in the Resource Manager interface.
  - If applying changes to a device class:
    - a. Select the class in the devices hierarchy.
    - b. Click Details.
    - c. Select Configuration Properties.
  - If applying changes to a device:
    - a. Click the device in the device list.
    - b. Select Configuration Properties.
- 2. Edit the appropriate configuration properties for the device or devices.

#### Table 35.2. SugarCRM Configuration Properties

| Name                 | Description                                        |
|----------------------|----------------------------------------------------|
| zSugarCRMBase        |                                                    |
| zSugarCRMPassword    | Password for the zSugarCRMUsername user.           |
| zSugarCRMTestAccount |                                                    |
| zSugarCRMUsername    | Username allowed to log into the Sugar CRM server. |

- 3. Click Save to save your changes.
- 4. From the left panel, select Device under Monitoring Templates.

5. Select Bind Templates from the Action menu.

The Bind Templates dialog appears.

- 6. Move the SugarCRM template from the Available list to the Selected list.
- 7. Click Save.

The SugarCRM template should now be displayed under the Monitoring Templates for *Device*. You will now be able to start collecting the Sugar CRM metrics from this device.

8. Navigate to Graphs and you should see some placeholders for graphs. After approximately fifteen minutes you should see the graphs start to become populated with information.

## 35.4. Daemons

#### Table 35.3. Daemons

| Туре                  | Name       |
|-----------------------|------------|
| Performance Collector | zencommand |

## **Chapter 36. vCloud Monitoring**

## 36.1. About

VMware vCloud acts as a cloud layer on top of one or more vSphere virtual infrastructures. It allows for easy deployment of public or private clouds with required concepts, such as a self-service portal with built-in multi-tenancy. vCloud enables you to allocate your vSphere resources as desired to provide abstracted compute (CPU and memory) and storage resources to internal or external customers.

You can find more information about cloud computing and vCloud at the VMware site:

http://www.vmware.com

The vCloud ZenPack enables Resource Manager to use VMware's Cloud Director native management API to extend in-depth availability, performance, and event monitoring into the vCloud platform. If you provide the vCloud service, you can use the vCloud administrator perspective to gain a complete view of the entire cloud architecture. Or, as a vCloud consumer, you can use the user perspective to obtain organization-specific information.

## 36.2. Adding a Cell

A *cell* (also known as the cloud director or self-service portal) is the service to which Resource Manager connects to perform all discovery and monitoring. Follow these steps to use Resource Manager to discover the cloud and all available details:

1. From the Resource Manager user interface, select Infrastructure > Devices.

The device list appears.

2. Click and then select Add vCloud Cell.

The Add vCloud Cell dialog appears.

Figure 36.1. Add vCloud Cell

| Add vCloud Cell 8       |
|-------------------------|
| Hostname or IP Address: |
| vcloud1.example.com     |
| Port #:                 |
| 443                     |
| Username:               |
| administrator@system    |
| Password:               |
| ••••••                  |
| ADD CANCEL              |

- 3. Enter information in the dialog to add the vCloud cell:
  - Hostname or IP Address Enter the host name or IP address for the cell.
  - **Port** # Enter the cell port number.
  - Username Enter the user name, in the form username@organization.

For example, if you are the cell administrator, enter administrator@system. Alternatively, if you user name is Joe and you are part of the ACME organization, enter Joe@ACME.

- **Password** Enter the password for username.
- 4. Click Add.

A dialog appears with the option to view the job log of the cell being discovered. Select the option to view the job log and monitor the job's completion.

## 36.3. Prerequisites

#### Table 36.1. vCloud Prerequisites

| Prerequisite      | Restriction                                  |
|-------------------|----------------------------------------------|
| Product           | Resource Manager 4.x, Zenoss 3.0.x or higher |
| Required ZenPacks | ZenPacks.zenoss.vCloud                       |

## 36.4. Monitoring

The zenveloud daemon uses the Cloud Director API to perform a range of monitoring tasks. After your cell is added to Resource Manager, monitoring begins automatically.

## 36.5. Performance

Resource Manager collects these metrics directly from the cell for each vDC, irrespective of whether you have administrator or user credentials:

- CPU Limit, Allocated and Used
- Memory Limit, Allocated and Used
- Storage Limit, Allocated and Used

Resource Manager collects these metrics directly from the cell for each Provider vDC if you have administrator credentials:

- CPU Capacity, Allocation and Free
- Memory Capacity, Allocation and Free
- Storage Capacity, Allocation and Free

## Chapter 37. VMware

Zenoss offers several options for collecting information from a VMware environment. The most complete solution uses VMware's vSphere API to retrieve information about hosts, virtual machines, clusters, resource pools, and data stores from a vCenter Server. VM migrations are tracked, and all performance data and events visible in the vSphere client are available. Zenoss highly recommends using this solution, described in section 1, "vSphere."

To track individual ESX hosts by using SNMP, see section 2, "VMware ESX via SNMP." This solution models only hosts and virtual machines, and some performance metrics for hosts.

When lower-level, ESX-specific performance data is needed, Zenoss can collect information by using the esxtop command, as described in section 3, "VMware esxtop." You can use this solution singly or in concert with either of the other two solutions.

## 37.1. vSphere

Read this section for information about using the ZenVMware ZenPack to collect information from a vCenter Server.

## 37.1.1. About

The ZenVMware ZenPack lets you collect information to monitor your VMware infrastructure. By entering a single set of connection parameters, you allow Resource Manager to:

- Obtain the names and properties of various entities in your VMware infrastructure
- Monitor metrics collected by VMware
- Retrieve VMware events

Resource Manager extracts VMware information through the VMware Infrastructure (VI) SDK, VMware's SOAP interface to its line of server virtualization products. The SDK can be accessed from an individual ESX server or vCenter Server (previously, VirtualCenter Server) instance, which can return information about many ESX servers.

For more information about VMware infrastructure, see VMware's Introduction to VMware Infrastructure

#### 37.1.1.1. VMware Events

VMware records a wide range of events that are available through the VI SDK. Resource Manager extracts these events and makes them available in the event console.

| Ze     |            | DASHBOA          | ARD EVENTS        | INFRASTRUC       | CTURE REPORTS ADVANCED                                                                                 | Q                   | → admin             | SIGN OUT  | 2      |
|--------|------------|------------------|-------------------|------------------|----------------------------------------------------------------------------------------------------|---------------------|---------------------|-----------|--------|
| Even   | t Console  | History Eve      | nt Classes Eve    | nt Manager       |                                                                                                    |                     |                     | Pag       | e Tips |
| ✓ 0    |            | Select -         | Export - Config   | ure -            |                                                                                                    | LAST UPD            | ATED AT 2:15:49PM   | • Refrest | • •    |
| Status | Severity - | Device           | Component -       | Event Class      | Summary                                                                                                | First Seen          | Last Seen           | Count     |        |
| •      | •          |                  |                   | vmware           |                                                                                                    |                     |                     | 3         | 11     |
|        | 0          | esxwin           |                   | /VMware/Fail     | Task VMware Update Manager Update Download on Datacenters in cannot be completed: The task             | 2010-06-19 03:20:40 | 2010-07-10 03:19:08 | 3         |        |
|        | 0          | esx5.zenoss.loc  | test-rhel54-64-2  | /VMware/Fail     | test-rhei54-64-2 cannot shut down the guest OS on esx5.zenoss.loc in Hosting.com CoLo: Cannot e        | 2010-07-05 10:50:03 | 2010-07-05 10:50:03 | 1 1       |        |
|        | 0          | esx6.zenoss.loc  | test-suse103-64-2 | /VMware/Fail     | test-suse103-64-2 cannot shut down the guest OS on esx6.zenoss.loc in Hosting.com CoLo: Canno          | 2010-07-02 10:57:45 | 2010-07-02 10:57:45 | ; 1       |        |
|        | 0          | esx5.zenoss.loc  | test-rhel54-32-2  | /VMware/Fail     | Cannot reboot the guest OS for test-rhel54-32-2 on esx5.zenoss.loc in Hosting.com CoLo. The atter      | 2010-06-22 19:37:24 | 2010-06-22 19:37:24 | F 1       |        |
|        | 0          | esx5.zenoss.loc  | test-rhel54-32-2  | /VMware/Fail     | Cannot power Off test-rhel54-32-2 on esx5.zenoss.loc in Hosting.com CoLo: The attempted operation      | 2010-06-22 19:37:07 | 2010-06-22 19:37:07 | 1         |        |
|        | 0          | esx5.zenoss.loc  | test-rhel54-32-2  | /VMware/Fail     | Cannot suspend test-rhel54-32-2 on esx5.zenoss.loc in Hosting.com CoLo: The attempted operatio         | 2010-06-22 19:36:55 | 2010-06-22 19:36:55 | i 1       |        |
|        | 0          | esx5.zenoss.loc  | test-rhel54-64-1  | /VMware/Fail     | Cannot power Off test-rhel54-64-1 on esx5.zenoss.loc in Hosting.com CoLo: The attempted operation      | 2010-06-22 16:43:07 | 2010-06-22 16:43:07 | 1         |        |
| ~      | 0          | esx5.zenoss.loc  | test-rhel54-64-2  | /VMware/Fail     | Cannot suspend test-rhel54-64-2 on esx5.zenoss.loc in Hosting.com CoLo: The attempted operation cannot | 2010-06-22 15:49:03 | 2010-06-22 15:50:10 | 2         |        |
|        | 0          | esx5.zenoss.loc  | test-rhel54-64-2  | /VMware/Fail     | Cannot power Off test-rhel54-64-2 on esx5.zenoss.loc in Hosting.com CoLo: The attempted operation      | 2010-06-22 15:49:58 | 2010-06-22 15:49:58 | 1 1       |        |
|        | 0          | esx5.zenoss.loc  | test-rhel54-64-2  | /VMware/Fail     | test-rhel54-64-2 cannot shut down the guest OS on esx5.zenoss.loc in Hosting.com CoLo: The atte        | 2010-06-22 15:48:44 | 2010-06-22 15:48:44 | 1         |        |
|        | 0          | esx4.zenoss.loc  | test-tomcat       | /VMware/Fail     | Cannot migrate test-tomcat from esx4.zenoss.loc to esx9.zenoss.loc in Hosting.com CoLo                 | 2010-06-21 13:18:27 | 2010-06-21 13:53:27 | 2         |        |
|        | V          | esxwin           | Connection        | /VMware/Connecti | In zenvmwareevents, Networking error [113:No route to host] while trying to connect to VMware en       | 2010-06-24 03:16:30 | 2010-07-14 03:18:37 | 3         |        |
|        | 6          | esx9:storage1    |                   | /Status/VMware   | /VMware/esxwin/Datastores/esxwin_datastore-14036 not found on target VMware endpoint                   | 2010-07-26 12:33:38 | 2010-07-26 12:33:38 | 1 1       |        |
|        | 0          | esx10:storage1   |                   | /Status/VMware   | /VMware/esxwin/Datastores/esxwin_datastore-14582 not found on target VMware endpoint                   | 2010-07-26 12:33:38 | 2010-07-26 12:33:38 | 1         |        |
|        | 6          | netapptst        |                   | /Status/VMware   | /VMware/esxwin/Datastores/esxwin_datastore-17870 not found on target VMware endpoint                   | 2010-07-26 12:33:38 | 2010-07-26 12:33:38 | 1 1       |        |
|        | 6          | esx11:storage1   |                   | /Status/VMware   | /VMware/esxwin/Datastores/esxwin_datastore-15585 not found on target VMware endpoint                   | 2010-07-26 12:33:38 | 2010-07-26 12:33:38 | 1 1       |        |
|        | 6          | esx12:storage1   |                   | /Status/VMware   | /VMware/esxwin/Datastores/esxwin_datastore-9610 not found on target VMware endpoint                    | 2010-07-26 12:33:38 | 2010-07-26 12:33:38 | 1 1       |        |
|        | 0          | esx11.zenoss.loc |                   | /Status/VMware   | /VMware/esxwin/Hosts/esxwin_host-15582 not found on target VMware endpoint                             | 2010-07-26 12:33:35 | 2010-07-26 12:33:35 | i 1       |        |
|        | 6          | esx12.zenoss.loc |                   | /Status/VMware   | /VMware/esxwin/Hosts/esxwin_host-9607 not found on target VMware endpoint                              | 2010-07-26 12:33:35 | 2010-07-26 12:33:35 | 5 1       |        |
|        | 8          | esx10.zenoss.loc |                   | /Status/VMware   | /VMware/esxwin/Hosts/esxwin_host-14579 not found on target VMware endpoint                             | 2010-07-26 12:33:35 | 2010-07-26 12:33:35 | 5 1       |        |

Figure 37.1. VMware Events (Event Console)

The device column shows the ID of the VM ware entity with which the event is associated, unless the event is specific to a guest VM. In that case, the Device column shows the ID of the host, and the Component column displays the ID of the guest.

If a VMware host is disconnected, performance collection stops and the interface reflects its disconnected status.

Resource Manager maps the VMware event to the event class and assigns the event a severity level. The event class appears in the Event Class column.

To see detailed event information and the original VMware event type, double-click the event row.

The VMware event type is the value shown for eventGroup.

#### **Figure 37.2. Event Details**

| Ze                    |            |                  | ARD EVENTS        | INFRASTRUC       | CTURE      | REPORTS          | ADV            | ANCED  |   |              |               |         | Q v admin SIGi                                                                                                    | N OUT  | 2  |
|-----------------------|------------|------------------|-------------------|------------------|------------|------------------|----------------|--------|---|--------------|---------------|---------|----------------------------------------------------------------------------------------------------|--------|----|
| Eve                   | nt Console | History Eve      | ent Classes Eve   | ent Manager      |            |                  |                |        |   |              |               |         |                                                                                                    | Page 1 |    |
| <ul> <li>C</li> </ul> |            | Select -         | Export - Config   | LAST U           | IPDATED AT | Г 2:17:49РМ      | Refres         | ••     |   | Cannot       | migrat        | te test | t-tomcat from esx4.zenoss.loc to esx9.zenoss.loc in                                                                      | 28     | 3  |
| Status                | Severity - | Device           | Component         | Event Class      | Summar     | First Seen       | L              | ast Se | / | /            |               |         |                                                                                                    |        | ň  |
| ···· •                | ] [ •]     |                  |                   | vmware           |            |                  |                |        |   | Devic        | e: <u>es</u>  | sx4.ze  | enoss.loc                                                                                                    |        |    |
|                       | 0          | esxwin           |                   | /VMware/Fail     | Task VM    | 2010-06-19 03:2  | 0:40 2         | 010-0  |   | Componen     | t: <u>te</u>  | est-tor | ncat                                                                                                    |        |    |
|                       | 0          | esx5.zenoss.loc  | test-rhel54-64-2  | /VMware/Fail     | test-rhel  | 2010-07-05 10:5  | 0:03 2         | 010-0  |   | Event Class  | s: <u>//</u>  | /Mwa    | <u>re/Fail</u>                                                                                                    |        |    |
|                       | 0          | esx6.zenoss.loc  | test-suse103-64-2 | /VMware/Fail     | test-sus   | 2010-07-02 10:5  | 7:45 2         | 010-0  |   | Statu        | s: 0          |         |                                                                                                    |        |    |
|                       | 0          | esx5.zenoss.loc  | test-rhel54-32-2  | /VMware/Fail     | Cannot ı   | 2010-06-22 19:3  | 7:24 2         | 010-0  |   | Start Time   | e: 20         | 010/0   | 6/21 13:18:27.000                                                                                                    |        |    |
|                       | 0          | esx5.zenoss.loc  | test-rhel54-32-2  | /VMware/Fail     | Cannot     | 2010-06-22 19:3  | 7:07 2         | 010-0  |   | Stop Time    | e: 20         | 010/0   | 6/21 13:53:27.000                                                                                                    |        |    |
|                       | 0          | esx5.zenoss.loc  | test-rhel54-32-2  | /VMware/Fail     | Cannot :   | 2010-06-22 19:3  | 6:55 2         | 010-0  |   | Coun         | t: 2          |         |                                                                                                    |        |    |
|                       | 0          | esx5.zenoss.loc  | test-rhel54-64-1  | /VMware/Fail     | Cannot     | 2010-06-22 16:4  | 3:07 2         | 010-0  |   |              |               |         |                                                                                                    |        | U  |
| ~                     | 0          | esx5.zenoss.loc  | test-rhel54-64-2  | /VMware/Fail     | Cannot s   | 2010-06-22 15:4  | 9:03 2         | 010-0  |   | Hide details |               |         |                                                                                                    |        | I. |
|                       | 0          | esx5.zenoss.loc  | test-rhel54-64-2  | /VMware/Fail     | Cannot     | 2010-06-22 15:4  | 9:58 2         | 010-0  |   |              | prodSt        | tate    | 1000                                                                                                    |        | I. |
|                       | 0          | esx5.zenoss.loc  | test-rhel54-64-2  | /VMware/Fail     | test-rhel  | 2010-06-22 15:4  | 8:44 2         | 010-0  |   | sta          | ateChar       | nge 3   | 2010/06/21 13:53:31.000                                                                                                  |        | I. |
|                       | •          | esx4.zenoss.loc  | test-tomcat       | /VMware/Fail     | Cannot ı   | 2010-06-21 13:1  | 8:27 2         | 010-0  |   |              | faci          | ility   | unknown                                                                                                    |        | I. |
|                       | V          | esxwin           | Connection        | /VMware/Connecti | In zenvn   | 2010-06-24 03:1  | 6:30 2         | 010-0  |   | even         | tClassk       | Kov     | VMwareFail                                                                                                    |        | I. |
|                       | 0          | esx9:storage1    |                   | /Status/VMware   | /VMware    | 2010-07-26 12:3  | 3:38 2         | 010-0  |   | c.c.         | conusar<br>on |         |                                                                                                    |        | I. |
|                       | 0          | esx10:storage1   |                   | /Status/VMware   | /vmware    | 2010-07-26 12:3  | 3:38 2         | 010-0  |   |              | ay            | Jent 4  | zenvinwareevents                                                                                                    |        | I. |
|                       | 0          | netapptst        |                   | /Status/VMware   | Allaware   | 2010-07-26 12:3  | 13:30 2        | 010-0  |   |              | dedu          | ipid i  | esxwin_nost-1475iesxwin_vm-13491/VMware/Faiii15iGannot<br>migrate test-tomcat from esx4.zenoss.loc to esx9.zenoss.loc in |        | I. |
|                       | 0          | esx12:storage1   |                   | /Status/VMware   | Whiware    | 2010-07-20 12.3  | 3-38 2         | 010-0  |   |              |               |         | Hosting.com CoLo                                                                                                    |        | I. |
|                       |            | esx11 zenoss loc |                   | /Status/VMware   | WMware     | 2010-07-26 12:3  | 3:35 2         | 010-0  |   |              | mana          | iger :  | zenosst.zenoss.loc                                                                                                    |        | I. |
|                       | 6          | esx12.zenoss.loc |                   | /Status/VMware   | /VMware    | 2010-07-26 12:3  | 3:35 2         | 010-0  |   |              | Locat         | tion /  | /MD                                                                                                    |        | I. |
|                       | â          | esx10.zenoss.loc |                   | /Status/VMware   | /VMware    | 2010-07-26 12:3  | 3:35 2         | 010-0  |   |              | owne          | erid    |                                                                                                    |        | I. |
|                       | Ŭ          |                  |                   |                  |            |                  |                |        |   |              | firstTi       | ime :   | 2010/06/21 13:18:27.000                                                                                                  |        | I. |
|                       |            |                  |                   |                  |            |                  |                |        |   | e            | ventCla       | ass     | /VMware/Fail                                                                                                    |        | L  |
|                       |            |                  |                   |                  |            | SDI AVING 1 - 20 | )<br>OE 20 EVI |        |   |              | messa         | age     | Cannot migrate test-tomcat from esx4.zenoss.loc to<br>esx9.zenoss.loc in Hosting.com CoLo                                |        | 4  |
|                       |            |                  |                   |                  | DI         | or Lating 1 - 20 | OF 20 EVI      | LITIO  |   |              |               |         |                                                                                                    |        | ×  |

#### 37.1.1.1.1 Migration Events

When a VMotion guest migrates from one host to another, VMware records events to signal its progress. When a VmMigrated event occurs, it is duplicated to become two events, which are mapped to the /VMware/Migration event class in Resource Manager. One event contains the originating host as the device; the other lists the destination host as the device.

An event command (navigate to Events > Event Manager, and then select Commands in the left panel) reacts to these events by remodeling the two hosts and generating an updated view of the guests. The time required to produce updated guest lists (from the time migration completes) is between 30 seconds and four minutes.

#### 37.1.1.1.2. Prerequisites

The VMware VI API is required. It is compatible with VMware Infrastructure 3 (including ESX Server 3.5, Virtual-Center Server 2.5, and ESX Server 3i) and vSphere 4 and 5 (including ESX 4, ESXi 4 and 5, vCenter Server 4 and 5). It is not explicitly compatible with ESX Server 3.0.x or VirtualCenter Server 2.0.x, or any previous versions.

#### Table 37.1. Prerequisites

| Prerequisite      | Restriction                                |
|-------------------|--------------------------------------------|
| Product           | Resource Manager 4.x, Zenoss 3.0 or higher |
| Required ZenPacks | ZenPacks.zenoss.ZenVMware,                 |
|                   | ZenPacks.zenoss.StorageBase,               |
|                   | ZenPacks.zenoss.DynamicView                |

### Warning

If the time on the monitored VC/ESX server is too far form the time on the box where the zenvmwareperf daemon is running, the daemon will not collect any data.

## 37.1.2. Enable Monitoring

Follow these steps to begin monitoring your VMware servers.

1.

From Infrastructure > Devices, select Add VMware Infrastructure from

The Add VMware dialog appears.

| Add VMwar   | e 🏾 😵 |
|-------------|-------|
| Name or ID: |       |
| Name of ID. |       |
| Host:       |       |
|             |       |
| Use SSL:    |       |
|             |       |
| Username:   | -     |
| Password    |       |
|             |       |
| Collector:  |       |
| localhost   | Y     |
| ADD C       | ANCEL |

#### Figure 37.3. Add VMware Infrastructure Dialog

- 2. Enter parameters to connect to the ESX server or vCenter Server that will provide monitoring capabilities.
  - Name or ID -Enter a name for the infrastructure to be monitored.
  - Host Enter the hostname of the server providing the VI SDK connections. This can be an individual ESX server or the location of a vCenter Server instance.
  - Use SSL Select this option if the connection should be made by using SSL encryption.
  - Username Enter the user name used to authenticate.
  - Password Enter the password used to authenticate.
  - Collector Select the collector to use to retrieve information from the VI SDK endpoint.
- 3. Click Add.

Resource Manager begins modeling the VMware infrastructure. It places the information in the device hierarchy under /Devices/VMware/ID, where ID is the value of the ID field you entered during setup.

#### Note

Do not model the same VMware infrastructure client with different names.

## 37.1.3. Viewing VMware Devices

Resource Manager represents these VMware entities as devices:

- Hosts (ESX servers)
- Resource Pools
- Data stores

• Clusters

Each of these categories is represented as a device class under the newly created organizer. For example, if the ID of an infrastructure is esxwin, then four device classes appear below /Devices/VMware/esxwin: Clusters, Datastores, Hosts, and ResourcePools.

Figure 37.4. VMware Device Classes

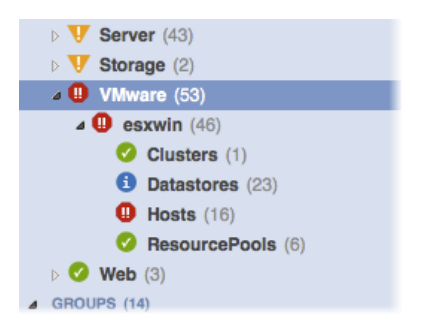

If the SDK endpoint is an individual ESX server, then the Clusters organizer will be empty. (A VMware cluster is a concept external to an individual host.)

## **37.1.4. Viewing Guest Virtual Machines**

To view guest VMs on an ESX server:

- 1. Navigate to a device in the Hosts class.
- 2. Select VMware Guest in the host's component tree (in the left panel).

The Virtual Guest Devices list appears.

**Figure 37.5. Virtual Guest Devices** 

| esx1.zenoss.loc                          |                    | L Up U<br>DEVICE STATUS                                 | PRODUCTION STATE CONNECT | CTEC () | Powered on ()<br>POWER STATE |           |        |                       |  |
|------------------------------------------|--------------------|---------------------------------------------------------|--------------------------|---------|------------------------------|-----------|--------|-----------------------|--|
| Overview                                 | VMware             | Guest 🗘 - 🗢 Select -                                    |                          |         |                              |           | QT     | ype to filter by name |  |
| Events                                   | Events             | Name                                                    | Managed Device           | Memory  | OS                           | Available | Status | Monitored Locking     |  |
| <ul> <li>Components</li> </ul>           | <b>Ø</b>           | alpha.zenoss.loc                                        |                          |         | Other 2.6x Linux (64-bit)    |           |        |                       |  |
| VMwareGuest (13)                         | 0                  | argus.zenoss.loc                                        |                          | 4096    | Other Linux (32-bit)         | Up 🕐      | 0      | true                  |  |
| O CPU (2)                                | 0                  | datamart.zenoss.com                                     |                          | 4096    | Other 2.6x Linux (32-bit)    | Up 🔿      | 0      | true                  |  |
| IpInterface (7)                          | 0                  | demo-core.zenoss.loc                                    |                          | 4096    |                              | Up 🕐      | 0      | true                  |  |
| Datastores                               | 0                  | edemo-coll.zenoss.loc                                   |                          | 4096    | Other 2.6x Linux (32-bit)    | Up 🔿      | 0      | true                  |  |
| Hardware                                 | 0                  | edemo-main.zenoss.loc                                   |                          | 4096    | Other 2.6x Linux (32-bit)    | Up 🕐      | 0      | true                  |  |
| Graphs                                   | 0                  | jive-reporting.zenoss.loc                               |                          | 2048    |                              | Down O    | 0      | true                  |  |
| Configuration Properties                 | 0                  | new-webtester.zenoss.loc                                |                          | 512     |                              | Down O    | 0      | true                  |  |
| Modeler Plugins                          | 0                  | public-demo.zenoss.loc                                  |                          | 4096    | Other 2.6x Linux (64-bit)    | Up 🔿      | 0      | true                  |  |
| Custom Properties                        | 0                  | secure.zenoss.loc                                       |                          | 2048    | Other 2.6x Linux (32-bit)    | Up O      | 0      | true                  |  |
| Modifications                            | 0                  | velocity-demo.zenoss.com                                |                          | 2048    | Ubuntu Linux (32-bit)        | Up O      | 0      | true                  |  |
| <ul> <li>Monitoring Templates</li> </ul> | 0                  | VMware-ACE-Management-Server-Appliance                  |                          | 256     | Other 2.4x Linux (32-bit)    | Up O      | 0      | true                  |  |
| Device (/Devices)                        |                    | webtester.zenoss.loc                                    |                          | 512     | Other Linux (32-bit)         | Down O    | 0      | true                  |  |
| VMwareHost (/VMware)                     |                    |                                                         |                          |         |                              |           |        |                       |  |
|                                          |                    |                                                         |                          |         |                              |           |        |                       |  |
| Display: Guest Overview                  |                    |                                                         |                          |         |                              |           |        |                       |  |
|                                          |                    |                                                         |                          |         |                              |           | 0      |                       |  |
| Guest Overview                           |                    |                                                         |                          |         |                              |           |        |                       |  |
|                                          |                    |                                                         |                          |         |                              |           |        |                       |  |
|                                          | VMwar              | re Status Connected / Powered On                        |                          |         |                              |           |        |                       |  |
|                                          | Da                 | Datastores FAS2020-AUX 77.45% (172.0GB of 222.0GB) used |                          |         |                              |           |        |                       |  |
|                                          |                    | sx1store 74.86% (411.7GB of 550.0GB) used               |                          |         |                              |           | . U    |                       |  |
|                                          | Resou              | Resource Pool None                                      |                          |         |                              |           |        |                       |  |
|                                          | Total Memory 1.0GB |                                                         |                          |         |                              |           | *      |                       |  |
| + · Or · Commands ·                      |                    | OS Type Other 2 6x Linux (64-hit)                       |                          |         |                              |           |        |                       |  |

In the list, the first column contains a link to the guest component, named the same name as the VM. (This is not necessarily the same as the VM hostname.) If the VM has been modeled elsewhere in Resource Manager, then a link to that device appears in the Managed Device column.

As shown in the previous figure, none of the VMs are being monitored in their "native" device classes. For example, the guest named "ldap test box" is a Linux VM with the hostname "public-demo.zenoss.loc." If you add that device to /Devices/Server/Linux, a link will appear.

Figure 37.6. Virtual Guest Devices - Managed Device

| VMware | Guest 🗘 - 🗢 Select -                   |                        |        |                           |           | QT     | ype to filter t | oy name |
|--------|----------------------------------------|------------------------|--------|---------------------------|-----------|--------|-----------------|---------|
| Events | Name                                   | Managed Device         | Memory | OS                        | Available | Status | Monitored       | Locking |
| 0      | alpha.zenoss.loc                       |                        | 1024   | Other 2.6x Linux (64-bit) | Up 🔿      | 0      | true            |         |
| 0      | argus.zenoss.loc                       |                        | 4096   | Other Linux (32-bit)      | Up 🔿      | 0      | true            |         |
| 0      | datamart.zenoss.com                    |                        | 4096   | Other 2.6x Linux (32-bit) | Up 🔿      | 0      | true            |         |
| 0      | demo-core.zenoss.loc                   |                        | 4096   |                           | Up 🔿      | 0      | true            |         |
| 0      | edemo-coll.zenoss.loc                  |                        | 4096   | Other 2.6x Linux (32-bit) | Up 🕐      | 0      | true            |         |
| 0      | edemo-main.zenoss.loc                  |                        | 4096   | Other 2.6x Linux (32-bit) | Up 🕐      | 0      | true            |         |
| 0      | jive-reporting.zenoss.loc              |                        | 2048   |                           | Down 🛈    | 0      | true            |         |
| 0      | new-webtester.zenoss.loc               |                        | 512    |                           | Down 🛈    | 0      | true            |         |
|        | public-demo.zenoss.loc                 | public-demo.zenoss.loc | 4096   | Other 2.6x Linux (64-bit) |           |        |                 |         |
| 0      | secure.zenoss.loc                      |                        | 2048   | Other 2.6x Linux (32-bit) | Up 🕐      | 0      | true            |         |
| 0      | velocity-demo.zenoss.com               |                        | 2048   | Ubuntu Linux (32-bit)     | Up 🕐      | 0      | true            |         |
| 0      | VMware-ACE-Management-Server-Appliance |                        | 256    | Other 2.4x Linux (32-bit) | Up 🔿      | 0      | true            |         |
| 0      | webtester.zenoss.loc                   |                        | 512    | Other Linux (32-bit)      | Down 🗿    | 0      | true            |         |

Click the Name link to go to the Guest component status page, which shows the VM's relationships to other VMware entities, and provides access to VMware-specific metrics and events.

Click the managed device link to go to the Device status page, which contains information about the device as a separate Linux or Windows server. These two status pages link to each other.

## 37.1.5. Enabling Data Collection Using resxtop

Follow these steps to enable gathering of VMware host and guest statistics.

#### **37.1.5.1. Gathering VMware Host Statistics**

By default, data collection using resxtop statistics is disabled. To enable it:

- 1. From the Resource Manager interface, select Advanced, and then select Monitoring Templates.
- 2. Locate and select the VMwareHost\_esxtop template.
- 3. For each of the data sources:
  - a. Click the data source to open it.
  - b. Select the Enabled option to enable data collection.
  - c. Click Save.

Data collection will begin shortly after update, followed by visible graph data.

For information about the collected data, see Section 7, "Batch Mode," in the document titled "Interpreting esxtop Statistics" at the following location:

http://communities.vmware.com/docs/DOC-9279

#### 37.1.5.2. Gathering VMware Guest Statistics

By default, data collection using resxtop statistics is disabled. To enable it:

- 1. From the Resource Manager interface, select Advanced, and then select Monitoring Templates.
- 2. Locate and select the VMwareGuest\_esxtop template.

- 3. For each of the data sources:
  - a. Click the data source to open it.
  - b. Select the Enabled option to enable data collection.
  - c. Click Save.

Data collection will begin shortly after update, followed by visible graph data.

For information about the collected data, see Section 7, "Batch Mode," in the document titled "Interpreting esxtop Statistics" at the following location:

http://communities.vmware.com/docs/DOC-9279

## 37.1.6. Adding a Custom Metric

In Resource Manager, metric-bearing VMware entities (such as Hosts, Guests, and Clusters) have associated templates. These templates define which metrics are gathered. By default, only a subset is collected; however, you can add more by adding data sources to the templates. Once created, you can then create custom graphs from these data sources.

To create a custom data source:

- 1. Navigate to Advanced > Monitoring Templates and select the template to which you want to add the data source.
- 2. From the Data Sources area, click to add a data source.

The Add Data Source dialog appears.

#### Figure 37.7. Add Data Source

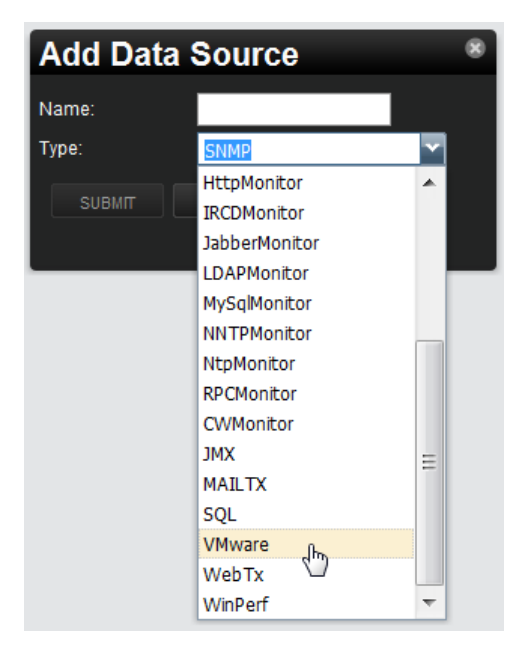

- 3. Enter a name and select the VMware data source from the list of options, and then click Submit.
- 4. Double-click the newly created data source to edit it. Enter or select values:

- Event Key Not used.
- Severity Not used.
- Group, Counter, and Rollup Type VMware-specific data points are determined by this trio of strings. For information about each of these metrics, see the chapter titled "Performance Counters Reference" in the VI SDK Programming Guide.
- **Instance** Certain metrics are further specified by an instance name. For example, the metric whose Group/ Counter/Rollup Type triplet is Network/Network Data Receive Rate/average requires the name of the actual interface for full specification. In Resource Manager, this metric is represented by the data source nicRx on the template VMwareNic. The VMwareNic template is bound to the individual host interfaces, each of whose ID is the interface name. In this case, the instance name is \${here/instanceId}.
- 5. Click Save to save the new data source.

## 37.1.7. Moving VMware Devices Between Collectors

If you move a VMware device to a different collector, you must follow one of these procedures to force the changes to take effect:

- Restart the collector daemons. To do this, go to Advanced > Settings, select Daemons in the left panel, and then click **Restart** in the row for each of these daemons:
  - zenvmwaremodeler
  - zenvmwareperf
  - zenvmwareevents

### Note

Alternatively, as user zenoss, enter the following commands to stop and then restart these Resource Manager daemons:

```
zenvmwaremodeler restart
zenvmwareperf restart
zenvmwareevents restart
```

#### OR

• Navigate to the page for the organizer that represents the VMware endpoint (for example, Devices/VMware, myEnd-point), and then select Push Changes from the Action menu.

#### Figure 37.8. Push Changes

| bild |                         | a contraction designs and a contraction of the        |
|------|-------------------------|-------------------------------------------------------|
| Juli | Bind Templates          | Velocity-demo.zenoss.com                              |
| onii | Add Local Template      | VMware-ACE-Management-Server-Appliance                |
| De   | Remove Local Template   | webtester.zenoss.loc                                  |
| V    | Remove Local Template   |                                                       |
|      | Reset Bindings          |                                                       |
|      | Override Template Here  | Display: Guest Overview                               |
|      | Reset/Change IP Address | Quest Question                                        |
|      | Bush Changes            | Guest Overview                                        |
|      | Push Changes            |                                                       |
|      | Model Device            | VMware Status Connected / Powered On                  |
|      | Rename Device           | Datastores esx1store 74.86% (411.7GB of 550.0GB) used |
|      | Clear Heartbeats        | Resource Pool None                                    |
| Last | Total Memory 4.0GB      |                                                       |
|      | LOCK                    | OS Type Other 2.6x Linux (64-bit)                     |
|      |                         |                                                       |

## 37.1.8. Daemons

#### Table 37.2. Daemons

| Туре                  | Name             |
|-----------------------|------------------|
| Modeler               | zenvmwaremodeler |
| Performance Collector | zenvmwareperf    |
| Event Collector       | zenvmwareevents  |

#### 37.1.8.1. Tuning Options

These collector daemons offer options for tuning performance. Use them to control data amounts and the rate at which data comes back to be modified.

• zenvmwareperf

#### Table 37.3. Daemons

| Option               | Description                                                                 |
|----------------------|-----------------------------------------------------------------------------|
| callChunkSize=Value  | Specifies the number of performance requests to submit at the same time.    |
| callChunkSleep=Value | Specifies the time to sleep, in seconds, between per-<br>formance requests. |

• zenvmwareevents

#### Table 37.4. Daemons

| Option                | Description                                                      |
|-----------------------|------------------------------------------------------------------|
| eventChunkSize=Value  | Specifies the number of events to gather at one time.            |
| eventChunkSleep=Value | Specifies the time to sleep, in seconds, between event requests. |

## 37.2. VMware ESX via SNMP

Read this section for information about using the VMwareESXMonitor ZenPack to track individual ESX hosts via SNMP.

## 37.2.1. About

The VMwareESXMonitor ZenPack allows you to monitor VMware ESX hosts and their guests. This ZenPack:

- Extends ZenModeler to discover guests running on the ESX host.
- Provides screens and templates for collecting and displaying resources allocated to the guests.

This ZenPack requires the ZenossVirtualHostMonitor ZenPack be installed as a prerequisite.

## 37.2.2. Prerequisites

#### Table 37.5. Prerequisites

| Prerequisite      | Restriction                                |
|-------------------|--------------------------------------------|
| Product           | Resource Manager 4.x, Zenoss 2.2 or higher |
| Required ZenPacks | ZenPacks.zenoss.VMwareESXMonitor,          |
|                   | ZenPacks.zenoss.ZenossVirtualHostMonitor   |

## 37.2.3. Monitoring VMware ESX Servers

To monitor VMware ESX servers:

- 1. Make sure you have SNMP connectivity to your ESX 3 servers.
- 2. Create your ESX services using the /Servers/Virtual Hosts/ESX device class.

#### Note

If you have already modeled these servers, then remove and recreate them under the ESX device class. Do not move them.

- 3. Select the Guest menu and ensure that the guest hosts were found when the devices were added.
- 4. Using the VMware vSphere client, add Resource Manager to the list of destinations for SNMP traps. (See Administration > vCenterServerSettings > SNMP.) For information about configuring traps for a stand-alone ESX 3 server, see "About SNMP and VMware Infrastructure" at:

http://www.vmware.com/pdf/vi3\_35/esx\_3/r35u2/vi3\_35\_25\_u2\_admin\_guide.pdf

Notes:

- There is a link to the VMware Web interface on each ESX server Status page.
- If the name of the Guest under ESX is the same as the name of a device being monitored directly by Resource Manager, a link is provided to take you directly to that device from the Guest list.

## 37.2.4. Enabling SNMP Subagents

ESX servers (Version 4.x and higher) contain an SNMP subagent from VMware. This subagent provides all information related to VMware (such as virtual machines and their status). By default, the subagent is disabled.

The VMware SNMP subagent does not provide information about the ESX server itself (such as processes, memory, CPU, or performance data).

#### Note

The VMware SNMP subagent cannot share port 161. If any other agent is using that port (usually the NET-SNMP agent), the subagent cannot start.

To fully monitor the ESX machine on your Resource Manager server, you must enable both SNMP agents (NET-SNMP and the VMware subagent). Follow these steps to enable both agents using an SNMP proxy:

1. Stop the snmpd service through the service console (via SSH) on the ESX host:

```
service snmpd stop
```

2. Add a proxy line to the /etc/snmp/snmpd.conf file:

proxy -v 1 -c public udp:127.0.0.1:171 .1.3.6.1.4.1.6876

This line will use the snmpd service to access the VMware MIB on the subagent running at port 171.

3. Using the VMware vSphere CLI (command line interface), bind the VMware SNMP agent to port 171, and then enable the subagent by using these commands:

```
vicfg-snmp.pl --server <hostname | IP address> --username <username> --password <password> -c \
public --port 171
vicfg-snmp.pl --server <hostname | IP address> --username <username> --password <password> -E
```

4. Via SSH, go back to the ESX host. Restart the mgmt-vmware service (hostd) and the snmp service. On the ESX host from the service, enter:

```
service mgmt-vmware restart
service snmpd restart
```

## 37.2.5. Daemons

#### Table 37.6. Daemons

| Туре                  | Name        |
|-----------------------|-------------|
| Modeler               | zenmodeler  |
| Performance Collector | zenperfsnmp |

## 37.3. VMware esxtop

Read this section for information about using the EsxTop ZenPack to collect VMware-specific performance data.

## 37.3.1. About

The EsxTop ZenPack uses the resxtop command to gather performance information about VMware Infrastructure<sup>TM</sup> ESX<sup>TM</sup> servers. It can be used alone, or with one of the other VMware ZenPacks. When used alone, a basic modeler

creates virtual machines under the /Devices/Server/Virtual Hosts/EsxTop device class for any host device that is added and modeled. Otherwise, performance data can be collected for the ESX hosts modeled by the other ZenPacks.

## 37.3.2. Prerequisites

To implement this ZenPack, you must:

- Install the OpenSSL development package, Version 0.9.7 or higher
- Install the VMware vSphere CLI, Version 4.1 or higher, on the collectors (as described in the section titled Installing Prerequisite Libraries).
- Update the ZenossVirtualHostMonitor ZenPack to Version 2.3.5.

#### Table 37.7. Prerequisites

| Prerequisite      | Restriction                                |
|-------------------|--------------------------------------------|
| Product           | Resource Manager 4.x, Zenoss 3.0 or higher |
| Required ZenPacks | ZenPacks.zenoss.ZenossVirtualHostMonitor,  |
|                   | ZenPacks.zenoss.EsxTop                     |

#### 37.3.2.1. Installing Prerequisite Libraries

The VMware vSphere CLI is required for access to the restop command, which enables Resource Manager to model and gather performance information about individual ESX servers.

Follow these steps to install the CLI and required software:

1. If you have not yet installed it, install the OpenSSL development package. For example, for an RPM-based system, enter:

yum install openssl-devel

2. From your VMware account, download the VMware vSphere CLI.

#### Note

For downloads and documentation, go to:

http://downloads.vmware.com/d/details/vcli41/ZHcqYmRoaCpiZHRAag==

- 3. Copy the package to each Resource Manager collector.
- 4. For each collector:
  - a. Expand the package file.
  - b. Run the following command to install the package:

./vmware-install.pl

c. As the zenoss user, run the following command to verify successful installation:

resxtop --server myESXServer --user userOnRemoteEsxServerAllowedToUseEsxTop -b -n 1 -a

The resxtop command prompts for a password.

d. Enter the password for a user with permissions on the remote ESX server.

If the command is working correctly, then a screen displays with several pages of command output.

e. Create a symbolic link from the location that the resxtop command was installed into the \$ZENHOME/libexec directory. This allows the check\_esxtop command to automatically determine which binary to run. For example:

cd \$ZENHOME/libexec ln -s PathToResxtop

f. Test the check\_esxtop command by showing the VMs on the remote server:

```
$ZENHOME/ZenPacks/Ze*EsxTop*/Z*/Z*/E*/libexec/check_esxtop --server=myEsxserver \
    --user=userOnRemoteEsxServerAllowedToUseEsxTop --password=password --showvms
```

## 37.3.3. Enabling the ZenPack

Follow these steps to set up the EsxTop ZenPack. From the Resource Manager interface, add a host:

- 1. From Infrastructure > Devices, navigate to the /Devices/Server/Virtual Hosts/EsxTop device class.
  - From , select Add a Single Device.

The Add a Single Device dialog appears.

- 3. Enter a host name or IP address.
- 4. De-select the Model Device option.
- 5. Click Add.

2.

6. Select the newly added device in the list.

The device overview appears.

- 7. Click Details, and then select Configuration Properties in the left panel.
- 8. Enter login credentials for the zCommandUsername and zCommandPassword configuration properties, and then click **Save**.
- 9. If the device has an SNMP agent installed, update the ESX device configuration with the appropriate SNMP configuration information, and then add any desired modeler plugins.

10. From • (Action menu), select Model device.

## 37.3.4. Daemons

#### Table 37.8. Daemons

| Туре                  | Name       |
|-----------------------|------------|
| Modeler               | zenmodeler |
| Performance Collector | zencommand |

## **Chapter 38. Web Page Response Time**

## 38.1. About

ZenPacks.zenoss.HttpMonitor monitors connection response time to an HTTP server and determines whether specific content exists on a Web page.

## **38.2. Prerequisites**

#### Table 38.1. HTTP Prerequisites

| Prerequisite      | Restriction                                |
|-------------------|--------------------------------------------|
| Product           | Resource Manager 4.x, Zenoss 2.2 or higher |
| Required ZenPacks | ZenPacks.zenoss.HttpMonitor                |

## 38.3. Enable Monitoring

Follow these steps to enable monitoring:

- 1. Select Infrastructure from the navigation bar.
- 2. Click the device name in the device list.

The device overview page appears.

- 3. Expand Monitoring Templates, and then select Device from the left panel.
- 4. Select Bind Templates from the Action menu.

The Bind Templates dialog appears.

5. Add the HttpMonitor template to the list of selected templates, and then click **Submit**.

#### Note

Prior to Zenoss 2.4, this template was not available. If your Zenoss release is prior to Zenoss 2.4 you must create the template, data source and graphs manually. See the *Zenoss Service Dynamics Resource Management Administration* guide for more details on these steps.

6. The HttpMonitor template is added to the list of monitoring templates. You can now begin collecting Web server metrics from the device.

## 38.4. Check for a Specific URL or Specify Security Settings

- 1. Select Infrastructure from the navigation bar.
- 2. Click the device name in the device list.

The device overview page appears.

- 3. Expand Monitoring Templates, and then select Device from the left panel.
- 4. Create a local copy of the template.
- 5. Select the newly created local template copy.
- 6. Select the HttpMonitor data source, and then select View and Edit Details from the Action menu.

The Edit Data Source dialog appears.

7. Change data source options as needed, and then click **Save**.

#### Table 38.2. HTTPMonitor Content Checking Data Source Options

| Option              | Description                                                                                                    |
|---------------------|----------------------------------------------------------------------------------------------------|
| Port                | The port to connect to HTTP server (default 80).                                                                                                    |
| Use SSL             | Use SSL for the connection                                                                                                    |
| Url                 | Address of the web page.                                                                                                    |
| Basic Auth User     | If the website requires credentials, specify the username here.                                                                                             |
| Basic Auth Password | Password for the user.                                                                                                    |
| Redirect Behavior   | If the web site returns an HTTP redirect, should the probe follow the redirect or create an event? Possible event severities are OK, Warning, and Critical. |

## 38.5. Check for Specific Content on the Web Page

This procedure allows Resource Manager to create an event if content at the web page does not match the expected output.

- 1. Select Infrastructure from the navigation bar.
- 2. Click the device name in the device list.

The device overview page appears.

- 3. Expand Monitoring Templates, and then select Device from the left panel.
- 4. Create a local copy of the template.
- 5. Select the newly created local template copy.
- 6. Select the HttpMonitor data source, and then select View and Edit Details from the Action menu.

The Edit Data Source dialog appears.

7. Change data source options as needed, and then click Save.

#### **Table 38.3. HTTPMonitor Content Checking Data Source Options**

| Option             | Description                                                |
|--------------------|------------------------------------------------------------|
| Regular Expression | A Python regular expression to match text in the web page. |
| Case Sensitive     | Is the regular expression case-sensitive or not?           |

| Option            | Description                                                                   |
|-------------------|-------------------------------------------------------------------------------|
| Invert Expression | If you would like to test to see if the web page does <b>not</b> contain con- |
|                   | tent matched by a regular expression, check this box.                         |

## **38.6.** Tuning for Site Responsiveness

- 1. Select Infrastructure from the navigation bar.
- 2. Click the device name in the device list.

The device overview page appears.

- 3. Expand Monitoring Templates, and then select Device from the left panel.
- 4. Create a local copy of the template.
- 5. Select the newly created local template copy.
- 6. Select the HttpMonitor data source, and then select View and Edit Details from the Action menu.

The Edit Data Source dialog appears.

7. Change data source options as needed, and then click Save.

#### **Table 38.4. HTTPMonitor Tunables Data Source Options**

| Option               | Description                                                                |
|----------------------|----------------------------------------------------------------------------|
| Timeout (seconds)    | Seconds before connection times out (default: 60)                          |
| Cycle Time (seconds) | Number of seconds between collection cycles (default: 300 or five minutes) |

## 38.7. Daemons

#### Table 38.5. Daemons

| Туре                  | Name       |
|-----------------------|------------|
| Performance Collector | zencommand |

# Chapter 39. WebLogic Application Server

## 39.1. About

The WebLogicMonitor ZenPack allows you to monitor an Oracle WebLogic Server. WebLogicMonitor uses the JMX Remote API and and accesses MBeans deployed within WebLogic that contain performance information about the components that are being managed. This performance information includes pool sizes for data sources (JDBC), threads, connections (JCA), queues (JMS), servlets, JSPs, Enterprise Java Beans (EJB), timer queues.

Throughput is also monitored when it is available. This metric is computed by WebLogic and is based on the number of messages moving through a queue at any given time. The throughput metric gives a good picture of the health of the messaging subsystem, which is commonly used throughout many enterprise applications. Stateless, Stateful, and Entity EJB performance metrics are monitored, as are message driven bean performance.

Security realms are also monitored for potential denial of service attacks. This includes recording of authentication failures, broken out by valid accounts, invalid accounts, and accounts that are currently locked out. Application specific realms can be monitored by customizing the built in WebLogic default realm.

## **39.1.1. Overall Application Server Vitals**

- Number of total and active JMS connections and servers
- Overall number of JTA transactions that are rolled back or abandoned
- JTA transactions rolled back due to system, application, or resource issues
- Number of JTA rollbacks that timeout
- Active and committed JTA transaction count
- Timer exceptions, executions, and scheduled triggers
- User accounts that are locked and unlocked
- · Authentication failures against locked accounts and non-existent accounts
- Total sockets opened, and the current number of open sockets
- · JVM Mark/Sweep and Copy garbage collector execution counts
- Number of JVM daemon threads
- JVM Heap/Non-Heap used and committed memory

# **39.1.2. Entity EJB, Message Driven Bean (MDB), and Session EJB Subsystem Metrics**

- Rollback and commit count on a per-EJB basis
- Bean pool accesses, cache hits, and cache misses

- Number of Beans in use, idle, and destroyed
- Number of activations and passivations

## 39.1.3. Data Pool (JDBC) metrics

- Leaked, Total, and Active connections
- Number of requests waiting for a connection
- Number of reconnect failures

## 39.1.4. Queue (JMS) Metrics

- · Bytes received, currently active, and pending in the queue
- Number of queue consumers
- Number of current, pending, and receives messages

## **39.2. Prerequisites**

WebLogic 9.0 or higher is required.

#### Table 39.1. WebLogicMonitor Prerequisites

| Prerequisite      | Restriction                                |
|-------------------|--------------------------------------------|
| Product           | Resource Manager 4.x, Zenoss 2.2 or higher |
| Required ZenPacks | ZenPacks.zenoss.ZenJMX,                    |
|                   | ZenPacks.zenoss.WebLogicMonitor            |

## 39.3. Enable Monitoring

## 39.3.1. Configuring WebLogic to Allow JMX Queries

If you have not set up a domain and server then run the **startWLS.sh** script located in the  $fBEA_HOME/wlserv-er_10.0/server/bin directory$ . If you don't have the Terminal I/O package installed you can set the JAVA\_OPTIONS variable to the following value:

```
JAVA_OPTIONS="-Dweblogic.management.allowPasswordEcho=true"
export JAVA_OPTIONS
```

Provide a user name and password to start WebLogic. Note that WebLogic requires a password that is at least eight characters long. Wait for WebLogic to generate a configuration and start up. Shut down WebLogic and restart it with remote JMX access enabled.

To enable remote JMX access set the following variable:

```
JAVA_OPTIONS="-Dcom.sun.management.jmxremote.port=12347"
JAVA_OPTIONS="${JAVA_OPTIONS} -Dcom.sun.management.jmxremote.authenticate=false"
JAVA_OPTIONS="${JAVA_OPTIONS} -Dcom.sun.management.jmxremote.ssl=false"
export JAVA_OPTIONS
```

Then re-run the ./startWLS.sh script. JConsole can then communicate with the server on port 12347.

## 39.3.2. Configuring Resource Manager

All WebLogic services must have a device entry under the /Devices/Server/WebLogic device class.

#### Note

The **zenjmx** daemon must be configured and running. See Section 53.2.1, "Oracle Java Runtime Environment (JRE)" for more information about configuring the **zenjmx** daemon with the Sun JRE tools.

- 1. Navigate to the device class or device.
  - If applying changes to a device class:
    - a. Select the class in the devices hierarchy.
    - b. Click Details.
    - c. Select Configuration Properties.
  - If applying changes to a device:
    - a. Click the device in the device list.
    - b. Select Configuration Properties.
- 2. Edit the appropriate configuration properties for the device or devices.

#### Table 39.2. WebLogic Configuration Properties

| Name                               | Description                                    |
|------------------------------------|------------------------------------------------|
| zWebLogicJmxManagementAuthenticate | This configuration property is deprecated      |
| zWebLogicJmxManagementPassword     | JMX password                                   |
| zWebLogicJmxManagementPort         | The port number used to gather JMX information |
| zWebLogicJmxManagementUsername     | JMX username for authentication                |

3. Click Save to save your changes.

You will now be able to start collecting the WebLogic server metrics from this device.

4. Navigate to Graphs and you should see some placeholders for performance graphs. After approximately 15 minutes you should see the graphs start to become populated with information.

## Tip

The out-of-the-box WebLogic data source configuration has been defined at the macro level, but can be configured to operate on a more granular basis. For example, the Servlet Reload Count applies to all servlets in all web applications but it could be narrowed to be Servlet /submitOrder in web application "production server".

## **39.4. Change the Amount of Data Collected and Graphed**

- 1. Navigate to the device or device class.
- 2. Select Monitoring Templates in the left panel.

- 3. From the Action menu, select Bind Templates to display the Bind Templates dialog.
- 4. Move templates from the Available area to the Selected area, and then click Save.

Table 39.3. WebLogic Templates

| Name                     | Description                                                                                   |
|--------------------------|-----------------------------------------------------------------------------------------------|
| WebLogic Core            | Core information about any WebLogic server, including memory us-<br>age, threads, and uptime. |
| WebLogic JCA             |                                                                                               |
| WebLogic JMS             |                                                                                               |
| WebLogic JMS Destination |                                                                                               |
| WebLogic JTA             |                                                                                               |
| WebLogic JTA Rollbacks   |                                                                                               |
| WebLogic JVM             |                                                                                               |
| WebLogic Thread Pool     | Threadpool metrics measured per Tomcat connector                                              |
| WebLogic Timer Service   |                                                                                               |
| WebLogic User Lockouts   |                                                                                               |

5. Click the OK button to save your changes.

## 39.5. Viewing Raw Data

See the Section 53.5, "Using **JConsole** to Query a JMX Agent" section for more information about how to investigate raw data returned back from the application.

## **39.6. Monitor SSL-Proxied WebLogic Servers**

If you are monitoring a Web application running on WebLogic server, you may find that the transaction always fails with a code 550 regardless of how you configure the script. This could be a result of the WebLogic server being behind an SSL proxy. When used in this configuration, WebLogic requires that a WL-Proxy-SSL header be added to the request so that it knows to redirect to HTTPS instead of HTTP.

To support this extra header in your Resource Manager Web transaction, you must make the following changes on the script tab of your WebTx data source.

- Remove any content from the Initial URL field.
- Add the following to the beginning of the Script box.

```
add_extra_header WL-Proxy-SSL true
go
```

## 39.7. Daemons

#### Table 39.4. Daemons

| Туре                  | Name   |
|-----------------------|--------|
| Performance Collector | zenjmx |

# Chapter 40. WebSphere Application Server

## 40.1. About

The WebSphere monitoring feature allows Resource Manager to monitor IBM WebSphere Application Servers (WAS).

## 40.2. Prerequisites

#### **Table 40.1. WebSphere Prerequisites**

| Prerequisite      | Restriction                                |
|-------------------|--------------------------------------------|
| Product           | Resource Manager 4.x, Zenoss 2.2 or higher |
| Required ZenPacks | ZenPacks.zenoss.ZenWebTx 2.5 or higher,    |
|                   | ZenPacks.zenoss.WebsphereMonitor           |

## 40.3. Enable Monitoring

## 40.3.1. Configure WAS for Monitoring

To successfully monitor WebSphere, you must have the Performance Monitoring Infrastructure (PMI) servlet installed and enabled on your WebSphere instance. For more information, please see the IBM WebSphere documentation.

## 40.3.2. Configure Resource Manager

- 1. Navigate to the device or device class under the /Devices/Server/Tomcat device class in the Resource Manager interface.
  - If applying changes to a device class:
    - a. Select the class in the devices hierarchy.
    - b. Click Details.
    - c. Select Configuration Properties.
  - If applying changes to a device:
    - a. Click the device in the device list.
    - b. Select Configuration Properties.
- 2. Edit the appropriate configuration properties for the device or devices.

#### **Table 40.2. WebSphere Configuration Properties**

| Property          | Description                                      |
|-------------------|--------------------------------------------------|
| zWebsphereURLPath | Path to the PMI servlet on a WebSphere instance. |

| Property            | Description                                                                                                    |
|---------------------|----------------------------------------------------------------------------------------------------|
|                     | The default value is the default path on a WebSphere installation:                                                                                         |
|                     | wasPerTool/servlet/perfservlet                                                                                                    |
| zWebsphereUser      | Used for HTTP basic authentication. This field is not required, and is empty by default.                                                                   |
| zWebspherePassword  | Used for HTTP basic authentication. This field is not required, and is empty by default.                                                                   |
| zWebsphereAuthRealm | Used for HTTP basic authentication. This field is not required, and is empty by default.                                                                   |
| zWebsphereServer    | Used by the provided template to build the xpath queries for the data<br>to collect. You must supply a value for this field. There is no default<br>value. |
| zWebsphereNode      | Used by the provided template to build the queries for the data to col-<br>lect. You must supply a value for this field.                                   |

3. Click Save to save your changes.

- 4. Select Device under Monitoring Templates in the left panel.
- 5. From the Action menu, select Bind Templates.

The Bind Templates dialog appears.

6. Move the Websphere template from the Available list to the Selected list, and then click **Save**.

The Websphere template should now be displayed under the Monitoring Templates for *Device*. You will now be able to start collecting the WebSphere metrics from this device.

7. Navigate to Graphs and you should see some place holders for graphs. After approximately 15 minutes you should see the graphs start to become populated with information.

## 40.4. Examples

Once the PMI module has been installed into WAS, you can generate the PMI XML file. You then can use this file to complete the monitoring template.

This example shows how to obtain the configuration properties required for basic monitoring functionality. It further shows how to add other metrics to be monitored.

You can generate the PMI XML file by browsing to this URL:

http://WASserver/wasPerfTool/servlet/perfservlet

#### Note

This is the default WAS server location. The URL should match the configuration property setting used in the template.

where WASserver is the WAS server's host name or IP address.

The following example XML file results:

```
<?xml version="1.0" encoding="UTF-8"?>
<!DOCTYPE PerformanceMonitor SYSTEM "/wasPerfTool/dtd/performancemonitor.dtd">
<PerformanceMonitor responseStatus="success" version="6.1.0.21">
  <Node name="serverA">
    <Server name="serverAB">
      <Stat name="serverABC">
. . .
        <Stat name="Dynamic Caching">
          <Stat name="Object: ws/WSSecureMap">
            <Stat name="Object Cache">
              <Stat name="Counters">
  <CountStatistic ID="21" count="0" lastSampleTime="1242827146039" name="HitsInMemoryCount" \
   startTime="1242827146039" unit="N/A"/>
  <CountStatistic ID="28" count="5" lastSampleTime="1243610826245" name="MissCount" \</pre>
    startTime="1242827146039" unit="N/A"/>
              </Stat>
             </Stat>
           </Stat>
         </Stat>
. . .
       </Stat>
    </Server>
  </Node>
</PerformanceMonitor>
```

In the previous example, configuration properties settings are:

- zWebsphereNode: serverA
- zWebsphereServer: serverAB

You might want to add counters beyond the standard counters. For example, you might want to add the HitsInMemoryCount and MissCount counters (related to dynamic caching). To do this, you would add the following twill commands to the Script tab of your WebSphere data source:

```
xpathextract HitsInMemoryCount '/PerformanceMonitor/Node[@name="${here/zWebsphereNode}"]/\
Server[@name="${here/zWebsphereServer}"]/Stat[@name="server"]/Stat[@name="Dynamic Caching"]/\
Stat[@name="Object: ws/WSSecureMap"]/Stat[@name="Object Cache"]/Stat[@name="Counters"]/\
CountStatistic[@name="HitsInMemoryCount"]/attribute::count' xpathextract MissCount \
'/PerformanceMonitor/Node[@name="${here/zWebsphereNode}"]/\
Server[@name="${here/zWebsphereServer}"]/Stat[@name="server"]/Stat[@name="Dynamic Caching"]/\
Server[@name="${here/zWebsphereServer}"]/Stat[@name="server"]/\
Server[@name="S{here/zWebsphereServer}"]/Stat[@name="server"]/Stat[@name="Dynamic Caching"]/\
Stat[@name="Object: ws/WSSecureMap"]/Stat[@name="server"]/Stat[@name="Dynamic Caching"]/\
Stat[@name="Object: ws/WSSecureMap"]/Stat[@name="server"]/Stat[@name="Dynamic Caching"]/\
Stat[@name="NissCount"]/Attribute::count'
```

After adding these commands, you would then add the data points for HitsInMemoryCount and MissCount, and then add the data points to a graph.

## 40.5. Daemons

#### Table 40.3. Daemons

| Туре                  | Name     |
|-----------------------|----------|
| Performance Collector | zenwebtx |

# Chapter 41. Web-Based Synthetic Transactions

## 41.1. About

The ZenWebTx ZenPack allows you to test the availability and performance of Web sites by performing some of the same activities performed by your user community. You create one or more tests that mimic user actions in a Web browser. Resource Manager then performs these tests periodically, creating events when a test fails or exceeds a time threshold.

Additionally, Resource Manager can record data for each test run, such as:

- Time required for the test to execute
- Time taken for any portion of the test to complete
- Values extracted from Web pages during the test

ZenWebTx uses a scripting language called Twill to describe the steps of a test. These steps include actions such as:

- Clicking a link
- Completing form fields
- Assertions, which check for the presence or absence of text on a page. In addition, you can extract data from the Web page and record the numeric values that are a part of these patterns
- Descriptions of data to collect during the test

You can write Twill commands manually. You also can use a Firefox add-on called TestGen4Web to record a browser session that ZenWebTx then translates into Twill commands. The **zenwebtx** daemon processes the Twill commands periodically, recording data and creating events as appropriate.

## 41.1.1. Data Points

Data produced by any Resource Manager data source are called data points. WebTx data sources contain two default data points:

- totalTime Number of seconds taken to complete the entire transaction.
- success Returns 1 (success) or 0 (failure), depending on whether or not the transaction succeeded.

You can create other data points by using the extract and printTimer twill commands, which output data values when the twill commands are run. You must create new data points with the same name you used in those commands to bring that data into Resource Manager. For more information about the extract and printTimer twill commands, refer to the appendix titled Appendix A, *twill Commands Reference*.

ZenWebTx supports using XPath queries to extract data from XML documents. For more information about this feature, refer to the appendix in this guide titled Appendix A, *twill Commands Reference*.

## 41.1.2. Event Generation

There are several situations for which ZenWebTx will create events in Resource Manager. These events use the component and event class specified on the Data Source tab. These situations are:

- ZenWebTx is unable to retrieve a page during the transaction.
- One of the twill commands fails, such as finding text that does not exist or following a link that does not exist.
- The timeout (specified on the Data Source tab) is exceeded.
- A threshold defined for one of the data points in this data source is exceeded. Thresholds are defined in the monitoring template that contains the data source.

## 41.2. Prerequisites

#### Table 41.1. Web Transactions Prerequisites

| Prerequisite      | Restriction                                |
|-------------------|--------------------------------------------|
| Product           | Resource Manager 4.x, Zenoss 2.2 or higher |
| Required ZenPacks | ZenPacks.zenoss.ZenWebTx                   |

## 41.3. Enable Monitoring

To create a WebTx data source:

1.

From the data sources area, click (Add Data Source).

- 2. In the Create Data Source dialog, enter the name of the new data source, and then select the data source type WebTx.
- 3. Click Submit.
- 4. Select the data source to edit it. Enter information or make selections to specify how and when this data source's Web transactions are performed, and which data should be collected:

#### Table 41.2. WebTx Data Source Options

| Option      | Description                                                                                                    |
|-------------|----------------------------------------------------------------------------------------------------|
| Name        | Displays the name of the data source that you specified in the Create<br>Data Source dialog. This name is used in thresholds and graph defini-<br>tions to refer to the data collected by this data source.                                     |
| Source Type | Set to WebTx, indicating that this is a synthetic Web transaction data source. You cannot edit this selection.                                                                                                    |
| Enabled     | Set to True (the default) to collect information from this data source.<br>You may want to set this value to False to disable data sources when<br>developing the data source, or when making changes to the Web ap-<br>plication being tested. |
| Component   | Any time the Web transaction fails, Resource Manager generates an event. Use this field to set the Component field of the generated event.                                                                                                    |
| Event Class | Select the event class of the event generated by this data source. Nor-<br>mally, this is set to /Status/Web (according to the value set on the data<br>source).                                                                                |
| Timeout     | Specify the number of seconds that zenwebtx will attempt to execute this data source's commands before it generates an error event.                                                                                                    |
| Cycle Time  | Specify the number of seconds that zenwebtx will wait between the start of one test run and the start of the next.                                                                                                    |

| Option     | Description                                                                              |
|------------|------------------------------------------------------------------------------------------|
| User Agent | Specify the text that zenwebtx will present to target Web sites to iden-<br>tify itself. |

5. Click **Save** to save the specified settings.

6. Select Script. From here, you will specify the details of the transaction. Information here also helps you debug twill commands when setting up the data source.

Enter information or make selections:

| Table 41.3. WebTx Script Setting |
|----------------------------------|
|----------------------------------|

| Option                       | Description                                                                                                    |
|------------------------------|----------------------------------------------------------------------------------------------------|
| Initial URL                  | Specify the URL of the page where the transaction will start. This field frequently contains a TALES expression to refer to a device's ID or IP address, such as http://\${dev/id} or http://\${dev/man-ageIp}.                                                                                                    |
|                              | For more information on TALES expressions, refer to the Appendix in the Administratrion Guide titled TALES Expressions.                                                                                                    |
| Initial User                 | Specify the user name for authentication.                                                                                                    |
| Initial Password             | Specify the user password for authentication.                                                                                                    |
| Initial Authentication Realm | Specify the basic HTTP authentication realm.                                                                                                    |
| TestDevice                   | Use this field to test and debug twill commands. Enter the ID of a de-<br>vice, and then click <b>Test Twill Commands</b> to execute the twill com-<br>mands against the device. If you do not specify a device, then Re-<br>source Manager will select a device for you.                                                                                                    |
| Upload Recording             | Upload a Web session recording generated by the Firefox<br>TestGen4Web add-on. Enter or browse to the recording location.<br>If you specify a file here, and then click <b>Save</b> , Resource Manager<br>translates the file to twill commands and replaces the contents of the<br>Twill Commands field with the newly translated commands.                                                                                                    |
| Twill Commands               | <ul> <li>Specify the number of seconds that zenwebtx will wait between the start of one test run and the start of the next.</li> <li>Enter twill commands that Resource Manager will execute to produce values and events for the data source.</li> <li>If you select this action, then the current contents of the Twill Commands field is completely replaced. Resource Manager does not save the replaced information.</li> <li>See the Section 41.4, "Creating twill Commands" section for more information about twill commands.</li> </ul> |

#### Note

If you provide values for Initial User, Initial Password, and Initial Authentication Realm, Resource Manager will use these credentials before accessing the URL specified for Initial URL. All three (Initial User, Initial Password, and Initial Authentication Realm) must be present; otherwise, the values are ignored. 7. Click **Save** to save the data source.

## 41.4. Creating twill Commands

ZenWebTx uses a language called twill to specify the steps of a Web test. Each WebTx data source has a field that contains the twill commands that describe a Web transaction. You can create this list of twill commands manually, or you can record a session in a browser and use that as the basis for your data source.

Some twill commands specify an action, such as following a specific link on a page or entering data in a form field. Other twill commands specify a test, such as searching for specific text on a page or making sure the title does not contain specific text. The full range of available commands is described in the appendix Appendix A, *twill Commands Reference*.

## 41.4.1. Creating twill Commands from TestGen4Web

The TestGen4Web Firefox add-on allows you to record browser sessions. ZenWebTx can take these sessions and convert them to twill, creating a starting point for developing ZenWebTx data sources.

Follow these general steps to record and convert a TestGen4Web session:

- 1. From the TestGen4Web toolbar in Firefox, use the Record and Stop buttons to record a session.
- 2. Use the **Save** button in the toolbar to save the session to a file.
- 3. From the Script page of a ZenWebTx data source in Resource Manager, browse to and select your saved session.
- 4. Click **Save** to convert the TestGen4Web session to twill. The newly converted commands appear in the Twill Commands field on the page, replacing any previous twill commands in that area.

## 41.4.2. Creating twill Commands Manually

Even if you use TestGen4Web to initially create twill commands, you will frequently want to edit these commands manually to add data points or additional content checks. The Appendix A, *twill Commands Reference* describes in detail the commands that you can use. The Test Twill Commands button on the Script page is helpful when testing twill commands as you create or edit them.

You also can execute twill commands interactively by using the **twill-sh** program from the command line. This program lets you enter commands one at a time and then inspect the pages that come back.

Invoke twill-sh with:

```
> PYTHONPATH=$ZENHOME/Products/ZenWebTx/lib
$ZENHOME/Products/ZenWebTx/bin/twill-sh
```

Within twill-sh, use the help command to list available commands and see a command descriptions. Of particular interest are these commands:

- **showforms** Lists the forms on the page and the fields within each.
- **showlinks** Lists the links on the page.
- **show** Lists the source HTML from the page.
- **exit** Quits the twill-sh program.

Often the most convenient way to use twill-sh is to create a text file that contains your twill commands. You can then specify that file on the command line when you invoke twill-sh. This lets you analyze problems that occur.

Invoke twill-sh with a text file as such:

```
> PYTHONPATH=$ZENHOME/Products/ZenWebTx/lib
$ZENHOME/Products/ZenWebTx/bin/twill-sh -i myTwillCommands.txt
```

The -i option instructs twill-sh to stay in the twill shell rather than exiting when it finishes running the commands in the myTwillCommands.txt file.

## 41.5. Monitoring through Proxy Servers

ZenWebTx can access Web servers through HTTP proxy servers and non-authenticating HTTPS proxy servers.

To configure ZenWebTx to use a proxy, you must define the http\_proxy and https\_proxy environment variables.

- 1. Open the ~zenoss/.bashrc file.
- 2. Add the following lines:

```
export http_proxy=http://Address:Port/
export https_proxy=http://Address:Port/
```

where *Address* is the address of your HTTP or HTTPS proxy server, and *Port* is the port on which your proxy server listens.

## 41.5.1. Example Proxy Setup

HTTP and HTTPS proxies frequently listen on port 3128. If your proxy server is "my.proxyserver.loc" and it uses port 3128, then add these two lines to the ~zenoss/.bashrc file:

```
export http_proxy=http://my.proxyserver.loc:3128/
export https_proxy=http://my.proxyserver.loc:3128/
```

## 41.5.2. Testing the Proxy Setup

You can test the proxy setup by using the twill-sh tool. twill-sh is an interpreter shell for the twill scripting language, which is used to define WebTx data sources.

After setting up the proxy information in the ~zenoss/.bashrc file, follow these steps to test your setup:

1. Make sure http\_proxy and https\_proxy are defined in your current shell:

\$ source ~zenoss/.bashrc

2. Launch the twill shell:

PYTHONPATH=\$PYTHONPATH:\
\$ZENHOME/ZenPacks/ZenPacks.zenoss.ZenWebTx/ZenPacks/zenoss/ZenWebTx/lib:\
\$ZENHOME/ZenPacks/ZenPacks.zenoss.ZenWebTx/ZenPacks/zenoss/ZenWebTx/bin/twill-sh

3. Try to retrieve a URL through HTTP or HTTPS. For example, to retrieve the Resource Manager home page, enter:

go http://www.zenoss.com

You should see a message similar to this:

current page: http://www.zenoss.com

If an error message appears, then your proxy may not be correctly configured in the  $\sim zenoss/.bashrc file$ .

4. Exit the twill shell:

exit

## 41.6. Daemons

#### Table 41.4. Daemons

| Туре                  | Name     |
|-----------------------|----------|
| Performance Collector | zenwebtx |
## **Chapter 42. Windows Performance**

## 42.1. About

The ZenWinPerf ZenPack allows you to monitor the performance of Windows servers without relying on an intermediary Windows server to collect the data. ZenWinPerf provides the WinPerf data source, which uses a Windows performance counter (rather than an SNMP OID) to specify the value to collect.

For more information on Windows Management Instrumentation (WMI), please see this Microsoft Technet Article.

**Table 42.1. Windows Monitoring Daemons** 

| Name         Description |                                                     |  |  |
|--------------------------|-----------------------------------------------------|--|--|
| zenwin                   | Watches Windows services and reports on status.     |  |  |
| zeneventlog              | Watches the Windows event log and generates events. |  |  |
| zenwinperf               | Collects performance data.                          |  |  |
| zenmodeler               | Models Windows devices. Has SNMP and WMI support.   |  |  |

## 42.2. Prerequisites

Supported OS versions are:

- Windows XP
- Windows 2000
- Windows 2003
- Windows Vista
- Windows 2008

#### **Table 42.2. Windows Performance Monitoring Prerequisites**

| Prerequisite      | Restriction                                |  |  |
|-------------------|--------------------------------------------|--|--|
| Product           | Resource Manager 4.x, Zenoss 2.3 or higher |  |  |
| Required ZenPacks | ZenPacks.zenoss.WinModelerPlugins,         |  |  |
|                   | ZenPacks.zenoss.ZenWinPerf,                |  |  |
|                   | ZenPacks.zenoss.EnterpriseCollector        |  |  |

## 42.3. Enable Monitoring

## 42.3.1. Defining Windows Credentials

A connection to a Windows device cannot be established without a valid set of credentials. The zWinUser and zWin-Password configuration properties can be set for each device or for an entire device class.

#### Tip

The user needs to be a member of the local administrators or of the domain administrators group unless the steps in Section 42.8, "Configuring a Standalone Windows Device for a Non-Administrative Account" are followed.

To set these configuration properties:

- 1. Navigate to the device or device class in the Resource Manager interface.
  - If applying changes to a device class:
    - a. Select the class in the devices hierarchy.
    - b. Click Details.
    - c. Select Configuration Properties.
  - If applying changes to a device:
    - a. Click the device in the device list.
    - b. Select Configuration Properties.
- 2. Edit appropriate configuration properties for the device or devices.

#### Table 42.3. Windows Performance Configuration Properties

| Name         | Description                                                                                                    |
|--------------|----------------------------------------------------------------------------------------------------|
| zWinUser     | Windows user with privileges to gather performance information.<br>Like all Windows credentials, the domain should be specified in the<br>zWinUser entry. Use .\username for an account that is not in the do-<br>main but only on the local computer. |
| zWinPassword | Password for the above user.                                                                                                    |

3. Click Save to save your changes.

## 42.3.2. Add Devices in Resource Manager

The ZenWinPerf ZenPack includes a /Device/Server/Windows/WMI class that has several device templates bound. SNMP data collection is not used in this class.

To move a device to the /Device/Server/Windows/WMI class:

- 1. Select the device row in the devices list.
- 2. Drag the device to the class in the devices hierarchy.

## 42.4. Monitor Other Performance Counters

To create your own WinPerf data sources, follow these steps:

1. Navigate to a new or existing monitoring template, and select New DataSource from the Data Sources table menu.

- 2. Enter a name for the data source, select WinPerf as the type and then click OK.
- 3. Enter a Windows performance counter in the Perf Counter field. See Windows Perfmon counters for more details.
- 4. Click Save. Notice that a data point is created with the same name as the performance counter you selected.
- 5. Optionally, test the counter by entering a device ID in the Test Device field and clicking the Test button.

## 42.5. Testing Connections from Windows

This procedure verifies that the username/password combination is correct, and that there is no firewall blocking the connection.

- 1. Run the **wbemtest** command.
- 2. Click the Connect... button.
- 3. In the Namespace field, enter:

\\HOST\root\cimv2

- 4. Enter login information in the User and Password fields.
- 5. Click the Query field.
- 6. Enter the following query to return a dialog with a list of services on the device.

select \* from win32\_service

## 42.6. Testing Connections from Resource Manager

This procedure verifies that the username/password combination is correct, and that there is no firewall blocking the connection. Since this is done from the Resource Manager server, this test is a better approximation of how successful Resource Manager will be in connecting to the Windows device.

As the zenoss user on the Resource Manager server:

wmic -U 'user' //device 'select \* from Win32\_computerSystem'

The wmic command will then prompt you for the password.

## 42.7. Modify Registry Settings for Firewalls in Secure Environments

#### Note

This procedure is applicable only for environments with firewalls.

The Distributed Component Object Model (DCOM) dynamically allocates one port to each process. You need to decide how many ports you want to allocate to DCOM processes, which is equivalent to the number of simultaneous DCOM processes through the firewall. You must open all of the UDP and TCP ports corresponding to the port numbers you choose. You also need to open TCP/UDP 135, which is used for RPC End Point Mapping, among other things. In ad-

dition, you must edit the registry to tell DCOM which ports you reserved. You do this with the HKEY\_LOCAL\_MACHINES \Software\Microsoft\Rpc\Internet registry key, which you will probably have to create.

To allow remote registry access for the performance data to be read, see Controlling remote Performance Monitor access to Windows NT servers.

The following table shows the registry settings to restrict DCOMs port range to 10 ports.

Table 42.4. Firewall and Registry Settings for DCOM

| Registry Key           | Туре         | Setting                                                     |
|------------------------|--------------|-------------------------------------------------------------|
| Ports                  | REG_MULTI_SZ | Range of port. Can be multiple lines such as: 3001-3010 135 |
| PortsInternetAvailable | REG_SZ       | Y                                                           |
| UseInternetPorts       | REG_SZ       | У                                                           |

These registry settings must be established in addition to all firewall settings.

## 42.8. Configuring a Standalone Windows Device for a Non-Administrative Account

Monitoring Windows devices normally requires an account with administrator-level privileges. For the Resource Manager user who wants to use a non-administrative account, several additional configuration steps must be performed on each Windows device, or by using a Group Policy.

Resource Manager uses the Windows Management Instrumentation (WMI) feature to collect modeling information. The remote Windows registry API also is used to collect low-level performance monitor ("PerfMon") statistics. Both of these Windows sub-systems use the Microsoft Remote Procedure Call (MS-RPC) interface to connect to the Windows device and gather the appropriate information. MS-RPC handles the authentication on a per-packet or per-session basis, but ultimately the access granted is determined by the sub-systems involved with serving the remote procedure calls.

1. If the Windows firewall is in use, modify it to allow Remote Administration access. This will open the MS-RPC port and others as needed. Enter the following command at the command prompt:

netsh firewall set service RemoteAdmin enable

2. On Windows XP, Simple File Sharing must be disabled for machines that are not located within a Domain. When this feature is enabled it causes all incoming MS-RPC connections to use the built-in Guest account, rather than the account credentials specified in the incoming call. This option may be found by going to Control Panel, opening the Folder Options applet and then choosing the View tab. In the Advanced Settings list, locate the Use simple file sharing (Recommended) option, and then disable it.

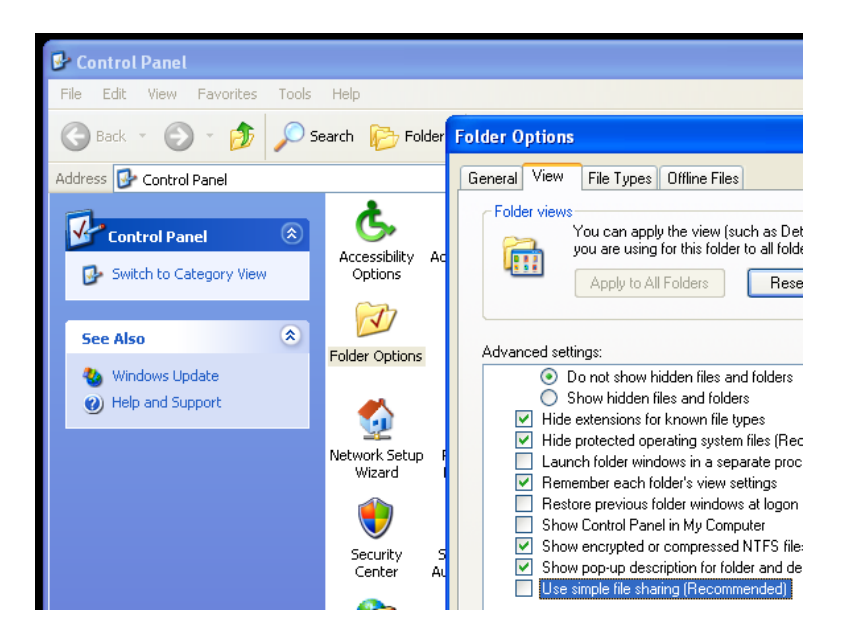

Figure 42.1. Windows XP Disable Simple File Sharing

- 3. Create a local account on the Windows device for monitoring. We assume in the remainder of these steps that this account was named zenossmon but any valid account name can be used. Place the account only in the Users group and not in the Power Users or Administrators groups. Optionally, create a new user group for monitoring and use that group instead of the account in the remaining steps.
- 4. Give the zenossmon account DCOM access by running the **dcomcnfg** utility.

**Figure 42.2. Component Services COM Security Settings** 

| Component Services                                                                                                    |                                                                                                    | -                                                                                                    |
|----------------------------------------------------------------------------------------------------|----------------------------------------------------------------------------------------------------|----------------------------------------------------------------------------------------------------|
| Sile Action View Window                                                                                                    | My Computer Properties                                                                                                    | ? 🛛                                                                                                    |
| ← → È II × 2 2<br>Console Root<br>Component Services<br>Computers<br>Computers<br>COM+ Applicatio<br>COM+ Applicatio<br>COM+ Applicatio<br>COM+ Applicatio<br>COM+ Applicatio<br>COM+ Applicatio<br>COM+ Applicatio<br>COM+ Applicatio<br>COM+ Applicatio<br>COM+ Applicatio<br>COM+ Applicatio<br>COM+ Applicatio<br>COM+ Applicatio<br>COM+ Applicatio<br>COM+ Applicatio<br>COM+ COM+ Applicatio<br>COM+ Applicatio<br>COM+ COM+ Applicatio<br>COM+ COM+ Applicatio<br>COM+ Applicatio<br>COM+ COM+ COM+ COM+<br>COM+ Applicatio<br>COM+ COM+ COM+ COM+<br>COM+ COM+ COM+ COM+<br>COM+ COM+ COM+ COM+<br>COM+ COM+ COM+ COM+<br>COM+ COM+ COM+ COM+<br>COM+ COM+ COM+ COM+ COM+<br>COM+ COM+ COM+ COM+ COM+<br>COM+ COM+ COM+ COM+ COM+ COM+<br>COM+ COM+ COM+ COM+ COM+ COM+ COM+<br>COM+ COM+ COM+ COM+ COM+ COM+ COM+ COM+ | General Options<br>Default Protocols MSDTC<br>Access Permissions<br>You may edit who is allowed default access t<br>also set limits on applications that determine t<br>Edit Limits<br>Launch and Activation Permissions<br>You may edit who is allowed by default to lau<br>activate objects. You may also set limits on a<br>determine their own permissions.<br>Edit Limits | Default Properties<br>COM Security<br>o applications. You may<br>heir own permissions.<br>Edit Default<br>nch applications or<br>pplications that<br>Edit Default |

- a. In the Component Services dialog box, expand Component Services, expand Computers, and then right-click My Computer and click Properties .
- b. In the My Computer Properties dialog box, click the COM Security tab.

- c. Under Access Permissions, click Edit Limits. In the Access Permission dialog box, add the zenossmon account to the list and ensure that the Remote Access checkbox is enabled, then click OK to close the dialog.
- d. Under Launch and Activation Permissions, click Edit Limits. In the Access Permission dialog box, add the zenossmon account to the list and ensure that the Remote Launch and Remote Activation checkboxes are enabled, then click OK to close the dialog.
- e. Click OK on the My Computer Properties dialog to save all changes.
- 5. Give the zenossmon account permissions to read the WMI namespace by using WMI Control.

**Figure 42.3. WMI Control Properties** 

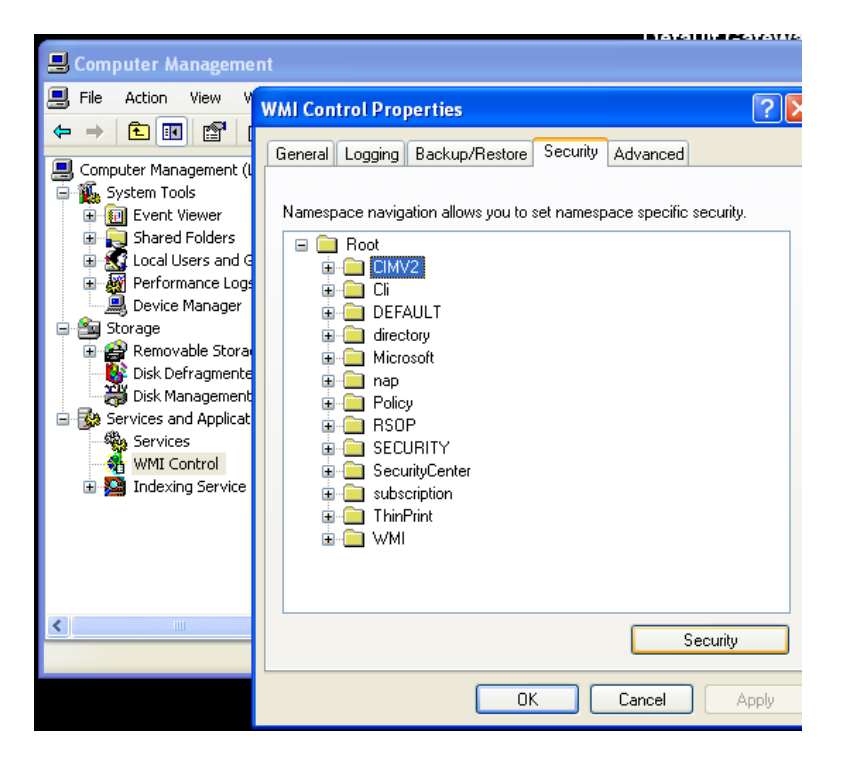

- a. Open the Start menu and right-click on My Computer. Select Manage from the menu.
- b. In the Computer Management dialog, expand the Services and Applications item and then right-click on WMI Control.
- c. In the WMI Control Properties dialog, click the Security tab.
- d. Expand the Root namespace, select the CIMV2 namespace folder and then click Security.
- e. In the Security for ROOT\CIMV2 dialog, add the zenossmon user to the list and ensure the Enable Account and Remote Enable checkboxes are enabled, then click OK to close the dialog.
- f. In the WMI Control Properties dialog click OK to close the dialog and save all changes.
- 6. At this point in the process remote access to WMI should be enabled and functioning. Test it by running the following command from the Resource Manager server:

wmic -U '.\zenossmon' //myhostname 'SELECT Name FROM Win32\_ComputerSystem'

If all is well this command should return the remote system name as the response. If there is any error, carefully recheck the above steps to ensure all access has been properly granted.

7. To gather Windows performance data from PerfMon permissions on the winreg registry key must be granted to our monitoring user by using **regedit**.

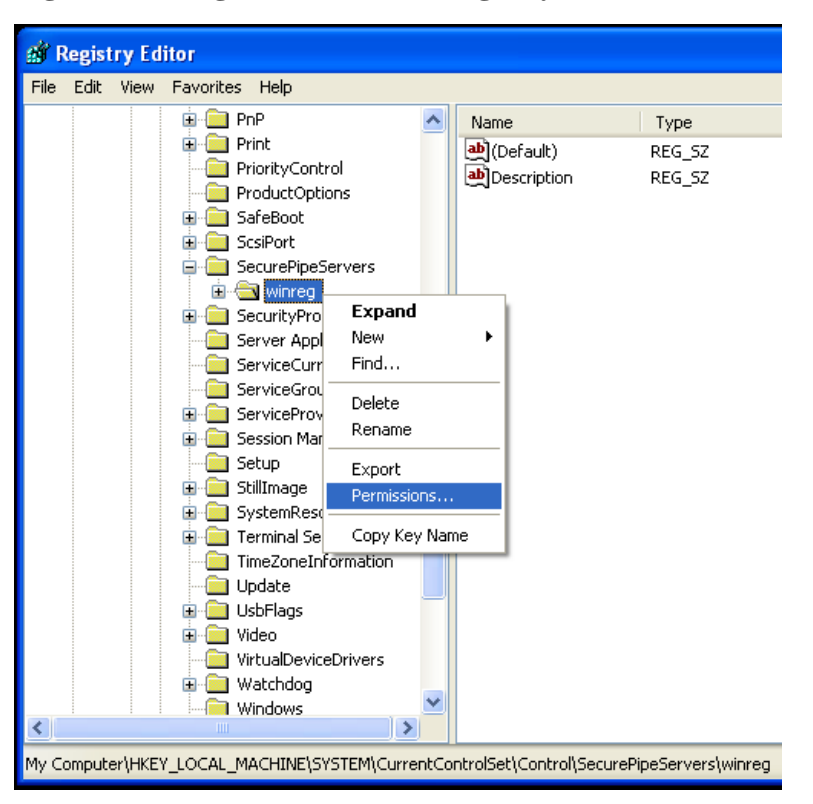

Figure 42.4. regedit and the winreg Key

- a. Run regedit.
- b. Browse to the HKEY\_LOCAL\_MACHINE\SYSTEM\CurrentControlSet\Control\SecurePipeServers\winreg key.
- c. Right-click on the winreg key and choose Permissions.
- d. Add the monitoring user to the permissions list and grant only Read permissions
- 8. Give the zenossmon account access to read the Windows Event Log.

Once the appropriate changes are made, test that Event Log access works with your zenossmon user. Run the following from your Resource Manager system:

wmic -U '.\zenossmon' //myhostname \
'SELECT Message FROM Win32\_NTLogEvent WHERE LogFile="Application"'

9. If you are using SP1 or newer with Windows Server 2003, then you must allow non-administrative users to access the service control manager to monitor services.

At a command prompt, run the following:

sc sdset SCMANAGER

```
D: (A;;CCLCRPRC;;;AU)(A;;CCLCRPWPRC;;SY)(A;;KA;;;BA)S:(AU;FA;KA;;;WD)
(AU;OIIOFA;GA;;;WD)
```

#### Warning

The above command should be one line.

At this point you should be able to query Windows service status remotely by using the non-administrative account. Test this by running the following command from your Resource Manager system:

wmic -U '.\zenossmon' //myhostname 'SELECT Name FROM Win32\_Service'

## 42.9. Tuning Collector Daemon Performance

ZenWinPerf creates several configuration properties that control its behavior. Values for the configuration properties are initially set on the /Devices device class. As with any property, these values can be overridden in other device classes and on individual devices themselves.

#### **Table 42.5. zenwinperf Daemon Configuration Properties**

| Property             | Setting                                                                                                    |
|----------------------|----------------------------------------------------------------------------------------------------|
| zWinPerfCycleSeconds | This is how frequently (in seconds) <b>zewinperf</b> data sources are collected. By default this is set to 300 seconds. |

## 42.10. Multiple Workers

ZenWinPerf supports multiple workers. This feature allows you to support data collection from more Windows devices without defining additional collectors to host additional ZenWinPerf daemons. The multiple workers feature is enabled by a configuration option:

--workers - Runs ZenWinPerf in a multi-worker setup. By default, set to a value of 2.

## 42.11. Enabling the NTLMv2 Authentication Protocol

To enable the NTLMv2 authentication protocol for all Windows devices of a zenwin, zenwinperf, or zenevent log collector, update collector configuration files:

Alternatively, from the command line add:

```
--ntlmv2auth
```

```
# Enable NTLMv2 authentication for Windows
# Devices, default: False
#ntlmv2auth False
```

## **Chapter 43. Xen Virtual Hosts**

## 43.1. About

The XenMonitor ZenPack allows you to monitor Xen para-virtualized domains with Resource Manager.

This ZenPack:

- Extends ZenModeler to discover guests running on the Xen host.
- Provides screens and templates for collecting and displaying resources allocated to guests.

The XenMonitor ZenPack requires the ZenossVirtualHostMonitor ZenPack to be installed as a prerequisite.

## 43.2. Prerequisites

#### Table 43.1. Xen Virtual Hosts Prerequisites

| Prerequisite      | Restriction                                                            |
|-------------------|------------------------------------------------------------------------|
| Product           | Resource Manager 4.x                                                   |
| Required ZenPacks | ZenPacks.zenoss.XenMonitor<br>ZenPacks.zenoss.ZenossVirtualHostMonitor |

## 43.3. Model Hosts and Guest

For each Xen server, follow this procedure:

- 1. Optionally, place an SSH key to your Xen server to allow the zenoss user from the Resource Manager server to log in as root without requiring further credentials.
- 2. Create the Xen server in the /Servers/Virtual Hosts/Xen device class.

### Warning

If you have this server modeled already, remove the server and recreate it under the Xen device class. Do not move it.

3. Select the Guest menu and ensure that the guest hosts were found during the modeling process.

## 43.4. Daemons

#### Table 43.2. Daemons

| Туре                  | Name       |
|-----------------------|------------|
| Modeler               | zenmodeler |
| Performance Collector | zencommand |

## Part II. Resource Manager Features

This part contains descriptions of ZenPacks that provide features, or capabilities, of Resource Manager.

## **Chapter 44. Advanced Search**

## 44.1. About

The Advanced Search ZenPack enables the advanced search facility in the user interface. This tool allows you to locate devices and other system objects, as well as events and services.

When enabled, advanced search appears adjacent to the user information area.

#### Figure 44.1. Advanced Search (User Information Area)

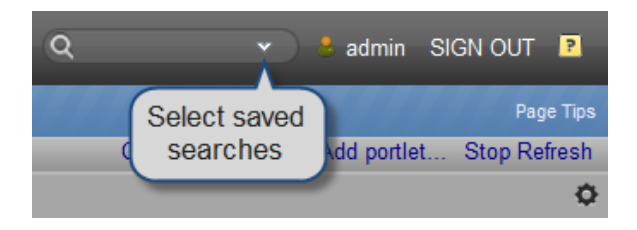

To search, enter part or all of a name in the search box. The system displays matches, categorized by type.

#### **Figure 44.2. Search Results**

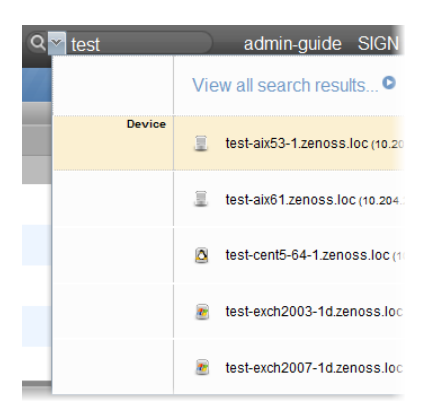

To view all search results, click the indicator at the top of the list. The full list of results appears.

| 0                    | Icon     | Description                                  |   |
|----------------------|----------|----------------------------------------------|---|
| Q zen                | 1        | bbibeault.zenoss.loc (10.87.209.23)          | - |
| Device (25)          | <u>_</u> | colo2800.zenoss.loc (10.176.200.2)           |   |
| Event (91)           | •        | colo3560g.zenoss.loc (10.175.211.2)          |   |
| CISCOSTACKMODULE (1) | •        | gatecolo.zenoss.loc (10.175.211.1)           |   |
| FileSvstem (60)      | •        | mail.zenoss.com (74.63.38.26)                |   |
| IpInterface (188)    | 1        | test-aix53-1.zenoss.loc (10.204.210.19)      |   |
| IpRouteEntry (89)    | 1        | test-aix61.zenoss.loc (10.204.210.16)        | = |
| IpService (250)      | ۵        | test-cent5-64-1.zenoss.loc (10.175.211.115)  |   |
| VDNTunnel (7)        |          | test-exch2003-1d.zenoss.loc (10.175.211.164) |   |
| WinService (250)     |          | test-exch2007-1d.zenoss.loc (10.175.211.165) |   |
|                      | 1        | test-hpux.zenoss.loc (10.204.210.23)         |   |
|                      | 1        | test-jboss.zenoss.loc (10.175.211.235)       |   |
|                      | ۵        | test-rhel54.zenoss.loc (10.175.211.137)      |   |
|                      |          | test-solaris10.zenoss.loc (10.175.211.23)    |   |
|                      | 1        | test-solaris9.zenoss.loc (10.204.210.17)     |   |
|                      |          | test-sql2005-1d.zenoss.loc (10.175.211.133)  |   |
|                      | 2        | test-sql2008-1d.zenoss.loc (10.175.211.63)   |   |

#### Figure 44.3. All Search Results

From here, you can display search results by category. Click in the left panel to filter search results by a selection.

## 44.1.1. Working with Saved Searches

To save a search:

1. Click Save As.

the Save Search As dialog appears.

2. Enter a name for the saved search, and then click **Submit**.

To retrieve a saved search, select it from the search box menu.

You also can manage saved searches. Access all saved searches from two locations:

- Search box menu
- Action menu located at the bottom of the Search Results page

The Manage Saved Searches dialog lets you view the queries associated with saved searches and delete saved searches.

## 44.1.2. Prerequisites

#### Table 44.1. Prerequisites

| Prerequisite      | Restriction                                |
|-------------------|--------------------------------------------|
| Product           | Resource Manager 4.x, Zenoss 3.0 or higher |
| Required ZenPacks | ZenPacks.zenoss.AdvancedSearch             |

## Chapter 45. ZenTune

## 45.1. About

The AutoTune ZenPack enables the ZenTune "tuning advisor" feature in Resource Manager. ZenTune analyzes your system configuration and makes recommendations for better performance.

This ZenPack is installed when you install Resource Manager.

## 45.2. Prerequisites

#### Table 45.1. Prerequisites

| Prerequisite      | Restriction              |
|-------------------|--------------------------|
| Product           | Resource Manager 4.2     |
| Required ZenPacks | ZenPacks.zenoss.AutoTune |

## 45.3. Configuring ZenTune

You can set values for several options in the zentune.conf configuration file (or when running ZenTune from the command line) to configure behavior.

When setting up ZenTune, you can define options to send a test event through the lifecycle to make sure that Zenoss is processing events before the timeout. If it fails to process in time, an email can be sent out.

- testevent-enable -- When testevent-enable is present in the zentune.conf file, a test event will be sent. If it is not present or commented out, no test event is sent.
- testevent-email *ValidEmailAddress* -- If testevent-enable is present and the test event times out, an email will be sent to the defined email address.

ZenTune can perform an analysis one or more times each day, depending on the values of these two options:

- tune-offset *Value* -- Sets the number of minutes after midnight when the ZenTune will first run. By default, the value is 0.
- tune-interval *Value* -- Sets the number of minutes to wait before running ZenTune again. By default, the value is 0, which is equivalent to 1440 (24 hours).

So, for example, if you want ZenTune to run twice each day, set the value of tune-offset to 0 and the value of tune-interval to 720.

## 45.3.1. Configuring ZenTune for Remote Databases

If you have installed the Zenoss DataStore on a server other than your master server, then you must set additional configuration options. Set the following options in the \$ZENHOME/etc/zentune.conf file of the master server:

| <b>Table 45.2.</b> | Remote | Database | Configura | tion ( | Options |
|--------------------|--------|----------|-----------|--------|---------|
|                    |        |          |           |        | 1       |

| Option                                    | Description                                                                         |
|-------------------------------------------|-------------------------------------------------------------------------------------|
| mysqltuner-zodb-forcemem <i>MegaBytes</i> | Sets the amount of memory available on the server running the ZODB database server. |

| Option                                   | Description                                                                        |
|------------------------------------------|------------------------------------------------------------------------------------|
| mysqltuner-zep-forcemem <i>MegaBytes</i> | Sets the amount of memory available on the server running the ZEP database server. |

## 45.4. Using ZenTune

To access ZenTune, select Advanced > Tuning from the Resource Manager interface.

#### Figure 45.1. ZenTune

|   | ZENČSS' DASHBOARD EVENTS INFRASTRUCTURE SERVICES REPORTS ADVANCED Q - & admin sign out |                                 |                                                        |  |           |             |
|---|----------------------------------------------------------------------------------------|---------------------------------|--------------------------------------------------------|--|-----------|-------------|
|   | Settings                                                                               | Collectors Monitoring Templates | MIBs Tuning Licensing                                  |  |           | Page Tips   |
|   | Severity 🔻                                                                             | Host                            | Description                                            |  | Group     | Acknowledge |
|   |                                                                                        |                                 |                                                        |  |           |             |
| ١ |                                                                                        | t-cent5a-64.zenoss.loc          | Start the memcached daemon                             |  | Zope      |             |
| ٠ | V                                                                                      | t-cent5a-64.zenoss.loc          | Upgrade RabbitMQ to version 2.8.1                      |  | rabbitmq  |             |
| ٠ | V                                                                                      | t-cent5a-64.zenoss.loc          | Set cache-size to 20000                                |  | Zope      |             |
| ۲ | V                                                                                      | t-cent5a-64.zenoss.loc          | Set python-check-interval to 1516                      |  | Zope      |             |
| ٠ | V                                                                                      | t-cent5a-64.zenoss.loc          | Set zodb-cachesize to a value no less than 5000        |  | Events    |             |
| ۲ | V                                                                                      | t-cent5a-64.zenoss.loc          | Move zenhub and/or zeneventd daemons to another server |  | Resources |             |
|   |                                                                                        |                                 |                                                        |  |           |             |

|                  | FOUND 6 RECORDS |
|------------------|-----------------|
| Refresh I Update |                 |

To run ZenTune, click Update (located at the bottom left of the page). ZenTune may require several minutes to run.

#### Note

To check the update status, refresh the browser page and then check the "Update at" value for any watched items.

ZenTune returns information about current and optimal values for several configuration parameters. Click + to the left of each item to display recommendations, if any, for configuration changes.

Figure 45.2. ZenTune Issue Detail

|   | Settings                                       | Collectors       | Monitoring Templates        | MIBs        | Tuning          | Licensing   |  |
|---|------------------------------------------------|------------------|-----------------------------|-------------|-----------------|-------------|--|
|   | Severity 🔻                                     | Host             |                             | Descriptio  | n               |             |  |
|   |                                                |                  |                             |             |                 |             |  |
| ŧ | V                                              | t-cent5a         | a-64.zenoss.loc             | Start the n | nemcached da    | emon        |  |
| ± | V                                              | t-cent5a         | a-64.zenoss.loc             | Upgrade F   | RabbitMQ to ve  | rsion 2.8.1 |  |
| Ξ |                                                | t-cent5a         | a-64.zenoss.loc             | Set cache   | -size to 20000  |             |  |
|   | Name: Object cache Group: Zope<br>Description: |                  |                             |             |                 |             |  |
|   | The cache-                                     | size setting (50 | 00) is at 25% of the recomm | ended value | (20000)         |             |  |
|   | Updated at                                     | : Mon Apr 09 2   | 012 23:00:00 GMT-0500 (CI   | CTC)        |                 |             |  |
| ŧ | V                                              | t-cent5a         | a-64.zenoss.loc             | Set pythor  | n-check-interva | al to 1516  |  |

To refresh the view, click Refresh. (This does not run ZenTune again.)

To filter the list of displayed items, select Not Acknowledged, Acknowledged, or both in the Acknowledge column. To acknowledge one or more items, select the option in the Acknowledge column.

You also can filter the display by severity, host, and description.

## 45.4.1. Running ZenTune from the Command Line

You can run ZenTune from the command line. On the master server, use the command:

#### zentune run

To run ZenTune on a remote hub or collector, prefix the command with the name of the hub or collector, followed by an underscore. For example, if the remote collector name is centos6-coll, then run the command as:

centos6-coll\_zentune run

This generates a report to the console output. If you additionally specify the --events option, events are instead issued (the same events issued by the zentune daemon). The results appear on the Tuning page of the Resource Manager interface.

## 45.5. Tuneable Items

The following table lists included tuneable items.

| Name                                         | Group  | Description                                                                                                    |
|----------------------------------------------|--------|----------------------------------------------------------------------------------------------------|
| zeneventd work-<br>ers                       | Events | <ul> <li>ZenTune monitors the number of incoming events to the zeneventd daemon. If the number of incoming events exceeds the configured threshold per worker, then a tuning event is generated. If the threshold is exceeded only during peak load times, a WARNING severity tuning event is generated. If it is exceeded more often, an ERROR severity tuning event is generated.</li> <li>The threshold checked is controlled by these configuration options on the zentune daemon:</li> <li>zeneventd-worker-events-per-second</li> <li>zeneventd-worker-count-max-recommended</li> <li>For detailed information about each of these options, run this command on any Resource Manager server:</li> </ul> |
| zeneventserver                               | Events |                                                                                                    |
| zeneventserv-<br>er age-eligible<br>events   | Events |                                                                                                    |
| zeneventserver<br>archive-eligible<br>events | Events |                                                                                                    |

#### Table 45.3. Tuneable Items

| Name                                           | Group  | Description                                                                                                    |
|------------------------------------------------|--------|----------------------------------------------------------------------------------------------------|
| zeneventserver<br>processed events             | Events |                                                                                                    |
| zeneventserver<br>deduped events               | Events |                                                                                                    |
| zeneventserver<br>dropped events               | Events |                                                                                                    |
| zeneventserver<br>cleared events               | Events |                                                                                                    |
| zeneventserver<br>archived events              | Events |                                                                                                    |
| zeneventserver<br>aged events                  | Events |                                                                                                    |
| zeneventserver<br>summary queue<br>length      | Events |                                                                                                    |
| zeneventserver<br>archive queue<br>length      | Events |                                                                                                    |
| zeneventserver<br>summary index<br>size        | Events |                                                                                                    |
| zeneventserv-<br>er archive index<br>size      | Events |                                                                                                    |
| zeneventserver<br>summary index<br>doc count   | Events |                                                                                                    |
| zeneventserv-<br>er archive index<br>doc count | Events |                                                                                                    |
| age eligible<br>event count                    | Events |                                                                                                    |
| archive eligible<br>event count                | Events |                                                                                                    |
| zeneventserver<br>summary queue<br>length      | Events |                                                                                                    |
| zeneventserver<br>archive queue<br>length      | Events |                                                                                                    |
| zeneventd object<br>cache                      | Global | The zeneventd zodb-cachesize configuration setting controls the<br>number of objects that zeneventd will store locally to avoid query-<br>ing ZODB. Resource Manager expects this value to be between cer-<br>tain thresholds, proportional to the size of the global catalog. If any of<br>these thresholds are violated, then a WARNING or ERROR severity<br>tuning event is generated, depending on the configured thresholds. |

| Name                       | Group  | Description                                                                                                    |
|----------------------------|--------|----------------------------------------------------------------------------------------------------|
|                            |        | The thresholds checked are controlled by the following configuration                                                                                                    |
|                            |        | options on the zentune daemon:                                                                                                    |
|                            |        | • zeneventd-obj-cache-bad                                                                                                    |
|                            |        | • zeneventd-obj-cache-warn                                                                                                    |
|                            |        | For detailed information about each of these options, run this com-<br>mand on any Resource Manager server:                                                                                                    |
|                            |        | zentune runhelp                                                                                                    |
| ZODB cache<br>servers      | Global | Resource Manager expects at least one memcached server to be con-<br>figured for its use as a ZODB cache. If this is not the case, then an<br>ERROR severity tuning event is generated.                                                                                                    |
|                            |        | Memcached is a third-party object caching system used by Resource<br>Manager to improve performance for daemons that connect to Zope<br>and ZODB. It is not required for Resource Manager to function, but it<br>is highly recommended.                                                                                                    |
|                            |        | More information on memcached can be found here:                                                                                                    |
|                            |        | http://memcached.org/                                                                                                    |
| globalConfig               | Global |                                                                                                    |
| Global config<br>sip size  | Global | The configsipsize global configuration setting controls the number of device configuration objects that a collector daemon will receive in a single request. A setting of 0 implies that all device configurations will be requested at once. Combined with the configsipdelay option, this effectively controls the traffic to collector daemons. |
| Global config<br>sip delay | Global | The configsipdelay global configuration setting controls the number<br>of seconds between requests for device configuration objects that a<br>collector daemon will make. Combined with the configsipsize option,<br>this effectively controls the traffic to collector daemons.                                                                   |
| Event flush<br>chunk size  | Global | The eventflushchunksize global configuration setting controls the<br>number of events a collector daemon will send to zenhub at one time.<br>Each collector daemon will periodically flush its outgoing event queue<br>and send events to zenhub until the queue is empty.                                                                         |
| Maximum<br>queue length    | Global | The maxqueuelen global configuration setting controls the number of<br>events a collector daemon can store in its outgoing event queue before<br>it must start dropping events.                                                                                                    |
| IO CPU Wait<br>Time        | ΙΟ     | ZenTune monitors iostat statistics, and if any device causes wait times exceeding the configured threshold in more than 5% of cases, then an ERROR severity tuning event is generated. The threshold checked is controlled by the following configuration option on the zentune daemon:                                                            |
|                            |        | • iostat-wait-threshold                                                                                                    |
|                            |        | For detailed information about each of these options, run this com-<br>mand on any Resource Manager server:                                                                                                    |

| Name                       | Group     | Description                                                                                                    |
|----------------------------|-----------|----------------------------------------------------------------------------------------------------|
|                            |           | zentune runhelp                                                                                                    |
|                            |           | The iostat utility is a third-party program that provides statistics on the time the CPU spends waiting for I/O requests from various devices. More information on iostat can be found here:                                                                                                    |
|                            |           | http://en.wikipedia.org/wiki/Iostat                                                                                                    |
| Cache miss per-<br>centage | Memcached | Memcached is a third-party object caching system used by Resource<br>Manager to improve performance for daemons that connect to Zope<br>and ZODB. It is not required for Resource Manager to function, but it<br>is highly recommended.                                                                                                    |
|                            |           | More information on memcached can be found here:                                                                                                    |
|                            |           | http://memcached.org/                                                                                                    |
| Maximum size               | Memcached | Memcached is a third-party object caching system used by Resource<br>Manager to improve performance for daemons that connect to Zope<br>and ZODB. It is not required for Resource Manager to function, but it<br>is highly recommended.                                                                                                    |
|                            |           | More information on memcached can be found here:                                                                                                    |
|                            |           | http://memcached.org/                                                                                                    |
| Cache eviction<br>rate     | Memcached | Memcached is a third-party object caching system used by Resource<br>Manager to improve performance for daemons that connect to Zope<br>and ZODB. It is not required for Resource Manager to function, but it<br>is highly recommended.                                                                                                    |
|                            |           | More information on memcached can be found here:                                                                                                    |
|                            |           | http://memcached.org/                                                                                                    |
| Cache servers              | Memcached | Resource Manager expects at least one memcached server to be con-<br>figured for its use. If this is not the case, then an INFO severity tun-<br>ing event is generated. Resource Manager also expects all configured<br>memcached servers to be available and responding to connection at-<br>tempts using the standard memcached client. If this is not the case,<br>then an ERROR severity tuning event is generated. |
|                            |           | Memcached is a third-party object caching system used by Resource<br>Manager to improve performance for daemons that connect to Zope<br>and ZODB. It is not required for Resource Manager to function, but it<br>is highly recommended.                                                                                                    |
|                            |           | More information on memcached can be found here:                                                                                                    |
|                            |           | http://memcached.org/                                                                                                    |
| Cache size                 | Memcached | Resource Manager expects the use of each memcached server to con-<br>form to certain performance thresholds. Specifically, the utilization<br>level and eviction rate of each memcached server are checked. If any<br>of these thresholds are violated, then a WARNING or ERROR severi-<br>ty tuning event is generated, depending on the configured thresholds.                                                         |

| Name                 | Group     | Description                                                                                                    |
|----------------------|-----------|----------------------------------------------------------------------------------------------------|
|                      |           | The thresholds checked are controlled by the following configuration                                                                                                    |
|                      |           | options on the zentune daemon:                                                                                                    |
|                      |           | • memcache-size-high-warn                                                                                                    |
|                      |           | • memcache-size-high-bad                                                                                                    |
|                      |           | • memcache-size-low-warn                                                                                                    |
|                      |           | • memcache-size-low-bad                                                                                                    |
|                      |           | • memcache-size-evictions-warn                                                                                                    |
|                      |           | • memcache-size-evictions-bad                                                                                                    |
|                      |           | For detailed information about each of these options, run this com-<br>mand on any Resource Manager server:                                                                                                    |
|                      |           | zentune runhelp                                                                                                    |
|                      |           | Memcached is a third-party object caching system used by Resource<br>Manager to improve performance for daemons that connect to Zope<br>and ZODB. It is not required for Resource Manager to function, but it<br>is highly recommended.                                                                                       |
|                      |           | More information on memcached can be found here:                                                                                                    |
|                      |           | http://memcached.org/                                                                                                    |
| MySqlTuner<br>script | Resources | ZenTune expects the mysqltuner.pl utility to be installed and<br>available for its use to enable more detailed tuning advice. The<br>mysqltuner.pl utility is a third-party tuning script that provides ad-<br>vanced statistics on MySQL. More information on mysqltuner.pl<br>can be found here:                            |
|                      |           | http://mysqltuner.pl/help                                                                                                    |
|                      |           | MySQL is a third-party, open-source relational database. Resource<br>Manager uses MySQL as the backing data store for ZODB, as well<br>as directly to store events and user sessions. More information on<br>MySQL can be found here:                                                                                         |
|                      |           | http://www.mysql.com/                                                                                                    |
| iostat Utility       | Resources | ZenTune expects the iostat utility to be installed and available for its<br>use to enable more detailed tuning advice. The iostat utility is a third-<br>party program that provides statistics on the time the CPU spends<br>waiting for I/O requests from various devices. More information on<br>iostat can be found here: |
|                      |           | http://en.wikipedia.org/wiki/Iostat                                                                                                    |
| Memory               | Resources | This tuning item provides information about the total amount of RAM installed in the Resource Manager master server.                                                                                                    |
| Processes            | Resources | This tuning item provides advice on the distribution of CPU-intensive<br>Resource Manager processes according to the number of cores avail-                                                                                                    |

| Name                       | Group             | Description                                                                                                    |
|----------------------------|-------------------|----------------------------------------------------------------------------------------------------|
|                            |                   | able on the Resource Manager server. If any of the thresholds are vi-<br>olated, a WARNING or ERROR severity tuning event will be gener-<br>ated, depending on the configured thresholds. The thresholds checked<br>are controlled by the following configuration options on the zentune<br>daemon:                                                                                                    |
|                            |                   | • resources-available-cores-warn                                                                                                    |
|                            |                   | • resources-available-cores-bad                                                                                                    |
|                            |                   | For detailed information about each of these options, run this com-<br>mand on any Resource Manager server:                                                                                                    |
|                            |                   | zentune runhelp                                                                                                    |
| MySQL Version              | MySQL<br>Database | Resource Manager expects that at least a specific, minimum version of MySQL is installed and available for its use. Earlier versions may not support all the features that Resource Manager requires, or may have hidden incompatibilities. If this minimum threshold is violated, then an ERROR severity tuning event is generated, depending on the configured threshold. The threshold checked is controlled by the following configuration option on the zentune daemon: |
|                            |                   | • mysql-recommended-version                                                                                                    |
|                            |                   | For detailed information about this option, run this command on any Resource Manager server:                                                                                                    |
|                            |                   | zentune runhelp                                                                                                    |
|                            |                   | MySQL is a third-party, open-source relational database. Resource<br>Manager uses MySQL as the backing data store for ZODB, as well<br>as directly to store events and user sessions. More information on<br>MySQL can be found here:                                                                                                    |
|                            |                   | http://www.mysql.com/                                                                                                    |
| InnoDB buffer<br>pool size | MySQL<br>Database | If the mysqltuner.pl script recommends increasing the amount of memory available to InnoDB, then an ERROR level tuning event is generated. More information on the innodb_buffer_pool_size configuration setting can be found here:                                                                                                    |
|                            |                   | http://dev.mysql.com/doc/refman/5.5/en/innodb-parameters.html<br>\#sysvar_innodb_buffer_pool_size                                                                                                    |
|                            |                   | MySQL is a third-party, open-source relational database. Resource<br>Manager uses MySQL as the backing data store for ZODB, as well<br>as directly to store events and user sessions. More information on<br>MySQL can be found here:                                                                                                    |
|                            |                   | http://www.mysql.com/                                                                                                    |
| Table sizes                | MySQL<br>Database | This tuning item provides information about the total size and num-<br>ber of tables in each MySQL instance configured for Resource Man-<br>ager. MySQL is a third-party open-source relational database. Zenoss<br>uses MySQL as the backing data store for ZODB, as well as directly                                                                                                    |

| Name                                      | Group             | Description                                                                                                    |
|-------------------------------------------|-------------------|----------------------------------------------------------------------------------------------------|
|                                           |                   | to store events and user sessions. More information on MySQL can be found here: http://www.mysql.com/                                                                                                    |
|                                           |                   | MySQL is a third-party, open-source relational database. Resource<br>Manager uses MySQL as the backing data store for ZODB, as well<br>as directly to store events and user sessions. More information on<br>MySQL can be found here:                                                                                                    |
|                                           |                   | http://www.mysql.com/                                                                                                    |
| Table fragmen-<br>tation                  | MySQL<br>Database | If the mysqltuner.pl script recommends de-fragmenting the tables in a MySQL instance, then an ERROR level tuning event is generated.                                                                                                    |
|                                           |                   | MySQL is a third-party, open-source relational database. Resource<br>Manager uses MySQL as the backing data store for ZODB, as well<br>as directly to store events and user sessions. More information on<br>MySQL can be found here:<br>http://www.mysql.com/                                                                                                    |
| Thread cache                              | MySQL<br>Database | If the mysqltuner.pl script recommends increasing the num-<br>ber of threads cached for reuse by MySQL, then an ERROR<br>level tuning event will be generated. More information on<br>the thread_cache_size configuration setting can be found<br>here: http://dev.mysql.com/doc/refman/5.5/en/server-sys-<br>tem-variables.html#sysvar_thread_cache_size<br>MySQL is a third-party, open-source relational database. Resource<br>Manager uses MySQL as the backing data store for ZODB, as well<br>as directly to store events and user sessions. More information on<br>MySQL can be found here:<br>http://www.mysql.com/ |
| Version                                   | rabbitmq          |                                                                                                    |
| Hub                                       | Hubs              |                                                                                                    |
| zenhub workers                            | Hubs              |                                                                                                    |
| Check interval                            | Zope              |                                                                                                    |
| Object cache                              | Zope              |                                                                                                    |
| RelStorage cache                          | Zope              |                                                                                                    |
| Pool size                                 | Zope              |                                                                                                    |
| Cache servers                             | Zope              |                                                                                                    |
| Maximum num-<br>ber of session<br>objects | Zope              |                                                                                                    |
| Debug mode                                | Zope              |                                                                                                    |
| Application<br>server processes           | Zope              |                                                                                                    |
| Application server threads                | Zope              |                                                                                                    |

| Name            | Group | Description |
|-----------------|-------|-------------|
| Request latency | Zope  |             |

## 45.6. Daemons

#### Table 45.4. Daemons

| Туре                  | Name    |
|-----------------------|---------|
| Performance Collector | zentune |

## **Chapter 46. Datacenter View**

## 46.1. About

Datacenter View is a visual representation of devices (such as a server or blade and device containers (such as a rack or chassis) in the system. Using this feature, you can create a custom view that represents a physical space (such as a data center) by customizing the view background. You can then overlay this view with active representations of your devices and device containers.

#### Figure 46.1. Custom View

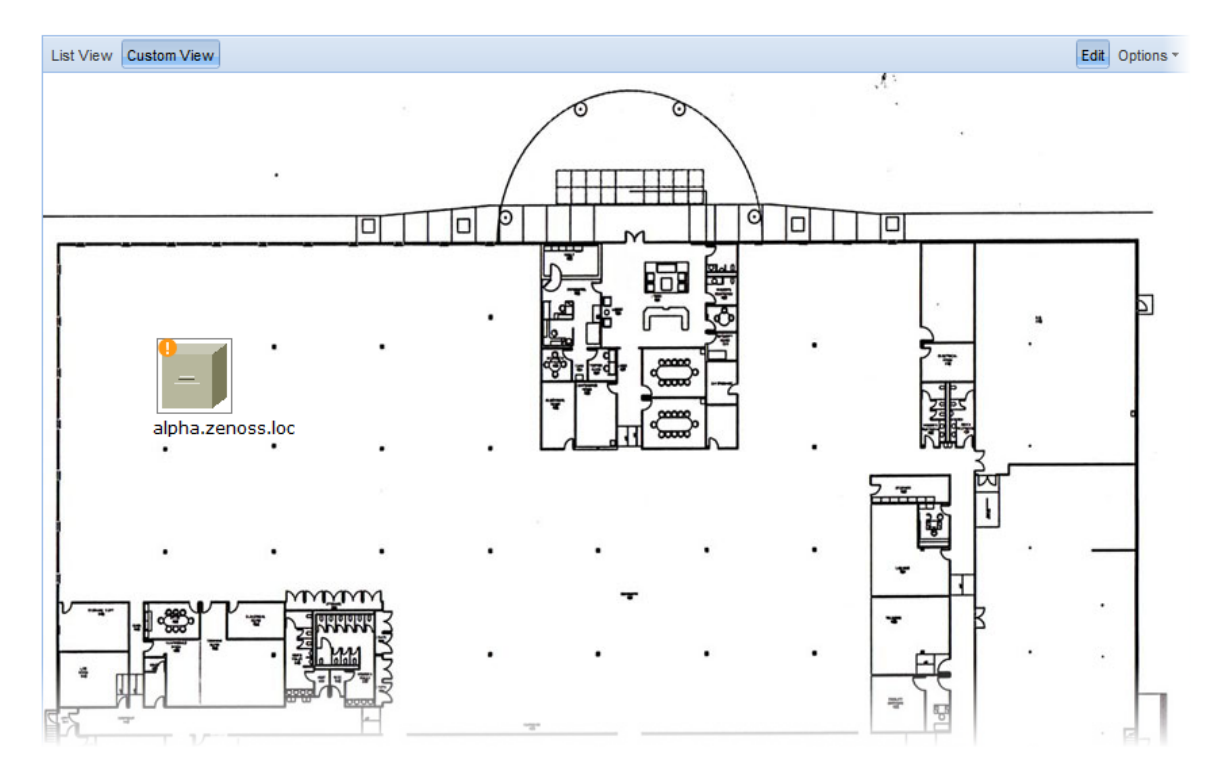

For each device or device container, the system can generate a rack view, which diagrams the physical location of devices in a chassis or rack. Each represented device provides at-a-glance information about its status.

#### Figure 46.2. Rack View

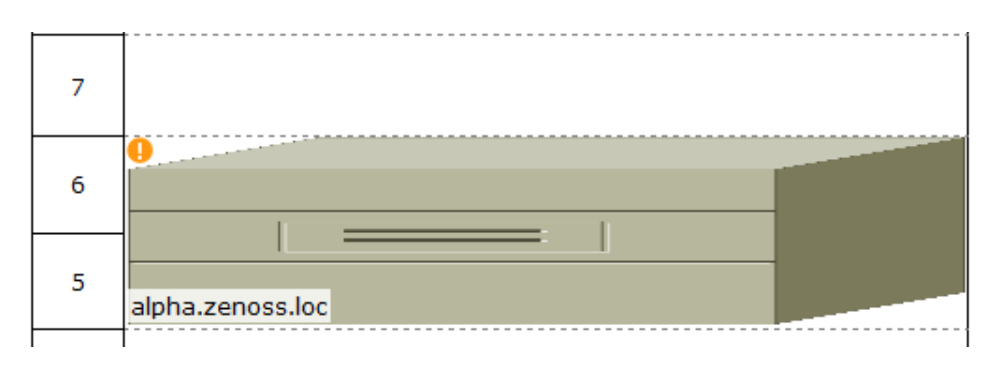

## 46.2. Prerequisites

#### **Table 46.1. Datacenter View Prerequisites**

| Prerequisite      | Restriction             |
|-------------------|-------------------------|
| Product           | Resource Manager 4.x    |
| Required ZenPacks | ZenPacks.zenoss.Diagram |

Before a device or sub-location can appear in Datacenter View:

- At least one organizer must be configured
- At least one device or sub-organizer must be included in a location

To see the auto-generated rack view, you must set a rack slot value for the device. (For more information about this view, see the section titled *Activating the Auto-Generated Rack View*.)

## 46.3. Working with the List View

The List View provides a view of your devices (or, if configured, the Rack View).

Follow these steps to access the List View:

- 1. From the interface, select Infrastructure.
- 2. In the devices hierarchy, select a location, group, or system.
- 3. Click Details.
- 4. Select Datacenter View.

The List View appears.

#### Note

After you create a Custom View, that view appears by default.

## 46.4. Working with the Custom View

The Custom View lets you create a visual representation of your physical space (such as a data center).

To access the Custom View, from the Diagram selection, click Custom View.

You can edit the Custom View to:

- Add or change a background image
- Move or resize device images
- Remove the view

### 46.4.1. Adding a Background Image to the Custom View

Follow these steps to create a custom view and add a background image to the view:

1. From the Datacenter View page (accessed from the Diagram selection), click Custom View.

2. Click **Edit** to enable edit mode.

The Edit button highlights to indicate that it is active, and Options selections become available.

3. Select Options > Change Background.

The Change Background dialog appears.

- 4. Select Background Image from URL from the list of options.
- 5. Enter an image location in the Image URL field, and then click **Save**. Any image format and size supported by your browser can be used.

#### Figure 46.3. Change Background

| Change Backgroun | d          |      | ×      |
|------------------|------------|------|--------|
| Background imag  | e from URL |      | ~      |
| Image URL:       |            |      |        |
|                  |            | Save | Cancel |

#### 46.4.1.1. Removing the Custom View Background Image

To remove the current background image from the Custom View:

- 1. From the Custom View area, click Edit.
- 2. Select Options > Change Background.
- 3. In the Change Background dialog, select No background image from the list of options.
- 4. Click Save.

The image no longer appears in the view.

### 46.4.2. Working with Devices in the Custom View

Devices in the custom view can be moved and resized. To work with devices in this view, click **Edit**. You can then drag devices to a specific location in the view, and resize them to accurately represent your physical space.

You also can view device details from this view. Click the device to go to its Status page.

#### Note

To access device status, you cannot be in edit mode.

#### 46.4.3. Removing the Custom View

Removing the custom view removes the view and custom background image, if any. To remove a custom view:

1. From the Datacenter View page (accessed from the Diagram selection), click Custom View.

- 2. Click Edit to enable edit mode.
- 3. Select Options > Remove Custom View.

The custom view no longer appears by default. If you select Custom View, devices still appear in the view; however, they are reset to default positions and sizes.

## 46.5. Activating the Auto-Generated Rack View

First, ensure that the device is included in a location. Then follow these steps to make devices visible in Datacenter View.

- 1. Edit the device you want to make visible. From the list of Devices, select a device (in the illustration, beta.zenoss.loc), click **Details**, and then select Edit.
- 2. Enter values for Rack Slot, in the format:

ru=*n*,rh=*n*,st=*n* 

where:

- ru=*n* sets the value for rack unit (the lowest unit used by the device)
- rh=*n* sets the value for rack height (the number of units the device uses in the rack)
- st=*n* sets the value for rack slot
- sc=*n* sets the value for slot capacity (set only for chassis devices)

For example, values of:

ru=2,rh=1

establishes a device visually in the rack as shown in this illustration:

#### Figure 46.4. Setting Rack Slot Value

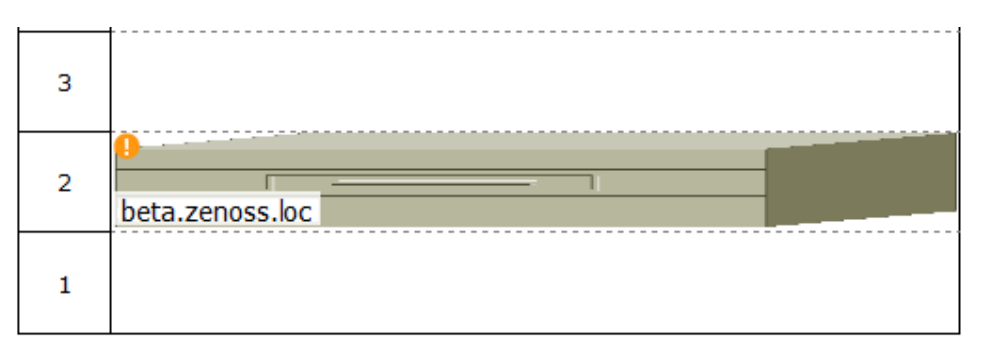

#### Note

In the example, a rack slot value is not needed, as there is only one device.

#### 3. Click Save.

The device appears in Datacenter View. In the List View, it appears as part of a rack illustration. (The rack illustration is now the default image in the List View.)

In the Custom View, it appears as a single device image.

#### Note

You can customize this device image by modifying the zIcon configuration property in the device class.

# Chapter 47. Device Access Control Lists

## 47.1. About

The Device Access Control List (ACL) Enterprise ZenPack (ZenDeviceACL) adds fine-grained security controls to Resource Manager. You can use this control to limit access to data, such as limiting access to certain departments within a large organization, or limiting a customer of a service provider to see only his own data.

A user with limited access to objects also has a more limited view of features within the system. Most global views, such as the network map, event console, and all types of class management, are not available. The Device List is available, as are the device organizers Systems, Groups, and Locations. A limited set of reports can also be accessed.

## 47.2. Prerequisites

| Prerequisite      | Restriction                                |  |  |
|-------------------|--------------------------------------------|--|--|
| Product           | Resource Manager 4.x, Zenoss 2.2 or higher |  |  |
| Required ZenPacks | ZenPacks.zenoss.ZenDeviceACL               |  |  |

## 47.3. Key Concepts

## 47.3.1. Permissions and Roles

Actions in Resource Manager are assigned permissions. For example, to access the device edit screen you must have the "Change Device" permission. Permissions are not assigned directly to a user, but granted to roles, which are then assigned to a user. A common example is the ZenUser role. Its primary permission is "View," which grants read-only access to all objects.

ZenManagers have additional permissions, such as "Change Device," which grants users with this role access to the device edit screen. When you assign a role to a user (using the Roles field on the Edit tab), it is assigned globally. When creating a restricted user you may not want to give that user a global role.

For more information about Resource Manager roles, refer to the Zenoss Service Dynamics Resource Management Administration guide.

## 47.3.2. Administered Objects

Device ACLs provide limited control to various objects in the system. Administered objects are the same as device organizers (groups, systems, locations, and devices). If access is granted to any device organizer, it extends to all devices in that organizer.

To assign access to objects for a restricted user, you must be assigned the Manager or ZenManager role. Resource Manager grants access to objects by using the "Administered Objects" selection for a user or user group. To limit access, you must not assign a "global" role to the user or group.

## 47.3.3. Users and Groups

Users and user groups work exactly as they would normally. See the chapter titled "Managing Users" in the Zenoss Service Dynamics Resource Management Administration guide for more information about managing users and groups.

## 47.3.4. Assigning Administered Object Accessa

For each user or group there is selection called "Administered Objects." The Action menu has an "Add" item for each type of administered object. Adding an object will bring up a dialog box with live search on the given type of object.

After adding an object, you can assign it to a role. Roles can be different for each object. For example, a user or group might have the ZenUser role assigned to a particular device but the ZenManager role assigned to a location organizer. If multiple roles are granted to a device though direct assignment and organizer assignment, the resulting permissions will be additive. For the previously cited example, if the device is within the organizer the user will inherit the ZenManager role on the device.

## 47.3.5. Restricted Screen Functionality

#### 47.3.5.1. Dashboard

By default, the dashboard is configured with three portlets:

- Object Watch List
- Device Issues
- Production State

These have content that are restricted to objects for a given user.

#### 47.3.5.2. Device List

The device list is automatically filtered to devices of a restricted user, scoped to accessible devices. There are no menu items available.

#### 47.3.5.3. Device Organizers

Device organizers control groups of devices for a restricted user. Each device added to the group will be accessible to the user. Permissions are inherited through multiple tiers of a device organizer.

#### 47.3.5.4. Reporting

Reports are limited to device reports and performance reports.

#### 47.3.5.5. Viewing Events

A user in restricted mode does not have access to the global event console. The available events for the user can be seen under his organizers.

## 47.4. Create a User Restricted to Specific Devices

- 1. As admin or any user account with Manager or ZenManager role, create a user named acltest. Set a password for the user.
- 2. From the user's Edit page, make sure that no role is assigned.
- 3. Select the user's Administered Objects page.
- 4. From the Action menu, select the "Add Device..." item and add an existing device to that user.

The device's role defaults to ZenUser.

- 5. Log out of your browser, or open a second browser and then log in as acltest.
- 6. Go to Infrastructure > Devices.

You should see only the device you assigned to acltest.

7. Navigate to the device and notice that the Edit selection is not available. This is because you are in read-only mode for this device.

## 47.5. Create a Manager Restricted to Specific Devices

Following the previous example:

- 1. Go back to the acltest user's Administered Objects and set the role on the device to ZenManager.
- 2. As acltest, navigate to the device. You now have access to the Edit page.

## 47.6. Adding Device Organizers

- 1. Go to the Groups root and create a group called "RestrictGroup."
- 2. Go to the acltest user's Administered Objects and add the group to the user.
- 3. Logged in as acltest, notice that the Navigation menu has the Groups item. Group can be added to a user.
- 4. Place a device within this group and as acltest you should not only see the device within the group but also in the device list.

## 47.7. Restricted User Organizer Management

- 1. Assign the acltest user the ZenManager role on your restricted group.
- 2. As acltest, you can now add sub-organizers under the restricted group.

## **Chapter 48. Distributed Collector**

## **48.1. About Distributed Collector**

Distributed Collector allows you to deploy additional performance collection and event monitoring daemons to the Resource Manager server or other servers. Doing this allows you to:

- Distribute processor, disk, and network load across multiple servers.
- Collect performance and events from networks that cannot be reached by the Resource Manager server.
- Configure more than one set of monitoring settings, such as different cycle times, for the zenperfsnmp daemon.

When you first install Distributed Collector, Resource Manager is configured with one hub and one collector. You cannot delete the initial hub and collector (each named localhost) that are set up by Distributed Collector.

## 48.1.1. About Collectors

A *collector* is a set of collection daemons, on the Resource Manager server or another server, that shares a common configuration. That configuration contains values, such as:

- Number of seconds between SNMP collections cycles
- Default discovery networks
- Maximum number of zenprocess parallel jobs

Each collector has its own copy of each of the Resource Manager collection daemons. For example, Resource Manager initially contains collection daemons with names like <code>zenperfsnmp</code>, <code>zenprocess</code>, and <code>zenping</code>. If you create a new collector named My2ndCollector, then the system creates new daemons named My2ndCollector\_zenperfsnmp, My2ndCollector\_zenprocess, and My2ndCollector\_zenping.

## 48.1.2. About Hubs

Distributed Collector also allows you to set up new hubs. A *hub* represents an instance of the zenhub daemon, through which all collector daemons communicate with the object and event databases.

All collectors must belong to exactly one hub; however, a hub can have many collectors associated with it. All hubs (and indirectly all collectors) refer to the same object and event databases. Typically, only very large systems with more than five collectors (or more than 1,500 devices) benefit from multiple hubs.

Hubs manage configuration data and pass it to the collectors. Hubs also take data from the collectors and pass it to the Zenoss DataStore. Multiple hubs can be a more efficient way to manage larger deployments, as they help distribute the computing resources when configuration changes are made. They further remove the potential for configuration changes to be a bottleneck to gathering and processing data.

### 48.1.3. Typical Usage Scenarios for Distributed Monitoring

The correct distributed strategy for your environment depends on network security restrictions, as well as scale. Contact Zenoss Support if you are unsure which option best suits your enterprise.

Typical setup scenarios for using multiple hubs and collectors are shown in the following table:

| Hub                       | Collector                       | Description                                                                                                    |
|---------------------------|---------------------------------|----------------------------------------------------------------------------------------------------|
| Local hub                 | Local collector                 | This setup requires only a single server, and is the most common Resource<br>Manager deployment type. You would most likely use this configuration<br>if you need to monitor fewer than 1000 devices, and your master Resource<br>Manager server has direct network access to all of the monitored devices.                                                                                                    |
| Local hub                 | Remote collector                | This setup requires two servers, and is the most basic distributed setup. The primary benefit of this configuration over the local hub/local collector configuration is that the master server does no collection. This frees resources, optimizing the server's ability to perform its central role of database server and Web interface.                                                                                                    |
| Local hub                 | Multiple re-<br>mote collectors | This is the most common distributed Resource Manager configuration. You might use this configuration to scale Resource Manager to monitor more than 1000 devices. Depending on the hardware of the collectors, it is possible to monitor up to 1000 devices for each collector using this configuration. You might also use this configuration to handle differing network security policies. Often, your master Resource Manager server will not have access to all of the devices you need to monitor. In this case you can set up a remote collector with the required network access. |
| Multiple re-<br>mote hubs | Multiple re-<br>mote collectors | This configuration is for large installations only. For cases in which you have more than five collectors, you should consider deploying one or more hub servers to handle them.                                                                                                    |

**Table 48.1. Distributed Monitoring Use Scenarios** 

### 48.1.4. Prerequisites

#### Table 48.2. Prerequisites

| Prerequisite      | Restriction                                |  |  |
|-------------------|--------------------------------------------|--|--|
| Product           | Resource Manager 4.x, Zenoss 2.4 or higher |  |  |
| Required ZenPacks | ZenPacks.zenoss.DistributedCollector       |  |  |

## 48.1.5. Navigating Collectors and Hubs

To view and manage collectors and hubs:

- 1. Log in as the Resource Manager user.
- 2. From the navigation menu, select Advanced > Collectors.

The Collectors page appears.

#### Figure 48.1. Collectors Page

| Settings Collectors | Monitoring Templates | MIBs                |             |
|---------------------|----------------------|---------------------|-------------|
| Hubs 🗘 -            |                      |                     |             |
| Name                | Creation T           | me Last Mod         | dification  |
| localhost           | 2011/07/2            | 3 19:55:11 2011/07/ | 28 19:56:43 |
| localhost           | 2011/06/2            | 15:36:42 2011/07/   | 28 19:56:43 |

The page lists existing hubs and collectors in hierarchical form. Hubs are listed at the top level; collectors are nested below the hub to which they belong.

From this page, you can:

- Add a hub
- Delete a hub (which also deletes its associated collectors)
- View and edit hub settings
- Configure associated monitoring templates

Select a hub to display details and configuration options. From here, you can:

- Update a hub
- Add and delete collectors

#### Figure 48.2. Collectors Page - Overview

| Settings     | Collectors | Monitoring Templates N | llBs                | Page Tips           |
|--------------|------------|------------------------|---------------------|---------------------|
| Overview     |            | Collectors > localhos  | t                   |                     |
| Edit         |            | Hub Configuration      | 0-                  |                     |
| Daemons      | _          | Hostname               |                     | localhost           |
| Modification | S          | ZenHub Port            |                     | 8789                |
|              |            | XML-RPC Port           |                     | 8081                |
|              |            | ZEO Host               |                     | localhost           |
|              |            |                        |                     |                     |
|              |            | Zenoss Collectors      | 0-                  |                     |
|              |            | Name                   | Creation Time       | Last Modification   |
|              |            | localhost              | 2011/06/24 15:36:42 | 2011/07/28 20:29:45 |

In the left panel, select Daemons to display details about the zenhub daemon that belongs to the collector. Links adjacent to the daemon name allow you to view the daemon log, and view and edit its configuration. Use the buttons to the right of the daemon name to stop, start, and restart it.

Figure 48.3. Collectors Page - Daemons

| Settings Collectors | Monitoring Templates | MIBs  |          |               |             |       | Page Tips    |
|---------------------|----------------------|-------|----------|---------------|-------------|-------|--------------|
| Overview            | Collectors > local   | host  |          |               |             |       |              |
| Edit                | Zenoss Daemons       |       |          |               |             |       |              |
| Daemons             | Zenoss Daemon        | PID   | Log File | Configuration |             | State | Actions      |
| Modifications       | zenhub               | 22974 | view log | view config   | edit confiq | 0     | Restart Stop |
|                     |                      |       |          |               |             |       |              |
|                     |                      |       |          |               |             |       |              |
|                     |                      |       |          |               |             |       |              |
|                     |                      |       |          |               |             |       |              |

## 48.2. Updating Collectors

You must update all collectors after you:

- Update your version of Resource Manager
- Install patches
- Install, update, or remove ZenPacks
- Change the zenhub port of an associated hub

To update a collector:

- 1. From the navigation menu, select Advanced > Collectors.
- 2. Select the collector to display its Overview page.
- 3. Select Update Collector from the Action menu.

Resource Manager copies the most recent code and ZenPacks to the server, and restarts the daemons running there.

## 48.2.1. Using nginx as a Reverse Proxy

After installing the WebScale ZenPack (installed by default when you install Resource Manager), existing collectors must be configured to use the nginx reverse proxy. Otherwise, the host name of the collector cannot be resolved from the master, and zenwebserver (nginx) will not start.

To configure a collector to use the reverse proxy, set the render url property to:

/remote-collector/CollectorID

where *CollectorID* is the ID of the collector.

## 48.3. Backing Up Remote Collector Performance Data

Resource Manager does not automatically back up remote collector performance data (RRD files). To back up this data, set up a cron job on the remote collector. The cron job should invoke zenbackup with these options:

zenbackup --no-eventsdb --no-zodb

Old backup data is not automatically deleted; therefore, the backup solution you use to save the data should remove the backup file when it is no longer needed.

## 48.4. Configuring Collector Data Storage

You can configure the amount of data stored by RRDcached for each collector. Edit one or more options in the zenrrdcached.conf file; options are:

- write\_threads Value Specifies the number of threads for writing files. By default, this value is 4.
- write\_timeout Value Specifies the frequency at which data is written to disk. By default, this value is 300 seconds.
- write\_delay Value Specifies the delay for writing. By default, this value is 0 seconds.
- flush\_timeout Value Specifies the timeout value for flushing old data. By default, this value is 3600 seconds.

## **48.5. Deleting Collectors**

When you delete a collector, its devices are left without an assigned collector. Zenoss recommends that you reassign assigned devices prior to deleting a collector.

To delete a collector, click the name of the hub where the collector exists from the main collectors page. The Hub overview page appears. From the list of Collectors, select the collector you want to delete. From the Action menu, select Delete Collector.

When you delete collectors using this Resource Manager instance, they are not removed or "uninstalled" in any way from the collector device. They continue to exist on the device until manually removed through the file system.

## **48.6. Adding Devices to Collectors**

Adding devices to collectors occurs when you add the device to Resource Manager.

1.

Select Add a Single Device from (Add Device).

The Add a Single Device page appears.

2. From the Collector list of options, select the collector you want to use to collect data for the device.

After you select the collector, the device appears in the Devices list, located at the bottom of the collector overview page.

## 48.6.1. Moving Devices Between Collectors

You can move devices from one collector to another.

- 1. Select one or more device rows in the device list.
- 2. Select Set Collector from the Actions list of options.
- 3. Select a collector, and then click **OK**.

Resource Manager moves the devices to the selected collector.

#### 48.6.1.1. Moving Performance Data Between Collectors

If you move devices between collectors, you also can select an option choose to move their associated performance data.

## 48.7. Managing Collector Daemons

Collector daemons appear on the Daemons page for each collector, and can be started, stopped and restarted from there.

Only one zentrap instance can be run on a server, as it must bind to the SNMP trap port (162). If you install multiple collectors on the same server, you must assign different port numbers to additional zentrap daemons. Attempting to run additional zentrap daemons using the same port will cause them to fail at startup.

Each collector installs the zenrender daemon with the rest of the collector package. If multiple collectors are installed on the same host, then the zenrender daemon will attempt to run for each collector. Since each zenrender daemon attempts to bind to the same port, all but the first daemon will fail to start. This is a problem for HA/failover environments, since failure detection systems will detect these stopped zenrender daemons and assume they are down. (ZEN-2967)

The remedy for this is to assign each zenrender daemon (beyond the first) its own unique port. This is accomplished by adding the following line to each *Collector*\_zenrender.conf on your collector's host (in \$ZENHOME/etc), where *Collector* is the collector name:

#### http-port 809X

X is a number greater than 1 and unique among multiple collectors.

#### Note

The ports you choose for the additional collectors are arbitrary, as they are not used. However, you must leave at least one zenrender daemon using the default port (8091).

### 48.7.1. Specifying Daemons for Collectors

You may specify the collector daemons to start for all collectors, and for individual collectors.

- If you do not specify the daemons to start for all collectors, Resource Manager starts all collector daemons for all collectors, on the master host and on all remote collector hosts.
- If you do specify the daemons to start for all collectors, only the specified daemons are started.
- You may specify the daemons to start for all collectors, and override the global setting for individual collectors.

To specify the daemons to start for all collectors, follow these steps:

- 1. Log in to the Resource Manager master host as zenoss.
- 2. Open \$ZENHOME/etc/collectordaemons.txt in a text editor.
- 3. List the names of collector daemons to start, one per line. The following table provides the collector daemon names. Daemons may be listed in any order.
- 4. Save and close the file.
- 5. Use the Resource Manager console interface to update each collector.

#### Table 48.3. Collector daemons

| zencommand      | zeneventlog      | zenjmx        |
|-----------------|------------------|---------------|
| zenmailtx       | zenmodeler       | zenperfsnmp   |
| zenping         | zenprocess       | zensyslog     |
| zentrap         | zenucsevents     | zenvcloud     |
| zenvmwareevents | zenvmwaremodeler | zenvmwareperf |
| zenwebtx        | zenwin           | zenwinperf    |

To specify the daemons to start for an individual collector, follow these steps:

- 1. Log in to the Resource Manager master host as zenoss.
- 2. Open \$ZENHOME/etc/collectordaemons. *Collector-ID*.txt in a text editor. Substitute the ID of the collector for *Collector-ID*.
- 3. List the names of collector daemons to start, one per line. The preceding table provides the collector daemon names. Daemons may be listed in any order.
- 4. Save and close the file.
- 5. Use the Resource Manager console interface to update the remote collector.
### 48.8. SSH security information

The Distributed Collector ZenPack uses openSSH and an RSA public/private key pair for secure communications between the master host and remote hub and collector hosts.

During installation, the Distributed Collector ZenPack invokes the OpenSSH **ssh-keygen** command to generate a new, unique RSA key pair for user zenoss on the master host. The command generates an RSA key pair with an empty passphrase, and places the key pair in the zenoss user's \$HOME/.ssh directory.

#### Note

The Distributed Collector ZenPack does not support SSH key pairs that require a passphrase.

You may use the generated key pair to deploy a remote hub or collector, or replace the pair with a new key pair. However, you must use the same key pair for all hub and collector hosts. Therefore, if you choose to replace the key pair, Zenoss recommends doing so before deploying any remote hub or collector.

When a remote hub or collector is created, the Distributed Collector ZenPack copies the key pair of the zenoss user on the master host to the authorized keys file of the zenoss user on the remote hub or collector host, if the entry does not already exist.

When a remote hub or collector is deleted, entries for the zenoss user (on the master host) in the authorized keys file of the root and zenoss user on the remote hub or collector are not removed. Likewise, the known hosts file of the zenoss user (on the master host) is not edited to remove the entry for the remote hub or collector. You must remove these manually.

# **Chapter 49. Dynamic Service View**

# 49.1. About

Dynamic Service View ("dynamic view") is a visualization of system objects and their relationships to other objects. You can access the dynamic view from groups, systems, and locations. Depending on the object type, different relationships are illustrated.

Each dynamic view shows related objects in a graph. Each object in that graph displays its associated event information.

#### Figure 49.1. Dynamic Service View: Locations Graph

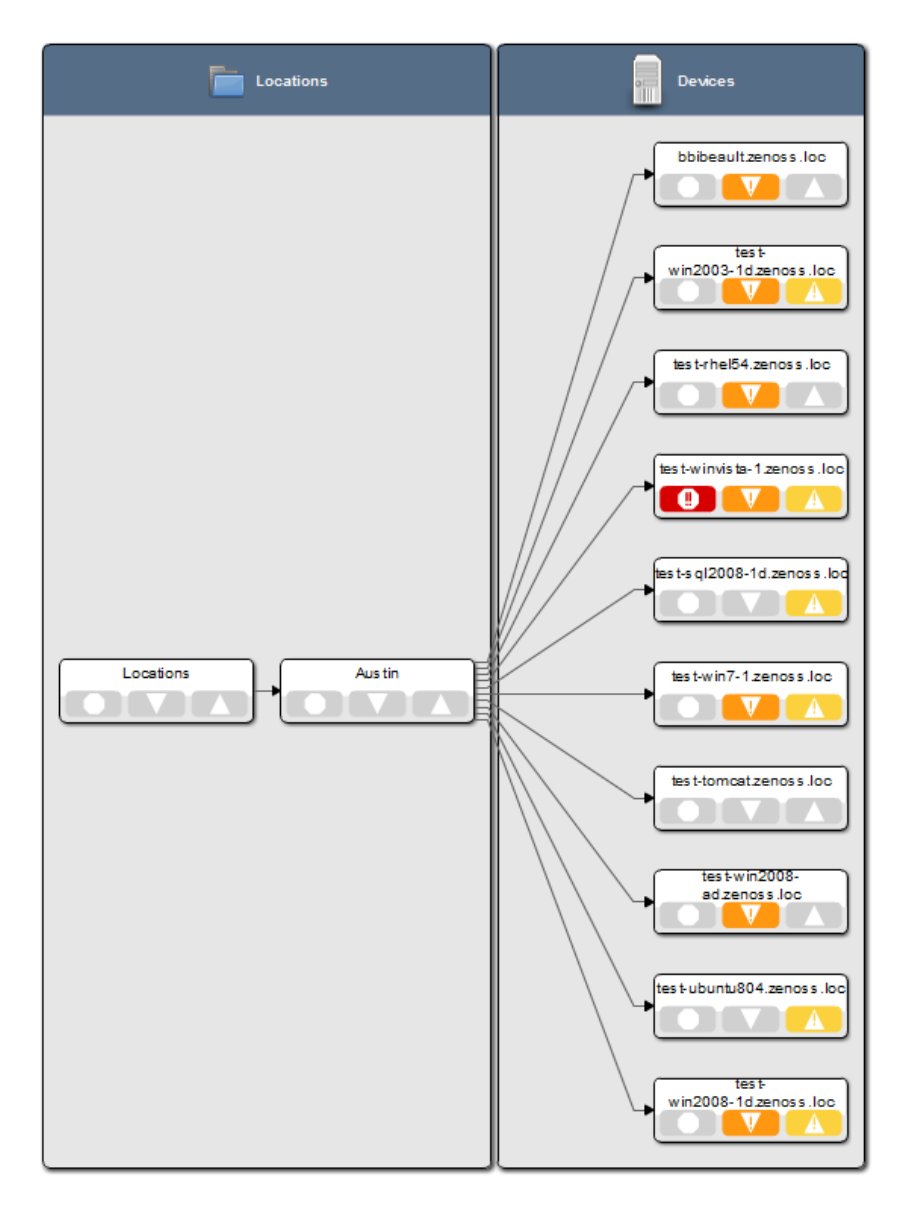

When you click an object in the graph, the "inspector" panel appears. This panel provides detailed information about the object and links directly to it. Information that appears in the inspector depends on the object type selected.

#### Figure 49.2. Dynamic Service View: Inspector Panel

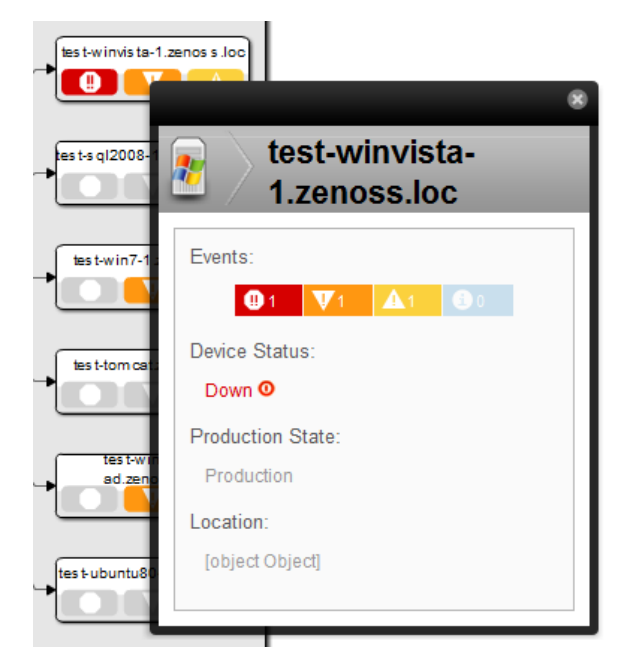

View controls appear to the right of the graph. These allow you to adjust your view:

- Overview Toggles display on and off of the graph overview illustration.
- Magnifier Toggles on and off the magnifier, which allows you to magnify selected portions of the graph.
- Zoom In Zooms in on the graph.
- Zoom Out Zooms out on the graph.
- Fit View Fits the graph to the browser page.
- **Refresh** Refreshes the graph.

#### Figure 49.3. Dynamic View: View Controls

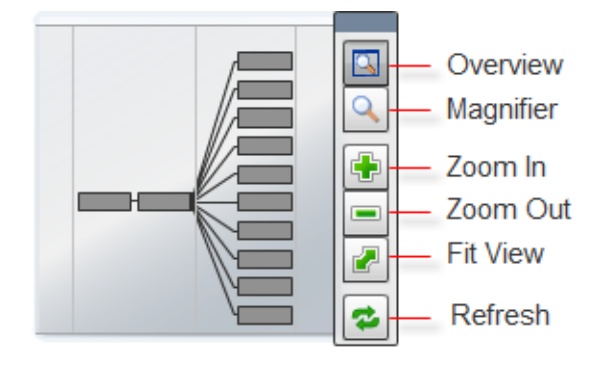

#### 49.1.1. Dynamic View of Organizers

The dynamic view of organizers shows objects that can impact the status of the organizer, such as other organizers and devices. This view also shows relationships between devices and a virtual infrastructure, such as VMware or Cisco UCS objects monitored by the system, as well as storage information.

To access the dynamic view for an organizer (such as a group, system, or location):

- 1. From Infrastructure > Devices, select the organizer in the devices hierarchy.
- 2. Click Details.
- 3. Select Dynamic Service View.

#### 49.1.2. Dynamic View of Devices

The dynamic view of devices shows the relationship between a device and monitored components.

To access the dynamic view for a device:

1. From Infrastructure > Devices, click a device in the device list.

The device overview page appears.

2. Select Dynamic Service View in the left panel.

#### 49.1.2.1. Dynamic View of Cisco UCS Devices

On Cisco UCS devices, the dynamic view shows the components and relationships that make up a Cisco UCS cluster.

#### 49.1.2.2. Dynamic View of VMware Hosts

On VMware Hosts (ESX servers), the dynamic view shows the relative VMware elements that are connected to the host, such as:

- VMs that currently are running on the Host
- Data stores that are mounted by the Host
- Clusters to which the Host belongs

#### 49.1.2.3. Dynamic View of Storage Devices

On storage devices, such as NetApp Filers, there are two dynamic views:

- Physical Storage View Shows the device's storage enclosures and associated hard disks.
- Logical Storage View Shows the logical storage arrangement that the storage device presents, such as file systems and raid groups.

#### 49.1.2.4. Prerequisites

| Table 49.1. | <b>Prerequisites</b> |
|-------------|----------------------|
|-------------|----------------------|

| Prerequisite      | Restriction                                               |
|-------------------|-----------------------------------------------------------|
| Product           | Resource Manager 4.x, Zenoss 3.0 or higher                |
| Required ZenPacks | ZenPacks.zenoss.DynamicView                               |
| Other             | Oracle/Sun JRE 1.5 or later, Flash-enabled Web<br>browser |

# 49.2. Enabling

After installing the DynamicView ZenPack, you must restart the system. The zenjserver daemon must be running for dynamic views to be visible.

# 49.3. Daemons

#### Table 49.2. Daemons

| Туре    | Name       |
|---------|------------|
| Display | zenjserver |

# **Chapter 50. Enterprise Collector**

# 50.1. About

The Enterprise Collector ZenPack allows collector daemons to start and monitor devices, even if a connection to ZenHub is not available when the daemon starts.

Enterprise Collector enables configuration caching for these collector daemons:

- zenwin
- zeneventlog
- zenwinperf
- zenprocess

Data and events are cached locally and are sent to ZenHub as needed after a connection is re-established. Cached configuration data is stored in *\$ZENHOME/perf/Daemons/MonitorName/DaemonName-Suffix*, where *Suffix* is one of:

- configs.db
- properties.pickle
- threshold-classes.pickle
- thresholds.pickle

#### For example:

```
[zenoss@zenosst zenpacks]$ ls $ZENHOME/perf/Daemons/localhost/zeneventlog*
/opt/zenoss/perf/Daemons/localhost/zeneventlog-configs.db
/opt/zenoss/perf/Daemons/localhost/zeneventlog-properties.pickle
/opt/zenoss/perf/Daemons/localhost/zeneventlog-threshold-classes.pickle
/opt/zenoss/perf/Daemons/localhost/zeneventlog-thresholds.pickle
```

Each time a collector daemon successfully retrieves configuration information from ZenHub, it updates the cached files. This happens at startup, and then every 20 minutes to 6 hours (depending on the daemon and its configuration). A daemon must successfully connect once before it can use the cached files if ZenHub is not available.

The cached files are considered transient, and can be deleted without harm to the system.

#### 50.1.1. ZenHub Configuration Options

These options apply to all collector daemons and control how those daemons request configurations from ZenHub:

• **configsipsize** -- If set to a non-zero value, the daemon requests *n* device configurations from ZenHub (where *n* is the value for configsipsize). The default value is 25.

By requesting device configurations in batches, the option allows the daemon to start monitoring devices as the device configuration is loaded. Also, the smaller batches prevent ZenHub from locking up a process for long periods of time.

If set to a value of 0, then all configurations are downloaded at once; monitoring does not commence until all configurations have been loaded by the collector. On systems with a large number of devices, the collector may be waiting a long time to download all the configurations.

• **configsipdelay** -- Controls how many seconds (at most) to wait between making device configuration requests. This option is ignored if the value of configsipsize is 0. The default value is 1.

#### 50.1.2. Prerequisites

#### **Table 50.1. Prerequisites**

| Prerequisite      | Restriction                                |
|-------------------|--------------------------------------------|
| Product           | Resource Manager 4.x, Zenoss 2.5 or higher |
| Required ZenPacks | ZenPacks.zenoss.EnterpriseCollector        |

### **50.2. Enabling Enterprise Collector**

After installing the Enterprise Collector ZenPack, restart Resource Manager and all Resource Manager daemons (including zenhub).

# **Chapter 51. Enterprise Reports**

# 51.1. About

The EnterpriseReports ZenPack adds new reports to the standard Resource Manager reports. Available reports include:

- Organizer Availability
- Organizer Graphs
- 95th Percentile
- Users Group Membership
- Maintenance Windows
- Notifications and Triggers by Recipient
- Interface Volume
- Event Time to Resolution
- User Event Activity
- Datapoints per Collector
- Interface Utilization
- Data Sources in Use
- Defined Thresholds
- Network Topology
- Customized Performance Templates
- Cisco Inventory
- Guest to Datapools

To access Enterprise reports, select Reports from the Navigation bar. Enterprise reports appear in the left panel.

#### 51.1.1. Prerequisites

#### **Table 51.1. Enterprise Reports Prerequisites**

| Prerequisite      | Restriction                                |
|-------------------|--------------------------------------------|
| Product           | Resource Manager 4.x, Zenoss 2.2 or higher |
| Required ZenPacks | ZenPacks.zenoss.EnterpriseReports          |

#### 51.1.2. Organizer Availability

Provides the availability percentage of all network organizers in the system. This report can be filtered by organizer, event class, component, and date.

You can report on the availability of device classes, locations, systems, or groups within a defined time frame. This report offers two reporting modes:

- Averaged Defines the organizer as available for the average availability time for all devices contained in it.
- Coalesced Defines the organizer as available only if all devices are available during a certain time period.

Two modes of operation: Averaged - defines the organizer as available for the average availability time for all the devices contained within it. Coalesced - defines availability of the organizer as the available only if all devices are available during a certain time period.

#### 51.1.3. 95th Percentile

The 95th Percentile report provides details about all network interfaces in the system, sorted by highest utilization.

95th percentile is a widely used mathematical calculation that evaluates the regular and sustained utilization of a network connection. The 95th percentile method more closely reflects the needed capacity of the link in question than other methods (such as mean or maximum rate).

This report is useful for network capacity planning and billing for either average or 95th percentile bandwidth utilization.

You can filter this report by device name. Enter a complete or partial name (using \* (asterisk) for matching), and then click **Update** to filter the report.

To change the reporting time period, enter Start and End dates (or click **Select** to select dates from a calendar). Click **Update** to refresh the report.

#### 51.1.4. Users Group Membership

Shows all users and the groups to which they belong.

#### 51.1.5. Maintenance Windows

The Maintenance Windows report shows all defined windows that are active during a selected time period.

To change the reporting time period, enter Start and End dates (or click **Select** to select dates from a calendar). Click **Update** to refresh the report.

#### 51.1.6. Interface Volume

The Interface Volume report shows network interface volume. It reports on all network interfaces in the system, sorted by highest utilization. Volume is defined as the total number of bytes transferred during a specific reporting period.

This report is useful for determining billing on total bandwidth consumption.

To change the reporting time period, enter Start and End dates (or click **Select** to select dates from a calendar). Click **Update** to refresh the report.

#### 51.1.7. Event Time to Resolution

The Event Time to Resolution report shows, for each user, the total time taken to acknowledge or clear events. Results are organized by event severity.

This report is helpful for tracking response time SLAs in a NOC-type environment.

#### 51.1.8. User Event Activity

Reports the total number of events acknowledged and cleared, on a per-user basis, during the reporting period.

This report is helpful for tracking operator activity in a NOC-type environment.

#### 51.1.9. Datapoints Per Collector

Shows the number of devices and data points per collector, which is useful for gauging how much monitoring load is on each collector.

#### 51.1.10. Defined Thresholds

The Defined Thresholds report provides details about all thresholds defined in the system. The report links to the target of each threshold. The target can be a device class, individual device, or individual component.

This report is useful for administering the system. You can use it to quickly identify which threshold events can occur within the system, and the severity of those events.

#### 51.1.11. Network Topology

Shows the layout of the network, according to the routes that Resource Manager understands, starting from the collector and ending at the remote devices associated with the collector.

The report does not return data if the host on which the Resource Manager collector is running does not have a device created in the DMD. Create a device representing the collector in the DMD, and then run report again.

An invalid route entry (for example, 'Missing link here' value in the Route column) indicates that Resource Manager cannot determine how to route from one device to another. Correct this by adding a network interface to the model (no new hardware required) and then adding a new route entry from the last device in the route to the device (the IP address shown at the far right of the table).

# **51.2. Viewing Enterprise Reports**

After installing the EnterpriseReports ZenPack, you can access Enterprise reports. From the Resource Manager interface, select Reports from the navigation bar.

# **Chapter 52. Enterprise Security**

# 52.1. About

The EnterpriseSecurity ZenPack enhances Resource Manager security by enabling password encryption. Resource Manager stores the passwords it uses to remotely access hosts in a Zope Object Database (ZODB). After enabling this feature, these passwords are encrypted according to the Advanced Encryption Standard (AES), with 256-bit key sizes.

By using the password encryption feature, you can help prevent an attacker from accessing your managed systems if he gains access to a backup copy of your ZODB.

# 52.2. Prerequisites

#### **Table 52.1. Enterprise Security Prerequisites**

| Prerequisite      | Restriction                                |
|-------------------|--------------------------------------------|
| Product           | Resource Manager 4.x, Zenoss 2.5 or higher |
| Required ZenPacks | ZenPacks.zenoss.EnterpriseSecurity         |

# 52.3. Enabling Password Encryption

To enable password encryption, install the ZenPack. No other action is required to enable this feature. After ZenPack installation, password encryption is always enabled.

To test that password encryption is functioning correctly, use grep to search the Data.fs file for the value of one of the password configuration properties. For example, if you set zCommandPassword to a value of wobet51, you can check that passwords are encrypted by using this command on the Resource Manager server:

strings \$ZENHOME/var/Data.fs | grep wobet51

If the Enterprise Security ZenPack is installed, this command will not return results.

# Chapter 53. Java 2 Platform Standard Edition

# 53.1. About

ZenJMX is a ZenPack that allows Resource Manager to communicate with remote Java Management Extensions (JMX) agents. The ZenJMX ZenPack defines a data source named JMX that allows you to query any single or complex-value attribute, or invoke an MBean operation. It also comes with a built-in template named Java that contains MBean information for a few beans built into the JVM.

#### Note

ZenJMX also includes a built-in template named zenJMX. This template should be used only on devices running Java applications that make information available through JMX. To monitor other Java applications, use the included Java template.

When the **zenjmx** daemon is started it communicates with ZenHub and retrieves a list of devices that possess JMX data sources. It also spawns a Java process. ZenJMX asynchronously issues queries for each of those devices to the Java process via XML-RPC. The Java process then collects the data from the Java application to be monitored, and returns the results to ZenJMX. Any collection or configuration errors are sent as events to Resource Manager and will appear in the event console.

Lastly, ZenJMX heartbeats after each collect to ZenHub to let Resource Manager know that ZenJMX is still alive and well.

#### 53.1.1. JMX Background

The JMX technology is used throughout the Java Virtual Machine to provide performance and management information to clients. Using a combination of **JConsole** (Oracle's JMX client that is shipped with the JDK) and JMX, a system operator can examine the number of threads that are active in the JVM or change the log level. There are numerous other performance metrics that can be gleaned from the JVM, as well as several management interfaces that can be invoked that change the behavior of the JVM.

In Java 5, Oracle introduced the Remote API for Java Management Extensions. This enhancement defines an RMI wrapper around a JMX agent and allows for independent client development. ZenJMX accesses remote JMX agents via the Remote API for Java Management Extensions. It currently does not support local connections (provided via the temporary directory) to JMX Agents. JMX also specifies the manner in which various protocols can be used to connect to clients, and send and receive information. The original, most commonly used protocol is RMI. ZenJMX supports RMI and JMXMP connections.

#### 53.1.2. ZenJMX Capabilities

ZenJMX is a full-featured JMX client that works "out of the box" with JMX agents that have their remote APIs enabled. It supports authenticated and unauthenticated connections, and it can retrieve single-value attributes, complex-value attributes, and the results of invoking an operation. Operations with parameters are also supported so long as the parameters are primitive types (Strings, booleans, numbers), as well as the object version of primitives (such as java.lang.Integer and java.lang.Float). Multi-value responses from operations (Maps and Lists) are supported, as are primitive responses from operations.

The JMX data source installed by ZenJMX allows you to define the connection, authentication, and retrieval information you want to use to retrieve performance information. The IP address is extracted from the parent device, but the port number of the JMX Agent is configurable in each data source. This allows you to operate multiple JMX Agents on a

single device and retrieve performance information for each agent separately. This is commonly used on production servers that run multiple applications.

Authentication information is also associated with each JMX data source. This offers the most flexibility for site administrators because they can run some JMX agents in an open, unauthenticated fashion and others in a hardened and authenticated fashion. SSL-wrapped connections are supported by the underlying JMX Remote subsystem built into the JDK, but were not tested in the Zenoss labs. As a result, your success with SSL encrypted access to JMX Agents may vary.

The data source allows you to define the type of performance information you want to achieve: single-value attribute, complex-value attribute, or operation invocation. To specify the type of retrieval, you must specify an attribute name (and one or more data points) or provide operation information.

Any numerical value returned by a JMX agent can be retrieved by Resource Manager and graphed and checked against thresholds. Non-numerical values (Strings and complex types) cannot be retrieved and stored by Resource Manager.

When setting up data points, make sure you understand the semantics of the attribute name and choose the correct Resource Manager data point type. Many JMX Agent implementations use inconsistent nomenclature when describing attributes. In some cases the term "Count" refers to an ever-increasing number (a "Counter" data point type). In other cases the term "Count" refers to a snapshot number (a "Gauge" data point type).

#### 53.1.3. Allowable Parameter Types

The following primitive data types are allowed in JMX calls:

- java.lang.Integer
- java.lang.Long
- java.lang.Double
- java.lang.Float
- java.lang.String
- java.lang.Boolean
- int
- long
- double
- float
- boolean

#### 53.1.4. Single Value Attribute Calls

This is the most basic usage scenario. If you are interested in retrieving a single value from an MBean in a JMX Agent, and the attribute returns simple numeric data, you fall into the "single value attribute" category. To define a single-value attribute call simply provide the fully qualified name of your MBean and then provide the name of the attribute in the Attribute Name field of the data source. Lastly, you must define a data point.

Some examples of this include the commonly referenced JDK Threading information:

- MBean Name: java.lang:type=Threading
- Attribute Name: ThreadCount

- Data Points:
  - ThreadCount (type: gauge)

Java uses lots of file descriptors during normal operation. The number of open file descriptors the JVM is working with can be measured using the following information:

- MBean Name: java.lang:type=OperatingSystem
- Attribute Name: OpenFileDescriptorCount
- Data Points:
  - OpenFileDescriptorCount (type: gauge)

There are several other single-value attributes that can be retrieved from the JDK. We recommend using **JConsole** to interactively navigate through the MBean hierarchy to determine which MBeans contain useful information to you. See Section 53.5, "Using **JConsole** to Query a JMX Agent" for additional information on how to inspect the MBeans deployed in an JMX Agent.

#### 53.1.5. Complex-Value Attribute Calls

If your MBean attribute defines multiple sub-attributes (via CompositeData or Tabular) that you are interested in capturing, then you fall into the category of a "complex-value attribute" call. The JDK contains a few complex-value attributes you might be interested in capturing, including garbage collection statistics that were captured during the copy and mark-sweep compact collection cycles.

To extract data from a complex-value attribute, you must define one or more data points in the data source. The names of the data points are used as keys into the complex-value data structure returned from the MBean attribute. For JMX CompositeData attributes, the data point names are used as a key to map the results. For JMX TabularData, the data point names are used as indexes into the structure to map the result.

The JDK also provides heap memory information via a complex-value attribute. The amount of committed, used, and maximum heap memory can be viewed by setting up a complex-value attribute in Resource Manager with the following information:

- MBean Name: java.lang:type=Memory
- Attribute Name: HeapMemoryUsage
- Data Points:
  - committed (type: gauge)
  - used (type: gauge)
  - max (type: gauge)

#### 53.1.6. Example Method Calls

Some management values need to be computed. These situations frequently arise when custom MBeans are deployed alongside an enterprise application. An MBean named "Accounting" might be deployed within an enterprise application that defines operations intended for operators or support staff. These operations might include methods such as "getBankBalance()" or "countTotalDeposits()".

ZenJMX has the ability to invoke operations, but there are some subtleties in how ZenJMX sends parameters to the JMX Agent and interprets the response.

#### 53.1.6.1. No parameters, single return value

In the most basic usage scenario no arguments are passed to the operation and a single value is returned. This usage scenario is very similar to a single-value attribute call, except we're invoking an operation to retrieve the value rather than accessing an attribute. The configuration for this hypothetical usage scenario follows:

- MBean Name: Application:Name=Accounting,Type=Accounting
- Operation Name: getBankBalance()
- Data Points:
  - balance (type: gauge)

#### 53.1.6.2. No parameters, multiple values returned in List format

In this scenario no parameters are passed to an operation, but multiple response values are provided in a List. The values returned are expressed in a List<Object>, but they are coerced (but not casted) to doubles prior to being stored in Resource Manager. This means that returning a numeric value as "1234" will work, but "1,234" will not work. The litmus test is to evaluate if Double.valueOf(object.toString()) will successfully evaluate.

ZenJMX can be configured to read multiple values from an operation's results by defining multiple data points. You must define a data point for each value returned from the operation, and if there is a mismatch between the number of data points you define and the size of the List<Object> returned an exception will be generated. The configuration for ZenJMX follows:

- MBean Name: Application:Name=Accounting,Type=Accounting
- Operation Name: getBalanceSummary()
- Data Points:
  - dailyBalance (type: gauge)
  - annualBalance (type: gauge)

#### 53.1.6.3. No parameters, multiple values returned in Map format

In this scenario no parameters are passed to an operation, but multiple response values are provided in a Map<String, Object>. The keyset of the Map contains the names of data points that can be defined, and the values are the values of said data points. When a Map<String, Object> is returned you need not capture all of the returned values as data points, and you can instead pick the exact values you are interested in. To choose the values to capture you simply define data points with the same names as Strings in the keyset.

The following configuration demonstrates how to extract specific data points from an operation that returns a Map<String, Object>. The key item to note in this configuration is that "dailyBalance" and "annualBalance" must be present as keys in the returned Map<String, Object> and their values must be coercible via the Double.valueOf(object.toString()) idiom.

- MBean Name: Application:Name=Accounting,Type=Accounting
- Operation Name: getBalances()
- Data Points:
  - dailyBalance (type: gauge)

• annualBalance (type: gauge)

#### 53.1.6.4. Single parameter in polymorphic operation

MBeans are implemented as Java classes and Java permits parameterized polymorphic behavior. This means that multiple methods can be defined with the same name so long as their parameter signatures differ. You can safely define "getBalance(String)" and "getBalance()" and the two exist as separate methods.

In order to properly resolve methods with the same name the caller must provide a Class[] that lists the types of parameters that exist in the method's signature. This resolves the candidate methods to an individual method which can then be invoked by passing an Object[].

ZenJMX allows you to resolve methods of the same name and asks you to provide the fully qualified class names of each parameter in comma delimited format when you set up the data source. Note that primitive types (String, Boolean, Integer, Float) are supported but complex types are not supported, and that you must include the class' package name when providing the information (java.lang.String).

The Object[] of parameter values must line up with Class[] of parameter types, and if there is a mismatch in the number of types and values that are provided an exception will be generated.

The marshaling of values from String to Boolean, Integer, and Float types is provided via the .valueOf() static method on each of those types. That is, if you define an attribute of type java.lang.Integer you must provide a String that can be successfully passed to java.lang.Integer.fromValue(). If you fail to do so an exception is generated.

This example illustrates how to pass a single parameter to a polymorphic operation:

- MBean Name: Application:Name=Accounting,Type=Accounting
- Operation Name: getBalances()
- Paramater Types: java.lang.Integer
- Parameter Values: 1234
- Data Points:
  - balance (type: gauge)

Here is another example where we've changed the type of the parameter passed to the method to be a String. Semantically it represents a different type of Account in our example:

- MBean Name: Application:Name=Accounting,Type=Accounting
- Operation Name: getBalances()
- Paramater Types: java.lang.String
- Parameter Values: sbb552349999
- Data Points:
  - balance (type: gauge)

#### 53.1.6.5. Multiple parameters in polymorphic operations

The above example describes how polymorphic behavior in Java functions and how method resolution can be provided by identifying the Class[] that represents the parameters passed to a method. The situation where multiple parameters

are passed to a polymorphic operation is no different then the situation where a single parameter is passed to a polymorphic operation, except that the length of the Class[] and Object[] is greater than one.

When multiple parameters are required to invoke an operation you must provide the fully qualified class names of each parameter's type in comma delimited format, as well as the object values for each type (also in comma delimited format).

The following example demonstrates a configuration that passes two parameters to an MBean operation. The second parameter passed is a default value to return if no account can be located matching the first parameter.

- MBean Name: Application:Name=Accounting,Type=Accounting
- Operation Name: getBalances()
- Parameter Types: java.lang.String, java.lang.Integer
- Parameter Values: sbb552349999, 0
- Data Points:
  - balance (type: gauge)

There are additional combinations that are possible with polymorphic methods and the values they return, and those combinations are left as an exercise for the reader to explore. The logic for extracting results from multi-value operation invocations follows the same rules as the logic for extracting results from a multi-value attribute read. For additional information on the rules of that logic see the section above on multi-value attributes.

#### 53.1.7. Special Service URLs

By default, URLs are assembled as:

service:jmx:rmi:///jndi/rmi://hostName:portNum/jmxrmi

This host name and port points to a registry. After a JMX agent connects to the registry, the registry tells the agent which host and port to use for remote calls.

In some situations, you may want to explicitly provide the registry host and port, as well as the host and port for the remote calls. Use the long form, as in:

```
service:jmx:rmi://127.0.0.1:8999/jndi/rmi://127.0.0.1:8999/jmxrmi
```

# 53.2. Prerequisites

Oracle JRE Version 5.0 or higher is required.

#### Table 53.1. J2EE Prerequisites

| Prerequisite      | Restriction                                |
|-------------------|--------------------------------------------|
| Product           | Resource Manager 4.x, Zenoss 2.2 or higher |
| Required ZenPacks | ZenPacks.zenoss.ZenJMX                     |

#### 53.2.1. Oracle Java Runtime Environment (JRE)

ZenJMX requires Oracle JRE Version 5.0 or higher. Make sure that after you install the JRE you update your PATH such that the **java** executable works. You can test this using the command:

\$ which java /usr/java/default/bin/java

If the above returns a fully qualified path, then you have successfully installed Java.

If Java is not installed, the **which** will return a message similar to the following:

```
$ which java
/usr/bin/which: no java in (/usr/local/bin:/bin:/usr/bin:/opt/zenoss/bin)
```

To determine which version of Java is installed, run the following command:

```
$ java -version
java version "1.5.0_16"
Java(TM) 2 Runtime Environment, Standard Edition (build 1.5.0_16-b06-284)
Java HotSpot(TM) Client VM (build 1.5.0_16-133, mixed mode, sharing)
```

#### Warning

Oracle's Java Version 5 (1.5) must be installed. The GNU Java does not work.

# 53.3. Example to Monitor a JMX Value

#### 53.3.1. Enabling Remote JMX Access

Each application server has a slightly different process for enabling remote JMX Access. You should consult with your application server for specific instructions. This section includes instructions for a few commonly used configurations.

JMX agents can be configured in two ways: remote access and local-only. When configured for remote access a JMX client communicates with the JMX agent via a socket and uses a remote protocol such as Remote Method Invocation (RMI) or JMXMP to access the MBeans. When configured for local-only access the JMX agent periodically dumps serialized MBeans to a temporary directory on the machine. **JConsole** can be used to access JMX agents in local-only mode as well as in remote mode. ZenJMX can be used only with remote servers via RMI or JMXMP and cannot work with local-only serialized MBeans. This is not a significant limitation because ZenJMX can establish RMI connections to localhost in the same manner that it creates connections to remote hosts.

The JAVA\_OPTS environment variable can be used to enable remote access to JVM MBeans. Set it as follows:

```
JAVA_OPTS="-Dcom.sun.management.jmxremote.port=12345
JAVA_OPTS="${JAVA_OPTS} -Dcom.sun.management.jmxremote.authenticate=false"
JAVA_OPTS="${JAVA_OPTS} -Dcom.sun.management.jmxremote.ssl=false"
```

export JAVA\_OPTS

When starting an application pass the JAVA\_OPTS variable as an argument to the JVM as follows:

java \${JAVA\_OPTS} -classpath /path/to/application.jar com.yourcompany.Main

You can then use **JConsole** to connect to localhost:12345. Authentication can be configured by modifying the java.security file as well as java.policy. There are lots of examples available on the Internet that can provide guidance in how to achieve authenticated remote access to JVM MBeans.

#### 53.3.2. Configure Resource Manager with a Custom Data Source

Custom JMX data sources allow system administrators to monitor any attribute or operation result accessible via a JMX call. ZenJMX creates a JMX data source and allows you to provide object information, as well as authentication settings,

and attribute/operation information. Determining which object and attribute names, as well as which operations to invoke, is the key to customizing ZenJMX.

To configure the system with a custom data source:

- 1. Select Infrastructure from the navigation bar.
- 2. Click the device in the device list.

The device overview page appears.

- 3. Expand Monitoring Templates in the left panel, and then select Device.
- 4. Select Add Local Template from the Action menu.

The Add Local Template dialog appears.

5. Enter a name for the template (such as JVM Values), and then click **Submit**.

The template is added.

- 6. Select the newly created template.
- 7. Click (Add) in the Data Sources area.

The Add Data Source dialog appears.

8. Enter a name for the data source (Heap Memory), select JMX as the type, and then click Submit.

The data source is added.

9. Double-click the data source to edit it. Change options as needed, and then click **Save**.

#### Table 53.2. Memory Head Example ZenJMX Data Source Options

| Option              | Description                                                                                                    |
|---------------------|----------------------------------------------------------------------------------------------------|
| Protocol            | RMI or JMXMP. Consult your Java application documentation to de-<br>termine which JMX Connector protocols it supports. |
| JMX Management Port | This is not necessarily the same as the listen port for your server.                                                   |
| Object Name         | The Object Name is also referred to as the MBean name. Enter java.lang:type=Memory                                     |
| Attribute Name      | Enter HeapMemoryUsage                                                                                                  |

10.Add data points named committed, max, and used:

a. Select Add Data Point from the Action menu.

The Add Data Point dialog appears.

b. Enter the name of the data point (committed, max, or used) and then click Submit.

11.After adding all data points, add graphs that reference them.

Review Section 53.5, "Using **JConsole** to Query a JMX Agent" to learn how to determine the object name, attribute name, and data points that might be interesting in your application.

# 53.4. Monitor Values in TabularData and CompositeData Objects

The Attribute Path input value on the ZenJMX data source allows you to monitor values nested in the TabularData and CompositeData complex open data objects. Using this value you can specify a path to traverse and index into these complex data structures.

If the result of traversing and extracting a value out of the nested open data is a single numeric value then it is automatically mapped to the datapoint in the data source. However, if the value from the open data is another open data object then the data point names from the datasource are used as indexes or keys to map values out of the open data.

The input value is a dot-separated string that represents a path through the object. Non-bracketed values are keys into CompositeData. Bracketed values are indexes into TabularData.

For TabularData indexes with more than one value, use a comma-separated list with no spaces (for example, [key1,key2]).

To specify a column name (needed only when the table has more than two columns) use curly brackets after the table index.

#### Example

To get the used Tenured Generation memory after the last garbage collection from the Garbage Collector MBean, set the Attribute Name on the datasource to lastGcInfo. Set the Attribute Path to:

memoryUsageAfterGc.[Tenured Gen].{value}.used

The key memoryUsageAfterGc is evaluated against the CompositeData returned from the lastGcInfo attribute. The evaluation results in a TabularData object. Then, the [Tenured Gen] index is evaluated against the TableData, which returns a row in the table.

Since a row in the table can contain multiple columns, the key value (in curly brackets) is used to pick a column in the row. Lastly, the key used is evaluated against the CompositeData in the column to return the memory value.

In this example, since the index being used for the tabular data is not a multi-value index and so the column name is optional. The Attribute Path can be written as:

memoryUsageAfterGc.[Tenured Gen].used

# 53.5. Using JConsole to Query a JMX Agent

**JConsole** is a tool built into the JDK that allows system administrators to query a JMX Agent and examine the MBeans deployed within the server. **JConsole** also allows administrators to view JVM summary information, including the amount of time the JVM has been running, how many threads are active, how much memory is currently used by the heap, how many classes are currently loaded, and how much physical memory exists on the machine.

**JConsole** also provides a graph that shows memory, thread, and class usage over time. The scale of the graph can be adjusted so that a system administrator can examine a specific period of time, or can zoom out to view a longer range picture of usage. Unfortunately, **JConsole** can only produce graphs that show usage while **JConsole** was running. Administrators cannot look back in time to a point where the JVM was running but **JConsole** was not monitoring the JVM.

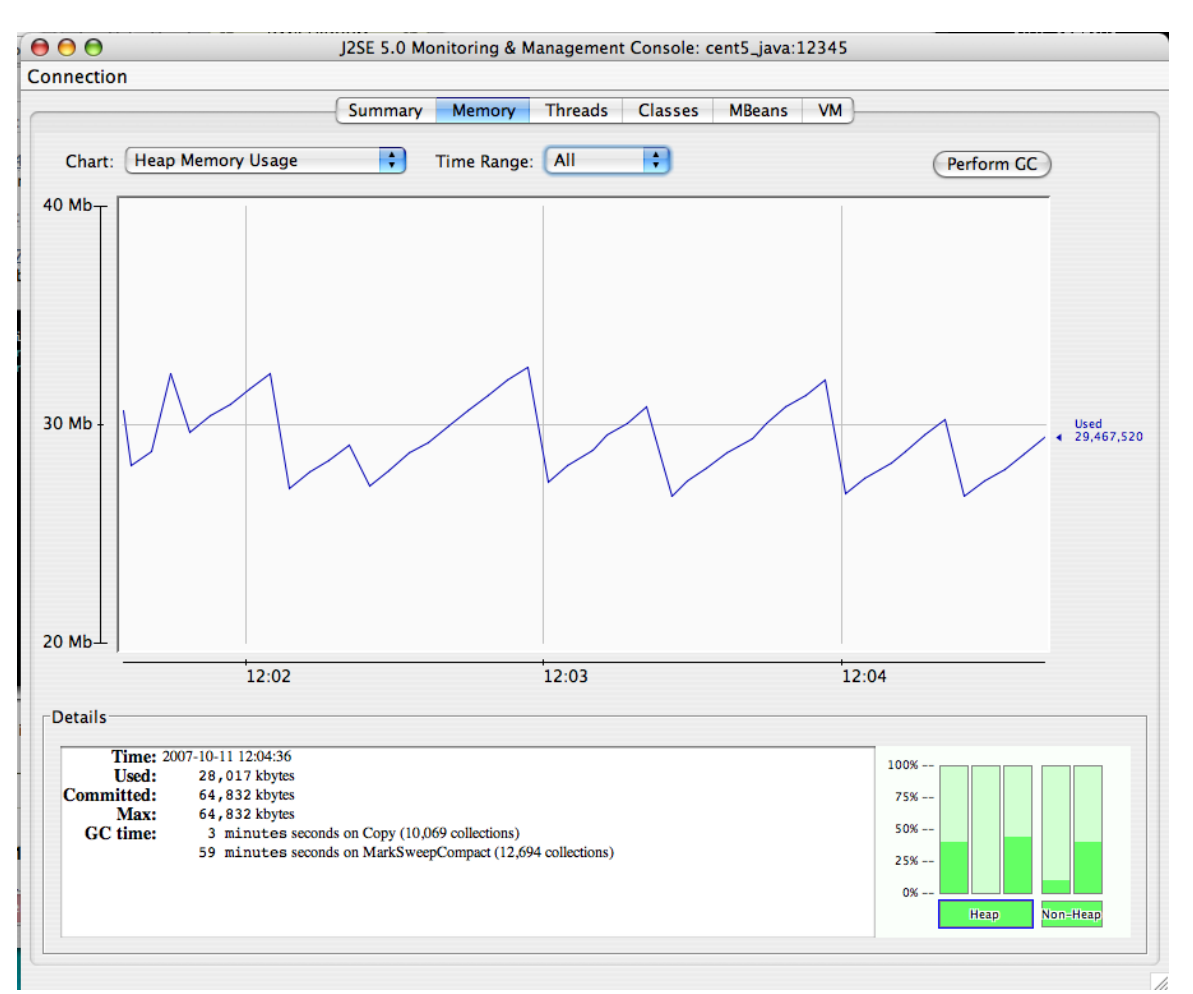

#### Figure 53.1. JMX Heap Graph

The MBeans tab along the top of **JConsole** provides an interactive method for examining MBean values. After clicking on the MBeans tab a panel will be displayed with a tree on the left hand side. The tree contains a hierarchical list of all MBeans deployed in the JVM.

The standard JVM MBeans are all in the java.lang and java.util.logging packages. Application server specific MBeans do not follow any standard naming pattern. Some vendors choose to use package names for their MBean names while other vendors choose package-like names (but not fully qualified packages).

To get started expand the java.lang node in the Tree. This will expose several MBeans as well as additional folders. Click on the Memory MBean and observe how the right hand side of the panel is populated with information about the Memory MBean.

| nection                                              |     |                   |                |              |                                  |
|------------------------------------------------------|-----|-------------------|----------------|--------------|----------------------------------|
|                                                      | Sum | mary Memory       | Threads Classe | es MBeans    | VM                               |
| Paper                                                |     |                   |                |              |                                  |
| searis                                               | -   |                   |                |              |                                  |
| Tree                                                 |     |                   | Attributes O   | perations No | otifications Info                |
| Catalina                                             |     |                   | Name           |              | Value                            |
| JMIMplementation                                     |     | HeapMemoryUsag    | e              | javax.m      | anagement.openmbean.CompositeDat |
| Com.arjuna.ats.properties                            |     | NonHeapMemoryL    | sage           | javax.m      | anagement.openmbean.CompositeDat |
| <ul> <li>Java.lang</li> <li>Classi cading</li> </ul> |     | ObjectPendingFina | lizationCount  | 0            |                                  |
| Classicoading                                        |     | verbose           |                | Taise        |                                  |
| Compliation                                          |     |                   |                |              |                                  |
| Memory                                               |     |                   |                |              |                                  |
| Memory Manager                                       |     |                   |                |              |                                  |
| MemoryPool                                           |     |                   |                |              |                                  |
| OperatingSystem                                      |     |                   |                |              |                                  |
| Runtime                                              |     |                   |                |              |                                  |
| Threading                                            |     |                   |                |              |                                  |
| iava.util.logging                                    |     |                   |                |              |                                  |
| ▶                                                    |     |                   |                |              |                                  |
| iboss.admin                                          | ^   |                   |                |              |                                  |
| ▶ 🗊 jboss.alerts                                     |     |                   |                |              |                                  |
| ▶ jboss.aop                                          |     |                   |                |              |                                  |
| jboss.bean                                           |     |                   |                |              |                                  |
| jboss.beans                                          |     |                   |                |              |                                  |
| 🕨 📁 jboss.cache                                      |     |                   |                |              |                                  |
| jboss.console                                        |     |                   |                |              |                                  |
| 🕨 📁 jboss.deployer                                   |     |                   |                |              |                                  |
| 🕨 📁 jboss.deployment                                 |     |                   |                |              |                                  |
| 🕨 📁 jboss.ejb                                        |     |                   |                |              |                                  |
| ▶ 📁 jboss.ejb3                                       |     |                   |                |              |                                  |
| ▶ 📁 jboss.j2ee                                       |     |                   |                |              |                                  |
| ▶ 📁 jboss.jca                                        |     |                   |                |              |                                  |
| 🕨 📁 jboss.jdbc                                       |     |                   |                |              |                                  |
| 🕨 📁 jboss.jms                                        | *   |                   |                | Defreet      |                                  |
| ihoss imv                                            | v   |                   |                | Kerresh      |                                  |

Figure 53.2. Memory MBean

MBeans can contain attributes and operations. MBeans can also fire notifications to observers, but that's beyond the scope of this document. The attributes tab lists all of the attributes in the first column and their values (or a clickable attribute type) in the second column. In the case of Memory the HeapMemoryUsage is a Composite attribute, otherwise referred to as a "complex-value attribute" in Resource Manager. Double click the "javax.management.openmbean.CompositeDataSupport" type and you will see multiple attributes appear. The show the amount of committed, maximum, and used memory sizes for the heap.

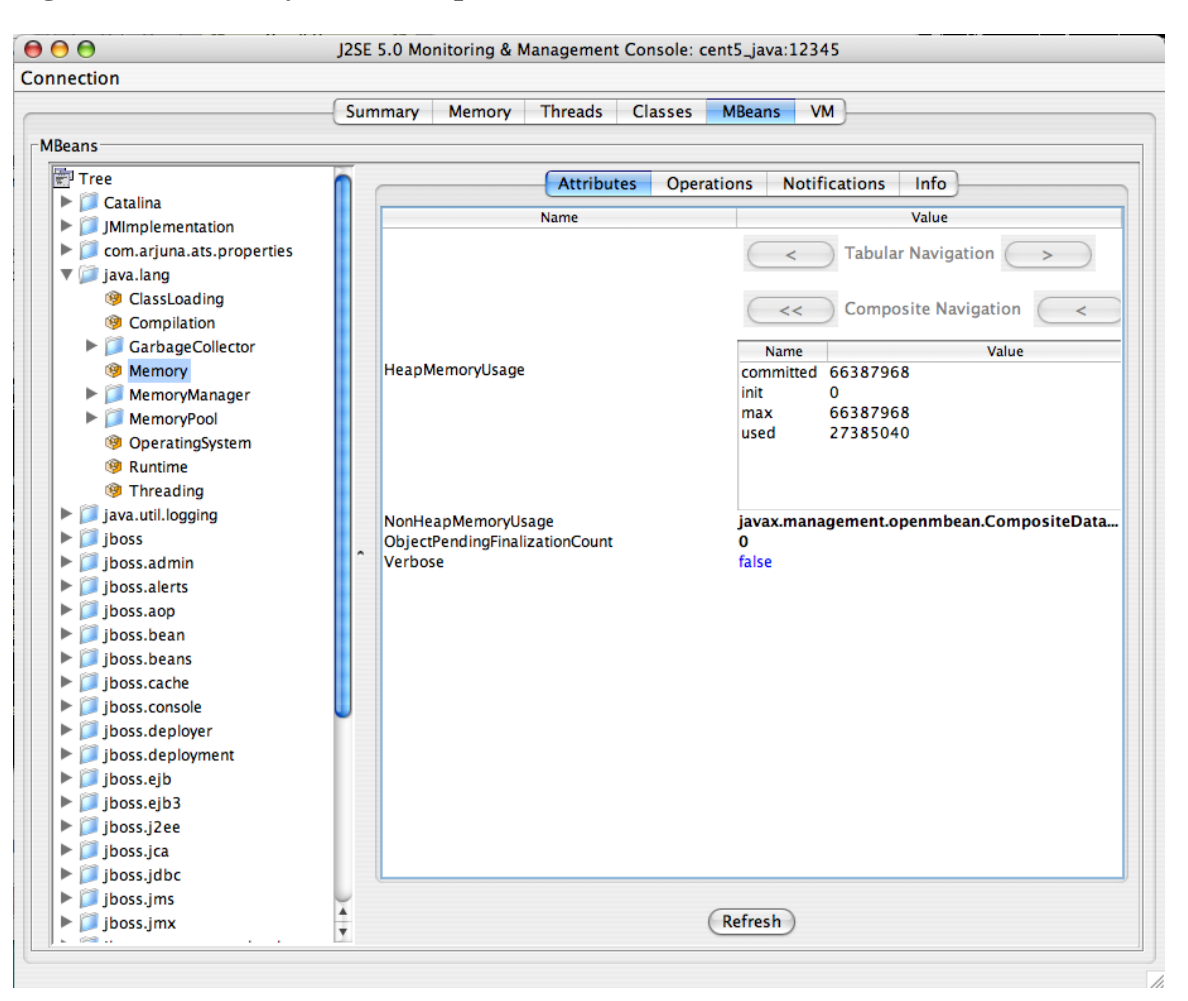

Figure 53.3. Memory MBean Expanded

The unique name of the MBean can be viewed by clicking on the Info tab. The first value is MBean Name. Its value in the case of Memory is: "java.lang:type=Memory."

#### Note

There is no standardized way to name MBeans; application server vendors name them differently.

You can also examine operation information by clicking on the Operations tab. These are methods that **JConsole** can remotely invoke on an MBean that will result in some value being computed or some state changing in the application. The Threading MBean has several operations that can be invoked that return information. Click on the java.lang package and then click on the Threading operation. Lastly, click on the Operations tab. Methods like "getThreadUserTime" are invocable.

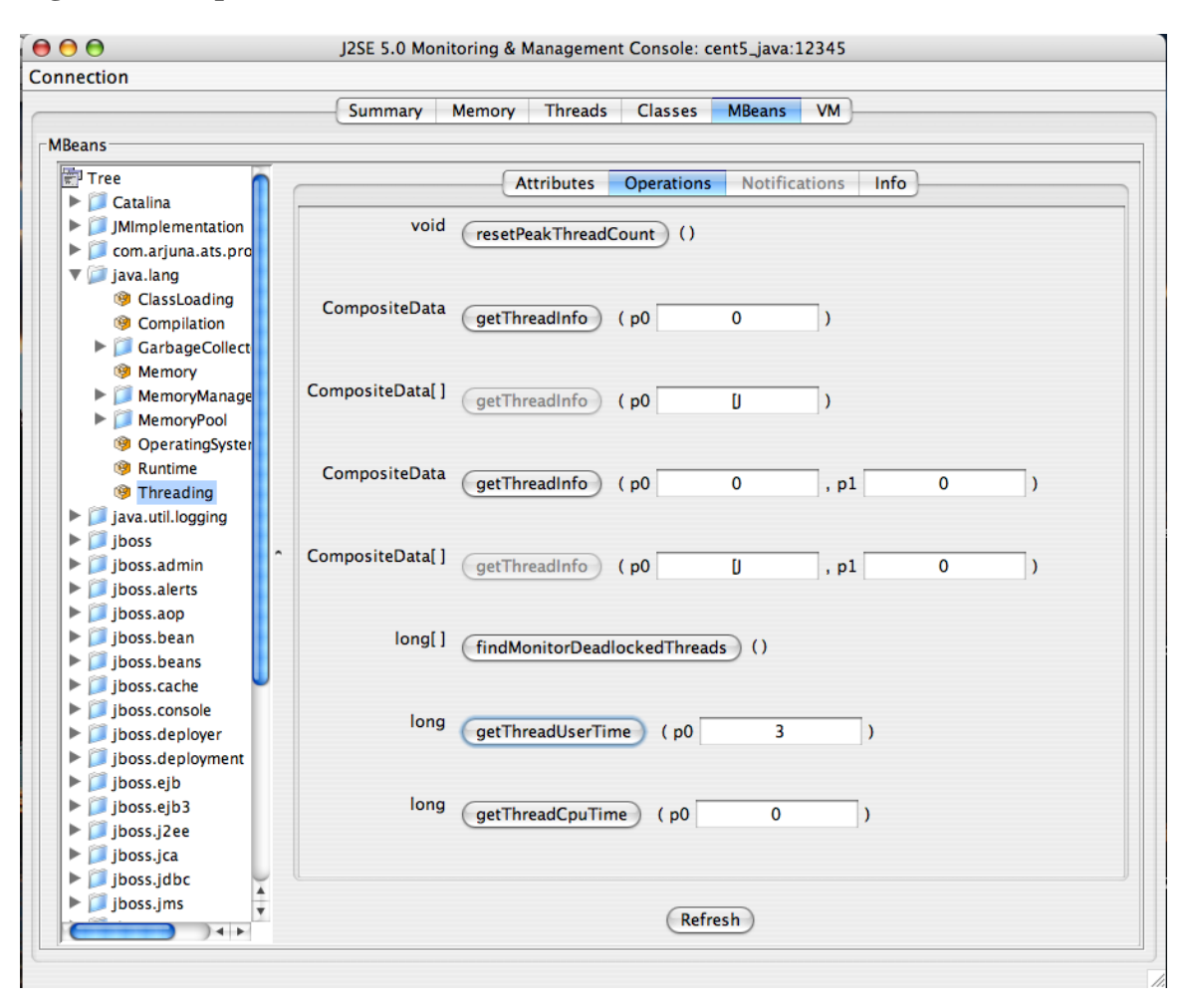

Figure 53.4. Operations Tab

Test the "getThreadUserTime" method by changing the p0 parameter to 1 and clicking the "getThreadUserTime" button. A dialog window will be raised that displays the amount of CPU user time thread #1 has used. Try adjusting the parameter to different values to observe the different CPU times for the threads.

# 53.6. ZenJMX Options

Run the following command forZenJMX options:

zenjmx help

# 53.7. Memory Allocation

Use the --javaheap option to set the max heap. By default, the memory allocated is 512MB.

# 53.8. ZenJMX Logging

You can adjust logging levels to reduce the size of ZenJMX log files. In the log4j.properties file (in \$zen-HOME/Products/ZenJMX), update the first line and change DEBUG to INFO, WARN, or ERROR.

# 53.9. Daemons

#### Table 53.3. Daemons

| Туре                  | Name   |
|-----------------------|--------|
| Performance Collector | zenjmx |

# **Chapter 54. LDAP Authentication**

# 54.1. About

The LDAPAuthenticator ZenPack allows Resource Manager to use your existing LDAP authentication infrastructure, such as Active Directory or OpenLDAP, to enable single sign-on to the Resource Manager interface. With this capability, you can use the user management tools with which you are familiar to enable your Windows users to use their Windows credentials to authenticate to the Resource Manager interface. This saves you from having to manually create user accounts and separately maintain passwords.

Among the benefits of using a service like LDAP to maintain user accounts and privileges are:

- Users do not have to remember another password. This decreases support and maintenance requirements.
- Centralized management of each user's privileges. This enables easier security auditing and SOX reporting.

Authentication logging is stored in the \$ZENHOME/log/event.log file.

# 54.2. Prerequisites

#### Table 54.1. Prerequisites

| Prerequisite      | Restriction                       |
|-------------------|-----------------------------------|
| Product           | Resource Manager 4.x              |
| Required ZenPacks | ZenPacks.zenoss.LDAPAuthenticator |

#### 54.2.1. LDAP Configuration Information

Before configuring LDAP authentication, you should gather the following information from your LDAP or Active Directory administrator:

- Host name or IP address of an Active Directory global catalog server (for Active Directory authentication)
- Host name or IP address of an LDAP server (for other LDAP server authentication)
- User's base distinguished name (DN)
- Manager DN
- Manager password
- Groups base DN
- Optionally, list of Active Directory groups to map to Resource Manager roles

# 54.3. Configuring LDAP Authentication

You can configure LDAP authentication at initial setup, or from the Settings area of the interface:

- While in the setup wizard, at Step 2: Specify or Discover Devices to Monitor, click LDAP Setup (located at the bottom right of the wizard panel).
- From the interface, select Advanced > Settings, and then select LDAP in the left panel.

The first panel (Add LDAP Servers) of the LDAP Configuration wizard appears.

| New LDAP Configu  | iration                                                                                                    | 8 |
|-------------------|----------------------------------------------------------------------------------------------------|---|
| 1. Add LDAP Serv  | vers                                                                                                    |   |
| Host: test-win200 | 08-ad.zenoss.lc Port: 389                                                                                                  |   |
| ADD SERVER        |                                                                                                    |   |
| Manager Crede     | ntials                                                                                                    |   |
| Server Type:      |                                                                                                    |   |
| Manager DN:       | <ul> <li>Other LDAP</li> <li>ZENOSS-TESTING\administrator</li> <li>Example: cn=admin,cn=users,dc=example,dc=com</li> </ul> |   |
| Manager Password: |                                                                                                    |   |
| VALIDATE          |                                                                                                    |   |
|                   |                                                                                                    |   |
|                   | PREVIOUS NEXT CANCEL                                                                                                    |   |

Figure 54.1. LDAP Configuration Wizard (Add LDAP Servers)

- 1. Enter information and make selections in the LDAP Servers area:
  - **Host** Enter the host name or IP address of an Active Directory global catalog server (for Active Directory authentication) or the host name or IP address of an LDAP server (for Other LDAP server types).
  - Port Optionally, change the server port number. By default, the port number is 389.
  - SSL Select if using SSL. When you select this option, the default port number adjusts to 636.
- 2. Optionally, click Add Server to add another LDAP server. To remove a server from the list, click Remove.
- 3. Enter information and make selections:
  - Server Type Select a server type (Active Directory or Other LDAP).
  - **Manager DN** Enter the distinguished name of a user in the domain administrators group. An example that follows the user's base DN is:

cn=admin,cn=users,dc=example,dc=com

- Manager Password Enter the password for the Manager DN.
- 4. Click Validate to ensure your setup is valid.
- 5. Click Next.

The second panel (Configure LDAP Plugin) of the LDAP Configuration wizard appears.

| New LDAP Configurati   | on                                                                         |          |      | 8      |
|------------------------|----------------------------------------------------------------------------|----------|------|--------|
| 2. Configure LDAP P    | lugin                                                                      |          |      |        |
| LDAP Configuration ID: | test-win2008-ad.zenoss.lc                                                  |          |      |        |
| Login Name Attribute:  | Windows Login Name (sAMAccountNam                                          |          |      |        |
| Users Base DN:         | dc=zenoss-testing,dc=zenoss,dc=loc<br>Example: dc=Users,dc=example,dc=con  | n        |      |        |
| Groups Base DN:        | dc=zenoss-testing,dc=zenoss,dc=loc<br>Example: dc=Groups,dc=example,dc=con | n        |      |        |
| User Filter:           |                                                                            |          |      |        |
|                        | Example: (cn=Organization.                                                 | )<br>-   |      |        |
| Default User Roles:    | ZenUser                                                                    |          |      |        |
|                        |                                                                            |          |      |        |
|                        |                                                                            |          |      |        |
|                        |                                                                            |          |      |        |
|                        |                                                                            |          |      |        |
|                        |                                                                            |          |      |        |
|                        |                                                                            |          |      |        |
|                        |                                                                            | PREVIOUS | NEXT | CANCEL |

Figure 54.2. LDAP Configuration Wizard (Configure LDAP Plugin)

- 6. Enter information and make selections:
  - Login Name Attribute Select the LDAP record attribute used as the user name.

#### Note

You can edit the list of selections by adding attributes on the Mappings page of the LDAP configuration area (Advanced > Settings > LDAP).

• Users Base DN - Enter the user's base distinguished name. For example, if your domain is ad.zenoss.com, then your user's base DN might be:

dc=Users,dc=ad,dc=com

- **Groups Base DN** Enter the DN for the branch of your LDAP database that contains group records. These group records are of the LDAP class "groupOfUniqueNames," and the entry CN attribute constitutes the group name.
- User Filter Specify a free-form LDAP filter expression to be added to the default user search filter. The default user search filter and this additional search filter are combined as an AND expression. Records must satisfy both filters to be found using the various user searches. Any value specified in this field must follow correct LDAP search filter syntax.
- **Default User Roles** Specify one or more roles (in a comma-delimited list) to be given to all users authenticated from your LDAP tree. Zope expects all users anonymous as well as authenticated to have the role Anonymous.
- 7. Click Next. The third panel (Map LDAP Groups to Local Groups) of the LDAP Configuration wizard appears.

| New LDAP Config   | guration           |         |         |         |        | 8      |
|-------------------|--------------------|---------|---------|---------|--------|--------|
| 3. Map LDAP Gr    | oups to Local Grou | squ     |         |         |        |        |
| Map LDAP Groups t | to Roles?          | ⊻       |         |         |        |        |
| Group:            |                    | V Role: | ZenUser | ~       | REMOVE |        |
|                   |                    |         |         |         |        |        |
| ADD GROUP MAPPI   | ING                |         |         |         |        |        |
|                   |                    |         |         |         |        |        |
|                   |                    |         |         |         |        |        |
|                   |                    |         |         |         |        |        |
|                   |                    |         | PF      | REVIOUS | FINISH | CANCEL |

#### Figure 54.3. LDAP Configuration Wizard (Map LDAP Groups to Local Groups)

- 8. Enter information and make selections:
  - Map LDAP Groups to Roles Select this option if you want to control user roles within the Resource Manager Web interface by using Active Directory groups, instead of controlling the roles directly from within Resource Manager.

#### Note

If you choose to use this option, then you should add the following groups to LDAP:

- Resource Manager Managers
- Resource Manager Users
- LDAP Group Select the LDAP group to map to a Resource Manager role.
- Maps to Role Select the Resource Manager role to map the LDAP group.
- 9. Optionally, click Add Group Mapping to map another group. To remove a mapped group, click Remove.

10.Click Finish to complete LDAP configuration.

### 54.4. Advanced Tasks

Use the following information and procedures for troubleshooting and advanced tasks.

# 54.4.1. Verifying Connectivity and Credentials Outside of Resource Manager

You can verify that your credential information is valid from the Resource Manager server by using the **ldapsearch** command. To install this command, use the following for RPM-based systems:

# yum -y install openIdap-clients

as the zenoss user on the Resource Manager server:

```
ldapsearch -LLL -x -b 'BaseDN' -D 'Bind DN' -W -H ldap://LDAP_server-name \
"sAMAccountName=*" member
```

#### 54.4.2. Configuring Local Authentication as a Fallback

You can use local authentication as a fallback in the event that the LDAP server is unreachable. The local authentication plugin is called userManager.

- 1. Verify that the userManager plugin is available:
  - a. Go to the following URL to access the Zope Management Interface (ZMI):

http://YourZenossSystem:8080/zport/acl\_users/manage

- b. In the Name column, click Plugins.
- c. Click Authentication Plugins.
- d. Make sure that your LDAP plugin is first in the list of Active Plugins. (The userManager plugin must be below it.)

#### **Figure 54.4.** Authentication Plugins

| <b>Ø</b> ZOPE                                                                                                    | Lo                      | gged in as | admin                        | Set Preferences     | <b>;</b> Go |
|----------------------------------------------------------------------------------------------------|-------------------------|------------|------------------------------|---------------------|-------------|
| Image: Second state of the second state of the second | Plugins Active Export / | Import I   | Jndo T Owr                   | nership TInterfaces | Security    |
|                                                                                                    | Available Plugins       | \$<br>\$   | Ac<br>testLDAP<br>userManage | ctive Plugins<br>er | 0<br>€      |

- 2. Create a user with fallback capabilities. For example, to allow an LDAP user named "zenoss-user" to log in when the LDAP server is down:
  - a. Go to Advanced > Settings > Users > Add New User.
  - b. Create a user named "zenoss-user."

#### Note

You must create this account before the user logs in with the LDAP credentials. The password defined when creating the account in Resource Manager will be valid even when the LDAP server is down.

# **Chapter 55. Predictive Thresholding**

# 55.1. About

The ZenHoltWinters ZenPack adds the ability to create threshold events when a device exceeds cyclical predicted values. The Holt-Winters exponential smoothing algorithm is used for this prediction.

For more information on RRD and Holt-Winters, see the **rrdcreate** command for more information.

#### Warning

Resource Manager relies on the existence of Holt-Winters RRAs within an RRD file. After adding Holt-Winters thresholds the RRD files will need to be re-created so that the new configuration can occur. You will have to remove any existing RRD files so that new files can be created.

Removing RRD files will remove all historical information associated with these RRD files.

# 55.2. Prerequisites

#### Table 55.1. Prerequisites

| Prerequisite      | Restriction                                |
|-------------------|--------------------------------------------|
| Product           | Resource Manager 4.x, Zenoss 2.2 or higher |
| Required ZenPacks | ZenPacks.zenoss.ZenHoltWinters             |

### 55.3. Add a Predictive Threshold

- 1. Navigate to the template that you want to modify.
- 2.

From the Thresholds area, click (Add Threshold).

- 3. Provide a name for the new threshold and select the HoltWintersFailure threshold type, and then click Add.
- 4. Choose the data source to which the threshold should be applied.
- 5. Specify the parameters for the prediction engine.

#### Table 55.2. Predictive Threshold Data Source Threshold Options

| Name   | Description                                                                                             |
|--------|----------------------------------------------------------------------------------------------------|
| Rows   | The number of points to use for predictive purposes.                                                    |
| Alpha  | A number from 0 to 1 that controls how quickly the model adapts to unexpected values.                   |
| Beta   | A number from 0 to 1 that controls how quickly the model adapts to changes in unexpected rates changes. |
| Season | The number of primary data points in a season. Note that Rows must<br>be at least as large as Season.   |

6. Click Save to save your changes.

7. Remove the RRD file or files that correspond to the data source selected in a previous step.

```
cd $ZENHOME/perf/Devices
rm device_names/DataSource_DataPoint.rrd
```

#### Note

Removing the RRD files does result in a loss of historical information.

# **Chapter 56. RANCID Integration**

# 56.1. About

The RANCIDIntegrator ZenPack allows integration between the popular RANCID configuration management tool and Resource Manager. The integration points between the tools are:

- Resource Manager will build the router.db file for RANCID. This allows for the centralization of administration activities and reduces the duplication of effort normally required to maintain the two tools.
- Implementation of this feature is as easy as adding a **cron** job to execute **\$ZENHOME/bin/zenrancid** to update the router.db file.
- Resource Manager will automatically run RANCID's **rancid-runm** tool on a single device in response to a cisco-ConfigManEvent SNMP trap being sent from the device to Resource Manager. Cisco devices will send this trap whenever their configuration is changed. This allows for real-time capturing of router configuration changes in your CVS repository.

#### Note

The RANCID integrator is dependent on a connection to the Zope server, hence it can run only on the Resource Manager master and as such works only with managed resources on the master.

# 56.2. Prerequisites

#### Table 56.1. RANCID Prerequisites

| Prerequisite      | Restriction                                |
|-------------------|--------------------------------------------|
| Product           | Resource Manager 4.x, Zenoss 2.2 or higher |
| Required ZenPacks | ZenPacks.zenoss.RANCIDIntegrator           |

### 56.3. Enable Integration

#### 56.3.1. Configure Cisco Devices to Send Traps

To implement this feature you must configure your Cisco devices to send their SNMP traps to the Resource Manager server.

Link from Cisco device status pages to the most recent configuration stored in your CVS repository via viewvc.

#### 56.3.2. Configure RANCID Update Information in Resource Manager

- 1. From Infrastructure >Devices, click the device in the device list.
- 2. Select Configuration Properties in the left panel.
- 3. Edit the appropriate configuration properties for the device.

#### **Table 56.2. RANCID Configuration Properties**

| Name        | Description                                                                                                    |
|-------------|----------------------------------------------------------------------------------------------------|
| zRancidRoot | File system directory where RANCID is installed. It may be NFS mounted from the RANCID server. Default is /opt/rancid |

| Name         | Description                                                                                                    |
|--------------|----------------------------------------------------------------------------------------------------|
| zRancidUrl   | Base URL to viewvc                                                                                                    |
| zRancidGroup | RANCID group attribute. Controls what router.db file the device<br>is written to. Can be set at the device class or device level. Default is<br>router on the /Network/Router/Cisco class |
| zRancidType  | RANCID type attribute. Controls what device type is written to the router.db file. Can be set at the device class or device level. Default is cisco on the /Network/Router/Cisco          |

4. Click Save to save your changes.

# Chapter 57. SSH Monitoring Example

# 57.1. About

The LinuxMonitor ZenPack demonstrates the new Secure Shell (SSH) features. This example ZenPack includes functionality to model and monitor several types of device components for devices placed in the /Server/SSH/Linux device class by running commands and parsing the output. Parsing of command output is performed on the Resource Manager server or on a distributed collector. The account used to monitor the device does not require root access or special privileges.

This ZenPack is provided for developers as it provides some examples of how to create SSH performance collecting plugins.

# **57.2. Prerequisites**

| Prerequisite | Restriction                                |
|--------------|--------------------------------------------|
| Product      | Resource Manager 4.x, Zenoss 2.4 or higher |

**Table 57.1. Linux SSH Monitoring Example Prerequisites** 

# Required ZenPacks ZenPacks.zenoss.LinuxMonitor

# 57.3. Set Linux Server Monitoring Credentials

All Linux servers must have a device entry in an organizer below the /Devices/Server/SSH/Linux device class.

#### Tip

The SSH monitoring feature will attempt to use key-based authentication before using a configuration properties password value.

- 1. Select Infrastructure from the navigation bar.
- 2. Click the device name in the device list.

The device overview page appears.

- 3. Select Configuration Properties from the left panel.
- 4. Verify the credentials for the service account.

#### **Table 57.2. Linux Configuration Properties**

| Name             | Description                                                   |
|------------------|---------------------------------------------------------------|
| zCommandUsername | Linux user with privileges to gather performance information. |
| zCommandPassword | Password for the Linux user.                                  |

# 57.4. Add a Linux Server

The following procedure assumes that credentials have been set.

- 1. Select Infrastructure from the navigation bar.
- 2. Select Add a Single Device from the Add Device list of options.

The Add a Single Device dialog appears.

3. Enter the following information in the dialog:

#### Table 57.3. Adding Linux Device Details

| Name         | Description                                                                                                    |
|--------------|----------------------------------------------------------------------------------------------------|
| Name or IP   | Linux host to model.                                                                                                    |
| Device Class | /Server/SSH/Linux                                                                                                    |
| Model Device | Select this option unless adding a device with a user name and pass-<br>word different than found in the device class. If you do not select this<br>option, then you must add the credentials (see Section 57.3, "Set Lin-<br>ux Server Monitoring Credentials") and then manually model the de-<br>vice. |

4. Click Add.

# 57.5. Daemons

#### Table 57.4. Daemons

| Туре                  | Name       |
|-----------------------|------------|
| Modeler               | zenmodeler |
| Performance Collector | zencommand |
# **Chapter 58. Storage Base**

## 58.1. About

The StorageBase ZenPack contains base classes, and reports for ZenPacks that use those base classes.

The ZenPack includes these reports:

- Licenses Shows the storage devices and installed licenses.
- **Clients** Shows the devices that use the storage devices.
- Disk Firmware After selecting a storage device, displays disk firmware information.

## 58.2. Prerequisites

#### Table 58.1. Prerequisites

| Prerequisite      | Restriction                                |
|-------------------|--------------------------------------------|
| Product           | Resource Manager 4.x, Zenoss 3.0 or higher |
| Required ZenPacks | ZenPacks.zenoss.StorageBase,               |
|                   | ZenPacks.zenoss.DynamicView                |

# Chapter 59. zenwebserver

# 59.1. About

Use zenwebserver to deploy and manage multiple Zope instances. It includes a software load balancer (nginx), and replaces zopectl for Resource Manager users.

zenwebserver is enabled by the WebScale ZenPack, which is included by default when you install Resource Manager.

## **59.2. Prerequisites**

#### **Table 59.1. Prerequisites**

| Prerequisite      | Restriction              |
|-------------------|--------------------------|
| Product           | Resource Manager 4.1.1   |
| Required ZenPacks | ZenPacks.zenoss.WebScale |

### 59.3. Installation

To install zenwebserver, enter this command:

zenpack --install ZenPacks.zenoss.WebScale-1.0.0-py2.7-Platform-Architecture.egg

The installation process replaces zopectl in the startup script (or in the daemons.txt file) with zenwebserver. After installation, use zenwebserver as the control script to manage the application server.

#### Note

If you have multiple Zope instances deployed behind a custom load balancer setup, installation of this ZenPack will not install zenwebserver as your UI control script. You must install it manually after determining and executing your migration strategy.

### 59.4. Usage

zenwebserver Arguments Options Targets

### 59.4.1. Arguments

Valid arguments are:

- **run** Starts Zope in the foreground, on the port normally used by the load balancer. Neither the load balancer nor other Zope servers are used.
- start Starts the load balancer and Zope servers. If any are running already, they are ignored.
- stop Stops the load balancer and Zope servers. If any are stopped already, they are ignored.
- **restart** Stops and then restarts the load balancer and Zope servers. To minimize downtime, the load balancer is restarted first, and then each Zope server in turn. This ensures that the Zope server pool is never empty.
- status Provides status information. It prints the status of the load balancer, including its PID.

- **deploy** Creates or destroys Zope instances. It adds or removes instances from the server pool and updates the load balancer to reference the altered server pool. If the load balancer is running already, then its configuration is reloaded without stopping it.
- **reload** Reloads the load balancer configuration. For example, if you make a change to the nginx configuration to listen at a different port, reload it to use the new port without restarting.
- attach Returns a detached Zope server to the server pool and updates the load balancer.
- **detach** Removes a Zope server from the server pool and updates the load balancer. (Zope continues to run, but does not get traffic from the load balancer.)
- **debug** Deploys a Zope server without adding it to the server pool, starting it immediately in the foreground. This server can only be accessed directly. The server is automatically destroyed upon exiting the process.
- help Returns command usage information.
- configure Generates a new nginx.conf file, based on properties in \$ZENHOME/etc/zenwebserver.conf. The properties and their defaults are shown in the following table.

| Property | Default Value              | Description                                                                            |
|----------|----------------------------|----------------------------------------------------------------------------------------|
| httpPort | 8080                       | Specifies the port to accept the HTTP request.                                         |
| useSSL   | False                      | Specifies whether SSL config should<br>be used. Set to a value of True to en-<br>able. |
| sslPort  | 443                        | Specifies the port to use if useSSL is set.                                            |
| sslCert  | ZENHOME/etc/ssl/zenoss.crt | Specifies the path to the SSL certificate if useSSL is set.                            |
| sslKey   | ZENHOME/etc/ssl/zenoss.key | Specifies the path to the SSL key if useSSL is set.                                    |

The generated configuration should not be edited. Use the properties in *\$ZENHOME/etc/zenwebserver.conf* to customize generation of the nginx.conf file.

After running zenwebserver configure, you must reload (zenwebserver reload) or restart (zenwebserver restart) for the new configuration to take effect.

### 59.4.2. Options

Valid options are:

• -v - Prints more information, including the status of each Zope server, the ports at which the processes are listening, and the servers currently detached from the server pool.

#### 59.4.3. Targets

Several commands accept one or more targets against which the command should be executed. If you do not specify a target, the command runs the action against all targets.

Valid targets are:

• loadbalancer - Load balancer. Alternatively, you can specify:

ngnix

- servers All Zope servers.
- servern Specific Zope server, where *n* is the server number. Alternatively, you can specify just a server number or numbers. For example, both of the following commands stop Zope servers 2 and 3:

zenwebserver stop server2 server3

zenwebserver stop 2 3

#### 59.4.4. Command Use and Examples

#### Status

zenwebserver status [-v]

#### Start, Stop, and Restart

zenwebserver {stop|start|restart} [-v] [Targets]

#### Manage the Number of Zope Servers

zenwebserver deploy  $\{n|-n|+n\}$ 

#### **Examples:**

- zenwebserver deploy 5 # Ensures that exactly 5 Zope servers are running.
- zenwebserver deploy +1 # Deploys one additional Zope server, regardless of the current number.
- zenwebserver deploy -3 # Destroys up to 3 Zope servers (as long as the minimum of 1 is maintained).

#### Manage the Server Pool

zenwebserver {attach|detach} Targets

Detaching a target is useful when you want to isolate a Zope server and access it via its direct port to ensure that your requests are the only ones being handled by that server.

#### Start an Independent Instance

zenwebserver debug

#### 59.4.5. Configuring the Load Balancer

The load balancer configuration file (nginx.conf) is generated from the template in \$ZENHOME/etc/ nginx.conf.template. This template includes a number of variables that can be substituted by providing values in the zenwebserver.conf file.

Custom configurations also can be included in the http and server blocks of the nginx configuration. By default, configuration files in *\$ZENHOME/etc* are included if they match one of these patterns:

- nginx-custom-http-\*.conf
- nginx-custom-server-\*.conf

Values that can be substituted are:

• Number of worker\_processes for nginx to use

#worker\_processes 4

• Paths for nginx var directories

```
#proxy_cache_path $ZENHOME/var/nginx/cache
#proxy_temp_path $ZENHOME/var/nginx/tmp/proxy
#client_body_temp_path $ZENHOME/var/nginx/tmp/client_body
```

- Custom includes, which include any configuration files that match the pattern.
  - customHttpInclude allows configurations to be added to the http block in the nginx configuration:

#customHttpInclude \$ZENHOME/etc/nginx-custom-http-\*.conf

• customServerInclude allows configurations to be added to the server block in the nginx configuration:

#customServerInclude \$ZENHOME/etc/nginx-custom-server-\*.conf

• Default error log level

#error\_log\_level warn

# **Chapter 60. ZenOperator Role**

# 60.1. About

The ZenOperatorRole ZenPack creates a new role (ZenOperator) suitable for use in Resource Manager. For more information about using this role, please see the *Zenoss Service Dynamics Resource Management Administration* section titled "Roles" in the chapter titled "Managing Users."

# 60.2. Prerequisites

| Prerequisite      | Restriction                                |
|-------------------|--------------------------------------------|
| Product           | Resource Manager 4.x, Zenoss 2.2 or higher |
| Required ZenPacks | ZenPacks.zenoss.ZenOperatorRole            |

# Appendix A. twill Commands Reference

# A.1. About

twill is the language used by ZenWebTx to simulate user actions in a Web browser and to test pages retrieved by the simulation. The following sections list the twill commands available for use in ZenWebTx data sources.

#### Note

For detailed information about ZenWebTx, see the chapter titled Chapter 41, *Web-Based Synthetic Transac*tions.

Some twill commands produce text output (see the section titled Section A.4, "Display"). These commands do not affect the execution of tests by ZenWebTx, and are useful in testing and debugging ZenWebTx data sources.

To see the output of commands that produce text output, click **Test Twill Commands** on the Script page of a Zen-WebTx data source.

Twill commands are divided among the following categories:

- Browsing
- Assertions
- Display
- Forms
- Cookies
- Debugging
- Other commands

### A.2. Browsing

- **go** <URL> Visit the given URL.
- back Return to the previous URL.
- reload Reload the current URL.
- follow <link name> Follow a link on the current page.

### A.3. Assertions

- code <code> Assert that the last page loaded had this HTTP status. For example, ``code 200`` asserts that the page loaded correctly.
- find <regexp> Assert that the page contains this regular expression.
- **notfind** <regexp> Assert that the page does not contain this regular expression.

- **url** <regexp> Assert that the current URL matches the given regexp.
- **title** <regexp> Assert that the title of this page matches this regular expression.

## A.4. Display

- **echo** <string> Echo the string to the screen.
- redirect\_output <filename> Append all Twill output to the given file.
- reset\_output Display all output to the screen.
- **save\_html** [<filename>] Save the current page's HTML to a file. If no filename is given, derive the filename from the URL.
- show Show the current page's HTML.
- **showlinks** Show all of the links on the current page.
- showforms Show all of the forms on the current page.
- **showhistory** Show the browser history.

### A.5. Forms

- **submit** \*[<n>]\* Click the nth submit button, if given; otherwise, submit via the last submission button clicked. If nothing is clicked, then use the first submit button on the form. See the section titled Details on Form Handling for more information.
- formvalue <formnum> <fieldname> <value> Set the given field in the given form to the given value. For readonly form widgets and controls, the click may be recorded for use by submit, but the value is not changed unless the config command has changed the default behavior. See config and the section titled "Details on Form Handling" for more information on the formvalue command.

For list widgets, you can use one of the following commands to select or de-select a particular value. To select a value, enter the command in this format:

formvalue <formnum> <fieldname> +value

To de-select a value:

formvalue <formnum> <fieldname> -value

- fv Abbreviation for the formvalue command.
- formaction <formnum> <action> Change the form action URL to the given URL.
- **fa** abbreviation for the fa command.
- formclear Clear all values in the form.
- **formfile** <formspec> <fieldspec> <fielname> [ <content\_type> ]\* attach a file to a file upload button by filename.

## A.6. Cookies

• save\_cookies <filename> - Save the current cookie jar to a file.

- load\_cookies <filename> Replace the current cookie jar with the specified file contents.
- clear\_cookies Clear all of the current cookies.
- show\_cookies show all of the current cookies. Sometimes useful for debugging.

### A.7. Debugging

**debug** <what> <level> - Turn on or off debugging/tracing for various functions.

Enter the command in the form:

debug <what> <level>

where <what> is one of these options:

- HTTP Show HTTP headers.
- equiv-refresh Test HTTP EQUIV-REFRESH headers.
- twill Show twill commands.

and <level> is 0 (for off) or 1 (for on).

### A.8. Other Commands

- tidy\_ok Check to see if the tidy command runs on this page without any errors or warnings.
- exit \*[<code>]\* Exit with the given integer code, if specified. The value of <code> defaults to 0.
- run <command> Execute the specified Python command.
- run file <file1> [ <file2> ... ]\* Execute the specified files.
- agent Set the browser's "User-agent" string.
- sleep [<seconds>] sleep the given number of seconds. Defaults to 1 second.
- reset\_browser Reset the browser.
- extend\_with <module> Import commands from the specified Python module. This acts like ``from <module> import \*`` does in Python.

For example, a function ``fun`` in ``ext module`` would be available as ``fun``. See \*examples/extend\_example.py\* for an example.

 add\_auth <realm> <uri> <user> <password> - Add HTTP Basic Authentication information for the given realm/ URL combination.

For example, "add\_auth IdyllStuff http://www.idyll.org/ titus test" tells twill that a request from the authentication realm "IdyllStuff" under http://www.idyll.org/ should be answered with username 'titus', password 'test'. If the 'with\_default\_realm' option is set to True, ignore 'realm'.

- **config** [<key> [<value>]] Show/set configuration options.
- add\_extra\_headers <name> <value> Add an extra HTTP header to each HTTP request.
- show\_extra\_headers Show the headers being added to each HTTP request.

• clear\_extra\_headers - Clear the headers being added to each HTTP request.

### A.9. Details on Form Handling

The **formvalue** (or **fv**) and **submit** commands rely on a certain amount of implicit cleverness to do their work. In odd situations, it is difficult to determine which form field **formvalue** will choose based on your field name, or which form and field **submit** is going to "click" on.

#### Example 1

Following is the pseudocode for how **formvalue** and submit determine which form to use (function 'twill.commands.browser.get\_form')::

for each form on page:

if supplied regexp pattern matches the form name, select

if no form name, try converting to an integer N & using N-1 as

an index into the list or forms on the page (for example, form 1 is

the first form on the page).

#### Example 2

Following is the pseudocode for how **formvalue** and **submit** determine which form field to use (function `twill.commands.browser.get\_form\_field`)::

search current form for control name with exact match to fieldname;

if single (unique) match, select.

if no match, convert fieldname into a number and use as an index, if

possible.

if no match, search current form for control name with regexp match to fieldname;

if single (unique) match, select.

if \*still\* no match, look for exact matches to submit-button values.

if single (unique) match, select.

#### Example 3

Following is the pseudocode for `submit`::

if a form was \_not\_ previously selected by formvalue:

if there is only one form on the page, select it.

otherwise, fail.

if a field is not explicitly named:

if a submit button was "clicked" with formvalue, use it.

otherwise, use the first submit button on the form, if any.

otherwise:

find the field using the same rules as formvalue

finally, if a button has been picked, submit using it;

otherwise, submit without using a button

### A.10. ZenWebTx Extensions to twill

ZenWebTx adds several commands to the standard twill vocabulary.

#### A.10.1. twilltiming

twilltiming sets timers in a set of twill commands. If you then define a data point for this timer, you can graph and set thresholds on this timer value.

Use the following command to start a new timer:

```
startTimer myTimerName
```

and then, to output the value:

printTimer myTimerName

Timer values should be output only once. So, to output the time from the start of the script to more than one point in the script, you must use more than one timer. For example:

```
startTimer wwwZenossCom
startTimer bothPages
go http://www.zenoss.com
printTimer wwwZenossCom
startTimer communityPage
follow "Community"
printTimer communityPage
printTimer bothPages
```

To use these timers in Resource Manager, create data points with the same name as the timers. In this example you could create data points named wwwZenossCom, communityPage, and bothPages. You can then use these data points in Resource Manager thresholds and graph definitions.

### A.10.2. twillextract

twillextract extracts numeric values from Web pages during the transaction. To use twillextract, use the following command to match the given regular expression to the current page:

```
extract <dataName> <regularExpression>
```

The value 1 or 0 is assigned to dataName depending on whether the regular expression matched or not.

Additionally, you can use Python's regular expression substring-matching syntax to extract substrings of the matched text. For example, http://www.zenoss.com contains a copyright notice near the bottom that looks like "Copyright (c) 2005-2011 Zenoss, Inc." The following twill commands use a regular expression to grab the second year from that notice:

```
go http://www.zenoss.com
extract copyright "(?P<firstYear>[0-9]*)-(?P<secondYear>[0-9]*) Zenoss, Inc."
```

(?P<name>....) is Python syntax for naming that particular part of the regular expression. The value extracted from that part of the matching text is given the name from the extract command, then a dash, then the name from the subpattern. In this example, copyright gets a value of 1 or 0 depending on whether the pattern was found on the page or not, and copyright-firstYear and copyright-secondYear get the values extracted from the matched text. To use these values in Resource Manager you must create data points in the WebTx data source with the same name as those you used in the extract command. In this case you would create data points named copyright, copyright-firstYear and copyright-secondYear. You can then create graph definitions and thresholds for these data points.

### A.10.3. twillxpathextract

Resource Manager uses the twillxpathextract command to extract numeric values from XML documents. To use twillxpathextract, add the following command to match and extract data using the given XPath expression:

xpathextract <dataName> <xpath>

where xpathextract is the command name, <dataName> is the name of the data point to which the value will map, and <xpath> is the xpath used to retrieve the data.

When applied to an XML document, the XPath expression must return a numeric value. This value is then assigned to the dataName data point.

### A.10.4. ignorescripts

ignorescripts strips javascript from visited pages before they are processed by twill. Although twill ignores script tags, it is possible for scripts to include strings that twill will interpret as HTML tags. Including the command extend\_with ignorescripts near the top of your twill commands will cause all script tags to be stripped, thereby avoiding this issue.